# EINBAU- UND BEDIENUNGSANLEITUNG

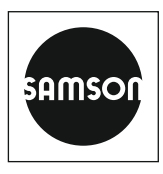

### EB 8497

### Originalanleitung

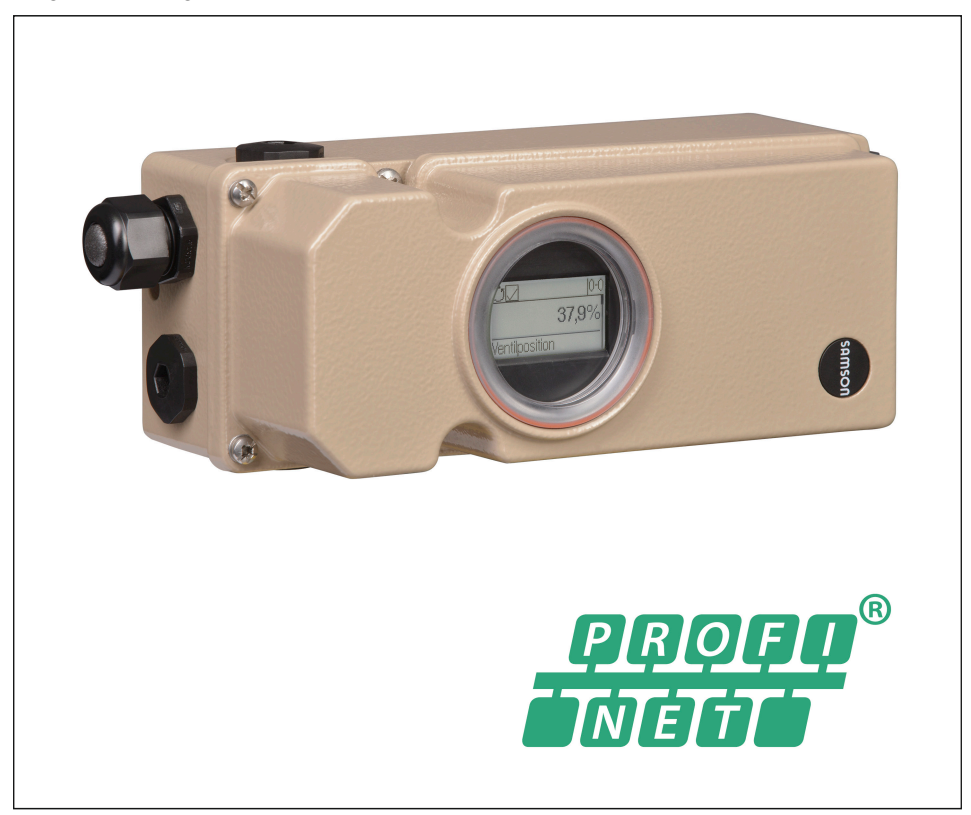

### Bauart 3797 Intelligenter Stellungsregler TROVIS 3797 (PROFINET®)

Hardwareversion 2.00.00, Firmwareversion 2.00.xx

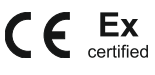

Ausgabe April 2024

#### Hinweise zur vorliegenden Einbau- und Bedienungsanleitung

Diese Einbau- und Bedienungsanleitung (EB) leitet zur sicheren Montage und Bedienung an. Die Hinweise und Anweisungen dieser EB sind verbindlich für den Umgang mit SAMSON-Geräten. Die bildlichen Darstellungen und Illustrationen in dieser EB sind beispielhaft und daher als Prinzipdarstellungen aufzufassen.

- → Für die sichere und sachgerechte Anwendung diese EB vor Gebrauch sorgfältig lesen und für späteres Nachschlagen aufbewahren.
- → Bei Fragen, die über den Inhalt dieser EB hinausgehen, After Sales Service von SAMSON kontaktieren (aftersalesservice@samsongroup.com).

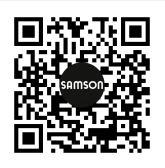

Gerätebezogene Dokumente, wie beispielsweise die Einbau- und Bedienungsanleitungen, stehen im Internet unter **www.samsongroup.com > DOWNLOADS > Dokumentation** zur Verfügung.

#### Hinweise und ihre Bedeutung

### A GEFAHR

Gefährliche Situationen, die zum Tod oder zu schweren Verletzungen führen

### 

Situationen, die zum Tod oder zu schweren Verletzungen führen können

### **HINWEIS**

Sachschäden und Fehlfunktionen

i Info

Informative Erläuterungen

*-*☆- **Tipp** Praktische Empfehlungen

| 1                                                         | Sicherheitshinweise und Schutzmaßnahmen                                                                                                    | 1-1                                                |
|-----------------------------------------------------------|----------------------------------------------------------------------------------------------------|----------------------------------------------------|
| 1.1                                                       | Hinweise zu möglichen schweren Personenschäden                                                                                                    | 1-4                                                |
| 1.2                                                       | Hinweise zu möglichen Personenschäden                                                                                                    | 1-5                                                |
| 1.3                                                       | Hinweise zu möglichen Sachschäden                                                                                                    | 1-5                                                |
| 2                                                         | Kennzeichnungen am Gerät                                                                                                    | 2-1                                                |
| 2.1                                                       | Typenschild                                                                                                    | 2-1                                                |
| 2.1.1                                                     | Elektronikmodul                                                                                                    | 2-2                                                |
| 2.2                                                       | Artikelcode                                                                                                    | 2-3                                                |
| 2.3                                                       | Firmwareversionen                                                                                                    | 2-4                                                |
| 3                                                         | Aufbau und Wirkungsweise                                                                                                    | 3-1                                                |
| 3.1                                                       | Optionale Module.                                                                                                    | 3-3                                                |
| 3.2                                                       | Pneumatikmodule                                                                                                    | 3-3                                                |
| 3.2.1                                                     | Optionsmodule                                                                                                    | 3-6                                                |
| 3.3                                                       | Anbauvarianten                                                                                                    | 3-9                                                |
| 3.4                                                       | Konfiguration mit TROVIS-VIEW                                                                                                    | 3-9                                                |
| 3.5                                                       | Technische Daten                                                                                                    | 3-10                                               |
| 3.6                                                       | Maße in mm                                                                                                    | 3-15                                               |
| 3.7                                                       | Befestigungsebenen nach VDI/VDE 3845 (September 2010)                                                                                                    | 3-19                                               |
| 4                                                         | Lieferung und innerbetrieblicher Transport                                                                                                    | 4-1                                                |
| 4.1                                                       | Lieferung annehmen                                                                                                    | 4-1                                                |
| 4.2                                                       | Stellungsregler und Pneumatikmodule auspacken                                                                                                    | 4-1                                                |
| 4.3                                                       | Stellungsregler und Pneumatikmodule transportieren                                                                                                    | 4-1                                                |
| 4.4                                                       | Stellungsregler und Pneumatikmodule lagern                                                                                                    | 4-1                                                |
| 5                                                         | Montage                                                                                                    | 5-1                                                |
| 5.1                                                       | Einbaubedinaungen                                                                                                    | 5-1                                                |
| 5.2                                                       | Montage vorbereiten                                                                                                    | 5-2                                                |
| 5.2.1                                                     | Hebel und Stiftposition einstellen                                                                                                    | 5-2                                                |
| 5.2.2                                                     | Schalteretallung für Blindmadul prüfen                                                                                                    | 5 5                                                |
|                                                           |                                                                                                    |                                                    |
| 5.2.3                                                     | Pneumatikmodule ein- und ausbauen                                                                                                    | 5-5                                                |
| 5.2.3<br>5.2.4                                            | Pneumatikmodule ein- und ausbauen<br>Optionsmodule ein- und ausbauen                                                                                                    | 5-5<br>5-6<br>5-8                                  |
| 5.2.3<br>5.2.4<br>5.2.5                                   | Pneumatikmodule ein- und ausbauen<br>Optionsmodule ein- und ausbauen<br>Optionsmodule betriebsbereit machen                                                                                                    | 5-5<br>5-6<br>5-8<br>5-12                          |
| 5.2.3<br>5.2.4<br>5.2.5<br>5.3                            | Pneumatikmodule ein- und ausbauen<br>Optionsmodule ein- und ausbauen<br>Optionsmodule betriebsbereit machen<br>Stellungsregler anbauen                                                                                   | 5-5<br>5-6<br>5-8<br>5-12<br>5-17                  |
| 5.2.3<br>5.2.4<br>5.2.5<br>5.3<br>5.3.1                   | Pneumatikmodule ein- und ausbauen<br>Optionsmodule ein- und ausbauen<br>Optionsmodule betriebsbereit machen<br>Stellungsregler anbauen<br>Anbau an Antrieb Typ 3277                                                      | 5-3<br>5-6<br>5-8<br>5-12<br>5-17<br>5-17          |
| 5.2.3<br>5.2.4<br>5.2.5<br>5.3<br>5.3.1<br>5.3.2          | Pneumatikmodule ein- und ausbauen<br>Optionsmodule ein- und ausbauen<br>Optionsmodule betriebsbereit machen<br>Stellungsregler anbauen<br>Anbau an Antrieb Typ 3277<br>Anbau nach IEC 60534-6                            | 5-5<br>5-6<br>5-8<br>5-12<br>5-17<br>5-17<br>5-20  |
| 5.2.3<br>5.2.4<br>5.2.5<br>5.3<br>5.3.1<br>5.3.2<br>5.3.3 | Pneumatikmodule ein- und ausbauen<br>Optionsmodule ein- und ausbauen<br>Optionsmodule betriebsbereit machen<br>Stellungsregler anbauen<br>Anbau an Antrieb Typ 3277<br>Anbau nach IEC 60534-6<br>Anbau nach VDI/VDE 3847 | 5-3<br>5-6<br>5-12<br>5-17<br>5-17<br>5-20<br>5-22 |

### Inhalt

| 5.4   | Externen Positionssensor montieren        | 5-35 |
|-------|-------------------------------------------|------|
| 5.4.1 | Montage bei Typ 3277                      | 5-35 |
| 5.4.2 | Montage nach IEC 60534-6 (NAMUR)          | 5-37 |
| 5.4.3 | Montage an Schwenkantriebe                | 5-38 |
| 5.5   | Pneumatischen Anschluss herstellen        | 5-39 |
| 5.5.1 | Stelldruckanschluss                       | 5-40 |
| 5.5.2 | Stelldruckanzeige                         | 5-40 |
| 5.5.3 | Zuluftdruck                               | 5-40 |
| 5.5.4 | Standardanwendungen und Hook-ups          | 5-41 |
| 5.6   | Elektrischen Anschluss herstellen         | 5-43 |
| 5.7   | Montagezubehör                            | 5-47 |
| 6     | Bedienung                                 | 6-1  |
| 6.1   | Dreh-/Druckknopf                          | 6-2  |
| 6.2   | Initialisierungstaster (INIT)             | 6-2  |
| 6.3   | Display                                   | 6-3  |
| 6.3.1 | Menüstruktur                              | 6-4  |
| 6.3.2 | Displaysymbole                            | 6-6  |
| 6.3.3 | Leserichtung des Displays ändern          | 6-7  |
| 6.4   | PROFINET <sup>®</sup> -Kommunikation      | 6-7  |
| 6.4.1 | Gerätestammdatei                          | 6-8  |
| 6.5   | Erstinbetriebnahme                        | 6-9  |
| 6.5.1 | Inbetriebnahme mit Siemens PRONETA        | 6-10 |
| 6.6   | Diagnose                                  | 6-12 |
| 6.6.1 | Profildiagnosemeldungen                   | 6-12 |
| 6.6.2 | Zuordnung NAMUR-Status zu READBACK STATUS | 6-14 |
| 6.6.3 | Alarme                                    | 6-14 |
| 6.7   | Schreibschutz                             | 6-18 |
| 6.7.1 | Schreibschutz Buskommunikation            | 6-18 |
| 6.7.2 | Schreibschutz Vor-Ort-Bedienung           | 6-19 |
| 6.7.3 | Passwort-Konfiguration                    | 6-19 |
| 7     | Inbetriebnahme und Konfiguration          | 7-1  |
| 7.1   | Konfigurationsfreigabe aktivieren         | 7-2  |
| 7.2   | Inbetriebnahmeparameter einstellen        | 7-2  |
| 7.2.1 | Antriebsart                               | 7-3  |
| 7.2.2 | Betrieb an kleinen Antrieben              | 7-3  |
| 7.2.3 | Stiftposition                             | 7-4  |
| 7.2.4 | Nennbereich                               | 7-5  |
| 7.2.5 | Initialisierungsart                       | 7-5  |
|       | -                                         |      |

| 7.2.6<br>7.2.7<br>7.2.8<br>7.2.9<br>7.3<br>7.4 | Sicherheitsstellung.7-9Pneumatischer Primärausgang7-9Softwaredrossel7-10Funktion "Externer Positionssensor"7-12Stellungsregler initialisieren7-12Optionsmodule konfigurieren7-14 |
|------------------------------------------------|----------------------------------------------------------------------------------------------------|
| 8                                              | Betrieb8-1                                                                                                    |
| 8.1                                            | Betriebsart wechseln                                                                                                    |
| 8.2                                            | Nullpunktabgleich durchtuhren                                                                                                    |
| 0.5                                            | Sieliongsregier zorockseizen (kesel)                                                                                                    |
| <b>9</b><br>01                                 | Storung                                                                                                    |
| 9.2                                            | Notfallmaßnahmen durchführen 9-7                                                                                                    |
| 10                                             | Instandhaltuna 10-1                                                                                                    |
| 10.1                                           | Deckelfenster reinigen                                                                                                    |
| 10.2                                           | Firmware updaten                                                                                                    |
| 10.3                                           | Stellungsregler periodisch prüfen                                                                                                    |
| 11                                             | Außerbetriebnahme11-1                                                                                                    |
| 12                                             | Demontage12-1                                                                                                    |
| 13                                             | Reparatur13-1                                                                                                    |
| 13.1                                           | Geräte an SAMSON senden13-1                                                                                                    |
| 14                                             | Entsorgung14-1                                                                                                    |
| 15                                             | Zertifikate                                                                                                    |
| 16                                             | Anhang A (Konfigurationshinweise)16-1                                                                                                    |
| 16.1                                           | Bedienung am Gerät, mit TROVIS-VIEW oder per DD und FDI-Paket16-1                                                                                                    |
| 16.1.1                                         | Hauptmenü                                                                                                    |
| 16.1.2                                         | Autrutbare Prozesswerte                                                                                                    |
| 16.1.3                                         | Diagnose/Wartung                                                                                                    |
| 16.1.4                                         | Diagnose: Statusmeldungen                                                                                                    |
| 16.1.5                                         | Rucksetztunktionen                                                                                                    |
| 10.Z                                           | Decienting uper rKUTINEI                                                                                                    |
| 16.2.1                                         | rilysicul Diock                                                                                                    |
| 1623                                           | Actuator Transducer Block 16-55                                                                                                    |
| 16.3                                           | Kennlinenauswahl                                                                                                    |
|                                                |                                                                                                    |

### Inhalt

| 17   | Anhang B | 17-1 |
|------|----------|------|
| 17.1 | Service  | 17-1 |

### 1 Sicherheitshinweise und Schutzmaßnahmen

### Bestimmungsgemäße Verwendung

Der SAMSON-Stellungsregler TROVIS 3797 wird an pneumatische Stellventile angebaut und dient der Zuordnung von Ventilstellung und Stellsignal. Das Gerät kann durch Pneumatikmodule erweitert werden und ist für genau definierte Bedingungen ausgelegt (z. B. Betriebsdruck, Temperatur). Daher muss der Betreiber sicherstellen, dass der Stellungsregler nur dort zum Einsatz kommt, wo die Einsatzbedingungen den technischen Daten entsprechen. Falls der Betreiber den Stellungsregler in anderen Anwendungen oder Umgebungen einsetzen möchte, muss er hierfür Rücksprache mit SAMSON halten.

SAMSON haftet nicht für Schäden, die aus Nichtbeachtung der bestimmungsgemäßen Verwendung resultieren sowie für Schäden, die durch äußere Kräfte oder andere äußere Einwirkungen entstehen.

→ Einsatzgrenzen, -gebiete und -möglichkeiten den technischen Daten entnehmen.

#### Vernünftigerweise vorhersehbare Fehlanwendung

Für folgende Einsatzgebiete ist der Stellungsregler TROVIS 3797 nicht geeignet:

 Einsatz außerhalb der durch die technischen Daten und durch die bei Auslegung definierten Grenzen

Ferner entsprechen folgende Tätigkeiten nicht der bestimmungsgemäßen Verwendung:

- Verwendung von Ersatzteilen, die von Dritten stammen
- Ausführung von nichtbeschriebenen Wartungstätigkeiten

#### Qualifikation des Bedienungspersonals

Der Stellungsregler darf nur durch Fachpersonal unter Beachtung anerkannter Regeln der Technik eingebaut, in Betrieb genommen und gewartet werden. Fachpersonal im Sinne dieser Einbau- und Bedienungsanleitung sind Personen, die aufgrund ihrer fachlichen Ausbildung, ihrer Kenntnisse und Erfahrungen sowie der Kenntnis der einschlägigen Normen die ihnen übertragenen Arbeiten beurteilen und mögliche Gefahren erkennen können.

Bei Geräten in explosionsgeschützter Ausführung müssen die Personen eine Ausbildung oder Unterweisung bzw. eine Berechtigung zum Arbeiten an explosionsgeschützten Geräten in explosionsgefährdeten Anlagen haben.

### Persönliche Schutzausrüstung

Für den direkten Umgang mit dem Stellungsregler ist keine Schutzausrüstung erforderlich. Bei Montage- und Demontagearbeiten kann es sein, dass Arbeiten am angeschlossenen Ventil notwendig sind.

- → Persönliche Schutzausrüstung aus der zugehörigen Ventildokumentation beachten.
- → Weitere Schutzausrüstung beim Anlagenbetreiber erfragen.

### Änderungen und sonstige Modifikationen

Änderungen, Umbauten und sonstige Modifikationen des Produkts sind durch SAMSON nicht autorisiert. Sie erfolgen ausschließlich auf eigene Gefahr und können unter anderem zu Sicherheitsrisiken führen sowie dazu, dass das Produkt nicht mehr den für seine Verwendung erforderlichen Voraussetzungen entspricht.

#### Schutzeinrichtungen

Bei Ausfall der pneumatischen Hilfsenergie entlüftet der Stellungsregler den Antrieb und das Stellventil geht in die vom Antrieb vorgegebene Sicherheitsstellung. Ist in dem Stellungsregler ein Verblockmodul verbaut, nimmt der pneumatische Antrieb in Abhängigkeit von Größe und Druckbereich eine Stellung zwischen Arbeitspunkt und Sicherheitsstellung ein. Somit ist ein sicheres Entlüften des Antriebs nicht gewährleistet.

Bei Ausfall der elektrischen Hilfsenergie be- oder entlüften die pneumatischen Ausgänge des Stellungsreglers. Ist in dem Stellungsregler ein Verblockmodul verbaut, verharrt der pneumatische Antrieb in seiner zuletzt eingenommenen Stellung.

#### Warnung vor Restgefahren

Der Stellungsregler hat direkten Einfluss auf das Stellventil. Um Personen- oder Sachschäden vorzubeugen, müssen Betreiber und Bedienungspersonal Gefährdungen, die am Stellventil vom Durchflussmedium und Betriebsdruck sowie vom Stelldruck und von beweglichen Teilen ausgehen können, durch geeignete Maßnahmen verhindern. Dazu müssen Betreiber und Bedienungspersonal alle Gefahrenhinweise, Warnhinweise und Hinweise dieser Einbau- und Bedienungsanleitung, insbesondere für Einbau, Inbetriebnahme und Instandhaltung, befolgen.

Falls sich durch die Höhe des Zuluftdrucks im pneumatischen Antrieb unzulässige Bewegungen oder Kräfte ergeben, muss der Zuluftdruck durch eine geeignete Reduzierstation begrenzt werden.

### Sorgfaltspflicht des Betreibers

Der Betreiber ist für den einwandfreien Betrieb sowie für die Einhaltung der Sicherheitsvorschriften verantwortlich. Der Betreiber ist verpflichtet, dem Bedienungspersonal diese Einbauund Bedienungsanleitung zur Verfügung zu stellen und das Bedienungspersonal in der sachgerechten Bedienung zu unterweisen. Weiterhin muss der Betreiber sicherstellen, dass das Bedienungspersonal oder Dritte nicht gefährdet werden.

### Sorgfaltspflicht des Bedienungspersonals

Das Bedienungspersonal muss mit der vorliegenden Einbau- und Bedienungsanleitung vertraut sein und sich an die darin aufgeführten Gefahrenhinweise, Warnhinweise und Hinweise halten. Darüber hinaus muss das Bedienungspersonal mit den geltenden Vorschriften bezüglich Arbeitssicherheit und Unfallverhütung vertraut sein und diese einhalten.

#### Instandsetzung von Ex-Geräten

Wird das Betriebsmittel in einem Teil, von dem der Explosionsschutz abhängt, instand gesetzt, so darf dieser erst wieder in Betrieb genommen werden, wenn ein Sachverständiger das Betriebsmittel gemäß den Anforderungen des Explosionsschutzes überprüft hat, darüber eine Bescheinigung ausgestellt oder das Betriebsmittel mit seinem Prüfzeichen versehen hat. Die Prüfung durch den Sachverständigen kann entfallen, wenn das Betriebsmittel vor der erneuten Inbetriebnahme vom Hersteller einer Stückprüfung unterzogen wird und die erfolgreiche Stückprüfung durch das Anbringen eines Prüfzeichens auf dem Betriebsmittel bestätigt wurde. Der Austausch von Ex-Komponenten darf nur mit original stückgeprüften Komponenten des Herstellers erfolgen.

Geräte, die außerhalb explosionsgefährdeter Bereiche betriebsmäßig eingesetzt wurden und künftig innerhalb explosionsgefährdeter Bereiche eingesetzt werden sollen, unterliegen den Bestimmungen für instandgesetzte Geräte. Sie sind vor dem Einsatz innerhalb explosionsgefährdeter Bereiche entsprechend den Bedingungen, die für die "Instandsetzung von Ex-Geräten" gelten, einer Überprüfung zu unterziehen.

#### Hinweise zur Wartung, Kalibrierung und Arbeiten am Betriebsmittel

- → Das Zusammenschalten mit eigensicheren Stromkreisen zur Pr
  üfung, Kalibrierung und Einstellung innerhalb und au
  ßerhalb explosionsgef
  ährdeter Bereiche nur mit eigensicheren Strom- und Spannungsgebern und Messinstrumenten durchf
  ühren!
- Die in den Zulassungen angegebenen Höchstwerte der eigensicheren Stromkreise einhalten!

#### Mitgeltende Normen und Richtlinien

Das mit der CE-Kennzeichnung versehene Gerät erfüllt die Anforderungen folgender Richtlinien:

TROVIS 3797: 2014/30/EU und 2011/65/EU TROVIS 3797-110, -111: 2014/34/EU Die Konformitätserklärungen stehen im Kapitel "Zertifikate" zur Verfügung.

### Mitgeltende Dokumente

Folgende Dokumente gelten in Ergänzung zu dieser Einbau- und Bedienungsanleitung:

- Bedienungsanleitung für Ventildiagnose: 🕨 EB 8389-4
- Einbau- und Bedienungsanleitungen der Komponenten, an die der Stellungsregler angebaut wurde (Ventil, Antrieb, Stellventilzubehör ...)

# 1.1 Hinweise zu möglichen schweren Personenschäden

### **A** GEFAHR

### Lebensgefahr durch Zündung einer explosionsfähigen Atmosphäre!

Unsachgemäß durchgeführte Arbeiten am Stellungsregler in explosionsfähiger Atmosphäre können zur Zündung der Atmosphäre und damit zum Tod führen.

- ➔ Bei Arbeiten am Stellungsregler in explosionsf\u00e4higer Atmosph\u00e4re die EN 60079-14, VDE 0165 Teil 1 beachten.
- ➔ Arbeiten am Stellungsregler in explosionsf\u00e4higer Atmosph\u00e4re nur durch Personen durchf\u00fchren lassen, die eine Ausbildung oder Unterweisung bzw. eine Berechtigung zum Arbeiten an explosionsgesch\u00fctzten Ger\u00e4ten in explosionsgef\u00e4hrdeten Anlagen haben.

### Berstgefahr des pneumatischen Antriebs verursacht durch Nutzung des Verblockmoduls!

Bei Nutzung des Stellungsreglers mit Verblockmodul kann der pneumatische Antrieb nach dem Abstellen der elektrischen oder der pneumatischen Hilfsenergie noch unter Druck stehen. Pneumatische Antriebe sind Druckgeräte, die bei falscher Handhabung bersten können. Geschossartig herumfliegende Bauteile und Bruchstücke können schwere Verletzungen bis hin zum Tod verursachen.

Vor Arbeiten am Stellungsregler, Antrieb und an weiteren Anbaugeräten:

➔ Betroffene Anlagenteile und Antrieb drucklos setzen. Auch Restenergien sind zu entladen.

### 1.2 Hinweise zu möglichen Personenschäden

### 

### Quetschgefahr durch bewegliche Antriebs- und Kegelstange am Ventil!

Solange die pneumatische Hilfsenergie am Stellungsregler angeschlossen ist, durchfährt das Ventil seinen Stellbereich.

- ➔ Nicht ins Joch greifen, solange die pneumatische Hilfsenergie am Stellungsregler wirksam angeschlossen ist.
- → Vor Arbeiten am Stellungsregler pneumatische Hilfsenergie unterbrechen und verriegeln.
- → Lauf der Antriebs- und Kegelstange nicht durch Einklemmen von Gegenständen im Joch behindern.

### 1.3 Hinweise zu möglichen Sachschäden

#### **HINWEIS**

#### Beschädigung des Stellungsreglers durch unzulässige Einbaulage!

- → Stellungsregler nicht mit der Rückseite nach oben montieren.
- → Abluftöffnung bauseits nicht verschließen oder drosseln.

#### Beschädigung des Stellungsreglers durch unzulässige elektrische Versorgung!

Die Energieversorgung des Stellungsreglers erfolgt über die Ethernet-APL-Verbindung.

→ Stellungsregler nur über die Zweidraht-Ethernet-Anschlussleitung mit Energie versorgen, keine andere Strom- oder Spannungsquelle verwenden.

# Schwerwiegende Fehler im Stellungsregler durch Nutzung von Optionsmodulen eines anderen Stellungsreglertyps!

Der Stellungsregler TROVIS 3797 ist mit Steckplätzen zur Nutzung von Optionsmodulen ausgestattet. Die Funktionalität der Optionsmodule wird in der vorliegenden Firmwareversion nicht unterstützt. Die Nutzung von Optionsmodulen anderer Stellungsregler (z. B. Z3799-x des Stellungsreglers TROVIS 3793) kann zu schwerwiegenden Fehlern im Stellungsregler führen.

→ Blind-Optionsmodule nicht entnehmen und nicht durch Optionsmodule ersetzen.

### Fehlfunktion durch fehlende Initialisierung!

Durch die Initialisierung wird der Stellungsregler mit der Anbausituation abgeglichen. Erst nach erfolgreich durchgeführter Initialisierung ist der Stellungsregler betriebsbereit.

- → Stellungsregler bei der Erstinbetriebnahme initialisieren.
- → Stellungsregler nach Änderung der Anbausituation initialisieren.
- → Stellungsregler nach Austausch/Ergänzung von Pneumatikmodulen initialisieren.

### Beschädigung des Stellungsreglers durch unzulässiges Erden elektrischer Schweißgeräte!

→ Elektrische Schweißgeräte nicht in der Nähe des Stellungsreglers erden.

### Beschädigung des Deckelfensters durch unsachgemäßes Reinigen!

Das Deckelfenster besteht aus Makrolon<sup>®</sup> und kann durch abrasive oder lösungsmittelhaltige Reiniger beschädigt werden.

- → Deckelfenster nicht trocken abreiben.
- → Keine chlor- oder alkoholhaltigen, ätzenden, aggressiven oder scheuernden Reinigungsmittel verwenden.
- → Keine Scheuerlappen, Bürsten oder Ähnliches benutzen.

## 2 Kennzeichnungen am Gerät

# 2.1 Typenschild

Das abgebildete Typenschild entspricht dem aktuell gültigen Typenschild bei Drucklegung des vorliegenden Dokuments. Das Typenschild auf dem Gerät kann von dieser Darstellung abweichen.

### Ex-Ausführung

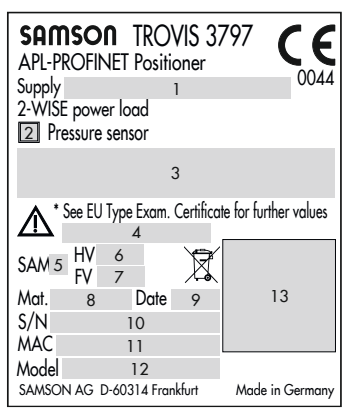

### Pneumatikmodule

| SAMSC               | <b>DN</b> P3799                             | Pneumatic m                                               | odule        |
|---------------------|---------------------------------------------|-----------------------------------------------------------|--------------|
| Pneumatic<br>output | 14 Single or<br>15 Independ<br>16 Lock-in-p | double acting<br>lent single acting<br>lace single acting | 17 A<br>18 B |

### Optionsmodule

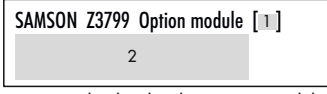

1 Kennbuchstabe des Optionsmoduls

2 Funktion des Optionsmoduls

### Nicht-Ex-Ausführung

| SAMSON TROVIS 3<br>APL-PROFINET Positioner                 | <sup>797</sup> CE |
|------------------------------------------------------------|-------------------|
| Supply 1<br>2-WISE power load                              | EAC               |
| Pressure sensor See technical data for ambient temperature |                   |
| SAM 5 HV 6<br>FV 7<br>Mot 9 Date 9                         | 13                |
| S/N 10<br>MAC 11                                           |                   |
| Model 12<br>SAMSON AG D-60314 Frankfurt                    | Made in Germany   |

Zuluftdruck

1

2

- Drucksensor ja/nein
- 3 Zündschutzart bei Ex-Geräten
- 4 Temperaturgrenzen der Prüfbescheinigung für Ex-Geräte
- 5 Schlüssel für NE 53 (interne Angabe)
- 6 Hardwareversion
- 7 Firmwareversion
- 8 Materialnummer
- 9 Herstelldatum
- 11 Hardware-Adresse
- 12 Modellnummer
- 13 DataMatrix-Code
  - (elektronisches Typenschild)
- 14 Pneumatikmodul einfach- oder doppeltwirkend ja/nein
- 15 Pneumatikmodul Verblockfunktion ja/nein
- 16 Pneumatikmodul Verblockfunktion ja/nein
- 17 Steckplatz A besetzt ja/nein
- 18 Steckplatz B besetzt ja/nein

# 2.1.1 Elektronikmodul

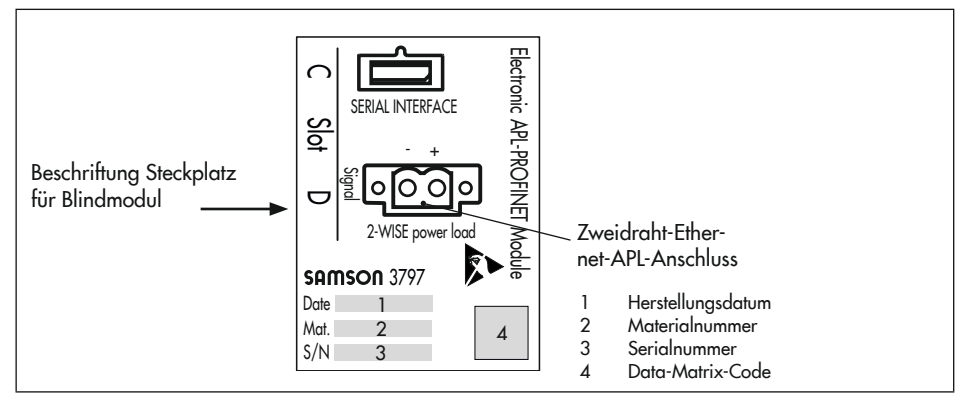

# 2.2 Artikelcode

| Stellungsregler                                                | TROVIS 3797-                       | ххх      | 0      | хх  | 0 | 0 0 | 0 | 2 | 1 ( | ) ( | 0 0 | ) 1 | 0 | x 0 | 0 | 0 | 0 | 9 ( | 99 | , ,       | , |
|----------------------------------------------------------------|------------------------------------|----------|--------|-----|---|-----|---|---|-----|-----|-----|-----|---|-----|---|---|---|-----|----|-----------|---|
| mit LCD, Autotune, PROFINE                                     | T®-Kommunikati                     | on       |        | Π   |   |     |   |   |     |     |     |     |   |     | Τ |   |   |     |    | $\square$ | - |
| Ex-Schutz                                                      |                                    |          |        |     |   |     |   |   |     |     |     |     |   |     | T |   |   |     |    |           |   |
| ohne                                                           |                                    | 0 0 0    |        |     |   |     |   |   |     |     |     |     |   |     |   |   |   |     |    |           |   |
| ATEX II 2 G Ex ia IIC T4/Te                                    | 6 Gb                               | 1 1 0    |        |     |   |     |   |   |     |     |     |     |   |     |   |   |   |     |    |           | 1 |
| IECEx Ex ia IIC T4/T6 Gb                                       |                                    | 1 1 1    |        |     |   |     |   |   |     |     |     |     |   |     |   |   |   |     |    |           | 1 |
| Pneumatik                                                      |                                    |          |        |     |   |     |   |   |     |     |     |     |   |     |   |   |   |     |    |           |   |
| einfach-/doppeltwirkend, k <sub>v</sub>                        | <sub>s</sub> 0,35                  |          |        | 01  |   |     |   |   |     |     |     |     |   |     |   |   |   |     |    |           |   |
| einfach-/doppeltwirkend, k <sub>v</sub>                        | <sub>s</sub> 0,7                   |          |        | 0 2 |   |     |   |   |     |     |     |     |   |     |   |   |   |     |    |           | 1 |
| einfachwirkend, 2x unabhär                                     | igig, k <sub>vs</sub> 0,35         |          |        | 03  |   |     |   |   |     |     |     |     |   |     |   |   |   |     |    |           | 1 |
| Verblockmodul                                                  |                                    |          |        | 2 0 |   |     |   |   |     |     |     |     |   |     |   |   |   |     |    |           | 1 |
| Optionsmodul 1 (Steckplatz                                     | C)                                 |          |        |     |   |     |   |   |     |     |     |     |   |     | T |   |   |     |    |           |   |
| ohne/Blindmodul                                                |                                    |          |        |     | 0 | 0   |   |   |     |     |     |     |   |     |   |   |   |     |    |           |   |
| Binäreingang (Kontakt poten<br>(24 V DC) + Binärausgang        | tialfrei) + Binäre<br>(NAMUR), [U] | ingang   |        |     | 6 | 5   |   |   |     |     |     |     |   |     |   |   |   |     |    |           |   |
| Zwangsentlüftung + Binärein<br>Binärausgang (NAMUR), [V        | gang (24 V DC)<br>]                | +        |        |     | 8 | 0   |   |   |     |     |     |     |   |     |   |   |   |     |    |           |   |
| Optionsmodul 2 (Steckplatz                                     | D)                                 |          |        |     |   |     |   |   |     |     |     |     |   |     |   |   |   |     |    |           |   |
| ohne/Blindmodul                                                |                                    |          |        |     |   | 0   | 0 |   |     |     |     |     |   |     |   |   |   |     |    |           | 1 |
| induktive Grenzkontakte (NA<br>+ Binärausgang (NAMUR), [       | MUR NC)<br>P]; -50 bis +85         | °C       |        |     |   | 1   | 5 |   |     |     |     |     |   |     |   |   |   |     |    |           |   |
| induktive Grenzkontakte (NA<br>+ Zwangsentlüftung, [F]; -50    | MUR NC)<br>) bis +85 °C            |          |        |     |   | 2   | 1 |   |     |     |     |     |   |     |   |   |   |     |    |           |   |
| externer Positionssensor I (mi<br>bindungskabel), [E]; –30 bis | it Sensor und 10<br>+85 °C         | m Ver-   |        |     |   | 5   | 0 |   |     |     |     |     |   |     |   |   |   |     |    |           |   |
| externer Positionssensor I (or<br>dungskabel), [E]; -30 bis +8 | ine Sensor und \<br>5 °C           | /erbin-  |        |     |   | 5   | 1 |   |     |     |     |     |   |     |   |   |   |     |    |           |   |
| externer Positionssensor II (4<br>+ Binärausgang (NAMUR), [    | bis 20 mA)<br>Y]                   |          |        |     |   | 6   | 0 |   |     |     |     |     |   |     |   |   |   |     |    |           |   |
| Binäreingang (Kontakt poten<br>+ Binäreingang (24 V DC) +      | tialfrei)<br>Binärausgang (        | NAMUI    | R), [l | J]  |   | 6   | 5 |   |     |     |     |     |   |     |   |   |   |     |    |           |   |
| Drucksensoren                                                  |                                    |          |        |     |   |     |   |   |     |     |     |     |   |     | Τ |   |   |     |    |           |   |
| Standard (Supply 9, Output                                     | 138, Output 23                     | 3)       |        |     |   |     |   | 2 |     |     |     |     |   |     |   |   |   |     |    |           |   |
| Elektrischer Anschluss                                         |                                    |          |        |     |   |     |   |   |     |     |     |     |   |     |   |   |   |     |    |           |   |
| M20 x 1,5 (1x Kabelverschr                                     | aubung, 3x Blind                   | lstopfer | n)     |     |   |     |   |   | 1   |     |     |     |   |     |   |   |   |     |    |           |   |

### Kennzeichnungen am Gerät

| Stellungsregler               | TROVIS 3797- x x x 0 x x 0 0 | 002 | 210 | 0 | 0 1 | 0 | x 0 | 0 0 | 0 ( | 9 | 9 9 | 9 9 | ? |
|-------------------------------|------------------------------|-----|-----|---|-----|---|-----|-----|-----|---|-----|-----|---|
| Gehäusewerkstoff              |                              |     |     |   |     |   |     |     |     |   |     |     | Γ |
| Aluminium (Standard)          |                              |     | 0   |   |     |   |     |     |     |   |     |     |   |
| Edelstahl                     |                              |     | 1   |   |     |   |     |     |     |   |     |     |   |
| spezielle Anwendungen         |                              |     |     |   |     |   |     |     |     |   |     |     |   |
| ohne                          |                              |     |     | 0 |     |   |     |     |     |   |     |     |   |
| vorbereitet mit Adapter für \ | /DI/VDE 3847                 |     |     | 6 |     |   |     |     |     |   |     |     |   |
| zusätzliche Zulassung         |                              |     |     |   |     |   |     |     |     |   |     |     |   |
| ohne                          |                              |     |     | ( | 0   |   |     |     |     |   |     |     |   |
| zulässige Umgebungstempe      | ratur                        |     |     |   |     |   |     |     |     |   |     |     |   |
| -55 bis +85 °C (mit Kabelve   | erschraubung Metall) 1)      |     |     |   | 1   |   |     |     |     |   |     |     |   |
| Sprache Displaytext           |                              |     |     |   |     |   |     |     |     |   |     |     |   |
| Standard (Englisch, Deutsch   | , Französisch)               |     |     |   |     |   | 0   |     |     |   |     |     |   |
| Besondere Ausführung          |                              |     |     |   |     |   |     |     |     |   |     |     |   |
| ohne                          |                              |     |     |   |     |   |     | 0   |     |   |     |     |   |
| Gerätedeckel ohne Deckelfe    | nster                        |     |     |   |     |   |     | 1   |     |   |     |     |   |
| Hardwareversion               |                              |     |     |   |     |   |     |     |     |   |     |     |   |
| 1.00.00                       |                              | (   | 0   |   |     |   |     |     |     | 9 | 9   |     |   |
| 1.00.01                       |                              | (   | 0   |   |     |   |     |     |     | 9 | 8   |     |   |
| 2.00.00                       |                              |     |     |   |     |   |     |     |     | 9 | 6   |     |   |
| Firmwareversion               |                              |     |     |   |     |   |     |     |     |   |     |     |   |
| 2.00.xx                       |                              | (   | 0   |   |     |   |     |     |     | 9 | 8 9 | 9 9 | 7 |

<sup>1)</sup> bei Ex-Ausführung gilt abweichend: -40 bis +80 °C

### 2.3 Firmwareversionen

| Änderungen der Stellungsregler-Firmware gegenüber Vorgängerversion |                                                     |  |  |  |  |  |
|--------------------------------------------------------------------|-----------------------------------------------------|--|--|--|--|--|
| alt                                                                | neu                                                 |  |  |  |  |  |
| 1.00.xx                                                            | 2.00.xx                                             |  |  |  |  |  |
|                                                                    | Unterstützung von Optionsmodulen und Pneumatikmodul |  |  |  |  |  |
|                                                                    | Umsetzung von EXPERTplus-Diagnosefunktionen         |  |  |  |  |  |
|                                                                    | Unterstützung von Antrieben <350 cm <sup>2</sup>    |  |  |  |  |  |

### 3 Aufbau und Wirkungsweise

### → vgl. Bild 3-1

Der elektropneumatische Stellungsregler TROVIS 3797 wird an pneumatische Stellventile anaebaut und dient der Zuordnung von Ventilstellung (Regelgröße x) und Stellsignal (Sollwert w). Dabei wird das von einer Regel- oder Steuereinrichtung per PROFINET over APL kommende Stellsignal mit dem Hub/Drehwinkel des Stellventils veralichen und ein Stelldruck ausgesteuert. Der Stellungsregler besteht im Wesentlichen aus einem berührungslosen Wegaufnehmersystem (2), einer Pneumatik und der Elektronik mit Mikrocontroller (4). Der Ausgang arbeitet in der Standardausführung einfach- oder doppeltwirkend, sodass sowohl Output 138 als auch Output 238 die Ausgangsgröße bilden und den Stelldruck zum Antrieb führen können

Das Gerät ist anwendungsspezifisch konfigurierbar, sodass der Stellungsregler mit einem Pneumatikmodulen bestückt werden kann. Das Pneumatikmodul besteht im Wesentlichen aus einem Mikrocontroller, der einen i/p-Wandler mit nachgeschalteten Kolbenschieber ansteuert. Abhängig vom anzusteuernden Antrieb kann auch ein Ausgang des Stellungsreglers verschlossen werden, um eine einfachwirkende Funktion zu erreichen.

Die Ventilstellung wird als Hub oder Drehwinkel auf den Abtasthebel und darüber auf den Wegaufnehmer (2) übertragen und dem Mikrocontroller (4) zugeführt. Der im Controller enthaltene PID-Algorithmus vergleicht den Istwert des Wegaufnehmers (2) mit dem von der Regeleinrichtung kommenden Stellsignal. Im Fall einer Regeldifferenz wird die Ansteuerung des Pneumatikmoduls (A, B) so verändert, dass der Antrieb des Stellventils (1) über das Pneumatikmodul entsprechend be- oder entlüftet wird. Dies bewirkt, dass der Drosselkörper (z. B. der Kegel) des Stellventils eine dem Sollwert entsprechende Stellung einnimmt.

Die Zuluft versorgt das Pneumatikmodul, wobei der vom Modul ausgesteuerte Volumenstrom per Software begrenzt werden kann.

Die Bedienung des Stellungsreglers erfolgt über einen Dreh-/Druckknopf (8) mit Menüführung, die im Klartext-Display (7) angezeigt wird.

Die erweiterte Ventildiagnose EXPERTplus ist in den Stellungsregler integriert. Sie bietet Informationen über das Stellventil und den Stellungsregler und generiert Diagnose- und Statusmeldungen, die im Fehlerfall eine schnelle Ursachendetektion ermöglichen.

### Aufbau und Wirkungsweise

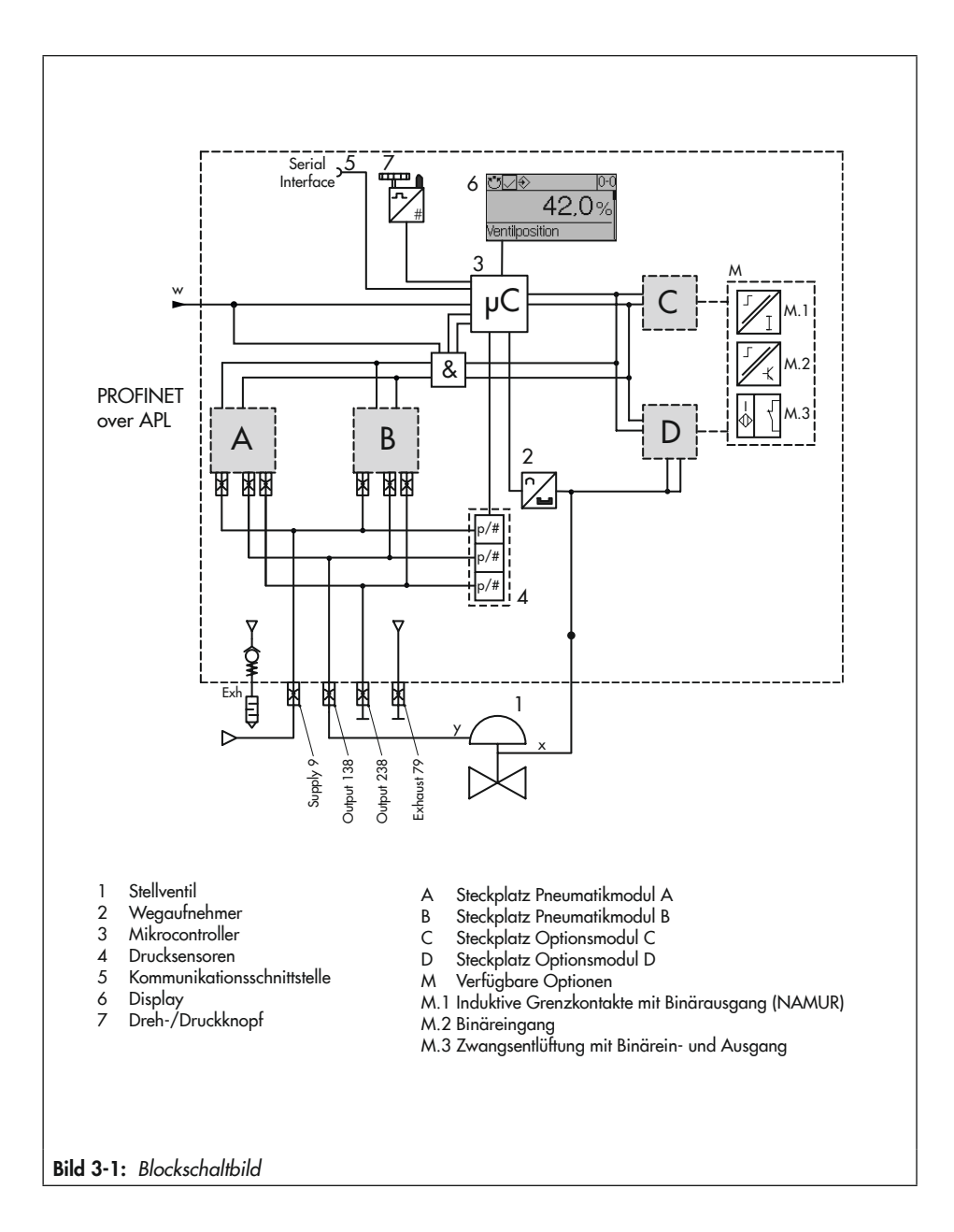

# 3.1 Optionale Module

Der Stellungsregler TROVIS 3793 kann durch den modularen Aufbau an spezifische Anforderungen angepasst werden:

 Pneumatikmodule zur Anpassung von Luftleistung, Wirkungsart (einfach- oder doppeltwirkend) und Verhalten bei Ausfall der elektrischen HIlfsenergie, vgl. Tabelle 3-1.

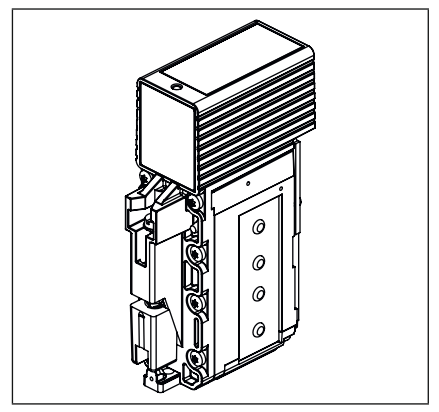

 Optionsmodule zur Einbindung von Zusatzfunktionen

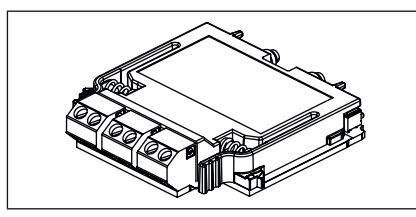

Wenn der Stellungsregler mit Pneumatikmodulen und/oder Optionsmodulen bestellt wird, sind diese bei Auslieferung bereits eingesetzt und angeschlossen.

# 3.2 Pneumatikmodule

Der Stellungsregler ist an den Steckplätzen A und B mit einem Pneumatikmodul und einem Blindmodul ausgestattet.

Bei seiner Auslieferung ist der Stellungsregler bereits mit den Pneumatikmodulen bestückt.

| Tabelle 3-1: | Verfügbare | Pneumatikmodule |
|--------------|------------|-----------------|
|--------------|------------|-----------------|

| Artikelcode    | Funktion des Pneumatikmoduls                                                                                                    |  |  |  |  |  |
|----------------|----------------------------------------------------------------------------------------------------|--|--|--|--|--|
| P3799-<br>0000 | Blindmodul: verschließt die<br>Anschlüsse des Steckplatzes und<br>muss verwendet werden, wenn<br>nur ein Pneumatikmodul<br>eingesetzt wird                                   |  |  |  |  |  |
| P3799-<br>0001 | Modul Output 138 und<br>Output 238:<br>– einfach- und doppeltwirkend<br>– bei Ausfall der elektrischen Hilf-<br>senergie fährt das Stellventil in<br>die Sicherheitsstellung |  |  |  |  |  |
| P3799-<br>0002 | Modul Output 138:<br>– einfachwirkend<br>– bei Ausfall der elektrischen Hilf-<br>senergie fährt das Stellventil in<br>die Sicherheitsstellung                                |  |  |  |  |  |
| P3799-<br>0003 | Modul Output 238:<br>– einfachwirkend<br>– bei Ausfall der elektrischen Hilf-<br>senergie fährt das Stellventil in<br>die Sicherheitsstellung                                |  |  |  |  |  |
| P3799-<br>0004 | Modul Output 138:<br>Verblockfunktion: bei Ausfall der<br>elektrischen Hilfsenergie verharrt<br>das Stellventil in seiner Position                                           |  |  |  |  |  |

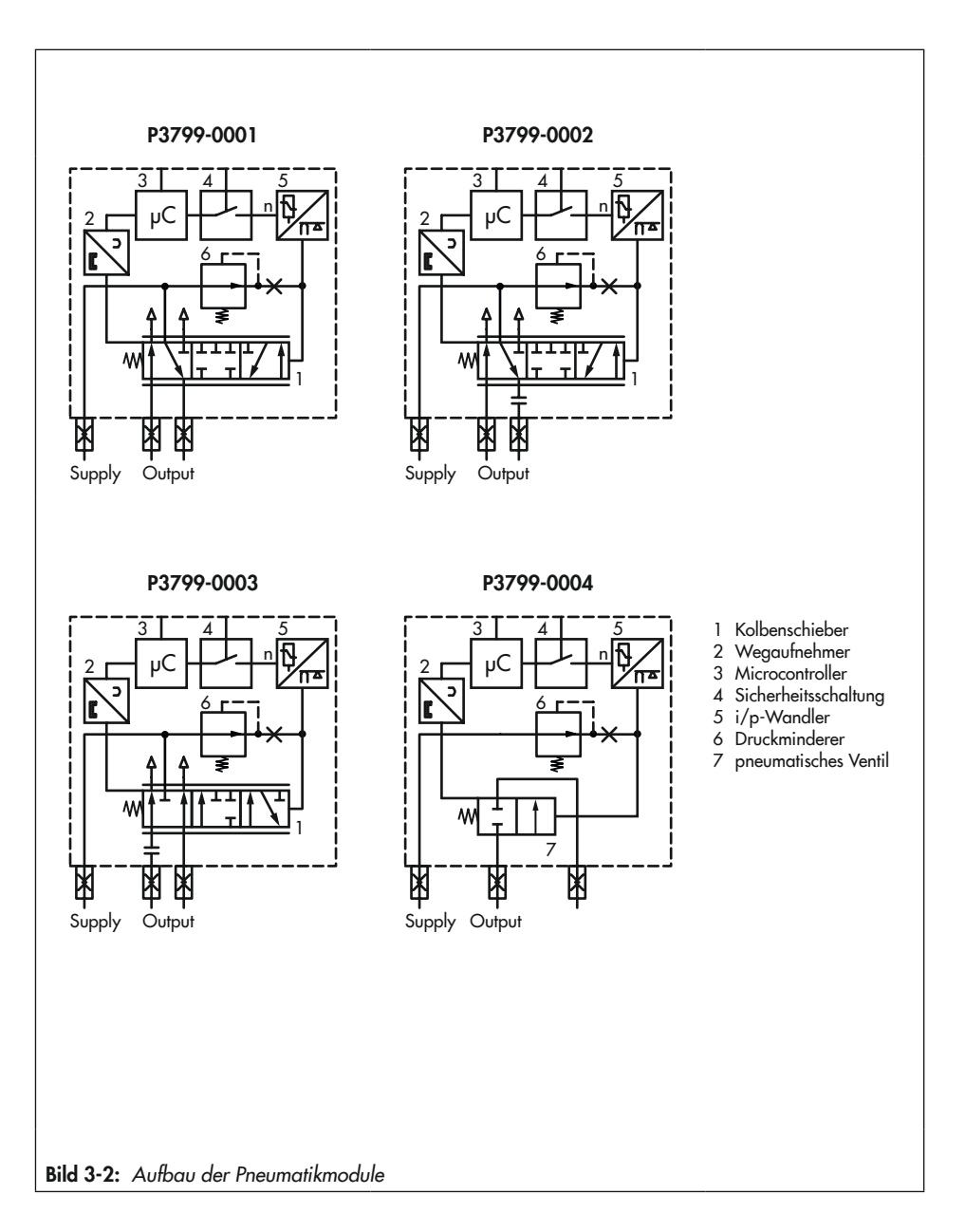

| Cual data A        | Cual-Jack D        | E a la de ca                  | 1.61.1               | Sicherhei       | tsstellung |
|--------------------|--------------------|-------------------------------|----------------------|-----------------|------------|
| Steckplatz A       | этескріата в       | FUNKTION                      | Luffielstung         | Output 138      | Output 238 |
| P3799-0001         | P3799-000 <b>0</b> | einfach-/doppeltwirkend       | K <sub>vs</sub> 0,35 | entlüftet       | belüftet   |
| P3799-0001         | P3799-0001         | einfach-/doppeltwirkend       | K <sub>vs</sub> 0,70 | entlüftet       | belüftet   |
| P3799-000 <b>2</b> | P3799-000 <b>3</b> | einfachwirkend, 2x unabhängig | K <sub>vs</sub> 0,35 | entlüftet       | entlüftet  |
| P3799-000 <b>3</b> | P3799-000 <b>4</b> | einfachwirkend, verblockend   | K <sub>vs</sub> 0,35 | Position halten | -          |

Tabelle 3-2: Zulässige Kombinationsmöglichkeiten der Pneumatikmodule

Tabelle 3-3: Empfohlene Verwendung

| Antriebsfläche Typ 3271/3277     | Anzahl Pneumatikmodule                                         |
|----------------------------------|----------------------------------------------------------------|
| 120 bis 750 cm <sup>2 1)</sup>   | 1x Pneumatikmodel                                              |
| 1000 bis 1400-60 cm <sup>2</sup> | 2x Pneumatikmodule                                             |
| ab 1400-120 cm²                  | 1x Pneumatikmodul zzgl. 1x oder mehrere Volumenstromverstärker |

<sup>1)</sup> Die Auslegung für 120 cm<sup>2</sup> ist im Vorfeld abzustimmen.

# 3.2.1 Optionsmodule

Der Stellungsregler kann mit maximal zwei Optionsmodulen ausgestattet werden. Dabei gilt:

- → Optionsmodule gleicher Kennung nicht gleichzeitig im Stellungsregler verwenden.
- → Ex-Zulassung der Optionsmodule beachten, vgl. Tabelle 3-5.

Optionsmodule stehen für die nachfolgend aufgeführten Zusatzfunktionen zur Verfügung. Eine Übersicht aller Optionsmodule enthält Tabelle 3-4.

### Hardware-Grenzkontakte

Grenzkontakte mit mechanischem Positionsabgriff melden an die Regel- und Steuereinrichtung, wenn das Ventil einen von zwei einstellbaren Grenzwerten erreicht hat.

- Induktive Grenzkontakte: Induktive Schlitzsensoren werden durch einstellbare Steuerfahnen betätigt. Für den Betrieb der induktiven Grenzkontakte sind in den Ausgangsstromkreis Schaltverstärker einzuschalten.
- Mechanische Grenzkontakte: Mikroschalter werden durch Tastrollen mit einstellbarem Schaltpunkt betätigt.

#### Software-Grenzkontakte:

Die Software-Grenzkontakte melden, wenn das Ventil einen von zwei einstellbaren Grenzwerten anfährt:

- bei Unterschreiten von Grenzwert 1
- bei Überschreiten von Grenzwert 2

Es stehen zwei Ausführungen zur Verfügung:

- Anschluss einer SPS nach
   DIN EN 61131-2, P<sub>max</sub> = 400 mW
- Anschluss an NAMUR-Schaltverstärker nach EN 60947-5-6

### Analoger Stellungsmelder

Der Stellungsmelder arbeitet als Zweileiter-Messumformer und gibt das über den Mikrocontroller aufbereitete Wegaufnehmersignal als 4-bis-20-mA-Signal aus. Ferner bietet der Stellungsmelder die Möglichkeit, eine Stellungsreglerstörung über einen Meldestrom von <2,4 mA oder >21,6 mA zu signalisieren.

#### Zwangsentlüftung

Wird eine Spannung von 11 V an den Klemmen des Optionsmoduls unterschritten, beoder entlüften die pneumatischen Ausgänge des Stellungsreglers je nach Kombination der Pneumatikmodule. Diese geschieht unabhängig vom Sollwert. Eine Spannung >15 V hält die Zwangsentlüftung sicher im inaktiven Zustand.

### Binärausgang

Ein Störmeldeausgang signalisiert eine Störung zur Leitwarte. Folgende Ausführungen stehen zur Verfügung:

- Anschluss einer SPS nach
   DIN EN 61131-2, P<sub>max</sub> = 400 mW
- Anschluss an NAMUR-Schaltverstärker nach EN 60947-5-6

Der Binärausgang kann wahlweise als Störmeldeausgang oder als Software-Grenzkontakt konfiguriert werden.

### Leckagesensor

Durch die Erweiterung des Stellungsreglers um einen Leckagesensor ist es möglich, eine innere Leckage zwischen Sitz und Kegel in der Schließstellung festzustellen.

### Binäreingang

Die Binäreingänge können potentialfrei (Binäreingang Kontakt) oder potentialgebunden (Binäreingang 0 bis 24 V) sein und sind konfigurierbar. Folgende Funktionen stehen zur Verfügung:

- Schaltzustand: Der Schaltzustand des Binäreingangs wird über den entsprechenden Parameter angezeigt und protokolliert. Diese Funktion kann beispielsweise bei der Inbetriebnahme als Funktionstest des Binäreingangs genutzt werden.
- Vor-Ort-Schreibschutz: Nach der ersten Initialisierung kann ein Vor-Ort-Schreibschutz gesetzt werden. Solange der Binäreingang aktiv ist, können am Stellungsregler keine Einstellungen geändert werden. Es kann keine neue Initialisierung gestartet werden.
- PST/FST: Testfunktionen, die die Beweglichkeit überprüfen und das dynamische Stellverhalten bewerten (PST: Teilhubtest/ FST: Vollhubtest).
  - PST starten: Teilhubtest in einem einstellbaren Bereich durchführen. Konfiguration und Durchführung des Teilhubtests vgl. Bedienungsanleitung
     EB 8389-2.
  - FST starten: Vollhubtest über den gesamten Hubbereich nach konfigurierbaren Vorgaben durchführen. Konfi-

guration und Durchführung des Vollhubtests vgl. Bedienungsanleitung EB 8389-2.

 Festwert anfahren: Ventil in die im Parameter ' Festwert über Binäreingang' definierte Stellung fahren, vgl. Parameterliste im Anhang A (Konfigurationshinweise).

### Analogeingang

Der Analogeingang ermöglicht die Aufnahme eines Signals von 4 bis 20 mA. Dadurch können z. B. Signale von Messumformern (z. B. Druck- oder Temperatursensoren) von externen Geräten mit eigener Stromversorgung erfasst werden.

### **Externer Positionssensor I**

Mithilfe des externen Positionssensors I kann der Stellungsregler ventilunabhängig (z. B. an einer Wand) platziert werden. Nur der Sensor (SAMSON) ist am Ventil montiert. Die Verbindung von x- und y-Signal zum Antrieb des Stellventils wird durch Kabel und Luftleitung vorgenommen.

### Externer Positionssensor II

Für den externen Positionssensor II können handelsübliche Linear- oder Winkel-Positionssensoren mit 4 bis 20 mA an den Stellungsregler angeschlossen werden, wobei das 4-bis-20-mA-Signal dem Ventilhub entspricht. Eine externe Speisung ist in diesem Fall erforderlich. Sobald das Eingangssignal unter 2,5 mA sinkt, wechselt der Stellungsregler in den gesteuerten Betrieb (kein Regelbetrieb).

### Aufbau und Wirkungsweise

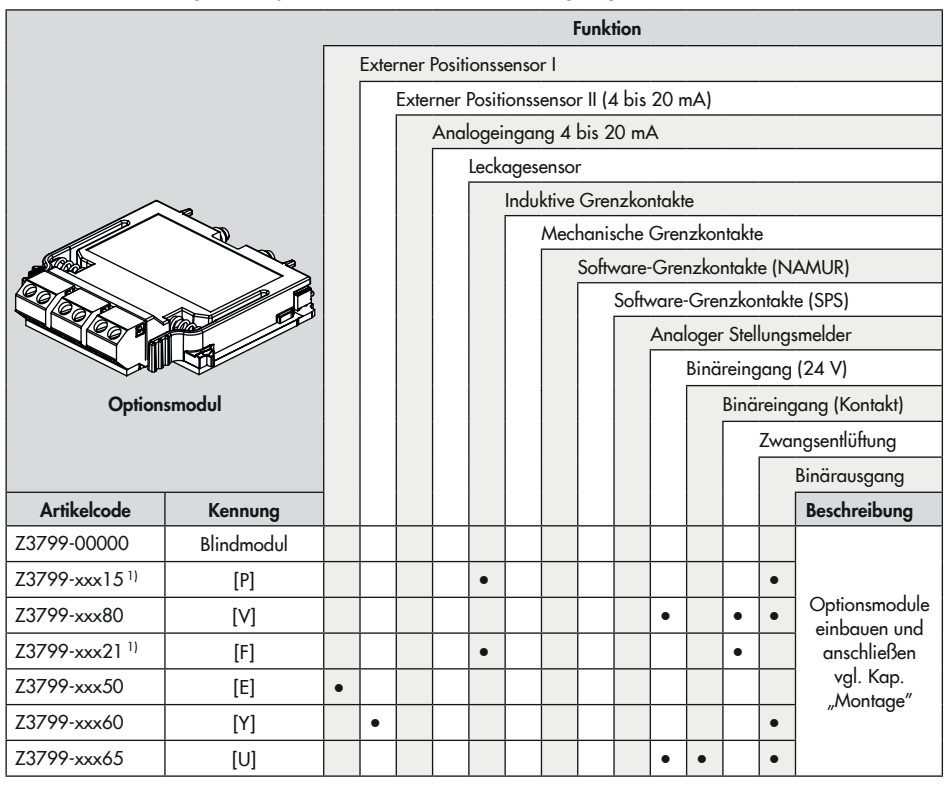

Tabelle 3-4: Verfügbare Optionsmodule für den Stellungsregler TROVIS 3797

1) bestehend aus Optionsmodul und mechanischer Baugruppe

 Tabelle 3-5:
 Artikelcode Optionsmodule

| Optionsmodul | Z3799- > | x | х | х | х | х |
|--------------|----------|---|---|---|---|---|
| Ex-Schutz    |          |   | Τ |   |   |   |
| ohne         | (        | C | 0 | 0 |   |   |
| Ex ia        |          | 1 | 1 | 0 |   |   |

# 3.3 Anbauvarianten

Der Stellungsregler TROVIS 3797 ist mit dem entsprechenden Zubehör für die folgenden Anbauvarianten geeignet:

- Direktanbau an Antrieb Typ 3277: Der Stellungsregler wird am Joch montiert, der Stelldruck wird über einen Verbindungsblock auf den Antrieb geführt, bei Sicherheitsstellung "Antriebsstange ausfahrend" intern über eine Bohrung im Ventiljoch und bei "Antriebsstange einfahrend" durch eine externe Stelldruckleitung.
- Anbau an Antriebe nach IEC 60534-6: Der Stellungsregler wird über einen NAMUR-Winkel am Stellventil angebaut.
- Anbau an Schwenkantriebe nach
   VDI/VDE 3845:
   Der Stellungerpaler wird mit enterne der

Der Stellungsregler wird mit entsprechendem Zubehör am Schwenkantrieb montiert.

 Anbau nach VDI/VDE 3847: Der Anbau nach VDI/VDE 3847 mit entsprechendem Zubehör ermöglicht einen schnellen Stellungsreglerwechsel im laufenden Betrieb.

# 3.4 Konfiguration mit TROVIS-VIEW

Die Konfiguration des Stellungsreglers kann mit der Software TROVIS-VIEW (Version 4) erfolgen. Der Stellungsregler wird hierfür über die **Ethernet-Schnittstelle** oder mit seiner digitalen Schnittstelle **SAMSON SERIAL**  **INTERFACE (SSP)** über ein Adapterkabel mit der USB-Schnittstelle des PCs verbunden.

TROVIS-VIEW erlaubt eine einfache Parametrierung des Stellungsreglers und die Visualisierung der Prozessparameter im Online-Betrieb.

### i Info

TROVIS-VIEW ist eine kostenlose Software, die auf der SAMSON-Internetseite unter ▶ www.samsongroup.com > DOWNLOADS > Software & Treiber > TROVIS-VIEW heruntergeladen werden kann.

# 3.5 Technische Daten

| Tabelle 3-6: | Elektropneumatischer | Stellungsregler | TROVIS 3797 |
|--------------|----------------------|-----------------|-------------|
|--------------|----------------------|-----------------|-------------|

| Hub                     |                                                                                                    |                                                                                                    |  |
|-------------------------|----------------------------------------------------------------------------------------------------|----------------------------------------------------------------------------------------------------|--|
| einstellbarer Hub bei   | Direktanbau an Typ 3277:<br>Anbau nach IEC 60534-6 (NAMUR):<br>Anbau nach VDI/VDE 3847-1<br>Anbau nach VDI/VDE 3845 und 384             | 3,6 bis 30 mm<br>5 bis 300 mm<br>5 bis 300 mm<br>7-2: 24 bis 100° (170° <sup>1</sup> )                            |  |
| Ethernet APL            |                                                                                                    |                                                                                                    |  |
| Standard                | 10BASE-T1L gemäß IEEE 802.3cg                                                                                                    |                                                                                                    |  |
| Übertragungsrate        | 10 Mbit/s                                                                                                    |                                                                                                    |  |
| max. Verbindungslänge   | 1000 m · Verbindung am Field-Switch                                                                                                    | n: Spurkabel 200 m                                                                                                |  |
| Anschluss               | Zweileiter, verpolsicher<br>2-WISE gemäß EN IEC 60079-0:2018, EN 60079-11:2012 und<br>TS IEC 60079-47                                   |                                                                                                    |  |
|                         | Leitungswiderstand Rc: 15 bis 150 Ω/km<br>Leitungsinduktivität Le: 0,4 bis 1 mH/km<br>Leitungskapazität: 45 bis 200 nF/km               |                                                                                                    |  |
|                         | Bei zwei-/dreiadrigen Leitungen gilt gemäß EN IEC 60079-14:<br>200 pF/m und entweder 1 μH/m oder 30 μH/Ω                                |                                                                                                    |  |
|                         | max. Versorgungswerte: 17,5 V · 380 mA · 5,32 W                                                                                         |                                                                                                    |  |
| Kommunikation           | PROFINET over Ethernet-APL                                                                                                    |                                                                                                    |  |
| lokal                   | SAMSON SSP-Schnittstelle und Serial-Interface-Adapter oder SSP over APL<br>(Softwarevoraussetzung: TROVIS-VIEW mit Datenbankmodul 3797) |                                                                                                    |  |
| Hilfsenergie            | -                                                                                                    |                                                                                                    |  |
| Zuluft                  | 2,5 bis 10 bar (30 bis 150 psi)                                                                                                    |                                                                                                    |  |
| Luftqualität ISO 8573-1 | max. Teilchengröße und -dichte: K<br>Ölgehalt: K<br>Drucktaupunkt: K<br>d<br>b                                                          | lasse 4<br>lasse 3<br>lasse 3 oder mindestens 10 K unter<br>er niedrigsten zu erwartenden Umge-<br>ungstemperatur |  |
| Stelldruck (Ausgang)    | 0 bar bis Zuluftdruck                                                                                                    |                                                                                                    |  |
| Hysterese               | ≤0,3 %                                                                                                    |                                                                                                    |  |
| Ansprechempfindlichkeit | ≤0,1 %, über Software einstellbar                                                                                                    |                                                                                                    |  |
| Anlaufzeit              | nach Unterbrechung des Betriebs < 300 ms: 100 ms<br>nach Unterbrechung des Betriebs > 300 ms: ≤2 s                                      |                                                                                                    |  |
| Laufzeit                | für Zuluft und Abluft getrennt bis 10000 s über Software einstellbar                                                                    |                                                                                                    |  |

| Bewegungsrichtung                     | umkehrbar                                                                                                |  |
|---------------------------------------|----------------------------------------------------------------------------------------------------|--|
| Luftverbrauch <sup>2)</sup>           | je Modul ≤300 l <sub>n</sub> /h bei Zuluftdruck 6 bar                                                    |  |
| <b>Luftlieferung</b> (bei Δp = 6 bar) |                                                                                                    |  |
| Antrieb Belüften                      | 32 m <sub>n</sub> <sup>3</sup> /h mit einem Pneumatikmodul (K <sub>V max (20 °C)</sub> = 0,34)           |  |
|                                       | 60 m <sub>n</sub> <sup>3</sup> /h mit zwei gleichen Pneumatikmodulen (K <sub>V max (20 °C)</sub> = 0,64) |  |
| Antrieb Entlüften                     | 37 m <sub>n</sub> <sup>3</sup> /h mit einem Pneumatikmodul (K <sub>V max (20 °C)</sub> = 0,40)           |  |
|                                       | 70 m <sub>n</sub> <sup>3</sup> /h mit zwei gleichen Pneumatikmodulen (K <sub>V max (20 °C)</sub> = 0,75) |  |
| Umweltbedingungen und                 | zulässige Temperaturen                                                                                   |  |
| Zulässige klimatische Umv             | veltbedingungen nach EN 60721-3                                                                          |  |
| Lagerung                              | 1K6 (relative Luftfeuchte ≤95 %)                                                                         |  |
| Transport                             | 2K4                                                                                                    |  |
| Betrieb                               | 4K4                                                                                                    |  |
|                                       | –40 bis +85 °C (mit Kabelverschraubungen Metall)                                                         |  |
|                                       | <b>Ex-Ausführung:</b> –40 bis 80 °C (mit Kabelverschraubung Metall). Es gelten                           |  |
|                                       | zusätzlich die Grenzen der Prütbescheinigung.                                                            |  |
| Vibrationstestigkeit                  |                                                                                                    |  |
| harmonische Schwin-                   | gemäß DIN EN 60068-2-6:                                                                                  |  |
| gungen (Sinus)                        | 0,75 mm, 10 bis 60 Hz; 20 m/s <sup>2</sup> , 60 bis 500 Hz je Achse                                      |  |
| Dauerschocken                         | gemäß DIN EN 60068-2-29:                                                                                 |  |
| (Halbsinus)                           | 150 m/s², 6 ms; 4000 Schocks je Achse                                                                    |  |
| Rauschen                              | gemäß DIN EN 60068-2-64:                                                                                 |  |
|                                       | 10 bis 200 Hz: 1 (m/s <sup>2</sup> ) <sup>2</sup> /Hz                                                    |  |
|                                       | 4 h/Achse                                                                                                |  |
| empfohlener Dauer-                    | $\leq 20 \text{ m/s}^2$                                                                                  |  |
| einsatz                               |                                                                                                    |  |
| Einflüsse                             |                                                                                                    |  |
| Temperatur                            | ≤0,15 %/10 K                                                                                             |  |
| Hilfsenergie                          | keine                                                                                                    |  |
| Anforderungen                         |                                                                                                    |  |
| EMV                                   | Anforderungen nach EN 61000-6-2, EN 61000-6-3, EN 61326-1 und<br>NE 21 werden erfüllt.                   |  |
| Schutzart                             | IP66                                                                                                    |  |
| Konformität                           | CE Ex certified                                                                                          |  |

| Elektrische Anschlüsse          |                                                                                                    |
|---------------------------------|----------------------------------------------------------------------------------------------------|
| Kabelverschraubungen            | bis zu 4 Stück, M20 x 1,5                                                                                                    |
| Klemmen                         | Schraubklemmen für Drahtquerschnitte von 0,2 bis 2,5 mm <sup>2</sup>                                                               |
|                                 | bei Optionsmodulen 0,2 bis 1,5 mm²                                                                                                 |
| Kommunikation                   |                                                                                                    |
|                                 | TROVIS VIEW mit SSP/ PROFINET                                                                                                    |
| Explosionsschutz                |                                                                                                    |
|                                 | vgl. Tabelle 3-9                                                                                                    |
| Werkstoffe                      |                                                                                                    |
| Gehäuse und Deckel              | Aluminium-Druckguss EN AC-AlSi12 (Fe) (EN AC-44300) nach<br>DIN EN 1706, chromatiert und pulverlackbeschichtet<br>Edelstahl 1.4408 |
| Sichtscheibe                    | Makrolon® 2807                                                                                                    |
| Kabelverschraubungen            | Messing vernickelt, Edelstahl 1.4305, Polyamid                                                                                     |
| sonstige außenliegende<br>Teile | Edelstahl 1.4571 und 1.4404 (316 L)                                                                                                |
| Gewicht                         |                                                                                                    |
|                                 | 1,4 bis 1,6 kg (je nach Ausführung)                                                                                                |
|                                 | Edelstahl: 3,2 bis 3,4 kg (je nach Ausführung)                                                                                     |

auf Anfrage
 bezogen auf Temperaturbereich -40 bis +80 °C

| Tabelle 3-7: | Optionale | Zusatzfunktionen |
|--------------|-----------|------------------|
|--------------|-----------|------------------|

| Analoger Stellungsmelder |                                                                       |
|--------------------------|-----------------------------------------------------------------------|
| Ausführung               | Zweileiter, galvanisch getrennt, verpolsicher, Wirkrichtung umkehrbar |
| Hilfsenergie             | 10 bis 30 V DC                                                        |
| Ausgangssignal           | 4 bis 20 mA                                                           |
| Fehlersignalisierung     | 2,4 oder 21,6 mA (Verhalten abweichend zur NAMUR NE 43)               |
| Ruhestrom                | 1,4 mA                                                                |
| Zerstörgrenze            | 38 V DC - 30 V AC                                                     |

| Binärausgang              | NAMUR                                                                                      | SPS                                                                                                    |  |
|---------------------------|--------------------------------------------------------------------------------------------|----------------------------------------------------------------------------------------------------|--|
| Ausführung                | galvanisch getrennt, verpolsicher,<br>Schaltausgang nach EN 60947-5-6                      | galvanisch getrennt, verpolsicher,<br>Binäreingang einer SPS nach<br>EN 61131-2, P <sub>max</sub> = 400 mW |  |
| sperrend                  | ≤1,0 mA                                                                                    | gesperrt                                                                                                   |  |
| leitend                   | ≥2,2 mA                                                                                    | leitend (R = 348 Ω)                                                                                        |  |
| Zerstörgrenze             | 32 V DC / 24 V AC                                                                          | 16 V DC / 50 mA                                                                                            |  |
| Binäreingang (24 V)       |                                                                                            |                                                                                                    |  |
| Ausführung                | galvanisch getrennt, verpolsicher                                                          |                                                                                                    |  |
| Spannungseingang          | 0 bis 24 V DC                                                                              |                                                                                                    |  |
| Eingangswiderstand        | ≥7 kΩ                                                                                      |                                                                                                    |  |
| Schaltzustand ein         | Ue >18 V                                                                                   |                                                                                                    |  |
| Schaltzustand aus         | Ue <11 V                                                                                   |                                                                                                    |  |
| Zerstörgrenze             | 38 V DC / 30 V AC                                                                          |                                                                                                    |  |
| Binäreingang (Kontakt)    |                                                                                            |                                                                                                    |  |
| Ausführung                | für externen Schalter (potentialfreier Kontakt) oder Relaiskontakte<br>galvanisch getrennt |                                                                                                    |  |
| Leerlaufspannung          | max. 10 V (bei geöffnetem Kontakt)                                                         |                                                                                                    |  |
| Stromaufnahme             | max. 100 mA (gepulst bei geschlossenem Kontakt)                                            |                                                                                                    |  |
| Kontakt                   | geschlossen: R < 5 Ω; geöffnet: R > 300 Ω                                                  |                                                                                                    |  |
| Zerstörgrenze             | 38 V DC                                                                                    |                                                                                                    |  |
| Zwangsentlüftung · Zulass | sung nach IEC 61508/SIL                                                                    |                                                                                                    |  |
| Ausführung                | galvanisch getrennt, verpolsicher                                                          |                                                                                                    |  |
| Spannungseingang          | 0 bis 24 V DC                                                                              |                                                                                                    |  |
| Eingangsstrom             | bei V <sub>in</sub> = 24 V: ca. 7 mA<br>im Schaltpunkt (bei ca. 13 V): ca. 3,3 mA          |                                                                                                    |  |
| c: aktiv                  | Ue <11 V                                                                                   |                                                                                                    |  |
| Signalzustand inaktiv     | Ue >18 V                                                                                   |                                                                                                    |  |
| Zerstörgrenze             | 38 V DC / 30 V AC                                                                          |                                                                                                    |  |

| Induktive Grenzkontakte                   |                                                                                                    |  |
|-------------------------------------------|----------------------------------------------------------------------------------------------------|--|
| Ausführung                                | zum Anschluss an Schaltverstärker nach EN 60947-5-6,<br>Schlitzinitiatoren Typ SJ2-SN, verpolsicher |  |
| Messplatte nicht erfasst                  | ≥3 mA                                                                                               |  |
| Messplatte erfasst                        | ≤1 mA                                                                                               |  |
| Zerstörgrenze                             | 20 V DC                                                                                             |  |
| Zulässige Umge-<br>bungstemperatur        | -50 bis +85 °C                                                                                      |  |
| Externer Positionssensor I                |                                                                                                    |  |
| Ausführung                                | zum Anschluss an externen Positionssensor (SAMSON)                                                  |  |
| Zulässige Umge-                           | T4: -30 bis +80 °C                                                                                  |  |
| bungstemperatur                           | T6: −30 bis +55 °C                                                                                  |  |
|                                           | T 85 °C: −30 bis +55 °C                                                                             |  |
| Externer Positionssensor II (4 bis 20 mA) |                                                                                                    |  |
| Eingang                                   | 4 bis 20 mA, galvanisch getrennt, verpolsicher                                                      |  |
| Bürde                                     | <4,3 V                                                                                              |  |
| Strombegrenzung                           | 33 mA                                                                                               |  |

### Tabelle 3-8: Drucksensoren

| Drucksensoren |              |
|---------------|--------------|
| Druckbereich  | 0 bis 10 bar |

### Tabelle 3-9: Zusammenstellung der erteilten Ex-Zulassungen

| TROVIS 3797 | Zulassung |                                                           | Zündschutzart             |
|-------------|-----------|-----------------------------------------------------------|---------------------------|
| -110        | ATEX      | Nummer Informationen folgen<br>Datum Informationen folgen | II 2 G Ex ia IIC T4/T6 Gb |
| -111        | IECEx     | Nummer Informationen folgen<br>Datum Informationen folgen | Ex ia IIC T4/T6 Gb        |

# 3.6 Maße in mm

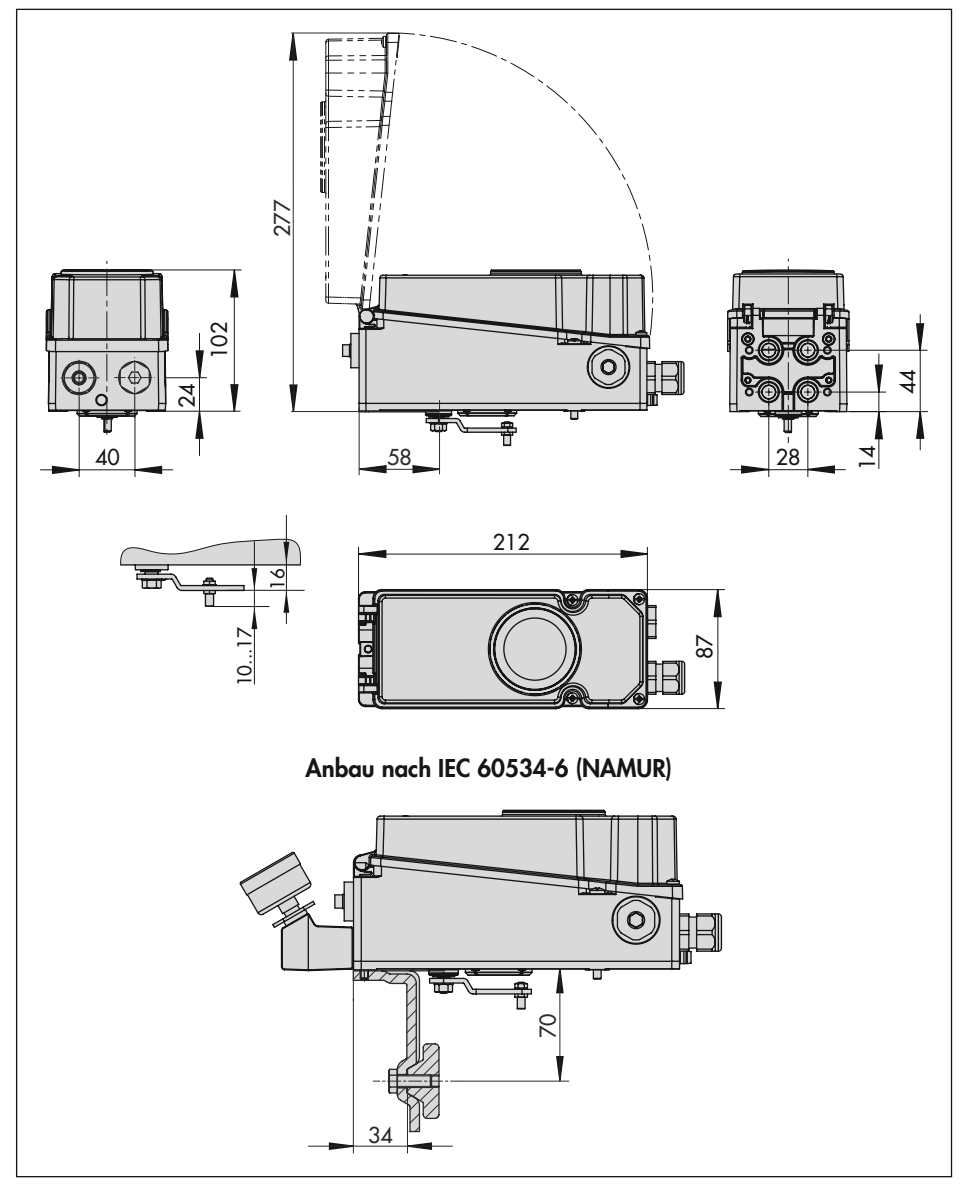

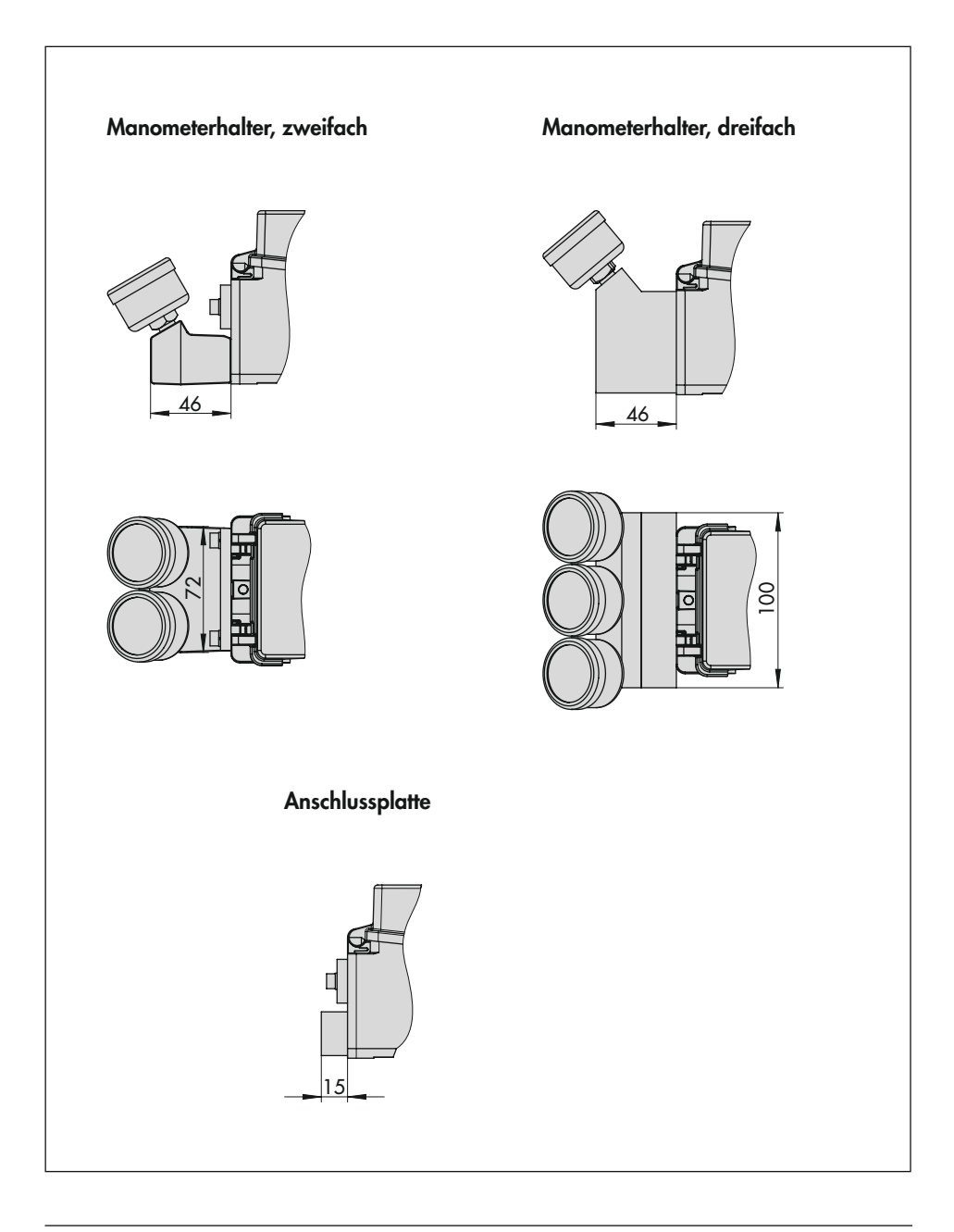

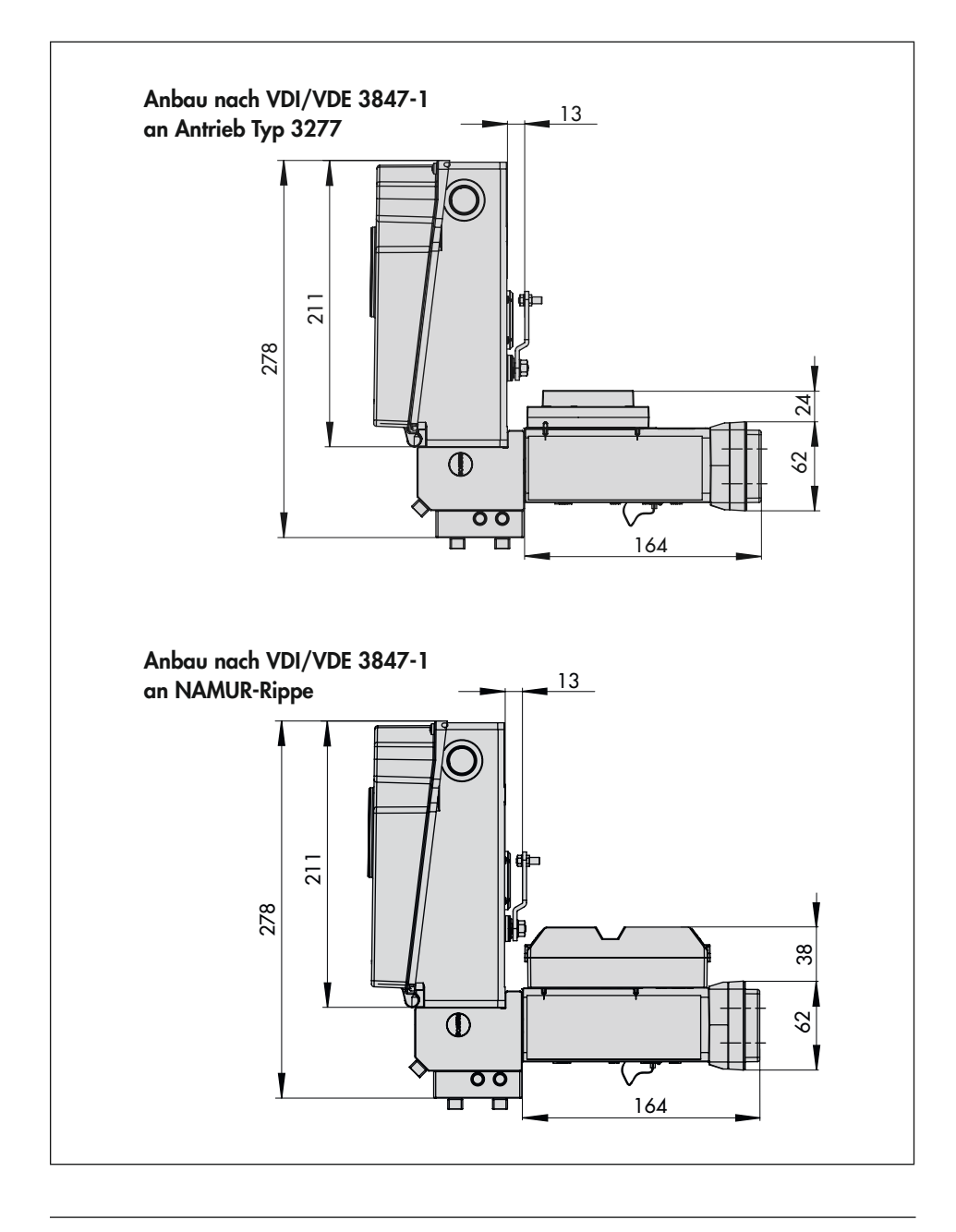

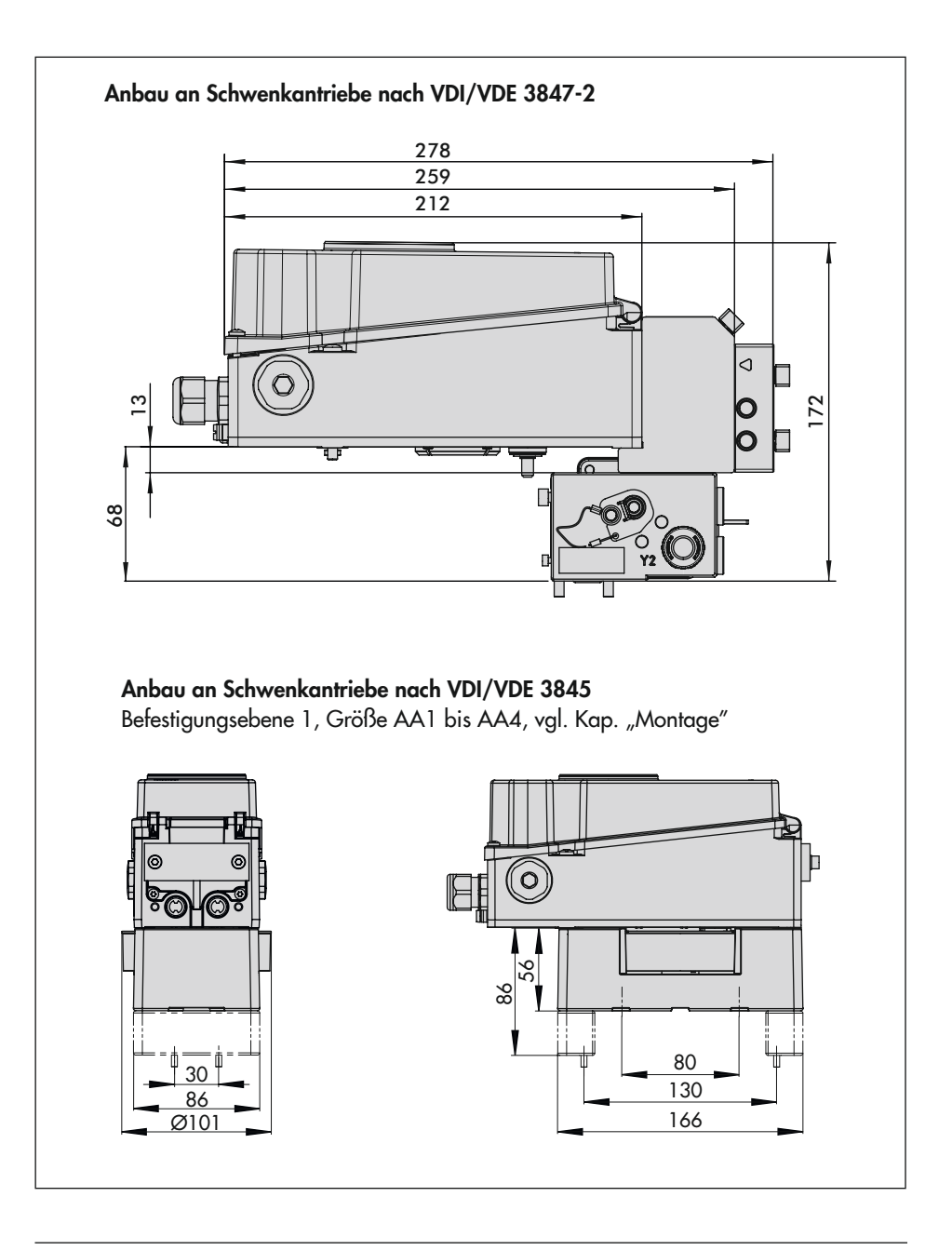

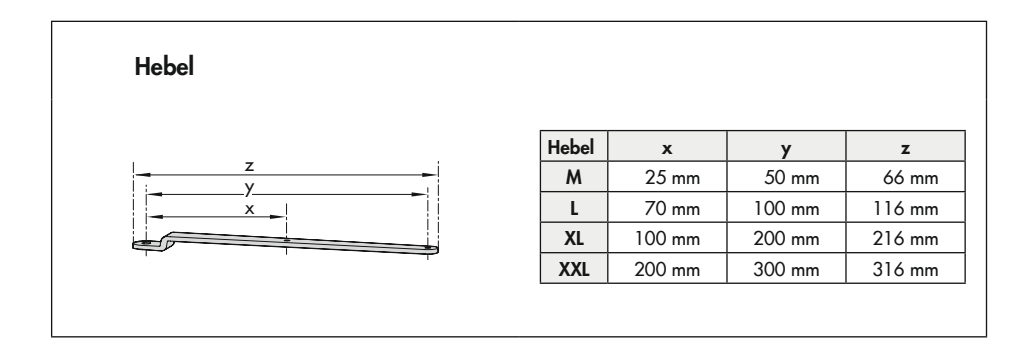

# 3.7 Befestigungsebenen nach VDI/VDE 3845 (September 2010)

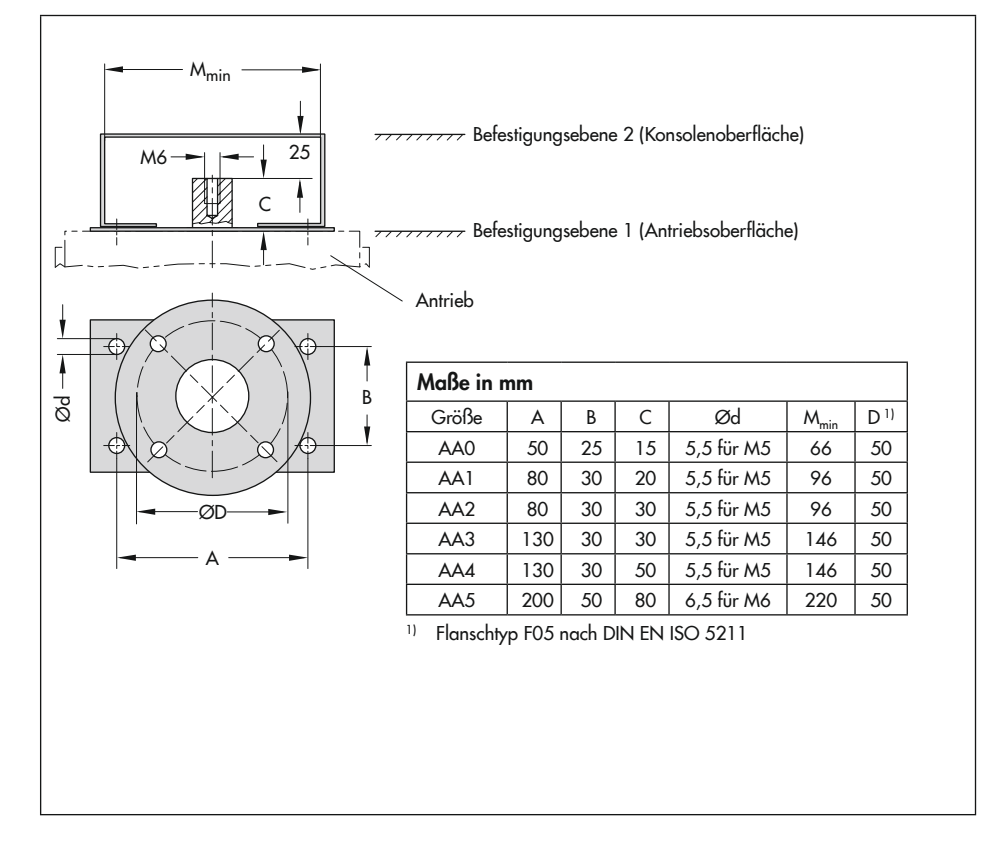
# 4 Lieferung und innerbetrieblicher Transport

Die in diesem Kapitel beschriebenen Arbeiten dürfen nur durch Fachpersonal durchgeführt werden, das der jeweiligen Aufgabe entsprechend qualifiziert ist.

# 4.1 Lieferung annehmen

Nach Erhalt der Ware folgende Schritte durchführen:

- Lieferumfang kontrollieren. Angaben auf dem Typenschild des Stellungsreglers mit dem Lieferschein abgleichen. Einzelheiten zum Typenschild vgl. Kap. "Kennzeichnungen am Gerät".
- Lieferung auf Schäden durch Transport prüfen. Transportschäden an SAMSON und Transportunternehmen (vgl. Lieferschein) melden.

# 4.2 Stellungsregler und Pneumatikmodule auspacken

Folgende Abläufe einhalten:

- Verpackung erst unmittelbar vor dem Einbau von Stellungsregler und Pneumatikmodulen entfernen.
- → Verpackung sachgemäß entsprechend den lokalen Vorschriften entsorgen. Dabei Verpackungsmaterialien nach Sorten trennen und dem Recycling zuführen.

# 4.3 Stellungsregler und Pneumatikmodule transportieren

→ Stellungsregler und Pneumatikmodule unter Beachtung der Transportbedingungen sicher verpacken.

## Transportbedingungen

- Stellungsregler und Pneumatikmodule vor Nässe und Schmutz schützen.
- Transporttemperatur entsprechend der zulässigen Umgebungstemperatur beachten, vgl. Kap. "Aufbau und Wirkungsweise".

# 4.4 Stellungsregler und Pneumatikmodule lagern

## 

Beschädigungen am Stellungsregler und an Pneumatikmodulen durch unsachgemäße Lagerung!

- → Lagerbedingungen einhalten.
- → Längere Lagerung vermeiden.
- → Bei abweichenden Lagerbedingungen Rücksprache mit SAMSON halten.

# Info

SAMSON empfiehlt, bei längerer Lagerung regelmäßig die Lagerbedingungen zu prüfen.

#### Lagerbedingungen

- Stellungsregler, Pneumatikmodule und Optionsmodule vor äußeren Einflüssen wie z. B. Stößen schützen.
- Stellungsregler, Pneumatikmodule und Optionsmodule vor Nässe und Schmutz schützen und bei einer relativen Luftfeuchte von <75 % lagern. In feuchten Räumen Kondenswasserbildung verhindern. Ggf. Trockenmittel oder Heizung einsetzen.
- Sicherstellen, dass die umgebende Luft frei von Säuren oder anderen korrosiven und aggressiven Medien ist.
- Transporttemperatur entsprechend der zulässigen Umgebungstemperatur beachten, vgl. Kap. "Aufbau und Wirkungsweise".
- Keine Gegenstände auf den Stellungsregler, Pneumatikmodule und Optionsmodule legen.

Die in diesem Kapitel beschriebenen Arbeiten dürfen nur durch Fachpersonal durchgeführt werden, das der jeweiligen Aufgabe entsprechend qualifiziert ist.

# A GEFAHR

## Lebensgefahr durch Zündung einer explosionsfähigen Atmosphäre!

- ➔ Bei Arbeiten am Stellungsregler in explosionsfähiger Atmosphäre die EN 60079-14, VDE 0165 Teil 1 beachten.
- → Arbeiten am Stellungsregler in explosionsfähiger Atmosphäre nur durch Personen durchführen lassen, die eine Ausbildung oder Unterweisung bzw. eine Berechtigung zum Arbeiten an explosionsgeschützten Geräten in explosionsgefährdeten Anlagen haben.

# **A** GEFAHR

## Berstgefahr des pneumatischen Antriebs verursacht durch Nutzung des Verblockmoduls!

Vor Arbeiten am Stellungsregler, Antrieb und an weiteren Anbaugeräten:

 Betroffene Anlagenteile und Antrieb drucklos setzen. Auch Restenergien sind zu entladen.

# 

## Quetschgefahr durch bewegliche Antriebsund Kegelstange am Ventil!

- Nicht ins Joch greifen, solange die pneumatische Hilfsenergie am Stellungsregler wirksam angeschlossen ist.
- ➔ Vor Arbeiten am Stellungsregler pneumatische Hilfsenergie unterbrechen und verriegeln.
- → Lauf der Antriebs- und Kegelstange nicht durch Einklemmen von Gegenständen im Joch behindern.

# 5.1 Einbaubedingungen

## Bedienerebene

Die Bedienerebene für den Stellungsregler ist die frontale Ansicht auf die Bedienelemente des Stellungsreglers aus Perspektive des Bedienungspersonals.

Der Betreiber muss sicherstellen, dass das Bedienungspersonal nach Einbau des Stellungsreglers alle notwendigen Arbeiten gefahrlos und leicht zugänglich von der Bedienerebene aus ausführen kann.

## Einbaulage

- → Zulässige Einbaulage vgl. Bild 5-1.
- → Abluftöffnung (vgl. Bild 5-2) bauseits nicht verschließen oder drosseln.

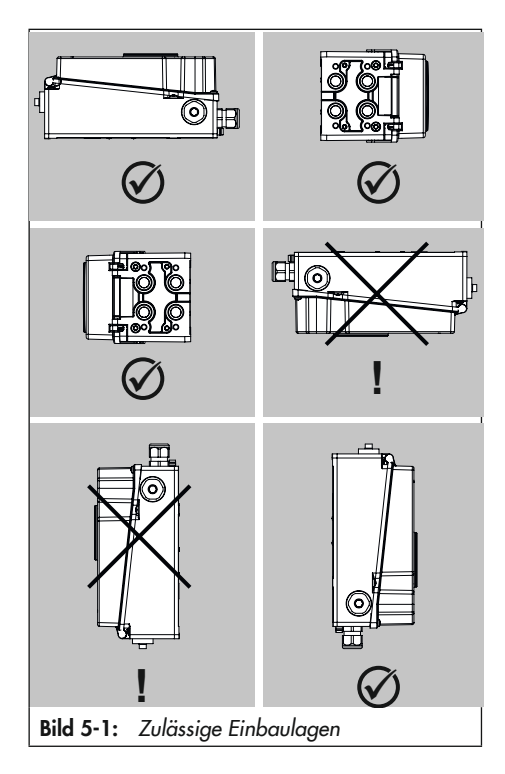

# 5.2 Montage vorbereiten

Vor der Montage folgende Bedingungen sicherstellen:

- Der Stellungsregler ist unbeschädigt.

Folgende vorbereitende Schritte durchführen:

- → Für die Montage erforderliches Material und Werkzeug bereitlegen.
- ➔ Hebel und Stiftposition einstellen, vgl. Kap. 5.2.1.
- → Schutzkappen von den pneumatischen Anschlüssen entfernen.

➔ Pneumatikmodule, Optionsmodule und Blindmodul einbauen, vgl. Kap. 5.2.3 und Kap. 5.2.4.

# 5.2.1 Hebel und Stiftposition einstellen

Über den Hebel an der Stellungsregler-Rückseite und den am Hebel angebrachten Stift wird der Stellungsregler an den verwendeten Antrieb und an den Nennhub angepasst.

Die Hubtabellen auf Seite 5-4 zeigen den maximalen Einstellbereich am Stellungsregler. Der realisierbare Hub am Ventil wird zusätzlich durch die gewählte Sicherheitsstellung und die benötigte Federvorspannung im Antrieb begrenzt.

Standardmäßig ist der Stellungsregler mit dem Hebel M (Stiftposition 50) ausgerüstet (vgl. Bild 5-3).

Wird statt des standardmäßig angebauten Hebels **M** mit Abtaststift auf Position **50** eine andere Stiftposition oder der Hebel **L** oder **XL** benötigt, wie folgt vorgehen (vgl Bild 5-4):

- Den Abtaststift (2) aus seiner Stiftposition lösen und in die Bohrung für die empfohlene Stiftposition (gemäß Hubtabellen auf Seite 5-4) umsetzen und verschrauben. Dabei nur den längeren Abtaststift aus dem Anbausatz verwenden.
- Hebel (1) auf die Welle des Stellungsreglers stecken und mit Tellerfeder (1.2) und Mutter (1.1) mit einem Anzugsmoment von 7,0 ± 1,0 Nm festschrauben.

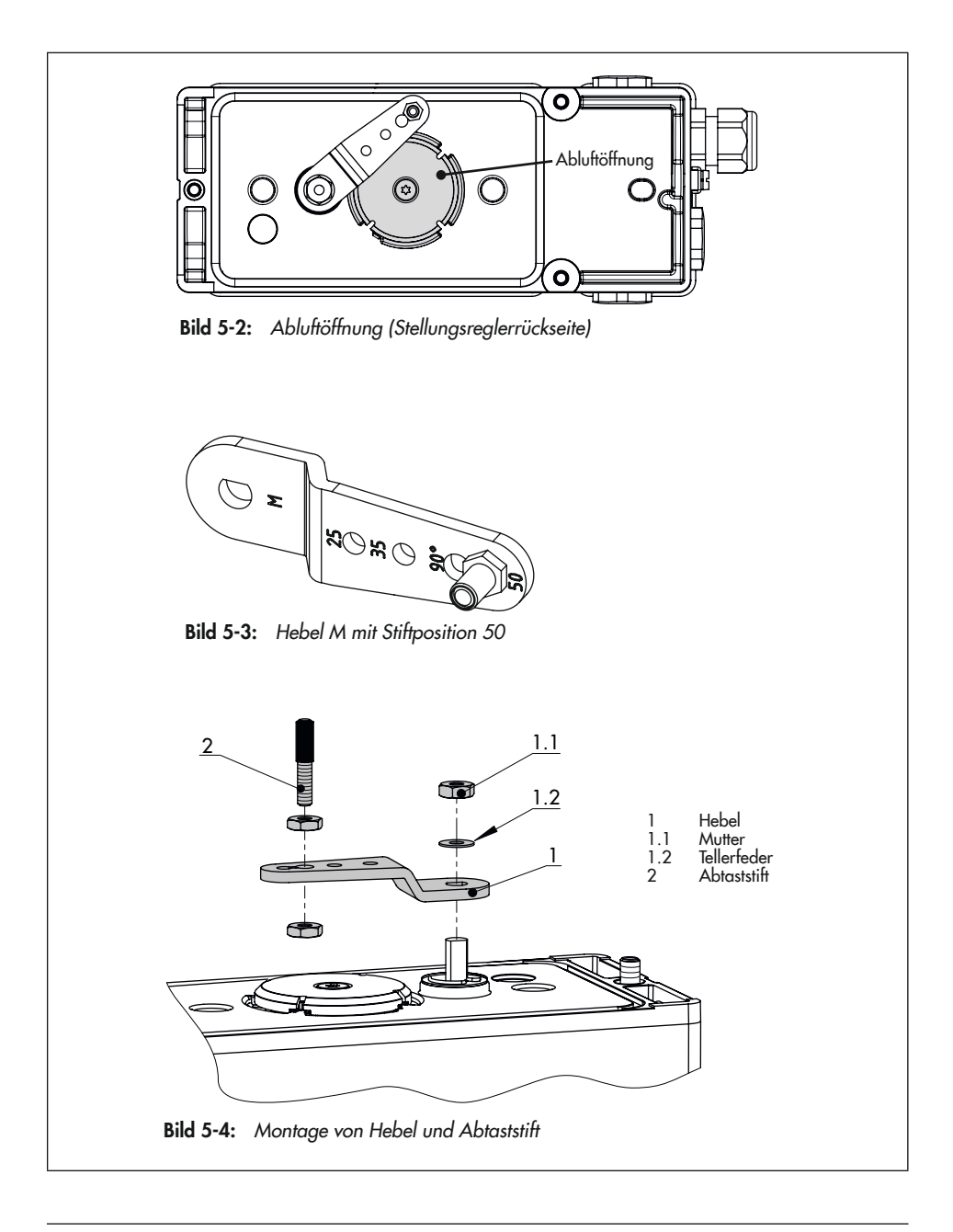

## Hubtabellen

## i Info

Der Hebel **M** ist im Lieferumfang enthalten. Hebel **L, XL, XXL** zum Anbau nach IEC 60534-6 (NAMUR) sind als Zubehör erhältlich.

| Antriebsgröße<br>cm <sup>2</sup> | Nennhub<br>mm | <b>Einstellbereich Stellungsregler</b><br>Hub mm | Erforderlicher<br>Hebel | Zugeordnete<br>Stiftposition |
|----------------------------------|---------------|--------------------------------------------------|-------------------------|------------------------------|
| 1201)                            | 7,5           | 5,0 bis 25,0                                     | м                       | 25                           |
| 1201)/175/240/350                | 15            | 7,0 bis 35,0                                     | м                       | 35                           |
| 355/700/750                      | 30            | 10,0 bis 50,0                                    | м                       | 50                           |

Tabelle 5-1: Hubtabelle für Direktanbau an Antrieb Typ 3277

1) nur externe Luftführung möglich

| Tabelle 5-2: | Hubtabelle für | Anbau nach IE( | C 60534-6 | (NAMUR-Anbau) |
|--------------|----------------|----------------|-----------|---------------|
|--------------|----------------|----------------|-----------|---------------|

| SAMSON-Stellventile<br>mit Antrieb Typ 3271 |                      | Einstellbereich<br>andere Stellve | Stellungsregler<br>ntile |                         |                              |
|---------------------------------------------|----------------------|-----------------------------------|--------------------------|-------------------------|------------------------------|
| Antriebsgröße<br>cm <sup>2</sup>            | <b>Nennhub</b><br>mm | <b>min. Hub</b><br>mm             | <b>max. Hub</b><br>mm    | Erforderlicher<br>Hebel | Zugeordnete<br>Stiftposition |
| 240/350/355/<br>700/750                     | 7,5 und 15           | 7,0                               | 35,0                     | м                       | 35                           |
| 120/175                                     | 7,5                  | 5,0                               | 25,0                     | м                       | 25                           |
| 355/700/750                                 | 30                   | 10,0                              | 50,0                     | м                       | 50                           |
| 1000/1400/2000                              | 30                   | 14,0                              | 70,0                     | L                       | 70                           |
| 1000/1400/2800                              | 60                   | 20,0                              | 100,0                    | L                       | 100                          |
| 1400/2800                                   | 120                  | 40,0                              | 200,0                    | XL                      | 200                          |
| 1400                                        | 250                  | 60,0                              | 300,0                    | XXL                     | 300                          |

## Tabelle 5-3: Hubtabelle für Anbau an Schwenkantriebe

| Drehwinkel  | Erforderlicher Hebel | Zugeordnete Stiftposition |  |  |
|-------------|----------------------|---------------------------|--|--|
| 24 bis 100° | Μ                    | 90°                       |  |  |

# 5.2.2 Schalterstellung für Blindmodul prüfen

Bei Auslieferung des Stellungsreglers befindet sich in Steckplatz D ein Blindmodul, das die Kontakte der Steckplätze C und D schützt. Der zugehörige Schalter steht in Schalterstellung "O".

## 

## Beschädigung des Stellungsreglers durch Betrieb ohne Modul an Steckplatz D!

- → Blindmodul **nicht** entfernen.
- → Schalterstellung für Blindmodul nicht ändern.

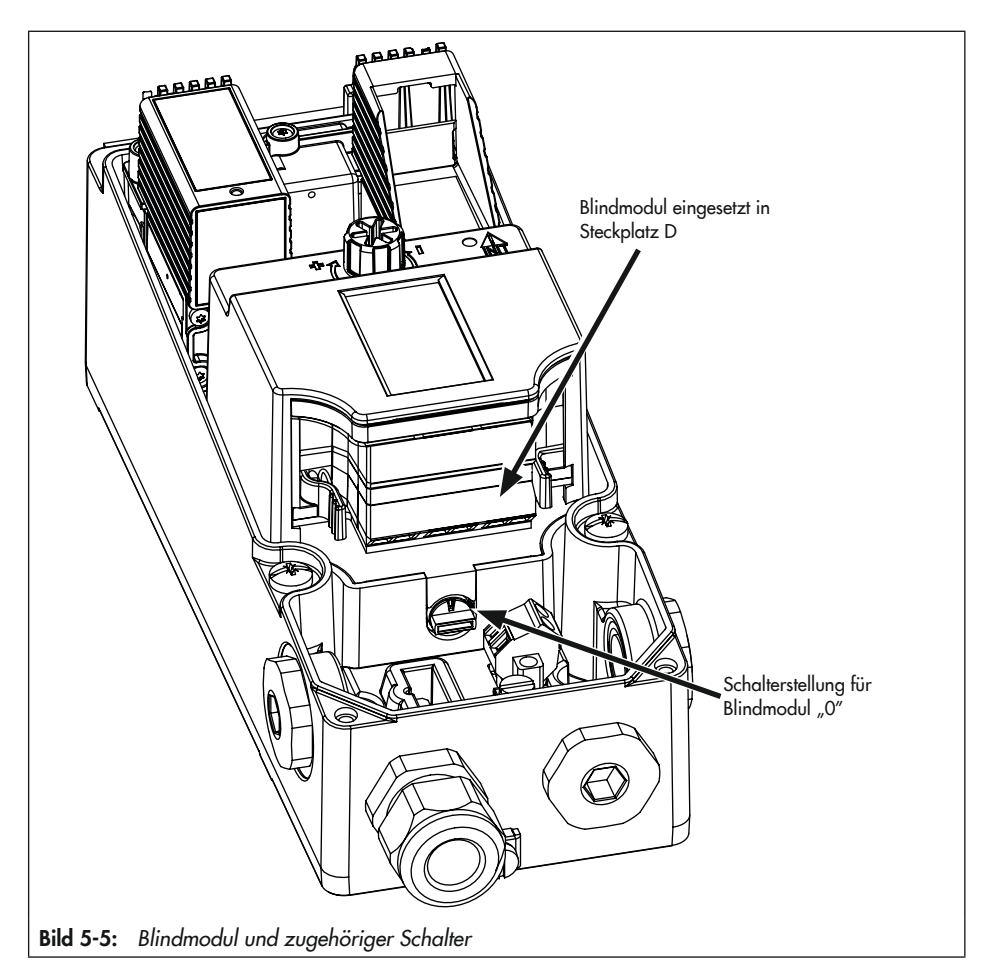

# 5.2.3 Pneumatikmodule einund ausbauen

- ➔ Vor dem Ein- oder Ausbauen der Pneumatikmodule sicherstellen:
  - Der Stellungsregler ist noch nicht an die Pneumatik angeschlossen oder bei nachträglichem Ein-/Ausbau im drucklosen Zustand.
  - Der Stellungsregler ist noch nicht an den Strom angeschlossen oder bei nachträglichem Ein-/Ausbau stromlos geschaltet.

Für die Pneumatikmodule stehen im Stellungsregler zwei Steckplätze zur Verfügung, vgl. Bild 5-7.

Es muss immer ein Pneumatikmodul plus ein Blindmodul eingebaut sein. Ein nicht besetzter Modulsteckplatz ist nicht zulässig.

## Pneumatikmodul/Blindmodul ausbauen

- Befestigungsschraube mit einem passenden Schlitzschraubendreher durch 15 Schraubenumdrehungen lösen.
- 2. Modul in Richtung Display drücken und behutsam herausziehen.
- Modul in zugehöriger Verpackung lagern.

## Pneumatikmodul/Blindmodul einbauen

- 1. Zulässige Kombinationen der Pneumatikmodule nach Bild 5-7 beachten.
- Korrekten Sitz der Dichtung am Modul pr
  üfen (vgl. Bild 5-9): Die Dichtung darf nicht aus der Nut hervorstehen!

- Klemmkeil ganz nach unten drehen (vgl. Bild 5-8).
- Modul nach Bild 5-6 einbauen. Dabei das Modul in Richtung Display drücken und am Klemmkeil entlang einführen.
- Modul leicht nach unten drücken, gleichzeitig Befestigungsschraube mit einem passenden Schlitzschraubendreher mit einem Drehmoment von 0,7 ±0,1 Nm festziehen.

Wurden Änderungen an den Pneumatikmodulen vorgenommen, ist eine neue Initialisierung des Stellungsreglers erforderlich, vgl. Kap. "Inbetriebnahme".

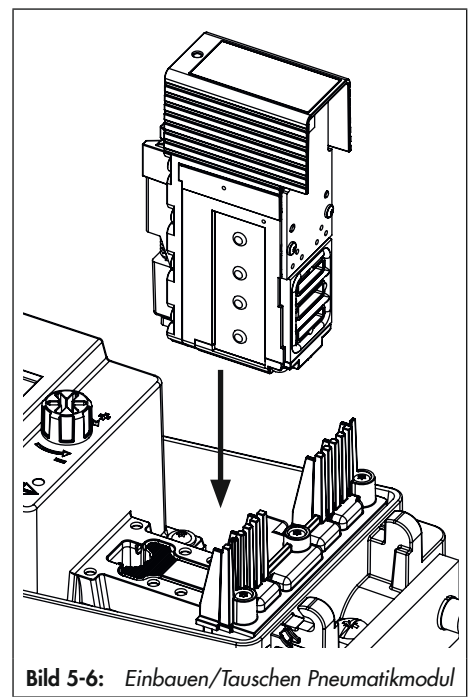

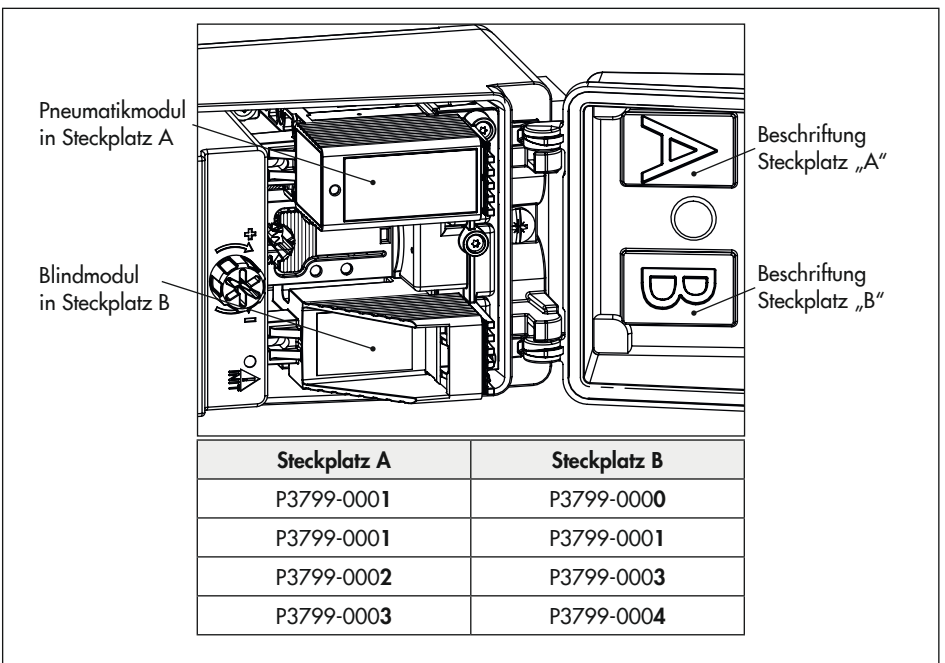

Bild 5-7: Pneumatikmodulsteckplätze

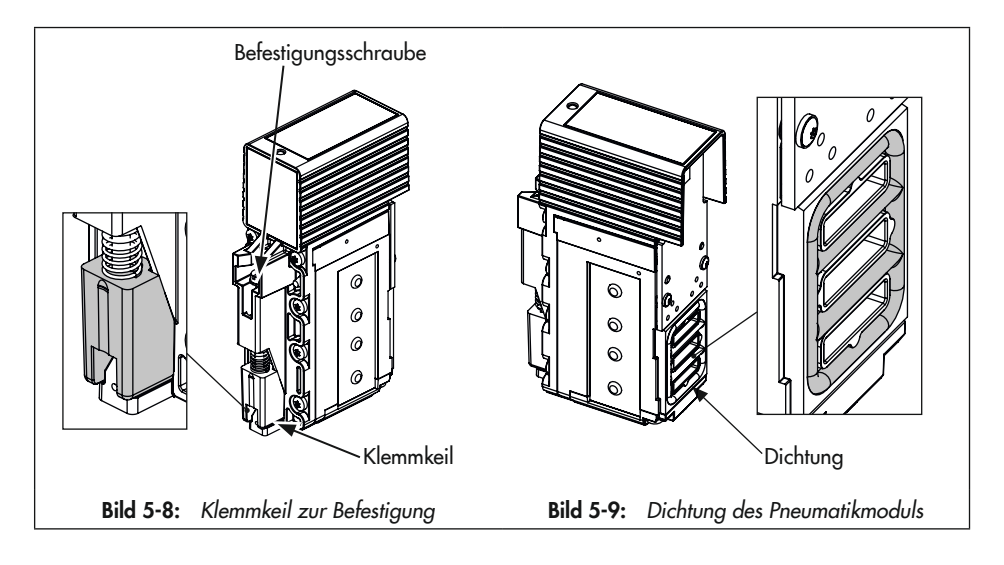

# 5.2.4 Optionsmodule ein- und ausbauen

## **HINWEIS**

# Beschädigung der Optionsmodule durch elektrostatische Entladung!

- → ESD-Schutz gemäß DIN EN 61340-5-1 beachten.
- Optionsmodule nur in zugehöriger Verpackung lagern.
- ➔ Vor dem Ein- oder Ausbauen der Optionsmodule sicherstellen:
  - Der Stellungsregler ist noch nicht an die Pneumatik angeschlossen oder bei nachträglichem Ein-/Ausbau im drucklosen Zustand.
  - Der Stellungsregler ist noch nicht an den Strom angeschlossen oder bei nachträglichem Ein-/Ausbau stromlos geschaltet.
  - Die Ex-Zulassung der verwendeten Optionsmodule stimmt mit der Ex-Zulassung des Stellungsreglers überein, vgl. Kap. "Aufbau und Wirkungsweise".

Für die Optionsmodule stehen im Stellungsregler zwei Steckplätze zur Verfügung, vgl. Bild 5-11.

Bei Auslieferung des Stellungsreglers ohne Optionsmodule befindet sich in Steckplatz D ein Blindmodul, das die Kontakte beider Steckplätze schützt (vgl. Bild 5-10). Je nach dem, welcher Steckplatz frei bleibt, muss das Blindmodul durch Abbrechen entsprechender Kanten angepasst werden. Dazu die

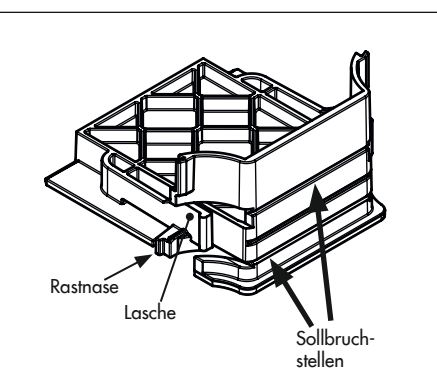

Blindmodul im Auslieferungszustand

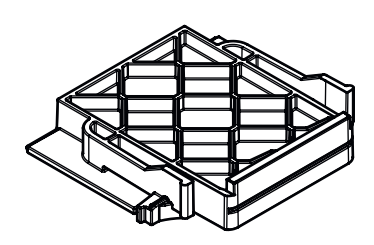

Blindmodul angepasst zum Einbau in Steckplatz C (obere und untere Kante abgebrochen)

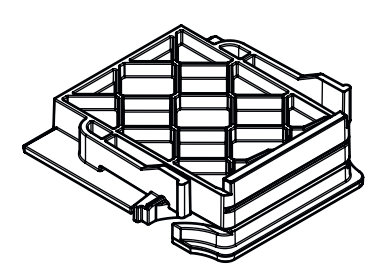

Blindmodul angepasst zum Einbau in Steckplatz D (obere Kante abgebrochen)

Bild 5-10: Blindmodul

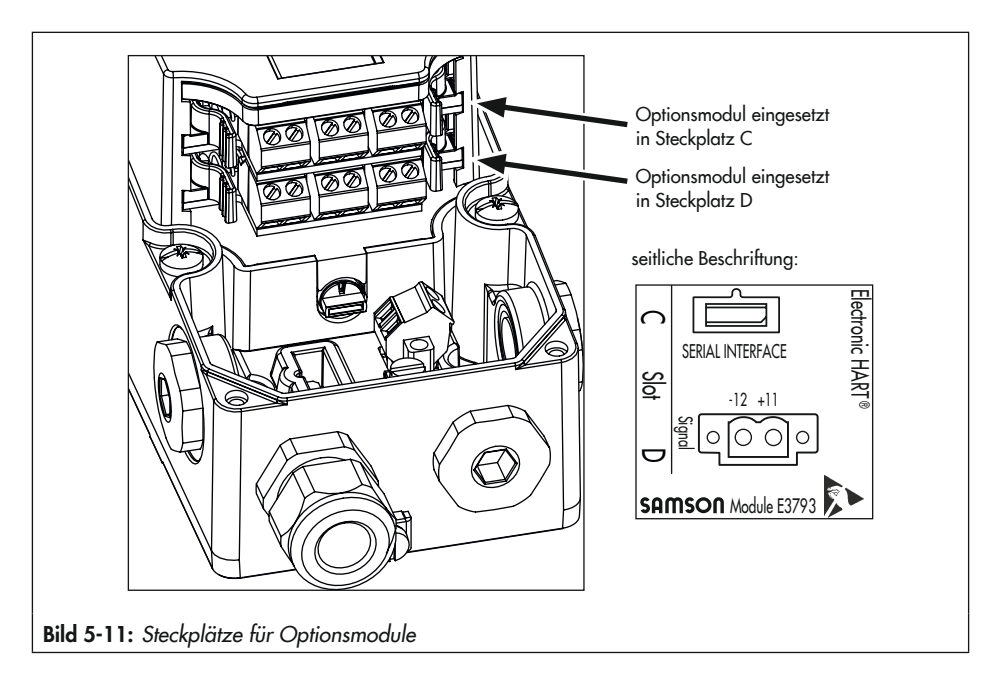

Kanten mithilfe einer Zange an den Sollbruchstellen abbrechen.

Bei Nutzung der Optionsmodule müssen immer zwei Optionsmodule oder ein Optionsmodul und ein Blindmodul eingebaut sein. Ein nicht besetzter Modulsteckplatz ist nicht zulässig.

#### Blindmodul ausbauen

- 1. Blindmodul an den Laschen greifen.
- Laschen zusammendrücken und Blindmodul vorsichtig aus dem Steckplatz herausziehen.

## Blindmodul einbauen

1. Entsprechenden Steckplatz für das Blindmodul auswählen.

- 2. Blindmodul an den Laschen greifen.
- Laschen zusammendrücken und Blindmodul vorsichtig in den Steckplatz schieben, bis die Rastnasen in die vorgesehenen Aussparungen greifen.
- 4. Laschen loslassen, damit die Rastnasen hörbar einrasten können.

## Optionsmodul einbauen

- 1. Steckplatz für das Optionsmodul nach Tabelle 5-4 auswählen.
- 2. Optionsmodul an den Laschen greifen, vgl. Bild 5-12.
- 3. Laschen zusammendrücken und Optionsmodul vorsichtig in den Steckplatz schieben, bis die Rastnasen in die vorgesehenen Aussparungen greifen.

- 4. Laschen loslassen, damit die Rastnasen einrasten können.
- 5. Korrekten Sitz des Optionsmoduls kontrollieren.
- Bei den Optionsmodulen [F], [V], [E] und [Y] weiter vorgehen wie in Kap. 5.2.5 beschrieben.
- Elektrischen Anschluss nach dem Einbau des Stellungsreglers herstellen, vgl. Kap. 5.6.
- → Parameter des Optionsmoduls nach der Initialisierung einstellen, vgl. Kap. "Inbetriebnahme und Konfiguration".

## i Info

Nach dem Einbauen der Optionsmodule die kennzeichnenden Schilder (vgl. Kap. "Aufbau und Wirkungsweise") neben das Typenschild des Stellungsreglers auf das Gehäuse kleben.

→ Schild der Verpackung entnehmen.

## Optionsmodul ausbauen

- 1. Anschlussleitungen abklemmen.
- 2. Optionsmodul an den Laschen greifen.
- Laschen zusammendrücken und Optionsmodul vorsichtig aus dem Steckplatz herausziehen.
- 4. Optionsmodul in zugehöriger Verpackung lagern.
- 5. Kennzeichnendes Schild vom Stellungsreglergehäuse entfernen.

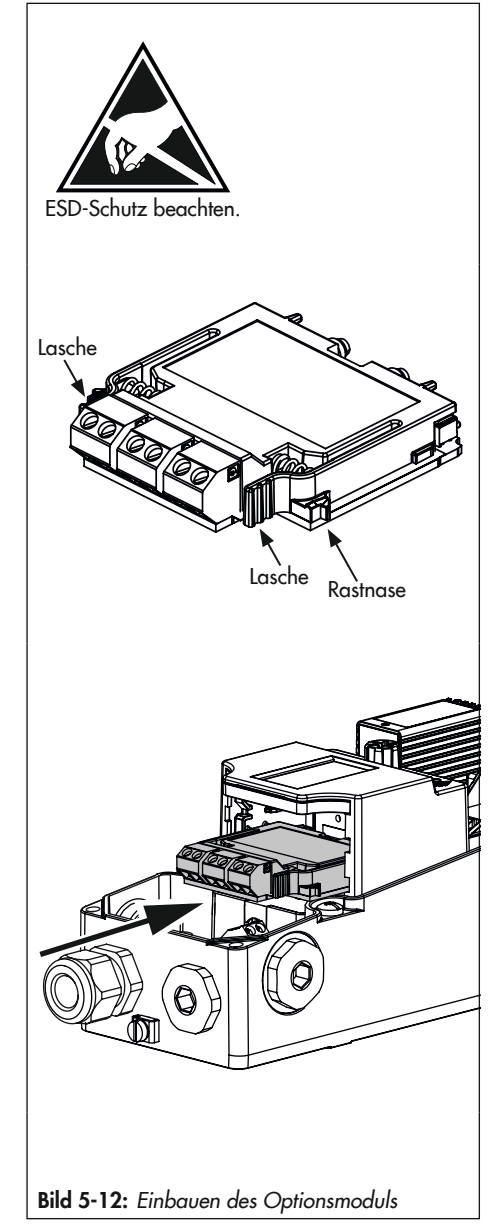

| Funktion    |                                                                                                    |                            |                                           |                       |  |   |       |   |                  |   |           |         |
|-------------|----------------------------------------------------------------------------------------------------|----------------------------|-------------------------------------------|-----------------------|--|---|-------|---|------------------|---|-----------|---------|
| Re all      |                                                                                                    | Externer Positionssensor I |                                           |                       |  |   |       |   |                  |   |           |         |
|             |                                                                                                    |                            | Externer Positionssensor II (4 bis 20 mA) |                       |  |   |       |   |                  |   |           |         |
|             | and the second second s |                            | Induktive Grenzkontakte                   |                       |  |   |       |   |                  |   |           |         |
|             |                                                                                                    |                            | Binäreingang (24                          |                       |  |   | (24 V | ) |                  |   |           |         |
|             |                                                                                                    |                            |                                           | Binäreingang (Kontakt |  |   |       |   |                  |   |           |         |
|             |                                                                                                    |                            |                                           |                       |  |   |       |   | Zwangsentlüftung |   |           | g       |
| Option      | smodul                                                                                                    |                            |                                           |                       |  |   |       |   |                  |   | Binärausę | yang    |
| Anthologia  | K                                                                                                    |                            |                                           |                       |  |   |       |   |                  |   | zul. Ste  | ckplatz |
| Artikelcode | Kennung                                                                                                    |                            |                                           |                       |  |   |       |   |                  |   | с         | D       |
| Z3799-00000 | Blindmodul                                                                                                    |                            |                                           |                       |  |   |       |   |                  |   | ja        | ja      |
| Z3799-xxx15 | [P]                                                                                                    |                            |                                           |                       |  | • |       |   |                  | • | nein      | ja      |
| Z3799-xxx80 | [V]                                                                                                    |                            |                                           |                       |  |   | •     |   | •                | • | ja        | ja      |
| Z3799-xxx21 | [F]                                                                                                    |                            |                                           |                       |  | • |       |   | •                |   | nein      | ja      |
| Z3799-xxx50 | [E]                                                                                                    | •                          |                                           |                       |  |   |       |   |                  |   | nein      | ja      |
| Z3799-xxx60 | [Y]                                                                                                    |                            | •                                         |                       |  |   |       |   |                  | • | nein      | ja      |
| Z3799-xxx65 | [U]                                                                                                    |                            |                                           |                       |  |   | •     | • |                  | • | ja        | ja      |
|             |                                                                                                    |                            |                                           |                       |  |   |       |   |                  |   |           |         |

Tabelle 5-4: Zulässige Steckplätze für Optionsmodule

# 5.2.5 Optionsmodule betriebsbereit machen

Bei Nutzung des Stellungsreglers mit den Optionsmodulen [P], [F], [V], [E] und [Y] sind nach ihrem Einbau weitere Maßnahmen zur Herstellung ihrer Betriebsbereitschaft notwendig.

# a) Hardware-Grenzkontakte (Optionsmodule [P] oder [F])

Zur Nutzung der Hardware-Grenzkontakte (mechanische und induktive Grenzkontakte) muss neben dem Optionsmodul [P] oder [F] auch die mechanische Baugruppe eingebaut werden (Grenzkontakte und Optionsmodul sind über Signalleitungen miteinander verbunden).

# 

### Beschädigung des Stellungsreglers durch unzulässiges Ein-/Ausbauen der Optionsmodule!

➔ Vor dem Ein-/Ausbauen der Optionsmodule elektrische Hilfsenergie abklemmen!

## **HINWEIS**

# Beschädigung der Optionsmodule durch elektrostatische Entladung!

- → ESD-Schutz gemäß DIN EN 61340-5-1 beachten!
- Optionsmodule nur in zugehöriger Verpackung lagern!

# Baugruppe Hardware-Grenzkontakte einbauen

Wenn das Optionsmodul korrekt eingebaut wurde:

- Mechanische Baugruppe über das Display hinweg führen und gemäß Bild 5-12 einbauen. Die Ritzelwelle dabei in Eingriff mit dem Zahnrad zur Übertragung des Positionsabgriffs bringen. Sollte das Einbauen durch eine ungünstige Zahnradstellung blockiert werden, Ritzelwelle leicht verstellen.
- Mechanische Baugruppe behutsam bis zum Anschlag runter drücken.
- Schrauben mit einem passenden Schraubendreher und einem Anzugsmoment von 1,2 ± 0,2 Nm anziehen.

## i Info

Werden die Hardware-Grenzkontakte zum ersten Mal in den Stellungsregler eingebaut, schneiden die Schrauben ein Gewinde in die Bohrungen und sind in diesem Fall schwergängig. Werden die mechanischen Grenzkontakte ausgebaut, ist beim erneuten Einbau wie folgt vorzugehen:

- Schrauben durch kurzes Linksdrehen zentrieren, um das bereits geschnittene Gewinde zu treffen.
- Schrauben mit einem Anzugsmoment von 1,2 ± 0,2 Nm anziehen.

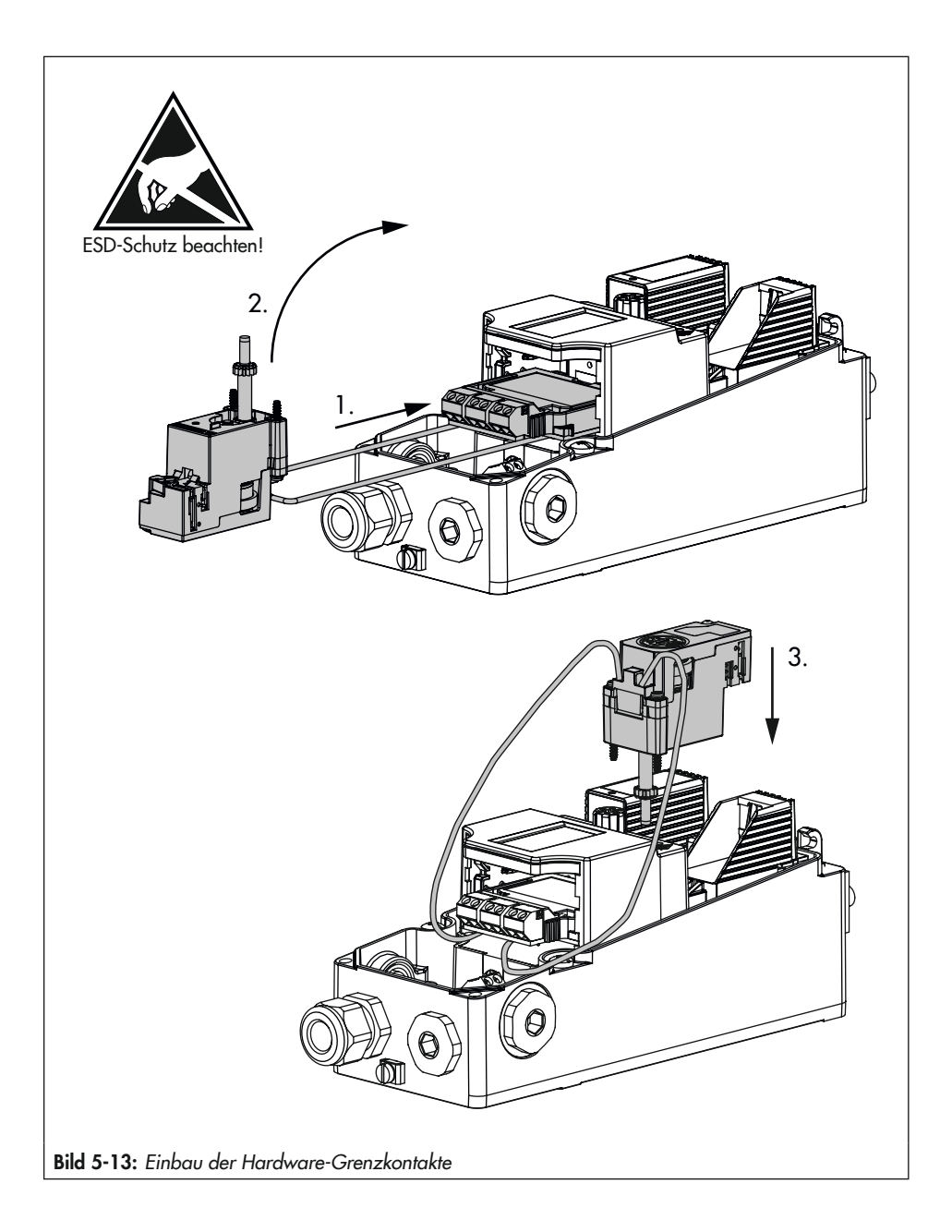

- 4. Die beiden Anschlussleitungen jeweils zwischen Elektronikmodul und Stellungsreglergehäuse klemmen und nach unten drücken, vgl. Bild 5-14. Darauf achten, dass die Leitungen nicht hervorstehen und beim Schließen des Gehäusedeckels eingeklemmt werden.
- → Elektrischen Anschluss nach dem Einbau des Stellungsreglers herstellen, vgl. Kap. 5.6.
- → Schaltpunkte bei der Inbetriebnahme des Stellungsreglers einstellen, vgl. Kap. "Inbetriebnahme und Konfiguration".

#### Arretierung der Welle

Um die Stellungsreglerwelle beim Anbau an das Ventil zu arretieren, mit einem Schlitzschraubendreher in die Nut der Grenzkontaktbaugruppe eingreifen und Welle in Position 2 halten, vgl. Bild 5-16.

## **HINWEIS**

Beschädigung des Stellungsreglers durch unzulässiges Drehen der Stellungsreglerwelle! Stellungsreglerwelle ausschließlich zur Arretierung beim Anbau an das Ventil mit einem Schlitzschraubendreher verstellen.

# b) Zwangsentlüftung (Optionsmodul [F] oder [V])

Bei Auslieferung des Stellungsreglers ist der Drehschalter für die Zwangsentlüftung werksseitig auf die erforderliche Schalterstellung eingestellt. Wird ein Optionsmodul mit der Funktion Zwangsentlüftung nachgerüstet oder entfernt, muss der Drehschalter nach Bild 5-15 eingestellt werden.

➔ Drehschalter nach Tabelle 5-5 mit einem Schlitzschraubendreher einstellen.

## i Info

Stimmt die Schalterstellung nicht mit der Konfiguration der Optionsmodule überein, wechselt der Stellungsregler in die Betriebsart Sicherheitsstellung.

- ➔ Elektrischen Anschluss nach dem Einbau des Stellungsreglers herstellen, vgl. Kap. 5.6.
- ➔ Parameter des Optionsmoduls nach der Initialisierung einstellen, vgl. Kap. "Inbetriebnahme und Konfiguration".

|                  | Optionsmodul mit der Funktion Zwangsentlüftung |                                        |            |            |  |  |  |  |
|------------------|------------------------------------------------|----------------------------------------|------------|------------|--|--|--|--|
| Steckplatz C     | nicht eingesetzt                               | eingesetzt nicht eingesetzt eingesetzt |            |            |  |  |  |  |
| Steckplatz D     | nicht eingesetzt                               | nicht eingesetzt                       | eingesetzt | eingesetzt |  |  |  |  |
| Schalterstellung |                                                |                                        |            |            |  |  |  |  |

#### Tabelle 5-5: Schalterstellung

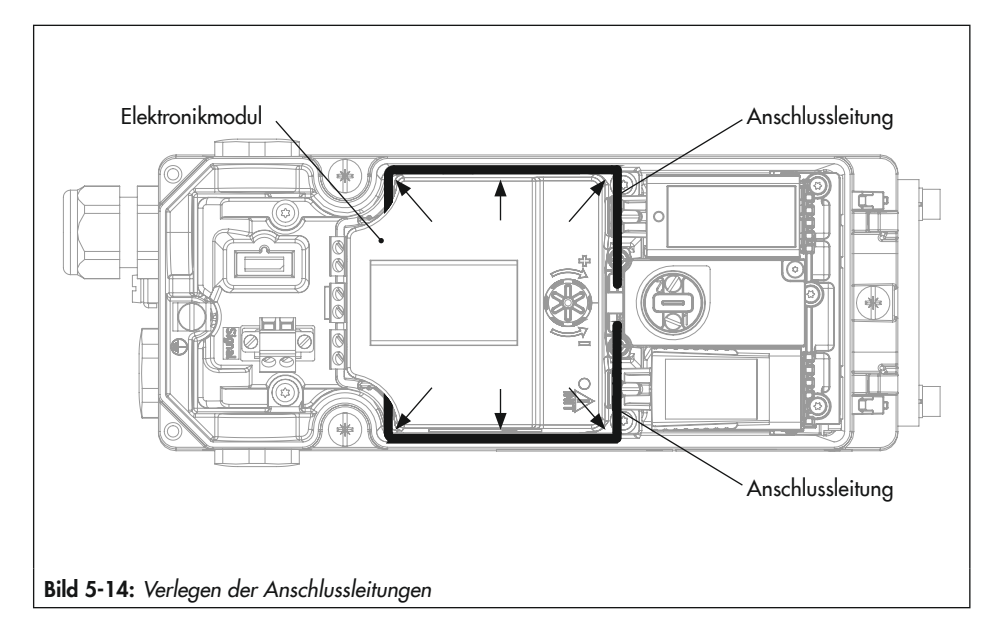

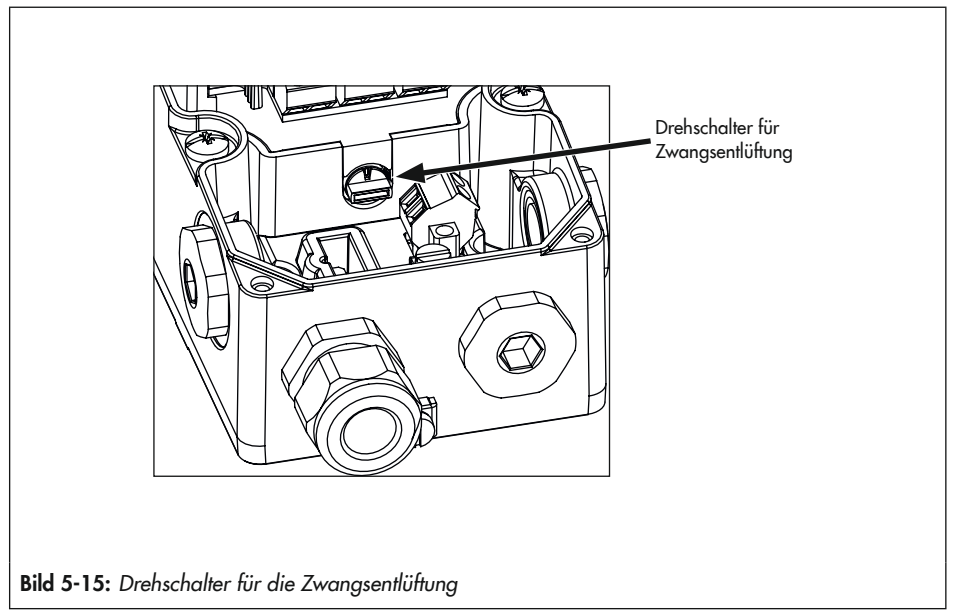

# c) Externer Positionssensor I (Optionsmodul [E])

Zur Nutzung des externen Positionssensors müssen Positionssensor und Stellungsregler für den Betrieb vorbereitet werden.

- → Externen Positionssensor am Stellventil montieren, vgl. Kap. 5.4.
- → Stecker der Flanschkupplung (1993-2953) an einer der Leitungseinführungen des Stellungsreglers verschrauben und die vier Litzen am Optionsmodul anschließen, vgl. Kap. 5.6.
- → Den Hebel vom Stellungsregler demontieren und zum Schutz vor Verletzungen zwei flache Muttern auf die Welle des Stellungsreglers schrauben und kontern.
- → Elektrischen Anschluss nach dem Einbau des Stellungsreglers herstellen, vgl. Kap. 5.6.
- → Parameter des Optionsmoduls nach der Initialisierung einstellen, vgl. Kap. "Inbetriebnahme und Konfiguration".

# d) Externer Positionssensor II (Optionsmodul [Y])

Zur Nutzung des externen Positionssensors müssen Positionssensor und Stellungsregler für den Betrieb vorbereitet werden.

- → Externen Positionssensor am Stellventil montieren, vgl. Kap. 5.4.
- Positionssensor nach den Angaben des Sensorherstellers anbauen und Kabel durch die Kabelverschraubung führen.

- → Den Hebel vom Stellungsregler demontieren und zum Schutz vor Verletzungen zwei flache Muttern auf die Welle des Stellungsreglers schrauben und kontern.
- ➔ Elektrischen Anschluss nach dem Einbau des Stellungsreglers herstellen, vgl. Kap. 5.6.
- Parameter des Optionsmoduls nach der Initialisierung einstellen, vgl. Kap. "Inbetriebnahme und Konfiguration".

# 5.3 Stellungsregler anbauen

## 5.3.1 Anbau an Antrieb Typ 3277

- → Vgl. Bild 5-16
- ➔ Erforderliche Anbauteile und Zubehör: vgl. Kap. 5.7, Tabelle 5-7.
- → Hubtabellen auf Seite 5-4 beachten.
- → Für den Betrieb mit Federraumbelüftung grauen Kasten am Ende dieses Kapitels beachten.
- Mitnehmer (3) an die Antriebsstange setzen, ausrichten und so festschrauben, dass die Befestigungsschraube in der Nut der Antriebsstange sitzt.
- 2. Abdeckplatte (10) mit schmaler Seite des Ausbruchs in Richtung zum Stelldruckanschluss befestigen, die aufgeklebte Flachdichtung (14) muss zum Antriebsjoch zeigen.
- Stiftposition des Abtaststifts (2) am Hebel M (1) kontrollieren. Anbausituation den Hubtabellen entnehmen und Stift ggf. umsetzen (vgl. Kap. 5.2.1).
- 4. Formdichtung (15) in die Nut des Stellungsreglergehäuses einlegen.
- Hebel so lange gegen den Uhrzeigersinn drehen, bis die Federkraft spürbar (Position 1) ist und anschließend in die Position 2 (vgl. Bild 5-16, unten rechts) weiterdrehen.

- Arretierung der Welle betätigen (vgl. Bild 5-16, unten links), um Hebel in Position 2 zu halten.
- Stellungsregler an der Abdeckplatte so aufsetzen, dass der Abtaststift (2) auf der Oberseite des Mitnehmers (3) zu liegen kommt. Der Hebel (1) muss mit Federkraft auf dem Mitnehmer aufliegen.

Den Stellungsregler mit seinen drei Befestigungsschrauben an der Abdeckplatte (10) festschrauben.

- Kontrollieren, ob die Zunge der Dichtung (16) seitlich am Verbindungsblock so ausgerichtet ist, dass das Antriebssymbol für "Antriebsstange ausfahrend" bzw. "Antriebsstange einfahrend" mit der Ausführung des Antriebs übereinstimmt. Andernfalls müssen die drei Befestigungsschrauben entfernt, die Deckplatte abgehoben und die Dichtung (16) um 180° gedreht wieder eingelegt werden.
- Verbindungsblock (12) mit seinen Dichtringen an Stellungsregler und Antriebsjoch ansetzen und mit Befestigungsschraube (12.1) festziehen. Bei Antrieb "Antriebsstange einfahrend" zusätzlich den Blindstopfen (12.2) entfernen und externe Stelldruckleitung montieren.
- Deckel (11) auf der Gegenseite montieren. Darauf achten, dass im eingebauten Zustand des Stellventils der Entlüftungsstopfen nach unten zeigt, damit evtl. angesammeltes Kondenswasser abfließen kann. Die Ausgänge 238 und 79 müssen mit der Blindplatte verschlossen sein, vgl. Kap. 5.5.

## i Info

Da der Verbindungsblock den K<sub>V</sub>-Wert verringert, wird diese Anbauvariante bei der Verwendung zweier Pneumatikmodule nicht empfohlen.

#### Betrieb mit Federraumbelüftung bei einfachwirkenden Antrieben

Um die abgeblasene Instrumentenluft vom Stellungsregler zum Korrosionsschutz des Antriebs zu nutzen, wie folgt vorgehen:

- → Bei Wirkrichtung "Antriebsstange ausfahrend" den Blindstopfen (12.2) am Verbindungsblock entfernen und eine pneumatische Verbindung zur Entlüftungsseite des Antriebs herstellen. Liegt für den Anbau ein veralteter, nicht mehr erhältlicher Verbindungsblock vor (Bestell-Nr. 1400-8811 oder 1400-8812), Anbauhinweise gemäß Kap. 5.3.2 beachten!
- → Bei Wirkrichtung "Antriebsstange einfahrend" ist die Federraumbelüftung automatisch gegeben.

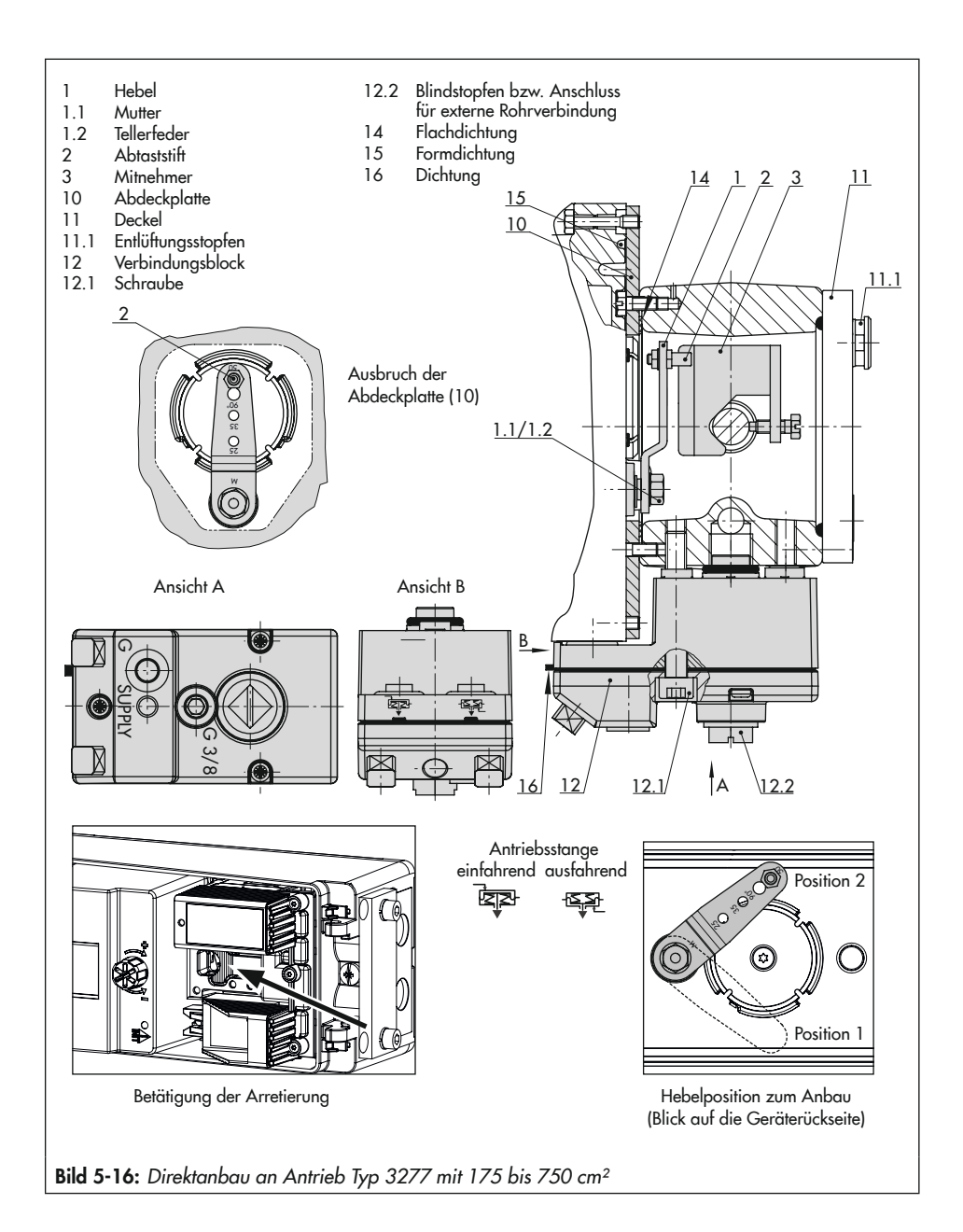

# 5.3.2 Anbau nach IEC 60534-6

## → Vgl. Bild 5-17

- ➔ Erforderliche Anbauteile und Zubehör: vgl. Kap. 5.7, Tabelle 5-8.
- → Hubtabellen auf Seite 5-4 beachten.
- → Für den Betrieb mit Federraumbelüftung grauen Kasten am Ende dieses Kapitels beachten.
- Die beiden Bolzen (14) am Winkel (9.1) der Kupplung (9) festschrauben, die Mitnehmerplatte (3) aufstecken und mit den Schrauben (14.1) festziehen.

# Antriebsgröße 2800 cm² und 1400 cm² mit 120 mm Hub:

- 2. NAMUR-Winkel (10) montieren:
  - Anschlussplatte (6) oder Manometerhalter (7) mit Manometern (8) am Stellungsregler montieren, auf richtigen Sitz der beiden Dichtringe (6.1) achten.
  - Erforderlichen Hebel (1) M, L oder XL sowie Stiftposition nach Antriebsgröße und Ventilhub auswählen (vgl. Kap. 5.2.1).
- 3. Stellungsregler an den NAMUR-Winkel so ansetzen, dass der Abtaststift (2) in den Schlitz der Mitnehmerplatte (3, 3.1) zu liegen kommt. Hebel (1) entsprechend verstellen.

Den Stellungsregler mit seinen drei Befestigungsschrauben am NAMUR-Winkel festschrauben.

## Betrieb mit Federraumbelüftung bei einfachwirkenden Antrieben

Um die abgeblasene Instrumentenluft vom Stellungsregler zum Korrosionsschutz des Antriebs zu nutzen, wie folgt vorgehen:

- 1. Anschlussplatte montieren und Ausgang 79 mit Federraum verbinden.
- 2. Bei einfachwirkenden Antrieben den Ausgang 238 verschließen.

Sind weitere Komponenten im Einsatz, die den Antrieb entlüften (Magnetventil, Volumenverstärker, Schnellentlüfter o. Ä.), so muss auch diese Abluft in die Federraumbelüftung mit einbezogen werden. Der Anschluss am Stellungsregler muss mit einem Rückschlagventil, z. B. Drosselnippel G ¼ (Bestell-Nr. 1991-5777) oder ¼ NPT (Bestell-Nr. 1992-3178), in der Verrohrung geschützt werden. Beim plötzlichen Ansprechen der entlüftenden Komponenten kann sonst der Druck im Gehäuse des Stellungsreglers über Umgebungsdruck ansteigen und das Gerät beschädigen.

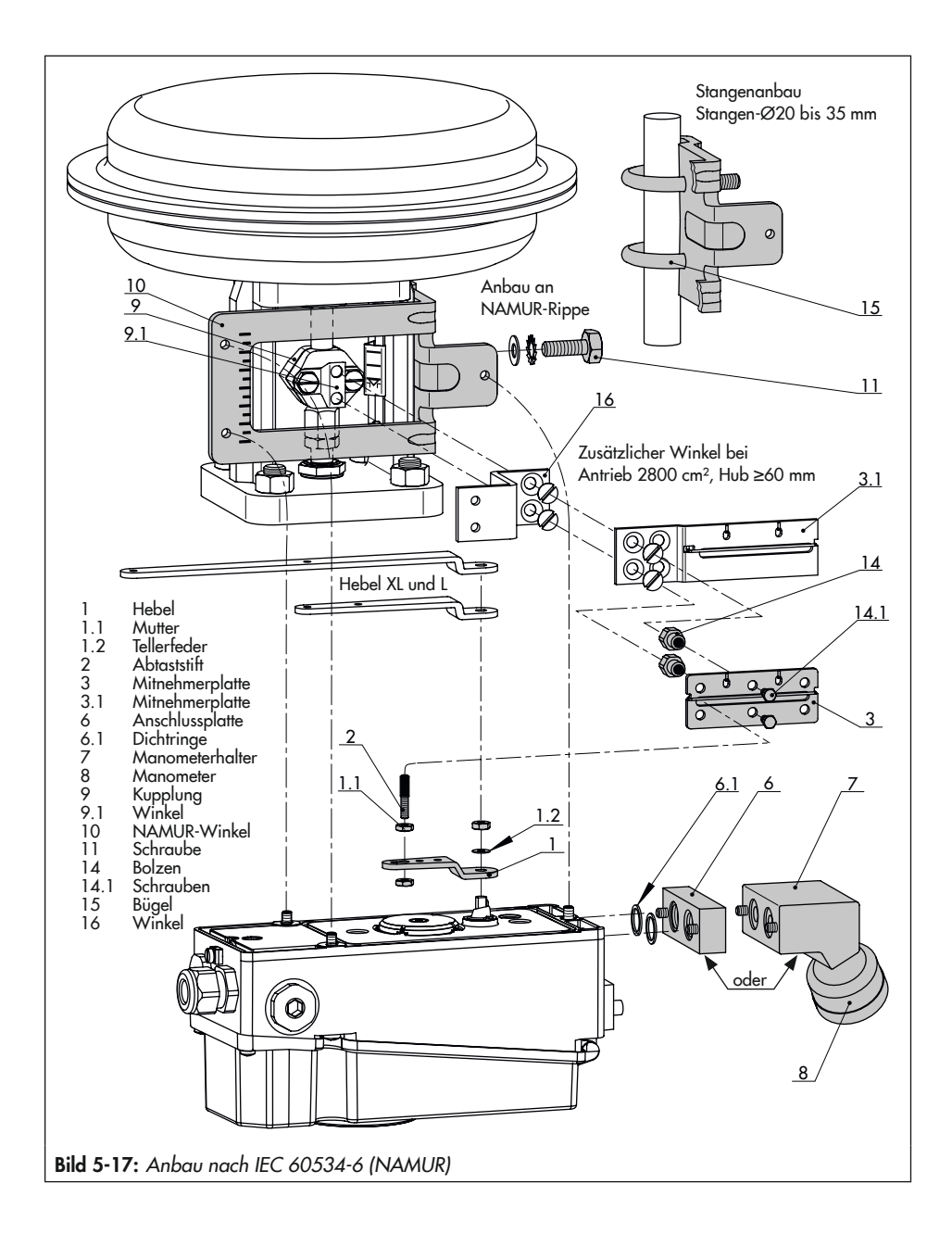

# 5.3.3 Anbau nach VDI/VDE 3847

Der Anbau nach VDI/VDE 3847 ermöglicht einen schnellen Stellungsreglerwechsel im laufenden Betrieb durch pneumatische Verblockung des Antriebs.

# i Info

Da der Verbindungsblock den K<sub>V</sub>-Wert verringert, wird diese Anbauvariante bei der Verwendung zweier Pneumatikmodule nicht empfohlen.

## ∹∑- Tipp

SAMSON empfiehlt für die Kontrolle von Zuluft und Stelldruck den Anbau von Manometern (vgl. Kap. 5.7).

# a) Anbau an Hubantriebe (VDE/VDE 3847-1)

Der Anbau an Hubantriebe kann direkt an den Antrieb Typ 3277 oder gemäß IEC 60534-6 (NAMUR) erfolgen.

Vor einem Stellungsreglerwechsel muss der Antrieb verblockt werden (vgl. Bild 5-18):

- 1. Rote Sicherungsschraube (20) lösen.
- Hahn (19) an der Unterseite des Adapterblocks gemäß Beschriftung drehen.

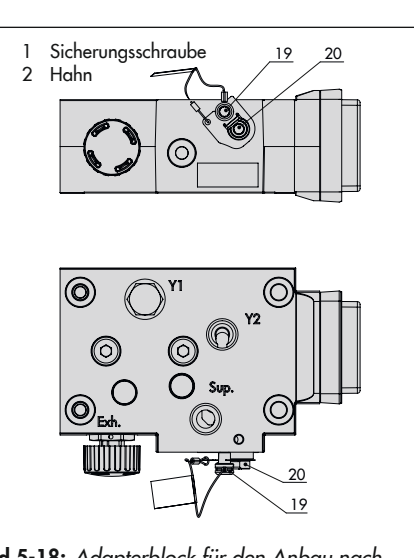

Bild 5-18: Adapterblock für den Anbau nach VDI/VDE 3847-1

## Stellungsregler für den Anbau vorbereiten

- → Vgl. Bild 5-20
- Ggf. Blindplatte von den oberen pneumatischen Anschlüssen des Stellungsreglers abschrauben.
- 1. Wendeplatte (7) vom Adapterwinkel (6) abschrauben.
- Adapterwinkel (6) auf den Stellungsregler setzen und mit den Schrauben (6.1) montieren, dabei auf den richtigen Sitz der O-Ringe achten.
- Wendeplatte (7) auf den Adapterwinkel (6) schrauben, dabei auf den richtigen Sitz der O-Ringe achten.
- Die gewünschte Schaltfunktion nach Bild 5-19 durch Drehen der Wendeplatte wählen: Eine Pfeilmarkierung auf der

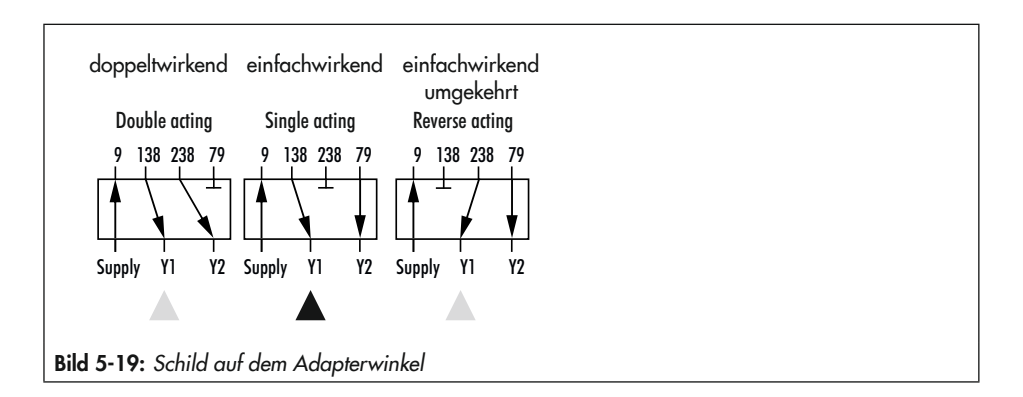

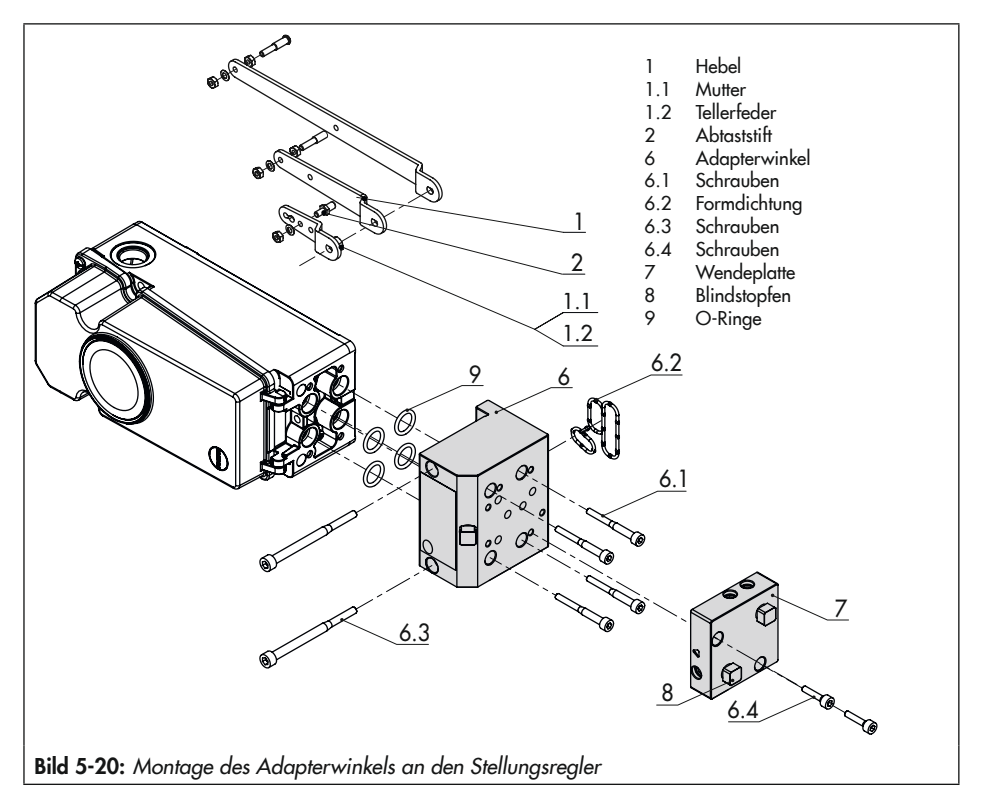

Wendeplatte zeigt auf die entsprechende Schaltfunktion, vgl. Bild 5-19.

- 5. Formdichtung (6.2) in die Nut des Adapterwinkels (6) einlegen.
- Erforderlichen Hebel (1) M, L oder XL sowie Stiftposition nach Antriebsgröße und Ventilhub auswählen (vgl. Hubtabellen, Seite 5-4).

## Anbau des Stellungsreglers

- ➔ Erforderliche Anbauteile und Zubehör: vgl. Kap. 5.7, Tabelle 5-9.
- → Vgl. Bild 5-21

Der Stellungsregler wird am Joch montiert. Der Stelldruck wird über die Anschlussplatte (12) auf den Antrieb geführt, bei Sicherheitsstellung "Antriebsstange ausfahrend" intern über eine Bohrung im Ventiljoch und bei "Antriebsstange einfahrend" durch eine externe Rohrverbindung.

Für den Anbau des Stellungsreglers wird nur der Anschluss Y1 benötigt. Der Anschluss Y2 kann für die Federraumbelüftung genutzt werden.

- Mitnehmer (3) an die Antriebsstange setzen, ausrichten und so festschrauben, dass die Befestigungsschraube in der Nut der Antriebsstange sitzt.
- Formdichtung (17.1) in Wendeplatte (17) einlegen und Wendeplatte mit Schrauben (17.2) am Adapterblock (13) montieren.
- Blindplatte (18) mit Schrauben (18.1) auf Wendeplatte (17) montieren, auf richtigen Sitz der Dichtungen achten.

## i Info

Anstelle der Blindplatte (18) kann auch ein Magnetventil montiert werden, die Anbaulage des Magnetventils wird durch die Ausrichtung der Wendeplatte (17) bestimmt. Alternativ kann auch eine Drosselplatte angebaut werden, vgl. ► AB 11.

- Schrauben (13.1) durch die mittigen Bohrlöcher des Adapterblocks (13) f
  ühren.
- Anschlussplatte (12) zusammen mit Dichtung (12.1) entsprechend der Sicherheitsstellung "Antriebsstange ausfahrend" oder "Antriebsstange einfahrend" auf die Schrauben (13.1) stecken. Es ist die Sicherheitsstellung aktiv, bei der die Nut vom Adapterblock (13) mit der der Anschlussplatte (12) übereinstimmt.
- 6. Adapterblock (13) mit Anschlussplatte (12) mit Schrauben (13.1) am Antrieb montieren.
- 7. Entlüftungsstopfen (11.1) am Anschluss **Exh.** anbringen.
- 8. Bei Sicherheitsstellung "Antriebsstange ausfahrend" Anschluss Y1 mit Blindstopfen verschließen.

Bei Sicherheitsstellung "Antriebsstange einfahrend" Anschluss Y1 mit dem Stelldruckanschluss des Antriebs verbinden.

 Arretierung der Welle des vorbereiteten Stellungsreglers betätigen (vgl. Bild 5-16, unten links) und Hebel in Position 2 halten.

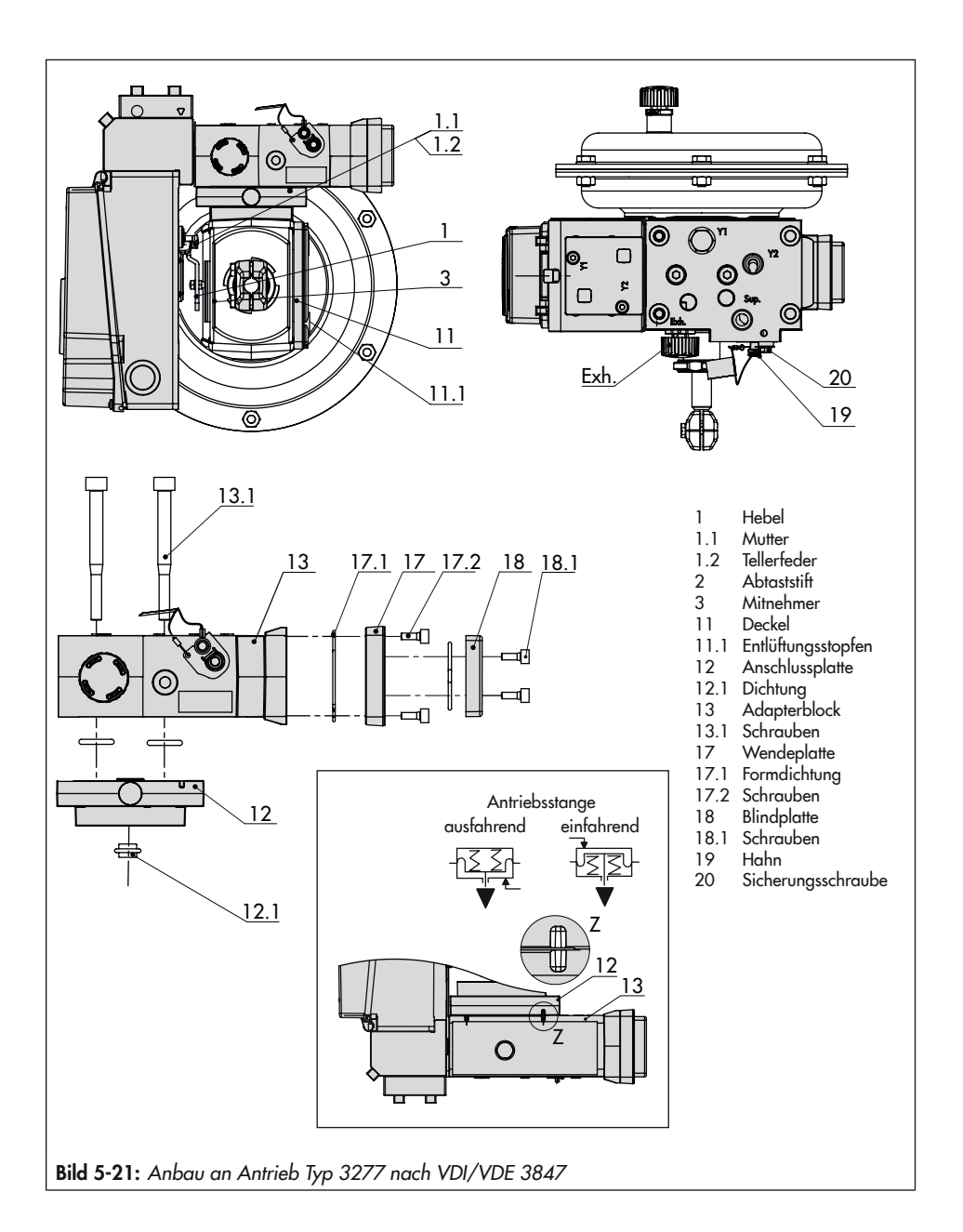

- Stellungsregler so aufsetzen, dass der Abtaststift (2) auf der Oberseite des Mitnehmers (3) zu liegen kommt. Der Hebel (1) muss mit Federkraft auf dem Mitnehmer aufliegen.
- Den Stellungsregler mit den beiden Befestigungsschrauben (6.3) am Adapterblock (13) festschrauben, auf richtigen Sitz der Formdichtung (6.2) achten (vgl. Bild 5-21).
- Deckel (11) auf der Gegenseite montieren. Darauf achten, dass im eingebauten Zustand des Stellventils der Entlüftungsstopfen nach unten zeigt, damit evtl. angesammeltes Kondenswasser abfließen kann.

#### Anbau nach IEC 60534-6 (NAMUR)

- ➔ Erforderliche Anbauteile und Zubehör: vgl. Kap. 5-47, Tabelle 5-9.
- → Hubtabellen auf Seite 5-4 beachten.
- → Vgl. Bild 5-22
- Ventil Bauart 240, Antriebsgröße bis 1400-60 cm<sup>2</sup>: Die beiden Bolzen (14) je nach Ausführung am Winkel der Kupplung oder direkt an der Kupplung festschrauben, die Mitnehmerplatte (3) aufstecken und mit den Schrauben (14.1) festziehen.

Ventil Typ 3251, Antriebsgröße 350 cm<sup>2</sup> bis 2800 cm<sup>2</sup>: Die längere Mitnehmerplatte (3.1) je nach Ausführung am Winkel der Kupplung oder direkt an der Kupplung des Antriebs verschrauben. Ventil Typ 3254, Antriebsgröße 1400-120 cm<sup>2</sup> bis 2800 cm<sup>2</sup>: Die beiden Bolzen (14) am Winkel (16) festschrauben. Winkel (16) an der Kupplung festschrauben, die Mitnehmerplatte (3) aufstecken und mit den Schrauben (14.1) festziehen.

 Bei Anbau an NAMUR-Rippe den NA-MUR-Verbindungsblock (10) mit Schraube und Zahnscheibe (11) direkt in der vorhandenen Jochbohrung befestigen. Die Markierung am NAMUR-Verbindungsblock auf der mit 1 gekennzeichneten Seite auf 50 % Hub ausrichten.

Bei **Stangenventilen** mit der Winkelplatte (15), die um die Stange gelegt wird: Die vier Stiftschrauben in den NAMUR-Verbindungsblock (10) einschrauben. Den NAMUR-Verbindungsblock an die Stange ansetzen und von der Gegenseite die Winkelplatte (15) aufsetzen. Die Winkelplatte mit den Muttern und Zahnscheiben an den Stiftschrauben befestigen. Die Markierung am NAMUR-Verbindungsblock auf der mit 1 gekennzeichneten Seite auf 50 % Hub ausrichten.

- Formdichtung (17.1) in Wendeplatte (17) einlegen und Wendeplatte mit Schrauben (17.2) am Adapterblock (13) montieren.
- Blindplatte (18) mit Schrauben (18.1) auf Wendeplatte montieren, auf richtigen Sitz der Dichtungen achten.

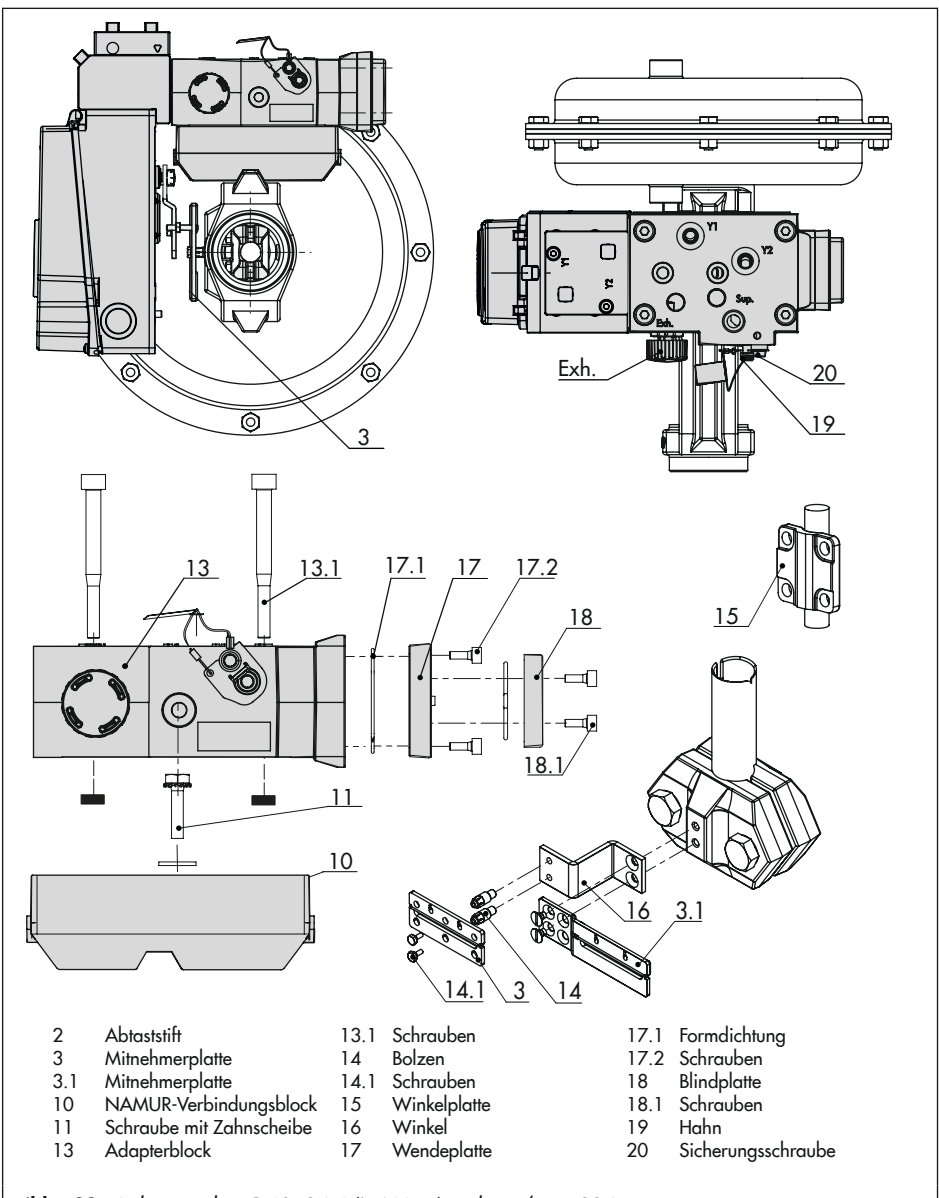

Bild 5-22: Anbau nach IEC 60534-6 (NAMUR) und VDI/VDE 3847

## i Info

Anstelle der Blindplatte (18) kann auch ein Magnetventil montiert werden, die Anbaulage des Magnetventils wird durch die Ausrichtung der Wendeplatte (17) bestimmt. Alternativ kann auch eine Drosselplatte angebaut werden, vgl. ► AB 11.

- 5. Adapterblock (13) mit Schrauben (13.1) am NAMUR-Verbindungsblock befestigen.
- 6. Entlüftungsstopfen am Anschluss Exh. anbringen.
- Stellungsregler am Adapterblock (13) so aufsetzen, dass der Abtaststift (2) in den Schlitz der Mitnehmerplatte (3, 3.1) zu liegen kommt. Hebel (1) entsprechend verstellen.
- Erforderlichen Hebel (1) M, L oder XL sowie Stiftposition nach Antriebsgröße und Ventilhub auswählen (vgl. Hubtabellen, Seite 5-4).
- Den Stellungsregler mit den beiden Befestigungsschrauben (6.3) am Adapterblock (13) festschrauben, auf richtigen Sitz der Formdichtung (6.2) achten.

 Bei einfachwirkenden Antrieben ohne Federraumbelüftung Anschluss Y1 des Adapterblocks mit dem Stelldruckanschluss des Antriebs verbinden. Anschluss Y2 mit einem Blindstopfen versehen.

Bei doppeltwirkenden Antrieben und bei Antrieben mit Federraumbelüftung Anschluss Y2 des Adapterblocks mit dem Stelldruckanschluss der zweiten Antriebskammer bzw. der Federkammer am Antrieb verbinden. Anschluss Exh. im Adapterblock mit Blindstopfen verschließen.

# b) Anbau an Schwenkantriebe (VDI/VDE 3847-2)

Vor einem Stellungsreglerwechsel muss der Antrieb verblockt werden (vgl. Bild 5-23):

- 1. Rote Sicherungsschraube (1) lösen.
- 2. Hahn (2) an der Unterseite des Adapterblocks gemäß Beschriftung drehen.

## Stellungsregler für den Anbau vorbereiten

- → Vgl. Bild 5-25
- Ggf. Blindplatte von den oberen pneumatischen Anschlüssen des Stellungsreglers abschrauben.
- 1. Wendeplatte (7) vom Adapterwinkel (6) abschrauben.
- Adapterwinkel (6) auf den Stellungsregler setzen und mit den Schrauben (6.1) montieren, dabei auf den richtigen Sitz der O-Ringe achten.
- Wendeplatte (7) auf den Adapterwinkel (6) schrauben, dabei auf den richtigen Sitz der O-Ringe achten.
- Die gewünschte Schaltfunktion nach Bild 5-19 durch Drehen der Wendeplatte wählen: Eine Pfeilmarkierung auf der Wendeplatte zeigt auf die entsprechende Schaltfunktion, vgl. Bild 5-24.
- Abtaststift am Hebel (M) aus seiner Stiftposition lösen und in Position 90° umsetzen.

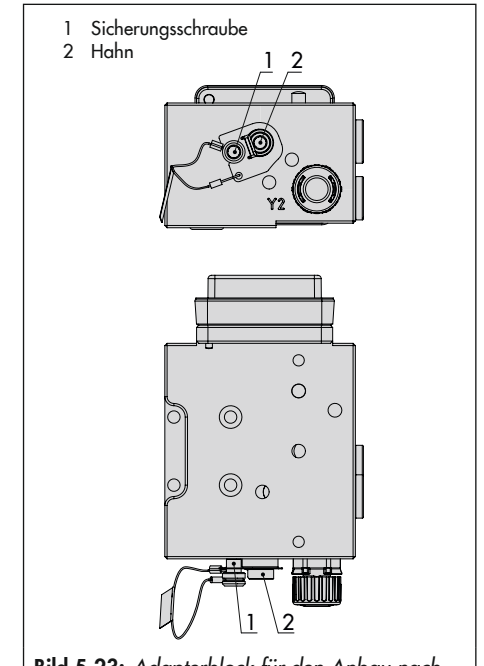

Bild 5-23: Adapterblock für den Anbau nach VDI/VDE 3847-2

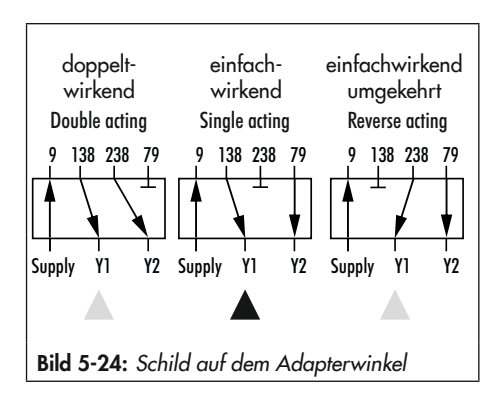

## Anbau des Stellungsreglers

- ➔ Erforderliche Anbauteile und Zubehör: vgl. Kap. 5.7, Tabelle 5-10.
- → Vgl. Bild 5-25
- Den Adapterblock (1) mit vier Befestigungsschrauben (2) auf die NA-MUR-Schnittstelle des Antriebs montieren. Auf richtigen Sitz der Dichtungen achten!
- Mitnehmerrad (3) auf die Welle des Antriebs montieren. Passende Wellenadaption verwenden (vgl. Kap. 5.7, Tabelle 5-10).
- Adapterwinkel (4) auf den Adapterblock (1) setzen und mit den Befestigungsschrauben (5) montieren. Auf richtigen Sitz der Dichtungen achten!
- Abtaststift am Hebel des Stellungsreglers in die 90°-Position setzen und festschrauben. Dabei nur den längeren Abtaststift aus dem Anbausatz verwenden.
- Stellungsregler auf dem Adapterwinkel (1) so ausrichten, dass der Abtaststift in das Mitnehmerrad (3) des Antriebs greift.
- Stellungsregler mit den Befestigungsschrauben (6.4) an den Adapterwinkel (4) montieren. Auf richtigen Sitz der Dichtungen achten!
- Schutzblech zwischen Antrieb und Stellungsregler befestigen, sodass das Mitnehmerrad eingehaust ist.

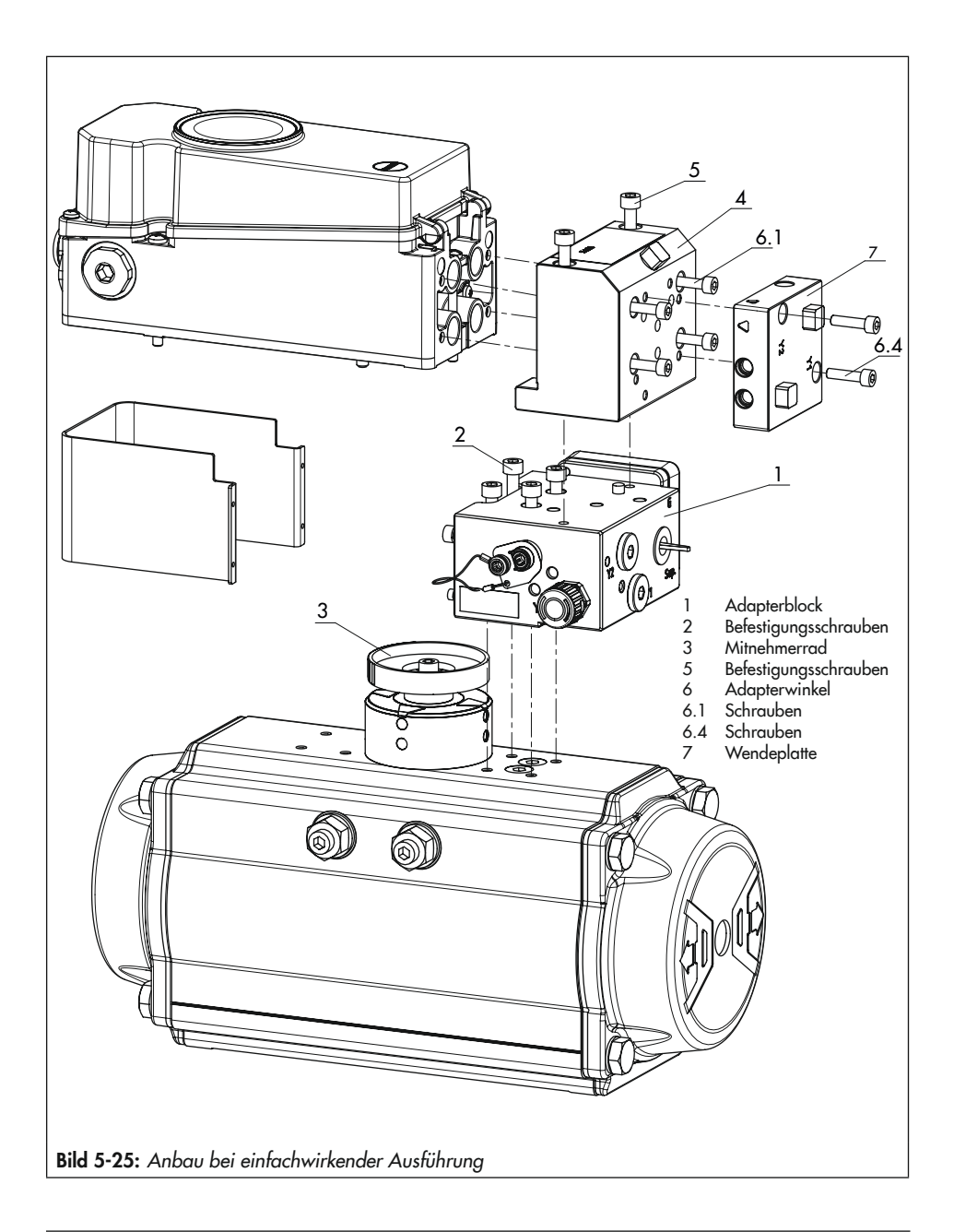

#### Anbau eines Magnetventils

→ Vgl. Bild 5-26

Anstelle der Blindplatte (12) am Adapterblock kann auch ein Magnetventil (13) montiert werden, die Anbaulage des Magnetventils wird durch die Ausrichtung der Wendeplatte (14) bestimmt. Alternativ kann auch eine Drosselplatte angebaut werden. Weitere Informationen dazu enthält das Dokument AB 11 "Zubehör für Magnetventile".

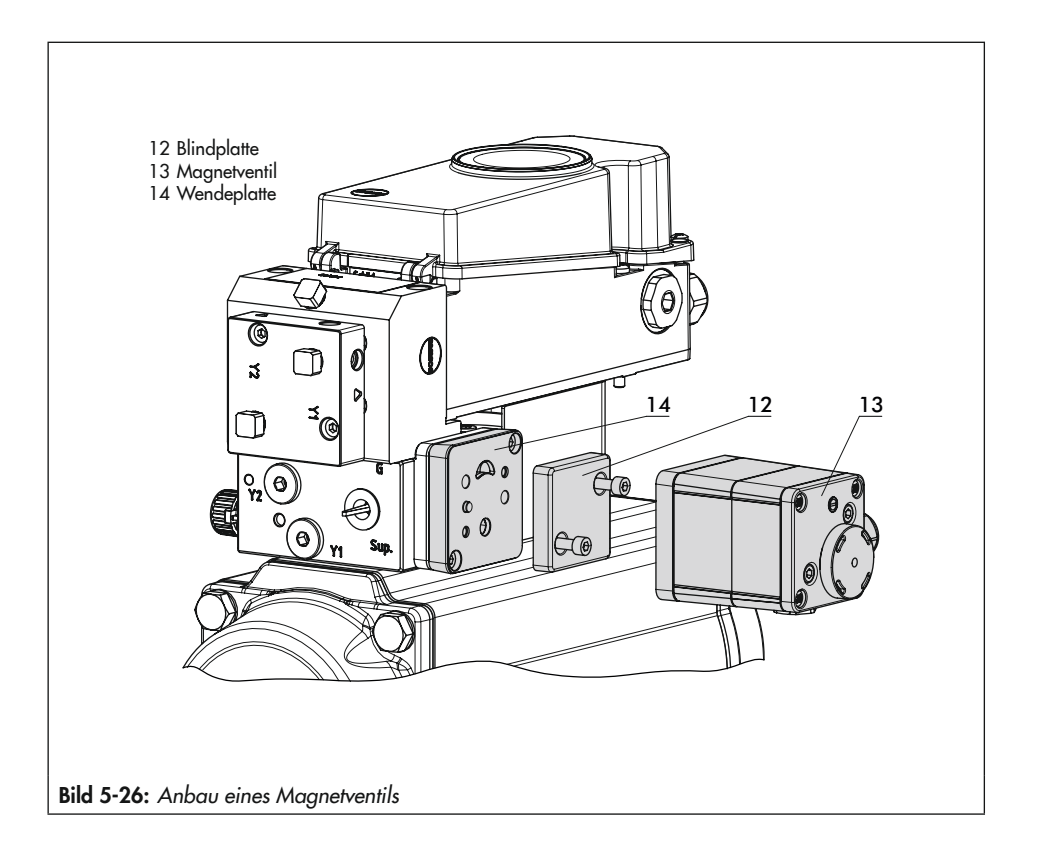

# 5.3.4 Anbau nach VDI/VDE 3845 sowie an Typ 3278, VETEC \$160 und R

→ Vgl. Bild 5-28

## **HINWEIS**

## Beschädigung des Stellungsreglers durch falsche Drehrichtung des Schwenkantriebs!

- Drehrichtung des Schwenkantriebs bei der nachfolgend beschriebenen Montage beachten.
- ➔ Erforderliche Anbauteile und Zubehör: vgl. Kap. 5.7, Tabelle 5-11
- → Antrieb vorbereiten, evtl. benötigte Adapter des Antriebsherstellers montieren.
- Gehäuse (10) am Schwenkantrieb montieren. Bei VDI/VDE-Anbau ggf. die Distanzstücke (11) unterlegen.
   Einzelheiten und Maße zu den Befestigungsebenen bei VDI/VDE 3845 vgl. Kap. "Aufbau und Wirkungsweise".
- 2. Bei SAMSON-Schwenkantrieb Typ 3278 und VETEC \$160 den Adapter (5) am freien Wellenende des Schwenkantriebs verschrauben, bei VETEC R den Adapter (5.1) aufstecken. Bei Typ 3278, VE-TEC \$160 und VETEC R Adapter (3) aufstecken, bei VDI/VDE-Ausführung nur wenn für Antriebsgröße erforderlich.
- Klebeschild (4.3) so auf das Kupplungsrad aufbringen, dass die Farbe Gelb im Sichtbereich des Gehäuses der Ventilstellung "offen" signalisiert (Klebe-

schilder mit erklärenden Symbolen liegen bei und können bei Bedarf auf dem Gehäuse angebracht werden).

- Kupplungsrad (4) auf die geschlitzte Antriebswelle oder den Adapter (3) stecken und mit Schraube (4.1) und Tellerfeder (4.2) festschrauben.
- Am Hebel M (1) des Stellungsreglers den Standard-Abtaststift (2) herausschrauben.

Den Abtaststift (Ø5 mm) aus dem Anbausatz an Stiftposition 90° verschrauben.

 Stellungsregler auf das Gehäuse (10) setzen und festschrauben. Dabei den Hebel (1) so ausrichten, dass er unter Berücksichtigung der Drehrichtung des Antriebs mit seinem Abtaststift in den entsprechenden Schlitz eingreift (vgl. Bild 5-27).

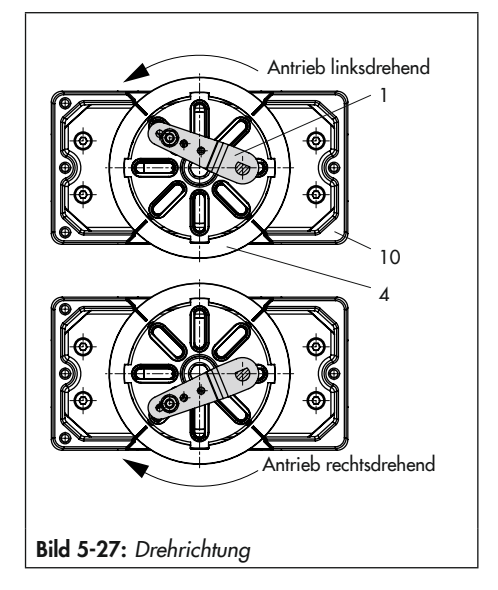

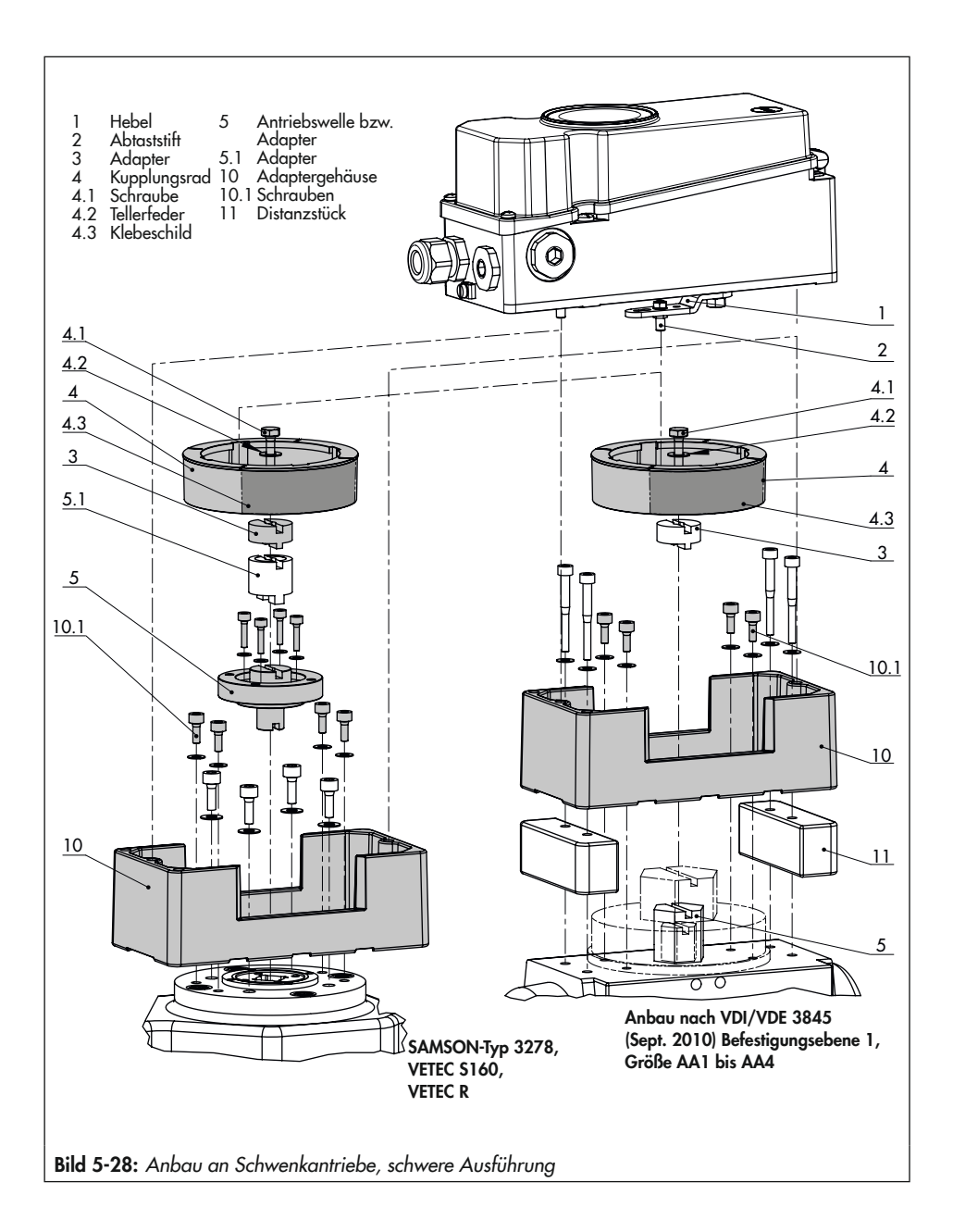
### 5.4 Externen Positionssensor montieren

### i Info

Die Auswertung der vom externen Positionssensor aufgenommenen Ventilposition ist nur möglich, wenn der Stellungsregler mit dem Optionsmodul "Externer Wegsensor I" (Z3799-xxx50 [E]) ausgerüstet ist.

➔ Erforderliche Anbauteile und Zubehör: vgl. Kap. 5.7, Tabelle 5-12.

Bei der Stellungsreglerausführung mit externem Positionssensor wird der in einem separaten Gehäuse untergebrachte Sensor mittels Platte oder Winkel am Stellventil angebaut. Der Hubabgriff entspricht dem des Standardgeräts. Der Stellungsregler kann frei wählbar an einer Wand oder einem Rohr montiert werden.

#### **Pneumatischer Anschluss**

- Je nach gewähltem Zubehör ist eine Anschlussplatte oder ein Manometerhalter am Gehäuse des Stellungsreglers zu verschrauben, dabei unbedingt auf richtigen Sitz der Dichtringe achten.
- Der pneumatische Anschluss des Stellungsreglers erfolgt nach Kap. 5.5.

### **Elektrischer Anschluss**

- Dem Positionssensor ist eine Anschlussleitung (Länge 10 m, mit Steckern M12 x 1) beigelegt.
- Der elektrische Anschluss des Stellungsreglers erfolgt nach Kap. 5.6.

### i Info

Seit 2009 hat der Positionssensor (20) rückseitig zwei Stifte als Anschlag für den Hebel (1). Wird dieser Positionssensor auf ältere Anbauteile montiert, müssen in der Montageplatte/Winkel zwei entsprechende Bohrungen Ø 8 mm angebracht werden. Hierzu ist eine Schablone als Hilfe erhältlich, Kap. 5.7, Tabelle 5-6.

# 5.4.1 Montage bei Typ 3277

### → Vgl. Bild 5-29.

### Antrieb Typ 3277 mit 175 bis 750 cm<sup>2</sup>:

Der Stelldruck wird bei "Antriebstange ausfahrend" auf den Anschluss seitlich am Joch auf den Antrieb geführt. Bei "Antriebsstange einfahrend" wird der Anschluss an der oberen Membrankammer benutzt, der seitliche Anschluss am Joch muss mit einem Entlüftungsstopfen (Zubehör) versehen werden.

- 1. Hebel (1) am Sensor in Mittelstellung bringen und festhalten. Mutter (1.1) lösen und Hebel mit Tellerfeder (1.2) von der Sensorwelle abnehmen.
- 2. Den Positionssensor (4) an der Montageplatte (5) verschrauben.
- Je nach Antriebgröße und Nennhub des Ventils den erforderlichen Hebel und die Position des Abtaststifts (2) nach Hubtabelle auf Seite 5-4 festlegen. Im Lieferzustand ist Hebel M mit Stiftposition 35 am Sensor angebaut. Wenn nötig, den Abtaststift (2) aus seiner Stiftposition lösen und in die Bohrung für die empfohle-

#### Montage

ne Stiftposition umsetzen und verschrauben.

- Hebel (1) und Tellerfeder (1.2) auf die Sensorwelle stecken. Hebel in Mittelstellung bringen und festhalten, Mutter (1.1) aufschrauben.
- Mitnehmer (3) an die Antriebsstange setzen, ausrichten und so festschrauben, dass die Befestigungsschraube in der Nut der Antriebsstange sitzt.
- 6. Montageplatte mit Sensor so am Antriebsjoch ansetzen, dass der Abtast-

stift (2) auf der Oberseite des Mitnehmers (3) zu liegen kommt, er muss mit Federkraft aufliegen. Montageplatte (5) mit den beiden Befestigungsschrauben am Antriebsjoch festschrauben.

 Deckel (6) auf der Gegenseite montieren. Darauf achten, dass im eingebauten Zustand des Stellventils der Entlüftungsstopfen nach unten zeigt, damit evtl. angesammeltes Kondenswasser abfließen kann.

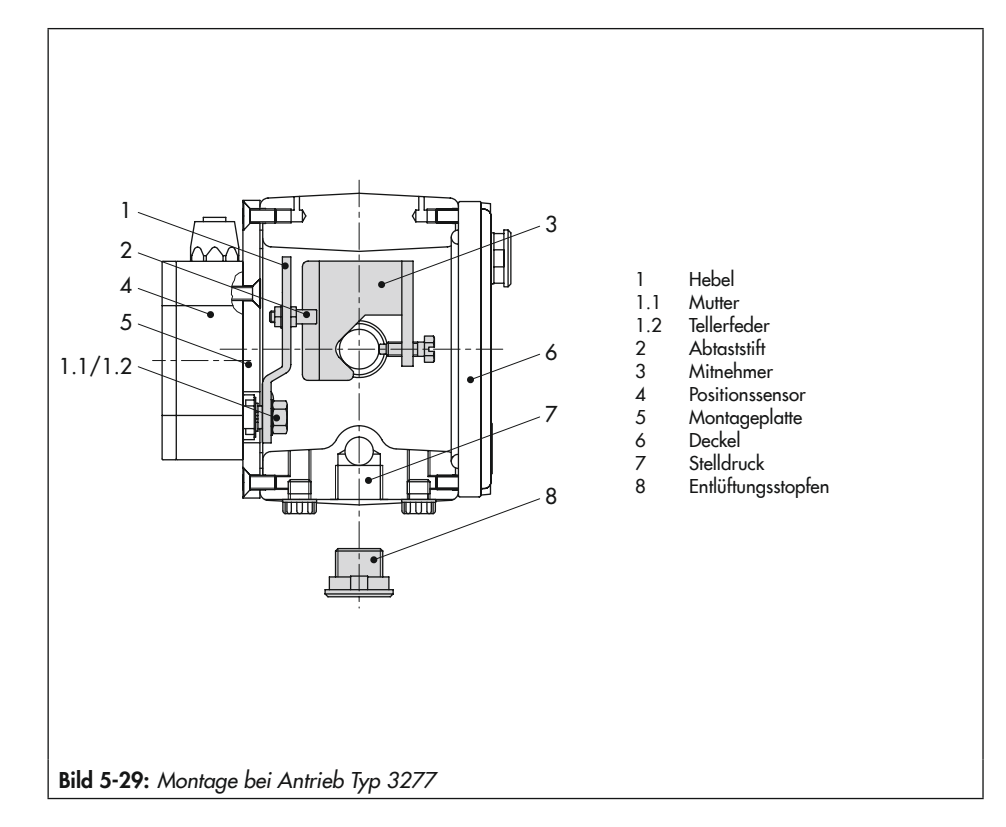

# 5.4.2 Montage nach IEC 60534-6 (NAMUR)

- ➔ Erforderliche Anbauteile und Zubehör: vgl. Kap. 5.7, Tabelle 5-12.
- → Vgl. Bild 5-30.
- Hebel (1) am Positionssensor in Mittelstellung bringen und festhalten. Mutter (1.1) lösen und Hebel mit Tellerfeder (1.2) von der Sensorwelle abnehmen.
- 2. Den Positionssensor (20) am Winkel (21) verschrauben.

Der standardmäßig angebaute Hebel **M** mit Abtaststift (2) auf Position **35** ist für Antriebsgrößen von 120 bis 350 cm<sup>2</sup> mit einem Nennhub von 15 mm ausgelegt. Bei anderen Antriebsgrößen oder Hüben die Auswahl von Hebel und Stiftposition nach Hubtabelle Seite 5-4 vornehmen. Hebel L und XL sind dem Anbausatz beigelegt.

- Hebel (1) und Tellerfeder (1.2) auf die Sensorwelle stecken. Hebel in Mittelstellung bringen und festhalten, Mutter (1.1) aufschrauben.
- Die beiden Bolzen (14) am Winkel (9.1) der Kupplung (9) festschrauben, die Mitnehmerplatte (3) aufstecken und mit den Schrauben (14.1) festziehen.
- Den Winkel mit Sensor so an der NAMUR-Rippe des Ventils ansetzen, dass der Abtaststift (2) in den Schlitz der Mitnehmerplatte (3) zu liegen kommt, dann den Winkel mit seinen Befestigungsschrauben am Ventil festschrauben.

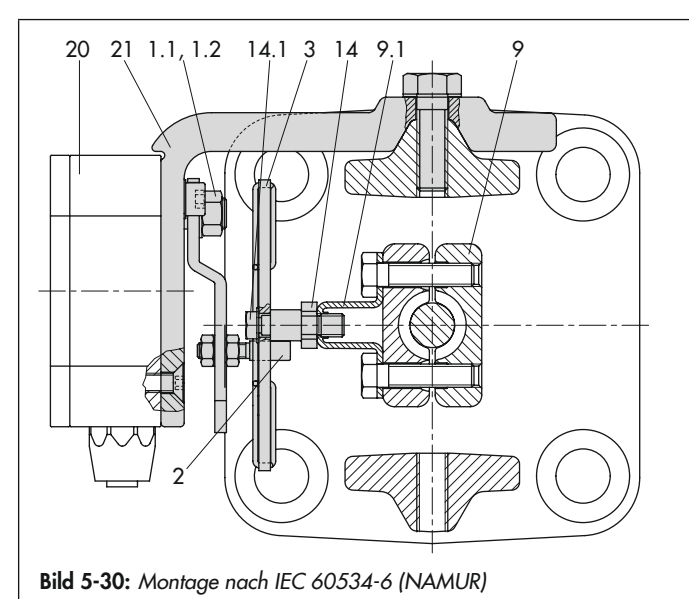

Hebel

1

- 1.1 Mutter
- 1.2 Tellerfeder
- 2 Abtaststift
- 3 Mitnehmerplatte
- 9 Kupplung
- 9.1 Winkel
- 14 Bolzen
- 14.1 Schrauben
- 20 Positionssensor
- 21 Winkel

# 5.4.3 Montage an Schwenkantriebe

- ➔ Erforderliche Anbauteile und Zubehör: vgl. Kap. 5.7, Tabelle 5-12.
- Hebel (1) am Positionssensor in Mittelstellung bringen und festhalten. Mutter (1.1) lösen und Hebel mit Tellerfeder (1.2) von der Sensorwelle abnehmen.
- 2. Positionssensor (20) an der Montageplatte (21) verschrauben.
- Den am Hebel (1) standardmäßig eingeschraubten Abtaststift (2) gegen den blanken Abtaststift (Ø5 mm) aus dem Zubehör ersetzen und auf Stiftposition 90° verschrauben.

 Hebel (1) und Tellerfeder (1.2) auf die Sensorwelle stecken. Hebel in Mittelstellung bringen und festhalten, Mutter (1.1) aufschrauben.

Die weitere Montage entspricht der Beschreibung für den Anbau des Standardgeräts nach Kap. 5.3.

Statt des Stellungsreglers ist der Positionssensor (20) mit seiner Montageplatte (21) zu montieren.

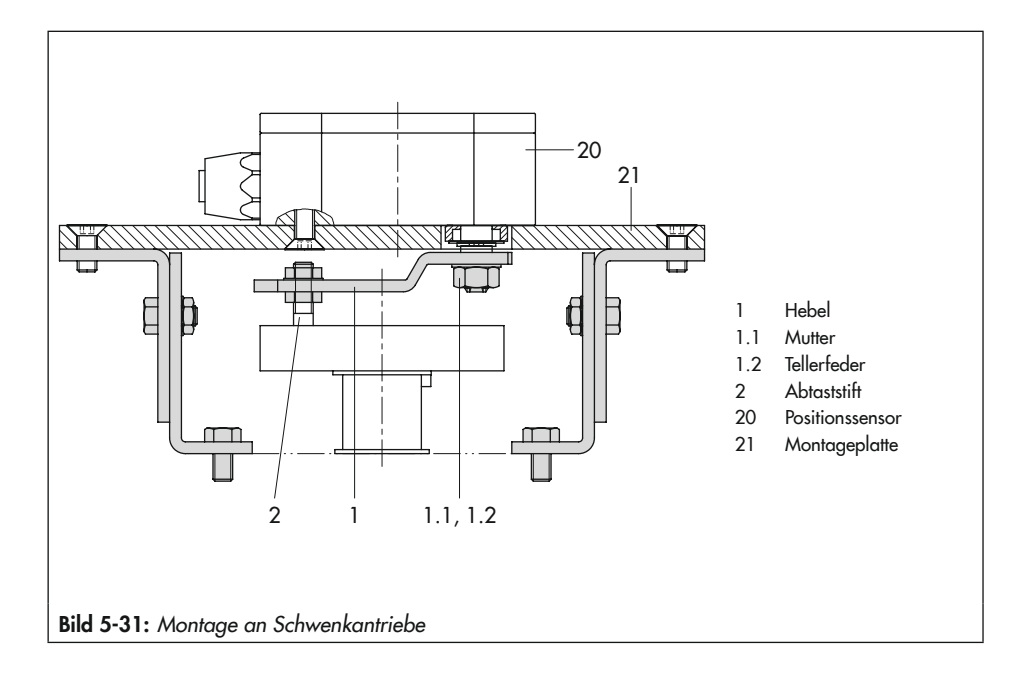

## 5.5 Pneumatischen Anschluss herstellen

### 

### Beschädigung des Stellungsreglers und Fehlfunktion durch unsachgemäßen pneumatischen Anschluss!

➔ Anschlussverschraubungen nur in die Anschlussplatte, den Manometerblock oder den Verbindungsblock aus dem Zubehör einschrauben!

### **9** HINWEIS

### Fehlfunktion durch Nichtbeachten der geforderten Luftqualität!

- Nur trockene, öl- und staubfreie Zuluft verwenden!
- → Wartungsvorschriften f
  ür vorgeschaltete Reduzierstationen beachten.
- → Luftleitungen vor Anschluss gründlich durchblasen!

Die vier pneumatischen Ausgänge befinden sich auf der Rückseite des Stellungsreglers (vgl. Bild 5-32).

Die Verfügbarkeit der Ausgänge 138 und 238 hängt von der Kombination der Pneumatikmodule ab.

### i Info

Bei Verwendung **eines** Pneumatikmoduls muss die gesamte Luftstrecke (Verschraubung, Rohr, Anbauplatten ...) einen Innendurchmesser von mindestens 5,9 mm haben.

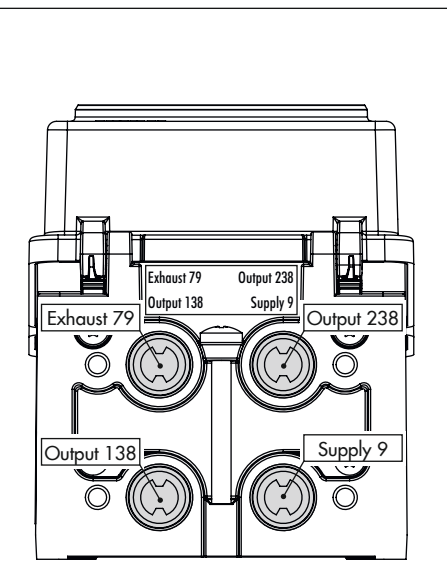

Bild 5-32: Pneumatische Ausgänge

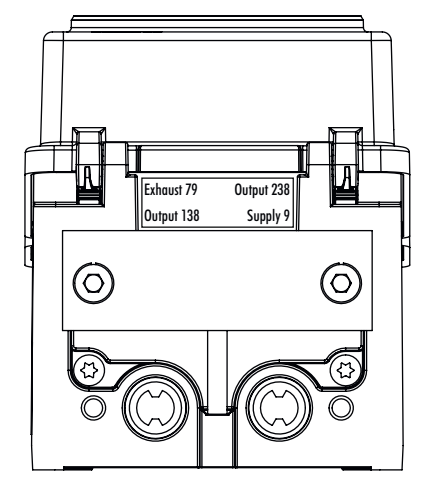

Bild 5-33: Ausgang 238 und Entlüftung 79 mit Blindplatte verschlossen

#### Montage

Bei Verwendung von **zwei** Pneumatikmodulen muss die gesamte Luftstrecke (Verschraubungen, Rohre, Anbauplatten ...) einen Innendurchmesser von mindestens 7 mm haben.

Da die Luftleistung durch Umlenkungen und Knicke in der Luftstrecke weiter verringert wird, empfiehlt SAMSON die Verwendung größerer Innendurchmesser.

#### Pneumatische Hilfsenergie anschließen

Vor dem pneumatischen Anschluss folgende Bedingungen sicherstellen:

 Der Stellungsregler ist vorschriftsmäßig an das Stellventil angebaut.

Ist dies der Fall:

- → Ausgang 238 und die Entlüftung 79 mit einer Blindplatte verschließen (vgl. Bild 5-33), wenn nur ein pneumatischer Ausgang zur Verfügung steht.
- → Luftanschlüsse an Anschlussplatte, Manometerblock und Verbindungsblock wahlweise als Bohrung mit ¼-NPT- oder G-¼-Gewinde ausführen. Es können die üblichen Einschraubverschraubungen für Metall- und Kupferrohr oder Kunststoffschläuche verwendet werden.

# 5.5.1 Stelldruckanschluss

Der Stelldruckanschluss ist von der Anbauvariante abhängig:

### Antrieb Typ 3277

➔ Der Stelldruckanschluss ist fest vorgegeben.

#### Anbau nach IEC 60534-6

- ➔ Bei Sicherheitsstellung "Antriebsstange einfahrend": Stelldruckanschluss auf die Oberseite des Antriebs führen.
- → Bei Sicherheitsstellung "Antriebsstange ausfahrend": Stelldruckanschluss auf die Unterseite des Antriebs führen.

### Schwenkantriebe (schwere Ausführung)

 Bei Schwenkantrieben sind die Anschlussbezeichnungen der Hersteller maßgebend.

# 5.5.2 Stelldruckanzeige

### -☆- Tipp

SAMSON empfiehlt für die Kontrolle von Zuluft und Stelldruck den Anbau von Manometern, vgl. Zubehör, Kap. 5.7.

#### Anbau der Manometer:

→ Vgl. Kap. 5.3.2 und Bild 5-17

# 5.5.3 Zuluftdruck

Der erforderliche Zuluftdruck richtet sich nach dem Nennsignalbereich und der Wirkrichtung (Sicherheitsstellung) des Antriebs.

Der Nennsignalbereich ist je nach Antrieb als Federbereich oder Stelldruckbereich auf dem Typenschild eingetragen, die Wirkrichtung ist mit FA oder FE oder mit einem Symbol gekennzeichnet.

#### Antriebsstange durch Federkraft ausfahrend FA (AIR TO OPEN)

Sicherheitsstellung "Ventil Zu" (bei Durchgangs- und Eckventilen): ➔ Erforderlicher Zuluftdruck = Nennsignalbereichsendwert + 0,2 bar, mindestens 2,5 bar.

#### Antriebsstange durch Federkraft einfahrend FE (AIR TO CLOSE)

Sicherheitsstellung "Ventil Auf" (bei Durchgangs- und Eckventilen):

Der erforderliche Zuluftdruck bei dicht schließendem Ventil wird überschlägig aus dem maximalen Stelldruck pst<sub>max</sub> bestimmt:

$$pst_{max} = F + \frac{d^2 \cdot \pi \cdot \Delta p}{4 \cdot A}$$
 bar

d = Sitzdurchmesser in cm

 $\Delta p = Differenzdruck$  am Ventil in bar

A = Antriebsfläche in cm<sup>2</sup>

F = Nenn-Signalbereichs-Endwert des Antriebs in bar

### Sind keine Angaben gemacht, folgendermaßen vorgehen:

➔ Erforderlicher Zuluftdruck = Nennsignalbereichsendwert + 1 bar, mindestens 2,5 bar

# 5.5.4 Standardanwendungen und Hook-ups

Im Folgenden werden typische Anwendungsfälle und Verschaltungen des Stellungsreglers TROVIS 3797 aufgeführt. Neben dem Anschluss des Stellungsreglers an den pneumatischen Antrieb ist jeweils die entsprechende Kombination der Pneumatikmodule zu beachten. Hier gelten grundsätzlich die zulässigen Kombinationsmöglichkeiten nach Bild 5-7.

### Standard einfachwirkend

Ein einfachwirkender pneumatischer Antrieb wird über den Ausgang 138 angesteuert. Die Ausgänge 238 und 79 werden dazu verschlossen (vgl. Bild 5-33). Die Luftleistung kann durch die Verwendung von zwei Pneumatikmodulen verdoppelt werden.

Der Stellungsregler wird dazu folgenderma-

Ben mit Pneumatikmodulen bestückt: Kombi-Luft-Steckplatz A Steckplatz B nation leistung Kombi-Modul Modul K<sub>vs</sub>0,35 P3799-0000 P3799-0001 nation 1 leinfach-(Blindmodul) und doppeltwirkend) Kombi-Modul Modul K<sub>vs</sub>0,70 P3799-0001 P3799-0001 nation 2 leinfach-(einfachund doppeltund doppeltwirkend) wirkend)

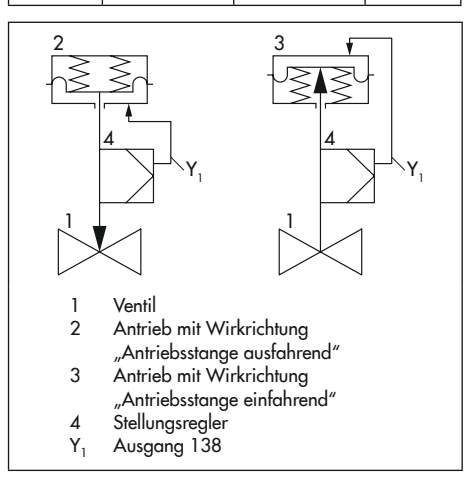

#### Standard doppeltwirkend

Ein doppeltwirkender pneumatischer Antrieb wird über beide Ausgänge des Stellungsreglers angesteuert. Der Ausgang 79 wird mit einem Blindstopfen verschlossen. In der Sicherheitsstellung ist der Ausgang 138 entlüftet und der Ausgang 238 belüftet. Die Luftleistung kann durch die Verwendung von zwei Pneumatikmodulen verdoppelt werden.

Der Stellungsregler wird dazu folgendermaßen mit Pneumatikmodulen bestückt:

| Kombi-<br>nation   | Steckplatz A                                                 | Steckplatz B                                                 | Luft-<br>leistung    |
|--------------------|--------------------------------------------------------------|--------------------------------------------------------------|----------------------|
| Kombi-<br>nation 1 | Modul<br>P3799-0001<br>(einfach-<br>und doppelt-<br>wirkend) | Modul<br>P3799-0000<br>(Blindmodul)                          | K <sub>vs</sub> 0,35 |
| Kombi-<br>nation 2 | Modul<br>P3799-0001<br>(einfach-<br>und doppelt-<br>wirkend) | Modul<br>P3799-0001<br>(einfach-<br>und doppelt-<br>wirkend) | K <sub>vs</sub> 0,70 |

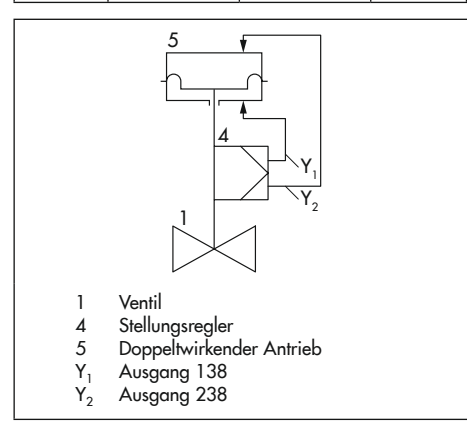

#### Einfachwirkend mit Federraumbelüftung

Ein einfachwirkender pneumatischer Antrieb wird über den Ausgang 138 angesteuert. Die Federkammer des Antriebs wird zudem mit Instrumentenluft über Ausgang 79 (Exhaust) des Stellungsreglers beströmt, um den Innenraum des Antriebs vor Korrosion zu schützen. Ausgang 238 muss mit einem Blindstopfen verschlossen werden. Die Luftleistung kann durch die Verwendung von zwei Pneumatikmodulen verdoppelt werden.

Der Stellungsregler wird dazu folgendermaßen mit Pneumatikmodulen bestückt:

| Kombi-<br>nation   | Steckplatz A                                                 | Steckplatz B                                                 | Luft-<br>leistung    |
|--------------------|--------------------------------------------------------------|--------------------------------------------------------------|----------------------|
| Kombi-<br>nation 1 | Modul<br>P3799-0001<br>(einfach-<br>und doppelt-<br>wirkend) | Modul<br>P3799-0000<br>(Blindmodul)                          | K <sub>vs</sub> 0,35 |
| Kombi-<br>nation 2 | Modul<br>P3799-0001<br>(einfach-<br>und doppelt-<br>wirkend) | Modul<br>P3799-0001<br>(einfach-<br>und doppelt-<br>wirkend) | K <sub>vs</sub> 0,70 |

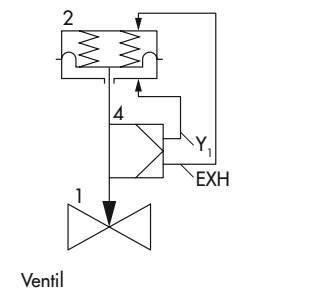

- 2 Einfachwirkender Antrieb
- 4 Stellungsregler

1

- Y<sub>1</sub> Ausgang 138
- EXH Ausgang 79 (Exhaust)

#### Groß-/Kleinsignalverhalten

Werden hohe Stellzeiten bei gleichzeitig hoher Regelgüte gefordert, kann das Groß-/ Kleinsignalverhalten angewendet werden. Dabei wird das Kleinsignal über Ausgang 138 direkt auf den Antrieb geführt. Für große Sprünge werden über den Ausgang 238 des Stellungsreglers ein oder mehrere Anbaugeräte (z. B. Volumenstromverstärker) angesteuert. Ausgang 79 wird dabei für die Federraumbelüftung genutzt oder mit einem Blindstopfen verschlossen.

Die Vorteile dieser Anwendung sind:

- kurze Stellzeiten
- wenige Überschwinger
- kurze Einschwingzeit
- geringe Regelabweichung
- große Sprünge mit hoher Geschwindigkeit
- exakte Regelung bei kleinen Sprüngen

Die Anwendung des Groß-/Kleinsignalverhaltens ist nur bei einfachwirkenden Antrieben möglich. Der Stellungsregler wird dazu folgendermaßen mit Pneumatikmodulen bestückt:

| Kombi-<br>nation   | Steckplatz A                                 | Steckplatz B                                 | Luft-<br>leistung    |
|--------------------|----------------------------------------------|----------------------------------------------|----------------------|
| Kombi-<br>nation 3 | Modul<br>P3799-0002<br>(einfachwir-<br>kend) | Modul<br>P3799-0003<br>(einfachwir-<br>kend) | K <sub>vs</sub> 0,35 |

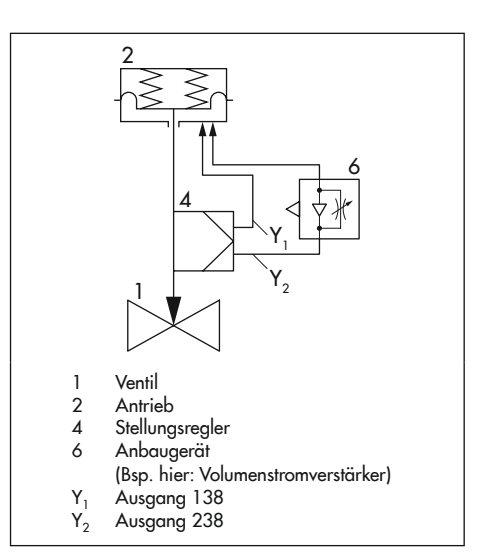

# 5.6 Elektrischen Anschluss herstellen

## 

### Aufheben des Explosionsschutzes durch Fehler beim elektrischen Anschluss!

- → Verlackte Schrauben nicht lösen!
- → Höchstwerte der EG-Baumusterprüfbescheinigung (U<sub>i</sub> bzw. U<sub>0</sub>, l<sub>i</sub> bzw. I<sub>0</sub>, P<sub>i</sub> bzw. P<sub>0</sub>: C<sub>i</sub> bzw. C<sub>0</sub> und L<sub>i</sub> bzw. L<sub>0</sub>) für die Zusammenschaltung der eigensicheren elektrischen Betriebsmittel nicht überschreiten!

Die Energieversorgung des Stellungsreglers erfolgt über die Ethernet-APL-Verbindung. Es ist **keine** andere Strom- oder Spannungsquelle erforderlich.

#### Auswahl von Kabel und Leitungen

- → Für die Installation der eigensicheren Stromkreise die entsprechenden Absätze der EN 60079-14 beachten.
- Nichtbenutzte Leitungseinführungen mit Blindstopfen verschließen.
- → Geräte, die in Umgebungstemperaturen unter -20 °C eingesetzt werden, mit metallischen Kabeleinführungen ausrüsten.

Der Anschluss erfolgt mittels Schraubklemmen (Klemmen –/+) mit einem Leitungsquerschnitt von 0,2 bis 2,5 mm<sup>2</sup>. Das Spannmoment beträgt 0,5 bis 0,6 Nm.

#### Leitungseinführung mit Kabelverschraubung

Das Gehäuse des Stellungsreglers hat vier Bohrungen, die nach Bedarf mit Kabelverschraubungen bestückt werden können.

- ➔ Die Auslegung der Kabelverschraubung ist abhängig vom Umgebungstemperaturbereich, vgl. technische Daten, Kap. "Aufbau und Wirkungsweise".
- → Verfügbare Kabelverschraubungen vgl. Kap. 5.7.
- → Die Schraubklemmen sind für Drahtquerschnitte 0,2 bis 2,5 mm<sup>2</sup> ausgeführt (Anzugsmomente: 0,5 Nm).

Muss ein Anschluss über einen Potentialausgleichsleiter erfolgen, so kann dieser außen oder innen im Gerät angeschlossen werden.

#### Stellungsregler mit Energie versorgen

Vor dem pneumatischen Anschluss folgende Bedingungen sicherstellen:

- Der Stellungsregler ist vorschriftsmäßig an das Stellventil angebaut.
- Der pneumatische Anschluss ist vorschriftsmäßig hergestellt.

Ist dies der Fall:

→ Stellungsregler mit Ethernet-APL verbinden. Dazu den Stecker der Zweidraht-Ethernet-Anschlussleitung in die dafür vorgesehene Buchse am Stellungsregler einstecken.

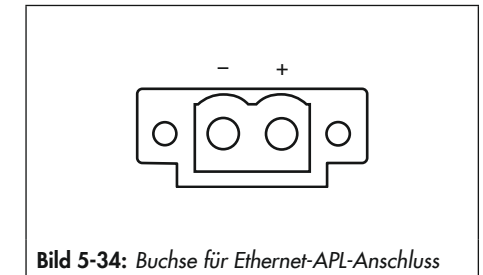

| Z3799-xxx15 [P] · Induktive Grenzkontakte und Binärausgang (NAMUR) |                                   |                                |  |  |
|--------------------------------------------------------------------|-----------------------------------|--------------------------------|--|--|
| Steckplatz                                                         | Klemmenbelegung                   |                                |  |  |
| D                                                                  |                                   |                                |  |  |
| HINWEIS!<br>Beschädigung des                                       | Beschreibung                      | Klemme                         |  |  |
| Optionsmoduls!<br>Montage in Steck-                                | Binärausgang NAMUR                | P +83                          |  |  |
| platz C nicht mög-<br>lich!                                        | Induktiver Grenzkontakt 1         | P +41 -42                      |  |  |
|                                                                    | Induktiver Grenzkontakt 2         | P +51<br>-52                   |  |  |
| <b>Z3799-xxx80 [V]</b> · 2                                         | Zwangsentlüftung, Binäreingang (2 | 24 V) und Binärausgang (NAMUR) |  |  |
| Steckplatz                                                         | K                                 | lemmenbelegung                 |  |  |
| C oder D                                                           |                                   |                                |  |  |
| HINWEIS!                                                           | Beschreibung                      | Klemme                         |  |  |
| Drehschalter tür<br>Zwangsentlüftung<br>entsprechend ein-          | Zwangsentlüftung                  | V <u>+81</u><br>-82            |  |  |
| stellen, vgl.<br>Kap. 5.2.5.                                       | Binäreingang 24 V                 | V <u>+87</u><br>-88            |  |  |
|                                                                    | Binärausgang NAMUR                | V <u>+83</u>                   |  |  |
| <b>Z3799-xxx21 [F]</b> · Ir                                        | nduktive Grenzkontakte und Zwan   | gsentlüftung                   |  |  |
| Steckplatz                                                         | K                                 | lemmenbelegung                 |  |  |
| D                                                                  |                                   |                                |  |  |
| HINWEIS!                                                           |                                   |                                |  |  |
| Optionsmoduls!                                                     | Beschreibung                      | Klemme                         |  |  |
| Montage in Steck-<br>platz C nicht mög-                            | Zwangsentlüftung                  | M +81<br>-82                   |  |  |
| Drehschalter für                                                   | Induktiver Grenzkontakt 1         | M +41<br>-42                   |  |  |
| entsprechend ein-<br>stellen, vgl.                                 | Induktiver Grenzkontakt 2         | M +51<br>-52                   |  |  |
| Кар. 5.2.5.                                                        |                                   |                                |  |  |

| <b>Z3799-xxx50 [E]</b> · E                              | xterner Positionssensor I                                                                                                    |
|---------------------------------------------------------|----------------------------------------------------------------------------------------------------|
| Steckplatz                                              | Klemmenbelegung                                                                                                    |
| D                                                       |                                                                                                    |
| HINWEIS!                                                | Beschreibung Klemme Farbe                                                                                                    |
| Deschadigung des<br>Optionsmoduls!<br>Montage in Steck- | Rangierklemme (gebrückt) E N                                                                                                    |
| platz C nicht mög-<br>lich!                             | Externer Positionssensor E $\begin{bmatrix} 21 & blau & & \\ 22 & braun & & \\ 23 & weiß & & \\ 24 & schwarz & & \\ \end{bmatrix}$ |
| <b>Z3799-xxx60 [Y]</b> · E                              | ixterner Positionssensor II (4 bis 20 mA) und Binärausgang (NAMUR)                                                                 |
| Steckplatz                                              | Klemmenbelegung                                                                                                    |
| D                                                       |                                                                                                    |
|                                                         | Beschreibung Klemme                                                                                                    |
| Optionsmoduls!<br>Montage in Steck-                     | Externer Positionssensor (4 bis<br>20 mA) Y +15<br>-16                                                                             |
| platz C nicht mög-<br>lich!                             | Rangierklemme (gebrückt) Y N                                                                                                    |
|                                                         | Binärausgang NAMUR Y +83<br>-84                                                                                                    |
| <b>Z3799-xxx65</b> [U] · B                              | Binäreingang (Kontakt), Binäreingang (24 V) und Binärausgang (NAMUR)                                                               |
| Steckplatz                                              | Klemmenbelegung                                                                                                    |
| C oder D                                                |                                                                                                    |
|                                                         | Beschreibung Klemme                                                                                                    |
|                                                         | Binäreingang Kontakt                                                                                                    |
|                                                         | Binäreingang 24 V N +87                                                                                                    |
|                                                         | Binärausgang NAMUR N +83<br>-84                                                                                                    |
|                                                         |                                                                                                    |

# 5.7 Montagezubehör

| Tabelle 5-6: | Zubehör | allgemein |
|--------------|---------|-----------|
|--------------|---------|-----------|

| Bezeichnung                                                                                                  |                                                | Bestell-Nr. |
|----------------------------------------------------------------------------------------------------|------------------------------------------------|-------------|
| Blindplatte Pneumatikanschlüsse, Aluminium<br>Blindplatte Pneumatikanschlüsse, Edelstahl                     |                                                |             |
|                                                                                                    | Kunststoff schwarz (Klemmbereich 6 bis 12 mm)  | 8808-1011   |
|                                                                                                    | Kunststoff blau (Klemmbereich 6 bis 12 mm)     | 8808-1012   |
| Kabelverschraubung                                                                                           | Messing vernickelt (Klemmbereich 6 bis 12 mm)  | 1890-4875   |
| 11120 × 1,3,                                                                                                 | Messing vernickelt (Klemmbereich 10 bis 14 mm) | 1992-8395   |
|                                                                                                    | Edelstahl 1.4305 (Klemmbereich 8 bis 14,5 mm)  | 8808-0160   |
| A.L                                                                                                    | Aluminium, pulverbeschichtet                   | 0310-2149   |
|                                                                                                    | Edelstahl                                      | 1400-7114   |
| Hebel M                                                                                                    |                                                |             |
| Hebel L                                                                                                    |                                                |             |
| Hebel XL                                                                                                    |                                                |             |
| Hebel XXL                                                                                                    |                                                |             |
| TROVIS-VIEW 6661 (erhältlich unter ► www.samsongroup.com > DOWNLOADS > Software & Treiber > TROVIS-VIEW)     |                                                |             |
| Isolated-USB-Interface-Adapter (SAMSON-SSP-Schnittstelle – USB-Schnittstelle (PC))                           |                                                |             |
| Ersatzteil-Set, bestehend aus:<br>2x Formdichtung Pneumatik-Schnittstelle<br>4x Sieb<br>2x Deckelhalter-Clip |                                                |             |

Tabelle 5-7: Direktanbau Typ 3277

| Anbauteile/Zubehör                                   | Bestell-Nr.         |             |
|------------------------------------------------------|---------------------|-------------|
| Standardanbausatz für Direktanbau an Antriebe 175, 2 | 1400-7453           |             |
|                                                      | G 1⁄4               | 1400-8819   |
| Verbindungsblock mit Dichtungen und Schraube         | 1/4 NPT             | 1402-0901   |
|                                                      | Edelstahl/Messing   | 1402-0938   |
| Manometeranbausatz bis max. 6 bar (Output/Supply)    | Edelstahl/Edelstahl | 1402-0939   |
| Rohrverbindung mit Verschraubung <sup>1)</sup>       |                     | Bestell-Nr. |
|                                                      | G 1⁄4/G 3⁄8         | 1402-0970   |
| Antrieb 175 cm², Stani                               | 1/4 NPT/3/8 NPT     | 1402-097    |
|                                                      | G 1⁄4/G 3⁄8         | 1402-0971   |
| Antrieb 175 cm <sup>2</sup> , Edelstahl              | 1/4 NPT/3/8 NPT     | 1402-0978   |
|                                                      | G 1⁄4/G 3⁄8         | 1400-6444   |
| Antrieb 240 cm², Stahl                               | 1/4 NPT/3/8 NPT     | 1402-0911   |
|                                                      | G 1⁄4/G 3⁄8         | 1400-6445   |
| Antrieb 240 cm <sup>2</sup> , Edelstahl              | 1/4 NPT/3/8 NPT     | 1402-0912   |
| Article 250 and Stable                               | G 1⁄4/G ¾           | 1400-6446   |
| Antrieb 350 cm², Sidni                               | 1/4 NPT/3/8 NPT     | 1402-0913   |
| Article 250 and Edulated                             | G ¼/G ¾             | 1400-6447   |
| Antrieb 330 cm², Edeistani                           | 1/4 NPT/3/8 NPT     | 1402-0914   |
| A sub-ly 255 and Sub-l                               | G 1⁄4/G 3⁄8         | 1402-0972   |
| Antrieb 335 cm², Stani                               | 1/4 NPT/3/8 NPT     | 1402-0979   |
|                                                      | G 1⁄4/G 3⁄8         | 1402-0973   |
| Antrieb 333 cm², Edeistani                           | 1/4 NPT/3/8 NPT     | 1402-0980   |
|                                                      | G 1⁄4/G 3⁄8         | 1400-6448   |
| Antrieb 700 cm², Stani                               | 1/4 NPT/3/8 NPT     | 1402-0915   |
|                                                      | G 1⁄4/G 3⁄8         | 1400-6449   |
| Antried 700 cm <sup>2</sup> , Edeisfani              | 1/4 NPT/3/8 NPT     | 1402-0916   |
| Article 750 and Stabl                                | G 1/4/G 3/8         | 1402-0974   |
|                                                      | 1/4 NPT/3/8 NPT     | 1402-0981   |
| Antrials 750 and Edulated                            | G 1⁄4/G ¾           | 1402-0975   |
| Animed 7 50 cm², Edeisiani                           | 1/4 NPT/3/8 NPT     | 1402-0982   |

 für Wirkrichtung "Antriebsstange einfahrend"; bei Belüftung der oberen Membrankammer; Federraumbelüftung bei Wirkrichtung "Antriebsstange ausfahrend"

#### Montage

| Hub in mm                                                                  | Hebel           | für Antrieb                                                                                                    |                                              | Bestell-Nr. |
|----------------------------------------------------------------------------|-----------------|----------------------------------------------------------------------------------------------------|----------------------------------------------|-------------|
| 7,5                                                                        | S               | Typ 3271-5 mit 60/120 cm <sup>2</sup> am Mikroventil Typ 3510                                                       |                                              | 1402-0478   |
| 5 bis 50                                                                   | M <sup>2)</sup> | Fremdantriebe und Typ 3271 (240 bis 750 cm                                                                          | 2)                                           | 1400-7454   |
| 14 bis 100                                                                 | L               | Fremdantriebe und Typ 3271 (1000 und 1400                                                                           | -60 cm²)                                     | 1400-7455   |
|                                                                            |                 | Typ 3271 (1400-120 und 2800 cm² bei 30/6                                                                            | 0 mm Hub)                                    | 1400-7466   |
| 30 oder 60                                                                 | L               | Anbauwinkel für Emerson und Masoneilan Hul<br>wird je nach Hub ein Anbausatz nach IEC 605<br>wahl vgl. Zeilen oben. | pantriebe; zusätzlich<br>34-6 benötigt, Aus- | 1400-6771   |
|                                                                            |                 | Valtek Typ 25/50                                                                                                    |                                              | 1400-9554   |
| 40 bis 200                                                                 | XL              | Fremdantriebe und Typ 3271 (1400-120 und 2<br>120 mm Hub)                                                           | 2800 cm² bei                                 | 1400-7456   |
| 60 bis 300                                                                 | XXL             | Fremdantriebe und Typ 3271 (1400-250 cm² k                                                                          | pei 250 mm Hub)                              | 1402-0806   |
| Zubehör                                                                    |                 |                                                                                                    |                                              | Bestell-Nr. |
| G 1/4                                                                      |                 | G 1⁄4                                                                                                    | 1402-1434                                    |             |
| Anschlusspic                                                               | ille, Alu       | TINIOM                                                                                                    | 1/4 NPT                                      | 1402-1435   |
| Anschlussplatte, Edelstahl                                                 |                 | letabl                                                                                                    | G 1⁄4                                        | 1402-1436   |
|                                                                            |                 | 1/4 NPT                                                                                                    | 1402-1437                                    |             |
| Manometerhalter, zweifach, Aluminium $\frac{G \frac{1}{4}}{\frac{1}{4} N}$ |                 | G 1⁄4                                                                                                    | 1402-1599                                    |             |
|                                                                            |                 | 1/4 NPT                                                                                                    | 1402-1600                                    |             |
| Manameterh                                                                 | alter 7         | veifach Edelstahl                                                                                                   | G 1⁄4                                        | 1402-1601   |
| Mullomelein                                                                |                 |                                                                                                    | 1/4 NPT                                      | 1402-1602   |
| Manamatarh                                                                 | altor dr        | sifach Aluminium                                                                                                    | G 1⁄4                                        | 1402-1578   |
| Manomelen                                                                  | iuliei, ui      | enden, Alominion                                                                                                    | 1/4 NPT                                      | 1402-1579   |
| Manamatark                                                                 | مالحم مأبر      | aifach Edolatahl                                                                                                    | G 1⁄4                                        | 1402-1580   |
| Manomelen                                                                  | iuliei, ui      | eliacii, Edeisiani                                                                                                  | 1/4 NPT                                      | 1402-1581   |
|                                                                            |                 | te eveiled his 6 her                                                                                                | Edelstahl/Messing                            | 1402-0938   |
| manomelerc                                                                 |                 |                                                                                                    | Edelstahl/Edelstahl                          | 1402-0939   |
| Manometeranbausatz, zweifach bis 10 bar                                    |                 |                                                                                                    | 1402-1583                                    |             |
| Manometerc                                                                 | inbausa         | tz, dreifach bis 10 bar                                                                                             |                                              | 1402-1528   |

Tabelle 5-8: Anbau an NAMUR-Rippe/Stangenanbau<sup>1)</sup> nach IEC 60534-6

Stangen-Ø20 bis 35 mm
 Hebel M ist am Grundgerät angebaut (im Lieferumfang des Stellungsreglers enthalten).

#### Tabelle 5-9: Anbau nach VDI/VDE 3847-1

| Anbauteile                                                             | Bestell-Nr. |
|------------------------------------------------------------------------|-------------|
| Schnittstellenadapter <sup>1)</sup> VDI/VDE 3847 für TROVIS 3797       | 1402-1527   |
| Manometeranbausatz, dreifach bis 10 bar                                | 1402-1528   |
| Anbausatz zum Anbau an SAMSON-Typ 3277 mit 175 bis 750 cm <sup>2</sup> | 1402-0868   |
| Anbausatz zum Anbau an SAMSON-Typ 3271 oder Fremdantriebe              | 1402-0869   |
| Hubabgriff für Ventilhübe bis 100 mm                                   | 1402-0177   |
| Hubabgriff für Ventilhübe von 100 bis 200 mm (nur SAMSON-Typ 3271)     | 1402-0178   |

<sup>1)</sup> Alternativ kann der Schnittstellenadapter 1402-0257 für die Stellungsregler der Bauart 3730 für die Montage des Stellungsreglers TROVIS 3797 verwendet werden. Für seine Verwendung gelten nachfolgende Einschränkungen:

- Eine Federraumbelüftung ist nicht möglich.
- Nur einfachwirkende Funktion umsetzbar.
- Die oberen pneumatischen Ausgänge (79 und 238, vgl. Kap. 5.5) müssen mit der Blindplatte verschlossen sein.

| Bezeichnung           |                                                                                                    | Bestell-Nr. |
|-----------------------|----------------------------------------------------------------------------------------------------|-------------|
|                       | Anbaublock für PFEIFFER-Schwenkantriebe BR 31a Edition 2020+<br>mit Blindplatte Magnetventil-Schnittstelle | 1402-1645   |
| Anbauteile            | Blindplatte Magnetventil-Schnittstelle (einzeln)                                                           | 1402-1290   |
|                       | Adapterwinkel (VDI/VDE 3847)                                                                               | 1402-1527   |
| Zubehör am<br>Antrieb | Wellenadaption AA1                                                                                         | 1402-1617   |
|                       | Wellenadaption AA2                                                                                         | 1402-1616   |
|                       | Wellenadaption AA4                                                                                         | 1402-1888   |

#### Tabelle 5-10: Anbau nach VDI/VDE 3847-2

Tabelle 5-11: Anbau an Schwenkantriebe

| Anbauteile/Zubehör                                                                                |                                                       |                     |                               |  |
|---------------------------------------------------------------------------------------------------|-------------------------------------------------------|---------------------|-------------------------------|--|
| Anbau nach VDI/VDE 3845 (September 2010), Antriebsoberfläche entspricht Befesti-<br>gungsebene 1. |                                                       |                     |                               |  |
| Grö                                                                                               | ße AA1 bis AA4, schwere Ausführung                    |                     | 1400-9244                     |  |
| Grö                                                                                               | ße AA5, schwere Ausführung (z. B. AIR TORQUE 10       | 000)                | 1400-9542                     |  |
| Kon                                                                                               | solenoberfläche entspricht Befestigungsebene 2, schwe | ere Ausführung.     | 1400-9526                     |  |
| Anbau an<br>Ausführung                                                                            | SAMSON-Typ 3278 (160 cm²) und VETEC-Typen S16(<br>I   | ), R und M, schwere | 1400-9245                     |  |
| Anbau an S                                                                                        | SAMSON-Typ 3278 (320 cm²) und VETEC-Typ S320, :       | schwere Ausführung  | 1400-5891<br>und<br>1400-9526 |  |
| Anbau an                                                                                          | Camflex II                                            |                     | 1400-9120                     |  |
|                                                                                                   | Anschlussplatte, Aluminium                            | G 1⁄4               | 1402-1434                     |  |
|                                                                                                   |                                                       | 1/4 NPT             | 1402-1435                     |  |
|                                                                                                   | Anschlussplatte, Edelstahl                            | G 1⁄4               | 1402-1436                     |  |
|                                                                                                   |                                                       | 1/4 NPT             | 1402-1437                     |  |
|                                                                                                   | Manometerhalter, zweifach, Aluminium                  | G 1⁄4               | 1402-1599                     |  |
|                                                                                                   |                                                       | 1/4 NPT             | 1402-1600                     |  |
|                                                                                                   | Manometerhalter, zweifach, Edelstahl                  | G 1⁄4               | 1402-1601                     |  |
| 7. hahär                                                                                          |                                                       | 1/4 NPT             | 1402-1602                     |  |
| Zubenor                                                                                           | Manamatarhaltar draifeach Aluminium                   | G 1⁄4               | 1402-1578                     |  |
|                                                                                                   |                                                       | 1/4 NPT             | 1402-1579                     |  |
|                                                                                                   | Manomotorbaltor droifach Edolstahl                    | G 1⁄4               | 1402-1580                     |  |
|                                                                                                   |                                                       | 1/4 NPT             | 1402-1581                     |  |
|                                                                                                   | Manometeranhausatz, zusifach bis 6 har                | Edelstahl/Messing   | 1402-1637                     |  |
|                                                                                                   |                                                       | Edelstahl/Edelstahl | 1402-1638                     |  |
|                                                                                                   | Manometeranbausatz, zweifach bis 10 bar               |                     | 1402-1583                     |  |
|                                                                                                   | Manometeranbausatz, dreifach bis 10 bar               |                     | 1402-1528                     |  |

#### Montage

| Bezeichnung                                                                                                    |                                                                                         |                               |  |  |
|----------------------------------------------------------------------------------------------------|-----------------------------------------------------------------------------------------|-------------------------------|--|--|
| Direktanbau                                                                                                    | Anbauteile für Antriebe 240, 350, 355 und 750 cm <sup>2</sup>                           |                               |  |  |
| NAMUR-Anbau                                                                                                    | Anbauteile für Anbau an NAMUR-Rippe mit Hebel L und XL                                  | 1400-7468                     |  |  |
|                                                                                                    | VDI/VDE 3845 (September 2010)                                                           |                               |  |  |
|                                                                                                    | Antriebsoberfläche entspricht Befestigungsebene 1                                       |                               |  |  |
|                                                                                                    | Größe AA1 bis AA4 mit Mitnehmer und Kupplungsrad,<br>Ausführung CrNiMo-Stahlwinkel      | 1400-7473                     |  |  |
|                                                                                                    | Größe AA1 bis AA4, schwere Ausführung                                                   | 1400-9384                     |  |  |
| Anbau an                                                                                                    | Größe AA5, schwere Ausführung (z. B. AIR TORQUE 10 000)                                 | 1400-9992                     |  |  |
| Schwenk-<br>antriebe                                                                                                    | Konsolenoberfläche entspricht Befestigungsebene 2, schwere<br>Ausführung                | 1400-9974                     |  |  |
|                                                                                                    | SAMSON-Typ 3278 (160 cm <sup>2</sup> ) und VETEC-Typ S160 und Typ R, schwere Ausführung | 1400-9385                     |  |  |
|                                                                                                    | SAMSON-Typ 3278 (320 cm²) und VETEC-Typ S320, schwere<br>Ausführung                     | 1400-5891<br>und<br>1400-9974 |  |  |
| Konsole zur Wandmontage ( <b>Info:</b> Aufgrund unterschiedlicher Beschaffenheit des Befesti-<br>gungsuntergrunds müssen die Befestigungselemente bauseits beigestellt werden.) |                                                                                         |                               |  |  |
| Zubehörbeutel Flanschkupplung                                                                                                    |                                                                                         |                               |  |  |
| Anschlussleitung 4-polig (Länge 10 m) 100                                                                                                    |                                                                                         |                               |  |  |

 Tabelle 5-12:
 Anbau externer Positionssensor (SAMSON)

# 6 Bedienung

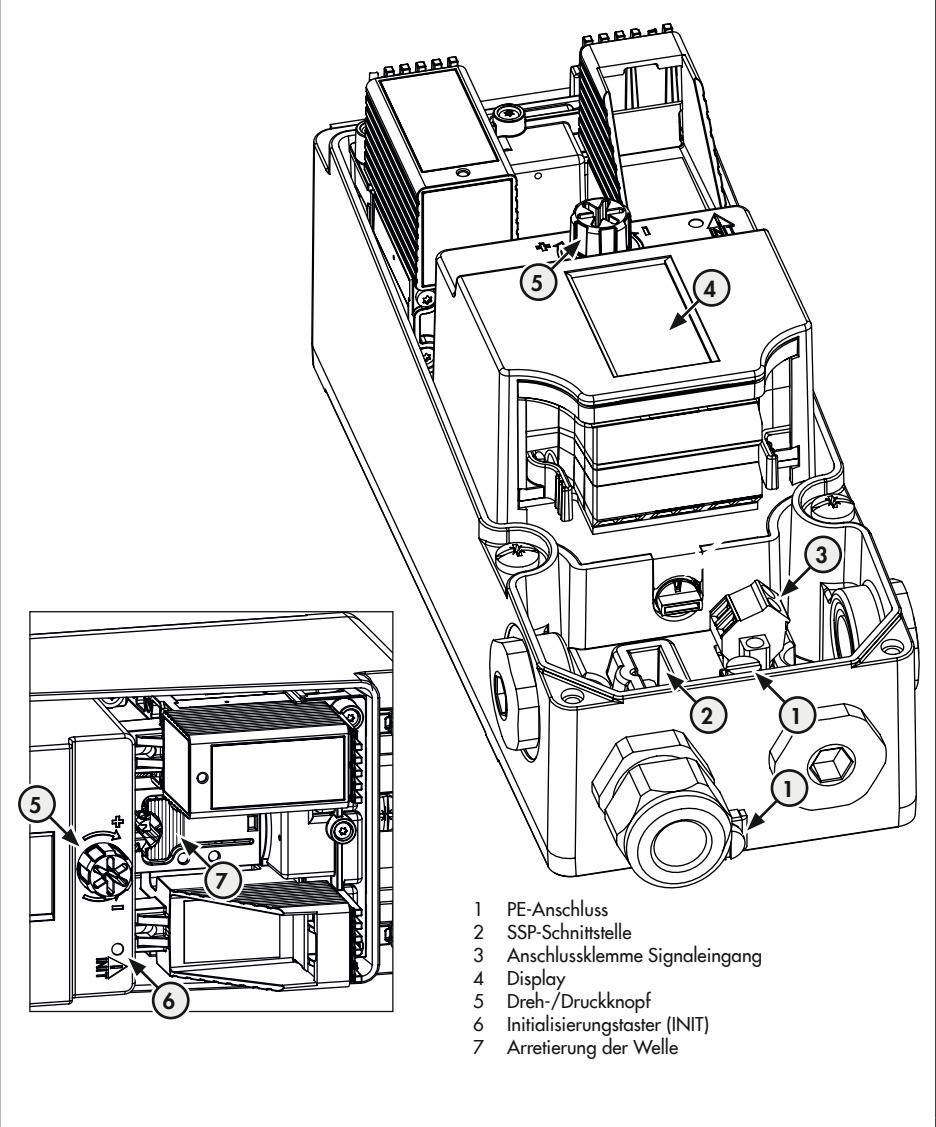

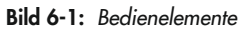

#### Dreh-/Druckknopf 6.1

Der Dreh-/Druckknopf für die Vor-Ort-Bedienung befindet sich neben dem Display (rechts oder links, je nach Anbaulage).

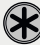

🖈 drehen: Menüpunkt, Parameter oder Werte auswählen.

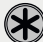

🖈 drücken: Auswahl bestätigen.

gedrückt halten (2 Sekunden): eine Menüebene zurückgehen (ESC mit Fortschrittsbalken wird angezeigt).

#### 6.2 Initialisierungstaster (INIT)

### 

Quetschgefahr durch bewegliche Antriebs- und Kegelstange am Ventil!

- Nicht ins Joch greifen, solange die pneumatische Hilfsenergie am Stellungsregler wirksam angeschlossen ist.
- ➔ Lauf der Antriebs- und Kegelstange nicht durch Einklemmen von Gegenständen im Joch behindern

### **HINWEIS**

Störung des Prozessablaufs durch unzulässiges Verfahren des Antriebs/Ventils! Initialisierung nicht bei laufendem Prozess und nur bei geschlossenen Absperreinrichtungen vornehmen!

Für den Normalbetrieb ist es nach Anbau des Stellungsreglers am Ventil ausreichend, den Initialisierungstaster (INIT) zu betätigen. Dabei wird die Initialisierungsart MAX mit der Sicherheitsstellung ATO (vgl. Kap. "Inbetriebnahme und Konfiguration") durchgeführt. Des Weiteren gelten die Werkseinstellungen der Parameterliste (vgl. Anhang A (Konfigurationshinweisel).

#### Für die Schnellinitialisierung folgendermaßen vorgehen:

- 1. Stellungsregler am Ventil anbauen.
- 2. Pneumatische Hilfsenergie anschließen.
- 3. Elektrische Hilfsenergie anschließen.

- → Bei der Erstinbetriebnahme zeigt das Gerät den Assistenten.
- 4. Initialisierungstaster (INIT) mit einem dünnen Gegenstand betätigen.

# 6.3 Display

### i Info

Der Arbeitsbereich des Displays liegt bei Temperaturen von −30 bis +65 °C. Außerhalb dieses Temperaturbereichs hat das Display nur eine eingeschränkte Lesbarkeit.

Sobald der Stellungsregler über den Ethernet-APL-Anschluss mit Energie versorgt wird, zeigt der Stellungsregler bei der Erstinbetriebnahme den Assistenten und andernfalls die Hauptansicht (Bild 6-2, links), die durch die Ansichtsnummerierung 0.1 bis 0.99 (im Display rechts oben) gekennzeichnet ist. Eingeblendete Symbole geben u. a. Auskunft über Betriebsart, Status usw. (vgl. Kap. 6.3.2). Durch Drücken der G-Taste gelangt man von der Hauptansicht in die Menüansicht (Bild 6-2, rechts). Hier können alle Einstellungen vorgenommen und Funktionen ausgeführt werden. Eine Beschreibung der grundlegenden Inbetriebnahme-Einstellungen enthält Kap. "Inbetriebnahme und Konfiguration". Eine Übersicht über die Menüstruktur und die Parameter der Vor-Ort-Bedienung befindet sich im Anhang A (Konfigurationshinweise).

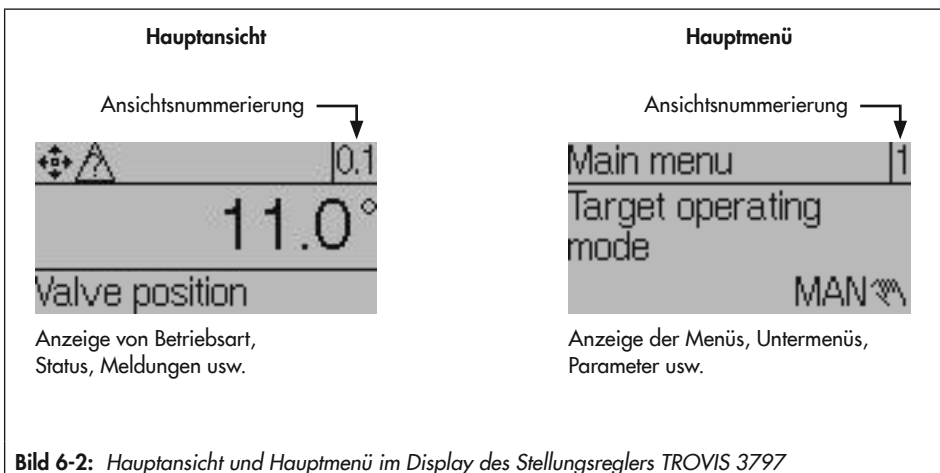

#### Bedienung

→ ★ drehen im Uhrzeigersinn, um von Ansicht 0.1 bis Ansicht 0.99 zu wechseln. Die Sichtbarkeit der Anzeigen 0.0 bis 0.99 ist abhängig von Betriebsart, Konfiguration, Status usw. des Stellungsreglers.

→ 🛞 drücken, um von der Hauptansicht in das Hauptmenü zu wechseln.

### 6.3.1 Menüstruktur

Die nachfolgende Menüstruktur enthält Parameter und übergeordnete Ordner. Ordner sind entsprechend gekennzeichnet. Die Anzeige einzelner Parameter und Ordner ist abhängig von dem Zustand des Stellungsreglers (initialisiert/nicht initialisiert) und seiner Hard- und Softwarekonfiguration (z. B. eingesetzte Pneumatikmodule, Parametereinstellungen). Eine vollständige Auflistung aller am Stellungsregler angezeigbaren Parameter enthält Anhang A (Konfigurationshinweise).

| H                | Hauptansicht |                                             |  |  |  |
|------------------|--------------|---------------------------------------------|--|--|--|
| ┢                | 0.1          | Ventilposition in Winkelgrad                |  |  |  |
| $\left  \right $ | 0.2          | Ventilposition in %                         |  |  |  |
| $\mid$           | 0.12         | Sollwert in %                               |  |  |  |
| ┢                | 0.15         | Regelabweichung in %                        |  |  |  |
| +                | 0.20         | Zuluftdruck in bar                          |  |  |  |
| $\left  \right $ | 0.30         | Status Pneumatikmodul Steckplatz A 1)       |  |  |  |
| $\left  \right $ | 0.35         | Status Pneumatikmodul Steckplatz B 1)       |  |  |  |
| $\left  \right $ | 0.50         | Meldungen 2)                                |  |  |  |
| L                | 0.99         | 🛞 drücken, um in das Hauptmenü zu wechseln. |  |  |  |
|                  | Hauptmenü    |                                             |  |  |  |
|                  |              | - 🕕 Gewünschte Betriebsart                  |  |  |  |
|                  |              | - 😰 Sollwert (Steuerung)                    |  |  |  |
|                  |              | - 🕼 Hand-Sollwert (MAN)                     |  |  |  |
|                  |              | - 🕼 Grund für Sicherheitsstellung           |  |  |  |
|                  | -            | - 🗊 Leserichtung ändern                     |  |  |  |
|                  |              | Benutzerebene                               |  |  |  |
|                  |              |                                             |  |  |  |

#### Bedienung

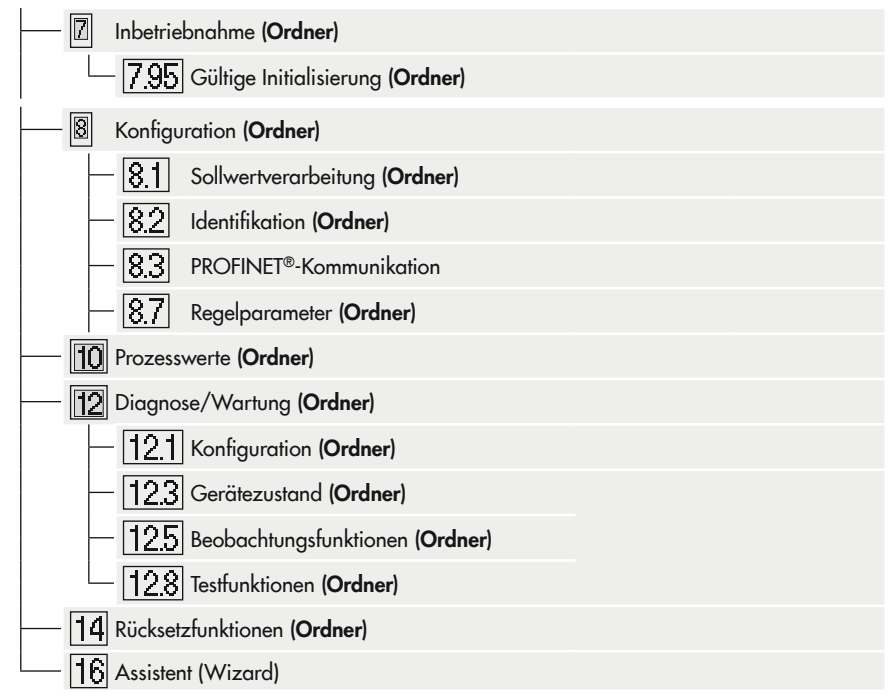

- 1) Anzeige nur im Fall eines Fehlerzustands
- <sup>2)</sup> Einige Meldungen können quittiert werden: dazu Meldung aufrufen und drücken (nur bei aktivierter Konfigurationsfreigabe möglich, vgl. Kap. "Inbetriebnahme und Konfiguration").

# 6.3.2 Displaysymbole

Tabelle 6-1: Betriebsarten

| Symbol | Betriebsart                                      | Beschreibung                                                                                                    |  |
|--------|--------------------------------------------------|----------------------------------------------------------------------------------------------------|--|
| Ü      | Automatikbetrieb                                 | Der Stellungsregler befindet sich im Regelbetrieb und folgt dem Stell signal.                                                     |  |
| ¢      | Automatikbetrieb mit<br>Kommunikation zur<br>SPS | Der Stellungsregler befindet sich im Regelbetrieb und kommuniziert<br>mit der Steuerung.                                          |  |
| 19     | Handbetrieb                                      | Der Stellungsregler folgt dem Hand-Sollwert, nicht dem Stellsignal.                                                               |  |
| S      | SAFE<br>(Sicherheitsstellung)                    | Die pneumatischen Ausgänge des Stellungsreglers be- oder entlüften je nach Kombination der Pneumatikmodule.                       |  |
| *\$    | Steuerungsmodus 1)                               | Der Steuerungsmodus ermöglicht ein manuelles Verstellen der Ventil-<br>position (auch bei nicht initialisiertem Stellungsregler). |  |
| P      | Funktionsmodus                                   | Der Stellungsregler wird initialisiert oder durchläuft einen Test.                                                                |  |

<sup>1)</sup> Die Betriebsart Steuerungsmodus kann nicht direkt eingestellt werden und entspricht der Betriebsart Handbetrieb im nicht initialisierten Zustand.

#### Tabelle 6-2: NAMUR-Status

| Symbol       | Bedeutung                   |
|--------------|-----------------------------|
| $\otimes$    | Ausfall                     |
| $\forall$    | Funktionskontrolle          |
| $\land$      | außerhalb der Spezifikation |
| ⇔            | Wartungsanforderung         |
| $\checkmark$ | OK (keine Meldung)          |

 Tabelle 6-3:
 Weitere Symbole

| Symbol | Bedeutung                        |
|--------|----------------------------------|
| 8      | Schreibschutz                    |
| С      | Steckplatz C mit Option bestückt |
| D      | Steckplatz D mit Option bestückt |
| ŗ      | Binärkontakt 1 aktiv             |
| 21     | Binärkontakt 2 aktiv             |
| 31     | Binärkontakt 3 aktiv             |

# 6.3.3 Leserichtung des Displays ändern

Die Leserichtung des Displays kann jederzeit an die Anbausituation angepasst (um 180° gedreht) werden.

- 1. 🛞 drücken (bei angezeigtem Startbildschirm), um ins 'Hauptmenü' zu wechseln.
- 2. 🛞 drehen, bis 'Leserichtung ändern [5]' erscheint.
- 3. 🛞 drücken, um Leserichtung zu ändern.

# 6.4 PROFINET®-Kommunikation

### i Info

Werden im Stellungsregler aufwändige Funktionen gestartet, die eine längere Berechnungszeit benötigen oder größere Datenmengen in den flüchtigen Speicher des Stellungsreglers speichern, wird über das Konfigurationstool (z. B. FDI) "Gerät beschäftigt/busy" gemeldet. Diese Meldung ist **keine Fehlermeldung** und kann einfach quittiert werden.

## 6.4.1 Gerätestammdatei

Um den Stellungsregler in das Bussystem zu integrieren, ist es erforderlich, dass das PROFI-NET-System die Parameter des Stellungsreglers wie Ausgangsdaten, Eingangsdaten, Datenformat und Datenmenge beschreibt. Der Inhalt der GSD besteht aus Konfigurationsinformationen, Parametern, Modulen, Diagnose und Alarmen sowie der Hersteller- und Geräteidentifikation. Die Gerätestammdatei (GSD) hat das Dateiformat XML und wird in der Beschreibungssprache GSDML erzeugt.

Eine PROFINET General-Station-Description-Datei (GSD) ist eine Beschreibung eines IO-Geräts, die vom Gerätehersteller bereitgestellt wird. Konfigurationsinformationen, Parameter, Module, Diagnose und Alarme sowie Hersteller- und Geräteidentifikation sind Teil des GSD. Die Herstelleridentifikation (Vendor ID) ist eine eindeutige Nummer, die von PI (PROFIBUS & PROFINET International) für jeden Hersteller vergeben wird. Außerdem bestimmt der Hersteller des Geräts die Geräteidentifikation, die für jede Gerätefamilie eindeutig ist.

#### GSDML

Ursprünglich waren PROFIBUS-GSD-Dateien ASCII-Textdateien mit sprachbasierten Erweiterungen (".gsd" für Deutsch, ".gse" für Englisch). Im Gegensatz dazu nutzt PROFINET XML als Datenbeschreibungssprache, die eine Datenstruktur und eine Vielzahl von Sprachen unterstützt. Die PROFINET GSD-Datei wird als "GSDML" bezeichnet, da sie im XML-Format beschrieben wird und die Dateierweiterung ".xml" ist. Für den Stellungsregler ist die Gerätestammdatei wie folgt aufgebaut:

| GSDML-                         | V2.42-                               | SAMSON-    | TROVIS3797              | 20220420                      |
|--------------------------------|--------------------------------------|------------|-------------------------|-------------------------------|
|                                |                                      |            |                         |                               |
| Beschrei-<br>bungs-<br>sprache | Version<br>der<br>Spezifi-<br>kation | Hersteller | Produkt-<br>information | Ausgabe-<br>datum<br>yyyymmdd |

#### Gerätebeschreibungsdatei

| Device ID                       |             |  |
|---------------------------------|-------------|--|
| Profil                          | 0xB341      |  |
| Samson                          | 0x0010      |  |
| Vendor ID                       |             |  |
| Profil                          | 0xF100      |  |
| Hersteller                      | 0x0042      |  |
| Gerätetyp                       | TROVIS 3797 |  |
| PA-Profil-Spezifikationsversion | 4.02        |  |

Die Gerätetreibersoftware (GSD/FDI Package) kann auf www.samsongroup.com bezogen werden (▶ www.samsongroup.com > Downloads > Software & Treiber > Geräteintegrationen > 3797).

### i Info

SAMSON unterstützt Bedientools von verschiedener Herstellern (z. B. ABB, Siemens). Darüber hinaus kann auch die SAMSON-Bedienoberfläche TROVIS-VIEW genutzt werden. Sie steht kostenfrei unter www.samsongroup.com (> www.samsongroup.com > Downloads > Software & Treiber > TROVIS-VIEW) zur Verfügung.

## 6.5 Erstinbetriebnahme

 Über ein geeignetes Inbetriebnahmetool Gerätename und IP-Adresse für den Stellungsregler vergeben.

Als Inbetriebnahmetool kann das entsprechende Tool des Leitsystems oder eigenständige Tools wie Siemens PRONETA (vgl. Kap. 6.5.1) oder die SAMSON-Bedienoberfläche TROVIS-VIEW verwendet werden.

→ Stellungsregler mit seinem Gerätenamen und seiner IP-Adresse in das Leitsystem integrieren.

#### Bedienung

- ➔ Unter Verwendung des Profils oder der zur Verfügung gestellten Gerätebeschreibungsdatei (GSD) eine Modulauswahl treffen. Es kann aus folgenden Actuator-Function-Block-Modulen gewählt werden:
  - SP\_SETPOINT
  - SETPOINT + CHECK\_BACK
  - SETPOINT + READBACK + POS\_D
  - SETPOINT + READBACK + POS\_D + CHECK\_BACK
- → Mit einem Integrationstool oder dem Initialisierungstaster am Stellungsregler (vgl. Kap. 6.2), Stellungsregler initialisieren.

### i Info

Um den Stellungsregler mit einem Integrationstool wie ABB FIM oder Siemens PDM konfigurieren zu können, muss das FDI-Paket installiert sein.

Nach erfolgreicher Initialisierung ist der Stellungsregler betriebsbereit. Der erste Sollwert kann nun über den Parameter Sollwert und einem Sollwertstatus "Good - ok" vorgegeben werden.

# 6.5.1 Inbetriebnahme mit Siemens PRONETA

→ Netzwerkadapter zum gewünschten IP-Bereich wählen.

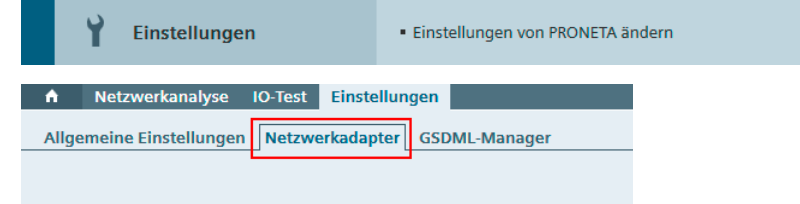

→ Einstieg zum Auffinden des Stellungsreglers über die MAC-Adresse über die Option "Netzwerkanalyse" aufrufen.

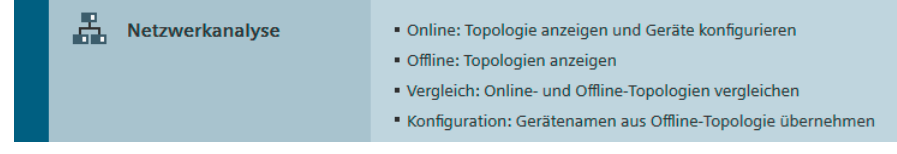

#### ➔ Scan starten.

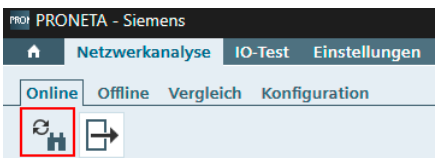

Nach dem Scan werden alle Geräte, die sich im Netzwerk befinden, angezeigt.

➔ Den Stellungsregler markieren und mit der rechten Maustaste die Option "Netzwerkparameter setzen" wählen.

### 🗘 Tipp

Die Spalte MAC-Adresse kann sortiert werden, um die MAC-Adresse des Stellungsreglers schneller zu finden (SAMSON-Geräte beginnen immer mit 00:e0:99).

| ۲   | LED-Blinken starten                                  |   |
|-----|------------------------------------------------------|---|
| 6   | Webbrowser starten                                   |   |
|     | Netzwerkparameter setzen                             |   |
|     | Netzwerkparameter zurücksetzen                       |   |
| 1   | Auf Werkseinstellungen zurücksetzen                  |   |
| 122 | IO-System hervorheben                                | Þ |
| 0   | Als Ausgangspunkt in der grafischen Ansicht benutzen |   |

→ Gerätename und IP-Adresse eingeben.

| Netzwerkparameter setzen                    |                              |                 |  |  |  |
|---------------------------------------------|------------------------------|-----------------|--|--|--|
| Bitte wählen Sie Ihre Netzwerkparameter aus |                              |                 |  |  |  |
| Gerätename                                  | trovis3797                   |                 |  |  |  |
| IP-Konfiguration                            |                              |                 |  |  |  |
| U Statisti                                  | ine in Koninguration         |                 |  |  |  |
|                                             | IP-Adresse                   | 172. 47. 11. 81 |  |  |  |
|                                             | Subnetzmaske                 | 255.255.255.0   |  |  |  |
|                                             | Router als Gateway verwenden | 172. 29.189. 53 |  |  |  |

Der Stellungsregler ist nun betriebsbereit und kann in die SPS eingebunden werden.

# 6.6 Diagnose

# 6.6.1 Profildiagnosemeldungen

Die Profildiagnosemeldungen stellen detaillierte Informationen über den Stellungsregler, bitweise codiert, zur Verfügung. Sie ermöglichen das Setzen von Diagnose-Flags, die in der NAMUR-Empfehlung NE 107 spezifiziert sind und allgemeine Gerätediagnosen. Die gerätetypspezifischen Diagnosen sind dem jeweiligen Transducer-Block (Modul/Submodul) zugeordnet, der den Gerätetyp hauptsächlich charakterisiert.

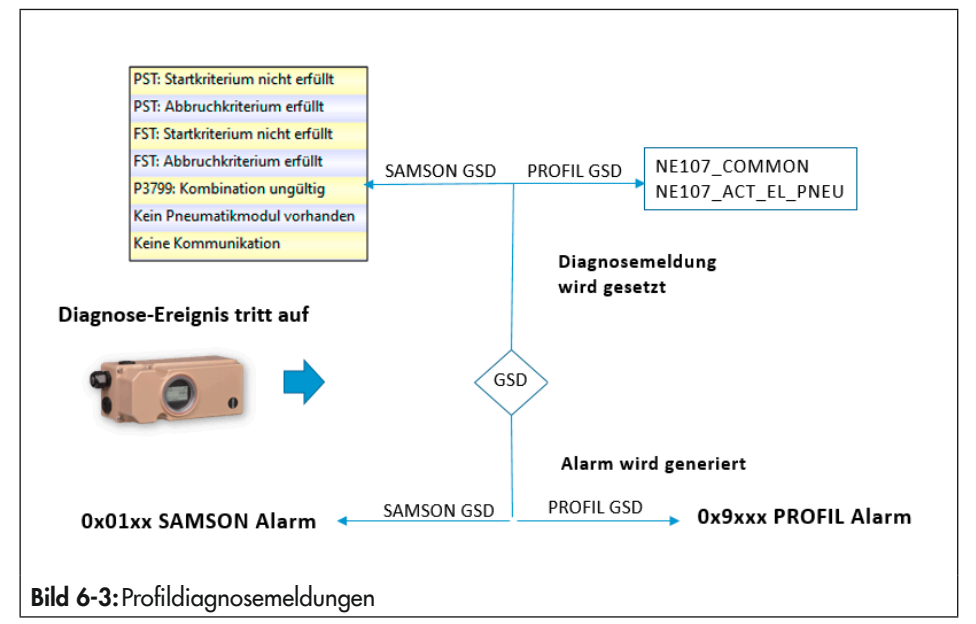

Kommt es im Stellungsregler zu einem Diagnoseereignis wird entsprechend der verwendeten GSD ein Diagnosealarm gesetzt:

- Unter Verwendung des GSD-Profils wird nur eine generische Diagnosemeldung (NE107\_ COMMON und NE107\_ACT\_ EL\_PNEU) und ein entsprechender Diagnosealarm gesetzt.
- Unter Verwendung der herstellerspezifischen SAMSON-GSD, wird detaillierte Diagnosemeldung und ein entsprechender Diagnosealarm gesetzt.

| Octet | Bit | Profinet Channel Error Number | Meldung                          |  |
|-------|-----|-------------------------------|----------------------------------|--|
| 1     | 3   | 0x9003                        | Fehler im Sensorelement          |  |
| 1     | 4   | 0x9004                        | Fehler im Aktorelement           |  |
| 1     | 6   | 0x9006                        | Parametrierfehler                |  |
| 1     | 1   | 0x9001                        | Fehler in der Auswerteelektronik |  |
| 3     | 3   | 0x9013                        | Unzulässige Umgebungstemperatur  |  |
| 3     | 6   | 0x9016                        | Hilfsmedium fehlt                |  |
| 4     | 4   | 0x901C                        | Kommunikation gestört            |  |

Tabelle 6-4: Alarme NE107\_COMMON

 Tabelle 6-5:
 Alarme NE107\_ACT\_ EL\_PNEU

| Octet | Bit | Profinet Channel Error Number | Meldung                                                 |  |
|-------|-----|-------------------------------|---------------------------------------------------------|--|
| 1     | 2   | 0x925A                        | Zuluftdruck außerhalb Spezifikation                     |  |
| 2     | 4   | 0x9278                        | Veränderte Reibung                                      |  |
| 3     | 3   | 0x926B                        | Stellungsregler-Temperatur außerhalb Spezifika-<br>tion |  |
| 3     | 5   | 0x926D                        | Fehler in der pneumatischen Einheit                     |  |
| 5     | 2   | 0x927A                        | Bleibende Regelabweichung                               |  |
| 5     | 3   | 0x927B                        | Unzulässige dynamische Belastung                        |  |
| 5     | 4   | 0x927C                        | Montagefehler                                           |  |
| 6     | 5   | 0x9285                        | Statusmeldung über Betriebsart                          |  |
| 6     | 6   | 0x9286                        | Histogramm für Ventilposition                           |  |
| 6     | 7   | 0x9287                        | Null- und Endpunktverschiebung                          |  |
| 7     | 1   | 0x9289                        | Auswertung interner Signale                             |  |
| 7     | 4   | 0x928C                        | Wegzähler Wegintegral                                   |  |
| 7     | 5   | 0x928D                        | Sprungantwort-Diagnose                                  |  |
| 3     | 6   | 0x926E                        | Wegerfassung fehlerhaft                                 |  |

|        | Klassifizierung:<br>NAMUR-Status | Beschreibung                                                                                                    | Wert     | READBACK Status                                  |
|--------|----------------------------------|----------------------------------------------------------------------------------------------------|----------|--------------------------------------------------|
| F      | Ausfall                          | Es liegt ein Betriebsfehler<br>vor.                                                                                                    | 0x240x27 | BAD – maintenance alarm                          |
| C<br>W | Funktionskontrolle               | Das Gerät führt Test- und<br>Abgleichprozeduren<br>durch.                                                                                    | 0x3C0x3F | Good – function check /<br>local override        |
| s<br>A | Außerhalb der<br>Spezifikation   | Das Gerät wird außer-<br>halb seiner technischen<br>Spezifikationen betrie-<br>ben (z. B. während des<br>Anlaufens oder einer<br>Reinigung). | 0x780x7B | UNCERTAIN – process rela-<br>ted, no maintenance |
| M<br>🔶 | Wartungsbedarf                   | Es ist eine Wartung er-<br>forderlich.                                                                                                    | 0xA40xAB | UNCERTAIN – maintenance<br>demanded              |
|        | Keine Meldung                    | Keine Meldung vorhan-<br>den                                                                                                    |          | GOOD                                             |
|        | Û                                |                                                                                                    |          | Û                                                |

# 6.6.2 Zuordnung NAMUR-Status zu READBACK STATUS

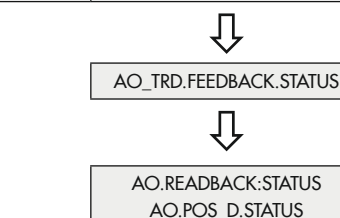

# 6.6.3 Alarme

PB.NE107\_STATUS

Alarme sind sehr hilfreich für die 0,1 % der Kommunikationsbedürfnisse, die in dem vordefinierten zyklischen Format nicht bewältigt werden können. Sie sind ereignisgesteuert, was bedeutet, dass ein PROFINET-Gerät sie nur senden wird, wenn ein Ereignis auftritt, das der PROFINET-Controller wissen muss.

Alarme werden vom Stellungsregler beim Aufreten eines Fehlzustands aktiviert und nach der Behebung der Ursache automatisch wieder deaktiviert. Eine Diagnosemeldung löst nur dann einen Alarm über PROFINET aus, wenn ihr NAMUR-Status ungleich "Good" ist. Wenn der Alarm über PROFINET übertragen wird, müssen folgende Informationen enthalten sein:

- Severity
- ChannelErrorType
- Qualifier

| Tabelle 6-6: Readback Status PROFINET Mapping (Severity and Qualifier) · Se | everity und |
|-----------------------------------------------------------------------------|-------------|
| Qualifier ergeben sich aus der Klassifizierung der Diagnosemeldung          |             |

| NAMUR-Status                                      | PROFINET Severity                                   |                        |                         | PROFINET<br>Qualifier |
|---------------------------------------------------|-----------------------------------------------------|------------------------|-------------------------|-----------------------|
| Ausfall 😣                                         | Fault                                               |                        | Qualifier_30            |                       |
| Funktionskontrolle                                | Maintenance Demanded                                |                        | Qualifier_24            |                       |
| Wartungsbedarf 🔶                                  | Maintenance Demanded                                |                        | Qualifier_22            |                       |
| Außerhalb der Spezifikation 🖄                     | Advice                                              |                        |                         | Qualifier_5           |
| Bedeutung                                         | READBACK STATUS                                     | NA-<br>MUR-Sta-<br>tus | PROFINET<br>Severity    | PROFINET<br>Qualifier |
| AOFB-Betriebsmodus ist außer<br>Betrieb           | BAD - passivated                                    | -                      | _                       | _                     |
| NAMUR-Status -><br>Ausfall                        | BAD - maintenance<br>alarm                          | F                      | Fault                   | Qualifier_30          |
| NAMUR-Status -><br>Funktionskontrolle             | BAD – function check /<br>local override            | C<br>V                 | Maintenance<br>Demanded | Qualifier_24          |
| Sicherheitsstellung durch Leitsys-<br>tem gesetzt | UNCERTAIN - initial<br>value                        | -                      | -                       | _                     |
| NAMUR-Status -><br>Außerhalb der Spezifikation    | UNCERTAIN - process<br>related, no maintenan-<br>ce | S<br>🖄                 | Advice                  | Qualifier_5           |
| NAMUR-Status -><br>Wartungsbedarf                 | UNCERTAIN – main-<br>tenance demanded               | M<br>🔶                 | Maintenance<br>Demanded | Qualifier_22          |
| NAMUR-Status -><br>Keine Meldungen                | GOOD - ok                                           | -                      | -                       | -                     |
| Lokale Bedienung aktiv                            | GOOD - local override                               | -                      | -                       | -                     |
| Wird verwendet, um einen PST<br>zu starten.       | GOOD - function check                               | _                      | _                       | _                     |

Tabelle 6-7: Severity

| Severity             | Bedeutung                                                                               |  |
|----------------------|-----------------------------------------------------------------------------------------|--|
| Fault                | sofortiges Handeln, der Kanal funktioniert nicht mehr                                   |  |
| Maintenance demanded | schnellstmögliche Wartung                                                               |  |
| Maintenance required | Wartung sollte in naher Zukunft durchgeführt werden                                     |  |
| Advice               | Normalbetrieb, der Prozess liefert jedoch einen Hinweis für<br>den Benutzer             |  |
| Good                 | Normalbetrieb, dies wird durch das Fehlen einer der oben<br>genannten Angaben angezeigt |  |

Tabelle 6-8: Process Value Status

| Process Value Status und Sub Status               | Bedeutung                                                                                                    |
|---------------------------------------------------|----------------------------------------------------------------------------------------------------|
| BAD - non specific                                | Wird vom Fail Safe unter der Bedingung FSAFE_TYPE =<br>Fehlerposition gesetzt und zeigt an, dass das Gerät nicht<br>kommuniziert. |
| BAD - not connected                               | Kommunikationsausfall                                                                                                    |
| BAD - passivated                                  | Der aktuelle AOFB-Betriebsmodus ist außer Betrieb                                                                                 |
| BAD - maintenance alarm                           | NAMUR-Status -> Ausfall                                                                                                    |
| BAD – function check / local override             | NAMUR-Status -> Funktionskontrolle                                                                                                |
| Initial Fail Safe oder Kommunikations-<br>ausfall | Sicherheitsstellung aktiv oder Kommunikationsausfall                                                                              |
| UNCERTAIN - initial value                         | Noch kein erster gültiger Sollwert oder keine gültigen Mess-<br>werte während der Inbetriebnahme vorhanden                        |
| UNCERTAIN - maintenance demanded                  | NAMUR-Status -> Wartungsbedarf                                                                                                    |
| UNCERTAIN - process related, no maintenance       | NAMUR-Status -> Außerhalb der Spezifikation                                                                                       |
| GOOD - ok                                         | NAMUR-Status -> Keine Meldungen                                                                                                   |
| GOOD - initiate fail safe                         | Sicherheitsstellung durch Leitsystem gesetzt                                                                                      |
| GOOD - function check                             | Dieser Status wird verwendet, um einen PST über das Leit-<br>system zu starten.                                                   |
| GOOD - local override                             | Lokale Bedienung aktiv                                                                                                    |

Diese Status gelten nur für zyklisch ausgetauschte Parameter, die vom Leitsystem geschrieben werden.

#### SP

BAD – XXX (Status gleich BAD, unabhängig vom Sub-Status) UNCERTAIN – Initial Value GOOD – initiate fail safe GOOD – function check

Diese Status gelten nur für interne Prozessparameter, die an das Ventil weitergeleitet und dort verbraucht werden.

#### OUT und POSITIONING\_VALUE

BAD – non specific BAD – passivated UNCERTAIN – substitute set GOOD – ok GOOD – local override

#### READBACK und POS\_D

BAD – passivated BAD – maintenance alarm BAD – function check / local override UNCERTAIN – initial value UNCERTAIN – process related, no maintenance UNCERTAIN – maintenance demanded GOOD – ok GOOD – local override GOOD – function check

#### Bedienung

#### FEEDBACK\_VALUE und SIMULATE\_ STATUS

BAD – maintenance alarm UNCERTAIN – process related, no maintenance UNCERTAIN – maintenance demanded BAD – function check / local override GOOD – ok GOOD – local override <sup>1)</sup> GOOD – function check

<sup>1)</sup> "GOOD – local override" gilt nicht für den Parameter SIMULATE\_STATUS.

### 6.7 Schreibschutz

Der Schreibschutz legt fest, ob die Ausführung oder Änderung von Parametern blockiert wird. Abhängig von den Kommunikationsmethoden sind die folgenden Schreibschutzoptionen vorgesehen:

- Lokale Bedienung gesperrt (Sonderregeln siehe ID 48313)
- Buskommunikation gesperrt (Sonderregelungen siehe ID 134920)

Je nach eingestelltem Schreibschutz sind die Bedingungen für die Änderung von Parametern zu beachten, vgl. Kap. 6.7.1 bis 6.7.3.

### 6.7.1 Schreibschutz Buskommunikation

Der Parameter "Schreibschutz" dient dazu, den Schreibzugriff auf Parameter über die Buskommunikation zu schützen. Dieser Parameter ist somit nur über die Vor-Ort-Bedienung (8.40.5) oder TROVIS-VIEW (per serieller Schnittstelle) schreibbar.

Aus folgenden drei Schreibschutzarten kann gewählt werden:

- Hardware Schreibschutz

Alle Parameter die über die zyklische Kommunikation zugreifen, sind von dem Schreibschutz nicht betroffen.

- Hardware Schreibschutz mit Ausnahmen Auch bei dieser Einstellung sind alle Parameter außer die über die zyklische Kommunikation zugreifen betroffen, mit Ausnahme der folgenden Parameter:
  - Target Mode (AOFB)
  - Gewünschte Betriebsart
- OUT
- In der Betriebsart "MAN" kann ein Sollwert vorgegeben werden.
- In der Betriebsart Steuerung kann ein Sollwert vorgegeben werden.

Passwort Schreibschutz

Diese Einstellung ist identisch mit der von "Hardware Schreibschutz", nur dass die Deaktivierung dieses Schreibschutzes erst nach Eingabe des korrekten Passworts möglich ist (vgl. auch Kap. 6.7.3, Parameter "Passwort-Konfiguration")

# 6.7.2 Schreibschutz Vor-Ort-Bedienung

Über den Parameter "Passwort aktivieren" wird die Vor-Ort-Bedienung über eine vierstellige PIN geschützt.

Die Freigabe für die Vor-Ort-Bedienung im Menü 'Benutzerebene' [6] ist bei aktivem Vor-Ort-Schreibschutz gesperrt und kann nur über die PIN freigeschaltet werden. Wird die korrekte PIN über die Vor-Ort-Bedienung eingegeben, gilt die Freigabe für 10 Minuten, nach Ablauf dieser Zeit wird die Vor-Ort-Bedienung automatisch wieder gesperrt. Wird die PIN dreimal falsch eingegeben, ist die PIN-Eingabe für die nächsten 10 Minuten gesperrt.

Sollte die Buskommunikation länger als 30 Sekunden ausfallen, wird die Vor-Ort-Bedienung automatisch freigeben.

# 6.7.3 Passwort-Konfiguration

Über diesen Parameter kann das Passwort geändert werden.

Das neue Passwort ist sofort gültig. Jeder Anwender sollte ein eigenes Passwort vergeben. Das Default-Passwort lautet "1234".

### 7 Inbetriebnahme und Konfiguration

Die in diesem Kapitel beschriebenen Arbeiten dürfen nur durch Fachpersonal durchgeführt werden, das der jeweiligen Aufgabe entsprechend qualifiziert ist.

### A WARNUNG

#### Quetschgefahr durch bewegliche Antriebs- und Kegelstange am Ventil!

- Nicht ins Joch greifen, solange die pneumatische Hilfsenergie am Stellungsregler wirksam angeschlossen ist.
- → Lauf der Antriebs- und Kegelstange nicht durch Einklemmen von Gegenständen im Joch behindern.

Vor der Inbetriebnahme folgende Bedingungen sicherstellen:

- Der Stellungsregler ist vorschriftsmäßig montiert.
- Pneumatischer und elektrischer Anschluss sind vorschriftsmäßig hergestellt.

Wird der Stellungsregler nach Auslieferung zum ersten Mal in Betrieb genommen, startet das Gerät nach Anschluss der elektrischen Hilfsenergie mit dem Assistenten (Wizard). In diesem Startmenü werden Leserichtung des Displays und Menüsprache (bei Erstinbetriebnahme Englisch) eingestellt. Die Leserichtung des Displays ist abhängig von der Anbaulage (Position der Pneumatikmodule rechts oder links vom Display).

 Anbaulage mit Pneumatikmodulen rechts oder links vom Display.

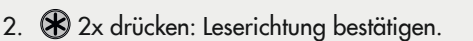

3. 🛞 drehen: Menüsprache wählen.

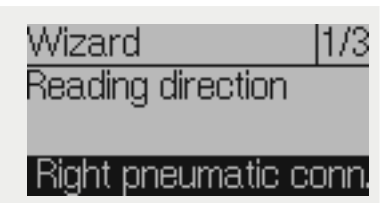

- 4. 🛞 3x drücken: Menüsprache bestätigen.
- → Anschließend wechselt das Display in die Hauptansicht.
- → Wählt man im Assistenten ESC, hat man die Möglichkeit, über die Auswahl von vor (>) und zurück (<) durch die Seiten des Assistenten 1/3 (Anbaulage), 2/3 (Sprache) und 3/3 (Assistenten beenden) zu navigieren oder den Assistenten abzubrechen.
- → Nach fünf Minuten ohne Bedienhandlung wechselt der Stellungsregler zur Hauptansicht.

#### Reihenfolge für die Inbetriebnahme:

| Handlungsschritt |                                                                                                    |     |  |  |
|------------------|----------------------------------------------------------------------------------------------------|-----|--|--|
| 1.               | Konfigurationsfreigabe aktivieren.                                                                                                    | 7.1 |  |  |
| 2.               | Inbetriebnahmeparameter einstellen:<br>Antriebsart, Stiftposition, Initialisierungsart, Sicherheitsstellung, pneumati-<br>scher Primärausgang, Softwaredrossel | 7.2 |  |  |
| 3.               | Stellungsregler initialisieren.                                                                                                    | 7.3 |  |  |
| 4.               | Optionsmodule konfigurieren                                                                                                    | 7.4 |  |  |

# 7.1 Konfigurationsfreigabe aktivieren

Eine nicht aktive Konfigurationsfreigabe ist durch das Symbol 🔒 erkennbar.

- 1. 🛞 drücken (bei angezeigtem Startbildschirm), um ins 'Hauptmenü' zu wechseln.
- 2. 🛞 drehen, bis' Benutzerebene [6]' erscheint.
- 3. 🛞 drücken und dann drehen, bis "Vor Ort: Schreiben" erscheint.
- 4. 🛞 drücken, um zu bestätigen.
- 5. 🛞 2 s gedrückt halten, um zum Startbildschirm zurückzukehren.
- → Konfigurationsfreigabe ist aktiv, wenn das 🔒 -Symbol nicht mehr angezeigt wird.

Die Konfigurationsfreigabe verfällt nach 5 Minuten ohne Bedienhandlung.

## 7.2 Inbetriebnahmeparameter einstellen

Die in diesem Kapitel aufgeführten Inbetriebnahmeparameter werden im Menü 'Inbetriebnahme' eingestellt. Zum Öffnen des Menüs 'Inbetriebnahme' wie folgt vorgehen:

- 1. Konfigurationsfreigabe aktivieren, vgl. Kap. 7.1
- 2. 🛞 drücken (bei angezeigtem Startbildschirm), um ins 'Hauptmenü' zu wechseln.
- 3. 🛞 drehen, bis 'Inbetriebnahme [7]' erscheint.
- 4. 🛞 drücken, um ins Menü 'Inbetriebnahme' zu gelangen.

# 7.2.1 Antriebsart

Es kann zwischen drei Parametern gewählt werden:

- Hubantrieb
- Schwenkantrieb
- Hubantrieb (Experte), mit voneinander unabhängigen Einstellmöglichkeiten für Stiftposition und Nennbereich
- 1. 🛞 drehen (innerhalb des Menüs 'Inbetriebnahme [7]'), bis 'Antrieb [7.1]' erscheint.
- 2. 🛞 drücken, dann drehen und die vorliegende Antriebsart einstellen.
- 3. 🛞 drücken, um Auswahl zu bestätigen.

# 7.2.2 Betrieb an kleinen Antrieben

Für den Betrieb an kleinen Antrieben muss vorab das "Kleines Antriebsvolumen" ausgewählt werden. Die Einstellung erfolgt in der Vor-Ort Bedienung unter Menüpunkt 7.2 oder über die Integration. Mit der Einstellung für kleine Antriebe wird eine spezielle Initialisierungsroutine gefahren, die den Stellungsregler auf das kleinere Antriebsvolumen abstimmt.

- Interview drehen (innerhalb des Menüs 'Inbetriebnahme [7]'), bis 'Kleines Antriebsvolumen (≤0,36) [7.2]' erscheint.
- 2. 🛞 drücken, dann drehen und "Ja" einstellen.
- 3. 🛞 drücken, um Auswahl zu bestätigen.

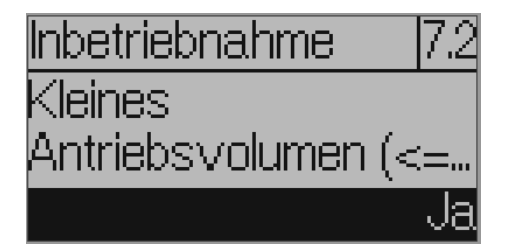

#### Einstellung in TROVIS-VIEW

| 📁 🕨 Inbetriebnahme 🕨                    |                      |                       |            |        |                 |
|-----------------------------------------|----------------------|-----------------------|------------|--------|-----------------|
| Name                                    | 3                    | Wert                  | Einheit    | Code   | Kommentar       |
| Inbetriebnahme                          |                      |                       |            |        |                 |
| Antrieb                                 |                      | Hubantrieb            |            | 7.1    |                 |
| Kleines Antriebsvolumen (<= 0,36l)      |                      | Nein                  |            | 7.2    |                 |
| Stiftposition                           |                      | 35 mm                 |            | 7.5    |                 |
| Nennbereich                             |                      | 10.0                  | mm         | 7.10   |                 |
| A Max. Nennbereich                      |                      | 10.0 m                | mm         | 7.16   |                 |
| Fehlerposition                          |                      | Schließen             |            | 7.20   | ACTUATOR_ACTION |
| Initialisierungsart                     |                      | NOM                   |            | 7.24   |                 |
| Anbaugerät                              |                      | Kein Gerät            |            | 7.50   |                 |
| Output P3799 primär                     |                      | OUTPUT 138            |            | 7.53   |                 |
| Druckgrenze                             |                      | 7.0                   | bar        | 7.58   |                 |
| Automatische Softwaredrosseleinstellung |                      | Nicht aktiv           |            | 7.62   |                 |
| Softwaredrossel (Belüften)              | □2 100 %<br>□2 100 % | %                     | 7.64       |        |                 |
| Softwaredrossel (Entlüften)             |                      | 100                   | oo %       | 7.65   |                 |
| Initialisierung mit Ventilsignatur      | Ja                   |                       |            | 7.68   |                 |
| Parameter ändern X                      |                      | 🐌 Parameter ändern    |            | ×      | <               |
| Name:                                   |                      | Name:                 |            |        |                 |
| Kleines Antriebsvolumen (<= 0,36l)      |                      | Kleines Antriebsvolum | en (<= 0,3 | 361)   |                 |
| Wert:                                   | Wert:                |                       |            |        |                 |
| Nein ~                                  | Ja                   |                       | ų          |        |                 |
| Nein                                    |                      |                       |            |        |                 |
| Ja                                      |                      | OK                    | Abb        | rechen |                 |
|                                         |                      |                       |            |        |                 |

### 7.2.3 Stiftposition

Die Einstellmöglichkeiten sind abhängig von der eingestellten Antriebsart:

- bei Hubantrieb: 'Stiftposition [7.2]': "Keine", 17, 25, 35, 50, 70, 100, 200 oder 300 mm
- bei Schwenkantrieb: 'Stiftposition [7.3]': 90° und "Kein Hebel"
- bei Hubantrieb (Experte): 'Stiftposition [7.4]': 10 bis 655 mm
- 1. The drehen (innerhalb des Menüs 'Inbetriebnahme [7]'), bis 'Stiftposition [7.2/7.3/7.4]' erscheint.
- 2. 🛞 drücken, dann drehen und Stiftposition entsprechend der Anbausituation einstellen.
- 3. 🛞 drücken, um Auswahl zu bestätigen.

#### i Info

Für die Initialisierungsarten **NOM** und **SUB** ist die Eingabe einer Stiftposition erforderlich, vgl. Kap. 7.2.5.

### 7.2.4 Nennbereich

Der mögliche Einstellbereich ist abhängig von der eingestellten Stiftposition.

- 1. The drehen (innerhalb des Menüs 'Inbetriebnahme [7]'), bis 'Nennbereich [7.10/7.11/7.12]' erscheint.
- 2. 🛞 drücken, dann drehen und Nennbereich einstellen.
- 3. 🛞 drücken, um Auswahl zu bestätigen.

#### i Info

Ist keine Stiftposition eingestellt, steht der Menüpunkt 'Nennbereich' nur bei 'Antriebsart' "Hubantrieb (Experte)" zur Verfügung.

## 7.2.5 Initialisierungsart

Bei der Initialisierung passt sich der Stellungsregler optimal an die Reibungsverhältnisse und den Stelldruckbedarf des Stellventils an. Art und Umfang des Selbstabgleichs werden von der eingestellten Initialisierungsart bestimmt. Folgende Initialisierungsarten stehen zur Verfügung:

#### MAX: Maximalbereich

Der Stellungsregler ermittelt den Hub/Drehwinkel des Drosselkörpers von der Schließstellung bis zum gegenüberliegenden Anschlag und übernimmt diesen Hub/Drehwinkel als Arbeitsbereich von 0 bis 100 %.

#### NOM: Nennbereich · Initialisierungsart für alle Durchgangsventile

Der genaue Ventilhub kann durch den kalibrierten Aufnehmer sehr genau gemessen werden. Der Stellungsregler testet beim Initialisierungsvorgang, ob das Stellventil in der Lage ist, den angegebenen Nennbereich (Hub oder Winkel) kollisionsfrei zu durchfahren. Ist dies der Fall, wird der angegebene Nennbereich als Arbeitsbereich übernommen.

#### MAN: Manuell gewählte Endlagen · Initialisierungsart für Durchgangsventile

Vor Auslösen der Initialisierung ist das Stellventil von Hand in die Endlagen zu fahren. Der Stellungsregler errechnet aus den beiden angefahrenen Stellungen den Differenzweg/-winkel und übernimmt ihn als Arbeitsbereich. Diese Initialisierungsart kann nur gestartet werden, wenn sich die Ventilposition in den Endlagen unterscheidet und der Stellungsregler noch nicht initialisiert ist.

#### SUB: Ersatzabgleich · Zum Austausch eines Stellungsreglers bei laufendem Anlagenbetrieb

Ein vollständiger Initialisierungslauf dauert mehrere Minuten und bedingt ein mehrmaliges Verfahren des Ventils durch den gesamten Hubbereich. Beim Ersatzabgleich SUB werden die Regelparameter geschätzt und nicht durch den Initialisierungslauf ermittelt, sodass keine hohe stationäre Genauigkeit zu erwarten ist. Es sollte, wenn es die Anlage zulässt, immer eine andere Initialisierungsart gewählt werden.

Der Ersatzabgleich wird gewählt, um einen Stellungsregler im laufenden Anlagenbetrieb auszutauschen. Dazu wird das Stellventil üblicherweise in einer bestimmten Stellung mechanisch festgeklemmt oder durch ein extern auf den Antrieb geführtes Drucksignal pneumatisch verblockt. Die Blockierstellung sorgt dafür, dass die Anlage bei dieser Ventilstellung weiter betrieben werden kann. Blockierstellung kann auch die Sicherheitsstellung sein, wenn dieser Zustand für die Überbrückungsphase von Vorteil ist.

Wenn der Ersatz-Stellungsregler bereits initialisiert ist, vor der Neuinitialisierung einen Reset durchführen, vgl. Kap. "Betrieb".

#### Einstellen der Initialisierungsarten MAX und NOM:

- 1. The drehen (innerhalb des Menüs 'Inbetriebnahme [7]'), bis 'Initialisierungsart [7.24]' erscheint.
- 2. 🛞 drücken, dann drehen und Initialisierungsart MAX oder NOM einstellen.
- 3. 🛞 drücken, um Auswahl zu bestätigen.

#### i Info

Für die Initialisierungsart **NOM** und ist die Eingabe einer Stiftposition erforderlich.

#### Einstellen der Initialisierungsart MAN:

#### i Info

Bei der Einstellung **MAN** kann die Initialisierung nur gestartet werden, wenn sich die Ventilposition in den Endlagen unterscheidet und der Stellungsregler noch nicht initialisiert ist.

- the drehen (innerhalb des Menüs 'Inbetriebnahme [7]'), bis 'Initialisierungsart [7.24]' erscheint.
- 2. 🛞 drücken, dann drehen und Initialisierungsart MAN einstellen.
- 3. 🛞 drücken, um Auswahl zu bestätigen.
- 4. 🛞 drehen, bis 'Sollwert (Steuerung) [7.28]' erscheint.
- 5. The drücken, dann drehen, um das Ventil in die gewünschte erste Endlage zu verfahren, dazu den Wert im Bereich von –90 bis 90° einstellen.
- 6. 🛞 drücken, um den Wert (erste Endlage) zu bestätigen.
- 7. 🛞 drehen, bis 'Ventilposition 1 übernehmen [7.29]' erscheint.
- 8. 🛞 drücken, um die zuvor eingestellte erste Endlage als Ventilposition 1 zu übernehmen.
- 9. 🛞 drehen, bis 'Sollwert (Steuerung) [7.28]' erscheint.
- 10. ❀ drücken, dann drehen, um das Ventil in die gewünschte zweite Endlage zu verfahren, dazu den Wert im Bereich von −90 bis 90° einstellen.
- 11. 🛠 drücken, um den Wert (zweite Endlage) zu bestätigen.
- 12. 🛞 drehen, bis 'Ventilposition 2 übernehmen [7.31]' erscheint.
- 13. Take drücken, um die zuvor eingestellte zweite Endlage als Ventilposition 2 zu übernehmen.

#### Einstellen der Initialisierungsart SUB:

#### i Info

Die Initialisierungsart **SUB** ist ein Ersatzabgleich, der gewählt werden kann, um einen Stellungsregler im laufenden Anlagenbetrieb auszutauschen. Hierbei werden die Regelparameter geschätzt und nicht durch den Initialisierungslauf ermittelt, sodass keine hohe stationäre

#### Inbetriebnahme und Konfiguration

Genauigkeit zu erwarten ist. Es sollte, wenn es die Anlage zulässt, immer ein anderer Initialisierungsmodus gewählt werden.

Bei der Einstellung **SUB** kann die Initialisierung nur gestartet werden, wenn der Stellungsregler noch nicht initialisiert ist.

- 1. Aktuelle Ventilposition in % notieren.
- the drehen (innerhalb des Menüs 'Inbetriebnahme [7]'), bis 'Initialisierungsart [7.24]' erscheint.
- 3. 🛞 drücken, dann drehen und Initialisierungsart SUB einstellen.
- 4. 🛞 drücken, um Auswahl zu bestätigen.
- 5. The second second se
- 6. 🛞 drücken, dann drehen und Stiftposition entsprechend der Anbausituation einstellen.
- 7. 🛞 drücken, um Auswahl zu bestätigen.
- 8. 🛞 drehen, bis 'Nennbereich [7.10/7.11/7.12]' erscheint.
- 9. 🛞 drücken, dann drehen und Nennbereich des Antriebs einstellen.
- 10. 🛞 drücken, um Auswahl zu bestätigen.
- 11. 🛞 drehen, bis 'Aktuelle Ventilposition [7.35]' erscheint.
- 12. The drücken, dann drehen und die aktuelle Ventilposition in % (vgl. Punkt 1) einstellen, in der sich das verblockte Ventil gerade befindet.
- 13. 🛞 drehen, bis 'Drehrichtung [7.36]' erscheint.

14. The drücken, dann drehen und die Drehrichtung so einstellen, dass die Drehrichtung des Hebels mit der Schließrichtung des Ventils übereinstimmt.

#### Beispiel:

Das Ventil schließt, wenn die Kegelstange nach unten fährt, der Hebel des Stellungsreglers dreht sich bei dieser Bewegung gegen den Uhrzeigersinn (Blickrichtung auf das Display, Pneumatikmodul rechts).

→ Einstellung: Linksdrehend

#### i Info

Nachdem eine SUB-Initialisierung durchgeführt wurde, können die Regelparameter eingestellt werden ('Konfiguration [8]'/'Regelparameter [8.4]', vgl. Anhang A).

### 7.2.6 Sicherheitsstellung

Unter Berücksichtigung des Ventiltyps und der Wirkrichtung des Antriebs ist die Sicherheitsstellung zuzuordnen:

| Sicherheitsstellung         | Beschreibung                                                                                                    |
|-----------------------------|----------------------------------------------------------------------------------------------------|
| AIR TO OPEN<br>(schließend) | Stelldruck öffnet, z. B. für Ventil mit Sicherheitsstellung Ventil geschlossen<br>Für doppeltwirkende Antriebe gilt immer die Einstellung AIR TO OPEN. |
| AIR TO CLOSE<br>(öffnend)   | Stelldruck schließt, z. B. für Ventil mit Sicherheitsstellung Ventil geöffnet                                                                          |

- 1. The state of the state of th
- 2. To drücken, dann drehen und Sicherheitsstellung "AIR TO OPEN" oder "AIR TO CLOSE" einstellen.
- 3. 🛞 drücken, um Auswahl zu bestätigen.

**Zur Kontrolle:** Nach erfolgreicher Initialisierung muss das Display des Stellungsreglers in der Schließstellung des Ventils 0 % anzeigen.

### 7.2.7 Pneumatischer Primärausgang

Es muss festgelegt werden, auf welches pneumatische Signal die Diagnose bzw. die Ventilsignatur bezogen werden soll. Standardmäßig ist OUTPUT 138 eingestellt.

- 1. The drehen (innerhalb des Menüs 'Inbetriebnahme [7]'), bis 'Output P3799 primär [7.53]' erscheint.
- 2. 🛞 drücken, dann drehen, um "OUTPUT 138" oder "OUTPUT 238" zuzuweisen.
- 3. 🛞 drücken, um Auswahl zu bestätigen.

# 7.2.8 Softwaredrossel

#### i Info

Werden nach der Initialisierung die Einstellungen der Softwaredrossel verändert, ist eine erneute Initialisierung erforderlich.

### ∹∑- Tipp

SAMSON empfiehlt, die Softwaredrossel bei Antrieben mit einer Membranfläche ≤240 cm² für Be- und Entlüften auf einen Wert von 50 % einzustellen.

# Stellungsregler mit Pneumatikmodul-Kombination P3799-0001, P3799-0002, P3799-0003 und P3799-0004

Wenn im Stellungsregler die Pneumatikmodul-Kombinationen P3799-0003 und P3799-0004 verbaut sind, wird bei der Initialisierung die Luftleistung automatisch über die Softwaredrossel an die Größe des Antriebs angepasst.

### i Info

Wenn am Stellventil ein pneumatischer Volumenstromverstärker/Booster angebaut ist, muss die automatische Softwaredrosseleinstellung deaktiviert werden.

Soll die Softwaredrossel von Hand eingestellt werden, wie folgt vorgehen:

- 1. The drehen (innerhalb des Menüs 'Inbetriebnahme [7]'), bis 'Automatische Softwaredrosseleinstellung [7.62]' erscheint.
- 2. 🛞 drücken, dann drehen und "Nicht aktiv" einstellen.
- 3. 🛞 drücken, um Auswahl zu bestätigen.

- 4. 🛞 drehen, bis 'Softwaredrossel (Belüften) [7.64]' erscheint.
- 5. 🛞 drücken, dann drehen und den Wert einstellen (25 bis 100 %).
- 6. 🛞 drücken, um Auswahl zu bestätigen.
- 7. 🛞 drehen, bis 'Softwaredrossel (Entlüften) [7.65]' erscheint.
- 8. 🛞 drücken, dann drehen und den Wert einstellen (25 bis 100 %).
- 9. 🛞 drücken, um Auswahl zu bestätigen.

#### Stellungsregler mit zwei Pneumatikmodulen P3799-0001

Ist im Stellungsregler die Pneumatikmodul-Kombination P3799-0001 und P3799-0001 verbaut, erfolgt keine automatische Anpassung der Softwaredrossel. Das Regelverhalten bei kleinen Sprüngen kann nach der erfolgreichen Initialisierung des Stellungsreglers über ein händisches Verstellen der Softwaredrossel korrigiert werden. Dazu wie folgt vorgehen:

- tonfiguration [8]'), bis 'Softwaredrossel (Belüften) [8.7.30]' erscheint.
- 2. 🛞 drücken, dann drehen und den Wert einstellen (25 bis 100 %).
- 3. 🛞 drücken, um Auswahl zu bestätigen.
- 4. 🛞 drehen, bis 'Softwaredrossel (Entlüften) [8.7.32]' erscheint.
- 5. 🛞 drücken, dann drehen und den Wert einstellen (25 bis 100 %).
- 6. 🛞 drücken, um Auswahl zu bestätigen.

Sollte die Luftlieferung für den Antrieb generell zu groß sein, so ist auf Steckplatz B das Pneumatikmodul P3799-0001 durch ein Pneumatikmodul P3799-0000 (Blindmodul) zu ersetzen.

#### Stellungsregler mit Pneumatikmodul-Kombination P3799-0002 und P3799-0003

Ist im Stellungsregler die Pneumatikmodul-Kombination P3799-0002 und P3799-0003 verbaut, erfolgt keine automatische Anpassung der Softwaredrossel. Das Regelverhalten bei

kleinen Sprüngen kann nach der erfolgreichen Initialisierung des Stellungsreglers über ein händisches Verstellen der Softwaredrossel korrigiert werden. Dazu wie folgt vorgehen:

- The second second
- 2. 🛞 drücken, dann drehen und den Wert einstellen (25 bis 100 %).
- 3. 🛞 drücken, um Auswahl zu bestätigen.
- 4. 🛞 drehen, bis 'Softwaredrossel (Entlüften) [8.7.32]' erscheint.
- 5. 🛞 drücken, dann drehen und den Wert einstellen (25 bis 100 %).
- 6. 🛞 drücken, um Auswahl zu bestätigen.

Sollte die Luftlieferung für den Antrieb generell zu groß sein, so ist der Hook-up zu ändern. Wenn dann keine Anbaugeräte (z. B. Volumenstromverstärker, Schnellentlüfter) mehr im Hook-up verbaut sind, ist in dem Stellungsregler die Pneumatikmodul-Kombination in zweimal P3799-0001 zu ändern.

### 7.2.9 Funktion "Externer Positionssensor"

#### i Info

Dieses Kapitel ist nur relevant, wenn der Stellungsregler mit einem externen Positionssensor (Optionmodul [E] oder [Y]) ausgerüstet ist.

→ Parameter 'Positionssensor' [8.10.40] auf "Extern" stellen.

### 7.3 Stellungsregler initialisieren

Sind alle Einstellungen gemäß Kap. 7.2 vorgenommen worden, kann der Stellungsregler initialisiert werden.

#### **HINWEIS**

#### Störung des Prozessablaufs durch unzulässiges Verfahren des Antriebs/Ventils!

➔ Initialisierung nicht bei laufendem Prozess und nur bei geschlossenen Absperreinrichtungen vornehmen!

#### i Info

Die Initialisierung kann über die Menüführung nur bei aktivierter Konfigurationsfreigabe gestartet werden.

Bei Stellungsreglern mit Drucksensoren kann nach einer erfolgreichen Initialisierung automatisiert eine Ventilsignatur aufgenommen werden. Dabei wird der Stelldruck in Abhängigkeit zur Ventilstellung aufgezeichnet und als Referenzwert im Stellungsregler gespeichert.

Nähere Informationen zur Ventilsignatur enthält die Bedienungsanleitung 🕨 EB 8389-4.

Die Funktion ist werksseitig aktiviert. Zum Ändern der Einstellung 'Initialisierung mit Ventilsignatur' wie folgt vorgehen:

- The transformation of the transformation of transformation of transformation of transformation
- 2. 🛞 drücken, dann drehen und "Ja" oder "Nein" wählen.
- 3. 🛞 drücken, um Auswahl zu bestätigen.

#### Initialisierung starten:

- 1. The drehen (innerhalb des Menüs 'Inbetriebnahme [7]'), bis 'Initialisierung starten [7.75]' erscheint.
- 2. 🛞 drücken, um die Initialisierung zu starten.
- 3. Warnmeldung mit OK bestätigen.
- 4. Warten, bis der Initialisierungsvorgang abgeschlossen ist.

Nach erfolgreicher Initialisierung verbleibt das Gerät im Menüpunkt 'Initialisierung starten [7.75]'.

- → 🛞 2 s gedrückt halten, um ins 'Hauptmenü' zu wechseln.
- → erneut 🛞 2 s gedrückt halten, um zum Startbildschirm zu wechseln.

Das Display zeigt die Ventilposition in % an. Der Stellungsregler befindet sich im Automatikbetrieb (D-Symbol), der NAMUR-Status ist OK (D-Symbol) und die Konfigurationsfreigabe ist noch aktiv.

→ Der Stellungsregler ist nun betriebsbereit.

### ∹∑- Tipp

Die Initialisierung kann auch durch Betätigen des Initialisierungstasters (INIT) gestartet werden.

# 7.4 Optionsmodule konfigurieren

→ Parameter der Optionsmodule einstellen:

- [8.10.22] bis [8.10.24] für Slot C, vgl. Anhang A (Konfigurationshinweise)
- [8.10.32] bis [8.10.34] für Slot D , vgl. Anhang A (Konfigurationshinweise)
- → Weitere Einstellungen je nach eingebauten Optionsmodul vornehmen:
  - mechanische Grenzkontakte (Optionsmodul [M])
  - externer Positionssensor I und II (Optionsmodul [E] und [Y], vgl. Kap. 7.2.9

# 8 Betrieb

Die in diesem Kapitel beschriebenen Arbeiten dürfen nur durch Fachpersonal durchgeführt werden, das der jeweiligen Aufgabe entsprechend qualifiziert ist.

### GEFAHR

#### Lebensgefahr durch Zündung einer explosionsfähigen Atmosphäre!

- ➔ Bei Arbeiten am Stellungsregler in explosionsfähiger Atmosphäre die EN 60079-14, VDE 0165 Teil 1 beachten.
- Arbeiten am Stellungsregler in explosionsfähiger Atmosphäre nur durch Personen durchführen lassen, die eine Ausbildung oder Unterweisung bzw. eine Berechtigung zum Arbeiten an explosionsgeschützten Geräten in explosionsgefährdeten Anlagen haben.

### 

#### Quetschgefahr durch bewegliche Antriebs- und Kegelstange am Ventil!

- → Nicht ins Joch greifen, solange die pneumatische Hilfsenergie am Stellungsregler wirksam angeschlossen ist.
- → Vor Arbeiten am Stellungsregler pneumatische Hilfsenergie unterbrechen und verriegeln.
- → Lauf der Antriebs- und Kegelstange nicht durch Einklemmen von Gegenständen im Joch behindern.

Der Stellungsregler lässt sich bedienen, sobald die Tätigkeiten zur Montage und Inbetriebnahme abgeschlossen sind. Nach der Initialisierung wechselt der Stellungsregler in den Regelbetrieb (Automatikbetrieb).

### 8.1 Betriebsart wechseln

Am Stellungsregler können die nachfolgenden Betriebsarten eingestellt werden:

- Automatikbetrieb: Der Stellungsregler befindet sich im Regelbetrieb und folgt dem Stellsignal, erkennbar am Symbol <sup>™</sup>. Ist die Kommunikation zur Steuerung aktiv, wechselt das Symbol zu *⇒*.
- Sicherheitsstellung: Die pneumatischen Ausgänge des Stellungsreglers be- oder entlüften je nach Kombination der Pneumatikmodule, erkennbar am Symbol S.
- Handbetrieb: Der Stellungsregler folgt dem 'Hand-Sollwert (MAN 3)', nicht dem Stellsignal. Der Handbetrieb ist erkennbar am Symbol

#### **Betrieb**

#### Gewünschte Betriebsart einstellen:

- 1. 🛞 drehen (bei angezeigtem Startbildschirm) bis 'Gewünschte Betriebsart [1]' erscheint.
- 2. 🛞 drücken, dann drehen, um die gewünschte Betriebsart einstellen.
- 3. 🛞 drücken, um Auswahl zu bestätigen.

### 8.2 Nullpunktabgleich durchführen

Bei Unstimmigkeiten in der Schließstellung, z. B. bei weich dichtenden Kegeln, kann es erforderlich werden, den Nullpunkt neu zu justieren. Beim Nullpunktabgleich fährt das Ventil einmal in die Schließstellung.

#### **HINWEIS**

#### Störung des Prozessablaufs durch unzulässiges Verfahren des Antriebs/Ventils!

Nullpunktabgleich nicht bei laufendem Prozess und nur bei geschlossenen Absperreinrichtungen vornehmen!

#### i Info

Bei einer Nullpunktverschiebung um mehr als 5 % ist ein Nullpunktabgleich nicht möglich.

- the drehen (innerhalb des Menüs 'Inbetriebnahme [7]'), bis 'Nullpunktabgleich starten [7.76]' erscheint.
- 2. 🛞 drücken, um den Nullpunktabgleich zu starten.
- 3. Warnmeldung mit OK bestätigen.
- 4. Warten, bis der Nullpunktabgleich abgeschlossen ist.

Nach erfolgreichem Nullpunktabgleich verbleibt das Gerät im Menüpunkt 'Nullpunktabgleich starten [7.76]'.

- → 🛞 2 s gedrückt halten, um ins 'Hauptmenü' zu wechseln.
- → erneut 🛞 2 s gedrückt halten, um zum Startbildschirm zu wechseln.

# 8.3 Stellungsregler zurücksetzen (Reset)

Mit einem Reset besteht die Möglichkeit, den Stellungsregler auf die Standardeinstellung zurückzusetzen. Für das Zurücksetzen stehen im Stellungsregler TROVIS 3797 folgende Möglichkeiten zur Verfügung:

| Rücksetzfunktion              | Beschreibung                                                                                                    | Anwendungsbeispiel                                                                                                    |
|-------------------------------|----------------------------------------------------------------------------------------------------|----------------------------------------------------------------------------------------------------|
| Diagnose rücksetzen           | Rücksetzen von allen Diagnosefunk-<br>tionen inkl. der Diagramme und<br>Histogramme.                                                                                                    | Diagnoseauswertungen der vergan-<br>genen Betriebsstunden sind nicht<br>mehr relevant.                                                      |
| Rücksetzen (Standard)         | Rücksetzen des Stellungsreglers auf<br>Auslieferungszustand, antriebs- und<br>ventilspezifische Einstellungen blei-<br>ben erhalten.                                                                  | Stellungsregler wurde repariert<br>oder modifiziert, Diagnosedaten<br>sind nicht mehr relevant, neue Initi-<br>alisierung ist erforderlich. |
| Rücksetzen (erweitert)        | Alle Parameter werden auf den<br>Auslieferungszustand zurückge-<br>setzt.                                                                                                    | Stellungsregler wird an einen ande-<br>ren Antrieb/an ein anderes Ventil<br>angebaut.                                                       |
| Neustart                      | Der Stellungsregler wird runterge-<br>fahren und neu gestartet.                                                                                                    | Wiederinbetriebnahme nach Aus-<br>fall.                                                                                                    |
| Initialisierung rücksetzen    | Alle Parameter der Inbetriebnah-<br>me-Einstellungen (vgl. Kap. "Inbe-<br>triebnahme und Konfiguration")<br>werden zurückgesetzt. Im Anschluss<br>ist eine erneute Initialisierung erfor-<br>derlich. | Änderungen der Inbetriebnah-<br>me-Einstellungen sind erforderlich.                                                                         |
| Berichte rücksetzen           | Rücksetzen von allen Berichten und<br>Diagrammen von Teilhubtest (PST)<br>und Vollhubtest (FST)                                                                                                    | Vorliegende Ergebnisse und Aus-<br>wertungen der Tests sind nicht mehr<br>relevant.                                                         |
| Kommunikation rückset-<br>zen | Rücksetzen der Netzwerkonfigurati-<br>on (IPv4 Adresse, IPv4 Maske und<br>Gerätename)                                                                                                    | Stellungsregler wird abgebaut und<br>es nicht geplant, ihn wieder an die-<br>ses Ventil anzubauen.                                          |

- 1. 🛞 drehen (innerhalb des 'Hauptmenüs'), bis 'Rücksetzfunktionen [14]' erscheint.
- 2. 🛞 drücken, um ins Menü zu gelangen.
- 3. 🛞 drehen, um eine Rücksetzfunktion zu wählen.
- 4. 🛞 drücken, um die Rücksetzfunktion auszuführen.
- 5. Warnmeldung mit OK bestätigen.
- 6. Warten, bis der Rücksetzvorgang beendet ist.

# 9 Störung

### **A** GEFAHR

#### Lebensgefahr durch Zündung einer explosionsfähigen Atmosphäre!

- ➔ Bei Arbeiten am Stellungsregler in explosionsf\u00e4higer Atmosph\u00e4re die EN 60079-14, VDE 0165 Teil 1 beachten.
- → Arbeiten am Stellungsregler in explosionsfähiger Atmosphäre nur durch Personen durchführen lassen, die eine Ausbildung oder Unterweisung bzw. eine Berechtigung zum Arbeiten an explosionsgeschützten Geräten in explosionsgefährdeten Anlagen haben.

### **A** GEFAHR

Berstgefahr des pneumatischen Antriebs verursacht durch Nutzung des Verblockmoduls!

Vor Arbeiten am Stellungsregler, Antrieb und an weiteren Anbaugeräten:

 Betroffene Anlagenteile und Antrieb drucklos setzen. Auch Restenergien sind zu entladen.

## 

Quetschgefahr durch bewegliche Antriebsund Kegelstange am Ventil!

- Nicht ins Joch greifen, solange die pneumatische Hilfsenergie am Stellungsregler wirksam angeschlossen ist.
- ➔ Vor Arbeiten am Stellungsregler pneumatische Hilfsenergie unterbrechen und verriegeln.

→ Lauf der Antriebs- und Kegelstange nicht durch Einklemmen von Gegenständen im Joch behindern.

Störungen werden im Display durch Fehlermeldungen in Verbindung mit einem Symbol zur Statusklassifizierung (vgl. Tabelle 9-1) und einer Fehler-ID angezeigt. Tabelle 9-2 listet mögliche Fehlermeldungen und Maßnahmen zur Abhilfe auf.

### i Info

- Bei Störungen, die nicht in der Tabelle aufgeführt sind, After Sales Service von SAMSON kontaktieren.
- Die Statusklassifizierung der Fehlermeldungen kann über die SAMSON-Bedienoberfläche TROVIS-VIEW geändert werden.

Tabelle 9-1: Statusklassifizierungen

| Symbol    | Bedeutung                   |
|-----------|-----------------------------|
| $\otimes$ | Ausfall                     |
| $\forall$ | Funktionskontrolle          |
| ≜         | außerhalb der Spezifikation |
| $\Theta$  | Wartungsanforderung         |

#### Fehler erkennen und beheben 9.1

Tabelle 9-2: Fehlerbehebung

| Fehler-ID | Status            | Meldung                                    | Abhilfe                                                                                                    |
|-----------|-------------------|--------------------------------------------|----------------------------------------------------------------------------------------------------|
| 1         | $\Leftrightarrow$ | Init: Nennhub nicht erreicht               | ➔ Anbau und Stiftposition prüfen.                                                                                                    |
| 2         | ⇔                 | Init: Hub zu klein                         | <ul> <li>→ Inbetriebnahmeeinstellungen prüfen.</li> <li>→ Anbau prüfen.</li> </ul>                                                                                                    |
| 3         | ÷                 | Init: Keine Bewegung                       | ➔ Anbau, Stiftposition und Zuluftversor-<br>gung prüfen, Verrohrung und Konfigura-<br>tion der Anbauteile prüfen, Stellungsreg-<br>ler aus Sicherheitsstellung bewegen.                                                                                                    |
| 21        | ⇔                 | Init: Stiftposition                        | ➔ Stiftposition prüfen.                                                                                                    |
| 26        | $\Leftrightarrow$ | Zeitüberschreitung Nullpunkter-<br>kennung | <ul> <li>→ Anbau prüfen.</li> <li>→ Zuluftdruck prüfen.</li> </ul>                                                                                                    |
| 27        | ≜                 | Regler nicht initialisiert                 | ➔ Initialisierung durchführen.                                                                                                    |
| 29        |                   | Init: Falsche Betriebsart                  | Der Stellungsregler kann eine gestartete<br>Funktion nicht durchführen, weil er sich in<br>der falschen Betriebsart befindet. Diese Mel-<br>dung erscheint z. B. bei Starten einer Test-<br>funktion, wenn sich der Stellungsregler im<br>Automatikbetrieb befindet (erforderliche Be-<br>triebsart zum Durchführen der Testfunktion:<br>Handbetrieb). |

1)

| Fehler-ID | Status            | Meldung                                  | Abhilfe                                                                                                    |
|-----------|-------------------|------------------------------------------|----------------------------------------------------------------------------------------------------|
| 31        | $\Leftrightarrow$ | Init: Externer Abbruch                   | → Eingangssignal pr üfen.                                                                                                    |
| 36        | $\Leftrightarrow$ | Nullpunktabgleich Verschie-<br>bung >>   | <ul> <li>→ Anbau prüfen.</li> <li>→ Zuluftdruck prüfen.</li> </ul>                                                                                                    |
| 50        | $\checkmark$      | PST: Startkriterium nicht erfüllt        | → Konfiguration der Testparameter pr üfen,<br>vgl. Bedienungsanleitung ► EB 8389-4                                                                                                    |
| 51        | $\Leftrightarrow$ | PST: Abbruchkriterium erfüllt            | → Konfiguration der Testparameter pr üfen,<br>vgl. Bedienungsanleitung ► EB 8389-4                                                                                                    |
| 56        | $\checkmark$      | FST: Startkriterium nicht erfüllt        | → Konfiguration der Testparameter pr üfen,<br>vgl. Bedienungsanleitung ► EB 8389-4                                                                                                    |
| 57        | $\Leftrightarrow$ | FST: Abbruchkriterium erfüllt            | → Konfiguration der Testparameter pr üfen,<br>vgl. Bedienungsanleitung ► EB 8389-4                                                                                                    |
| 100       | $\otimes$         | P3799: Kombination ungültig              | <ul> <li>Konfiguration pr üfen, korrekte Pneuma-<br/>tikmodule einbauen.</li> </ul>                                                                                                    |
| 101       | $\otimes$         | Kein Pneumatikmodul vorhanden            | ➔ Pneumatikmodul einbauen (mind. ein<br>Pneumatikmodul muss eingebaut sein).                                                                                                    |
| 144       | ≜                 | Min. Grenztemperatur unter-<br>schritten | ➔ Einbausituation des Stellventils in Bezug<br>auf Umwelt- und Umgebungseinflüsse                                                                                                    |
| 145       | ≜                 | Max. Grenztemperatur über-<br>schritten  | prüfen. Ggf. Schutz der Messstelle vor<br>Umgebungseinflüssen verbessern.                                                                                                    |
| 146       | W                 | Testlauf aktiv                           | Der Stellungsregler befindet sich im Testbe-<br>trieb (z. B. Initialisierungsvorgang, Teilhubt-<br>test (PST)).<br>→ Testbetrieb abwarten oder abbrechen.                                                                                   |
| 150       |                   | Betriebsart ungleich AUTO                | Der Stellungsregler folgt nicht dem Stellsig-<br>nal, weil sich der Stellungsregler nicht im<br>Automatikbetrieb befindet. Die Meldung<br>wird nicht mehr angezeigt, sobald der Stel-<br>lungsregler in den Automatikbetrieb wech-<br>selt. |
| 155       | $\Leftrightarrow$ | Dyn. Belastungsfaktor >>                 | ➔ Zustand der Ventilpackung pr üfen.                                                                                                    |
| 156       | $\Leftrightarrow$ | Grenzwert Wegintegral über-<br>schritten | → Ventil und Anbau auf Verschleiß pr üfen.                                                                                                    |

1)

#### Störung

| Fehler-ID | Status            | Meldung                       | Abhilfe                                                                                                    |
|-----------|-------------------|-------------------------------|----------------------------------------------------------------------------------------------------|
| 194       | ÷                 | Regelabweichung               | <ul> <li>→ Anbau prüfen.</li> <li>→ Zuluftdruckversorgung prüfen.</li> <li>→ Pneumatische Leitungen/Anschlüsse prüfen.</li> </ul>                                                                     |
| 195       | ⇔                 | Untere Endlage verschoben     | → Kegel und Sitz prüfen.                                                                                                    |
| 196       | $\odot$           | Obere Endlage verschoben      | ➔ Kegel und Sitz prüfen.                                                                                                    |
| 201       | $\otimes$         | Schalterstellung ZWE falsch   | → Schalter korrekt einstellen.                                                                                                    |
| 206       | ¢                 | Ventilsignatur fehlgeschlagen | <ul> <li>→ Konfiguration prüfen.</li> <li>→ Ventilsignatur neu starten.</li> <li>→ Stellungsregler mit Einstellung 'Initialisie-<br/>rung mit Ventilsignatur' = "Ja" initialisie-<br/>ren.</li> </ul> |
| 207       | ≙                 | Kein Zuluftdruck              | <ul> <li>→ Zuluftdruckversorgung pr üfen.</li> <li>→ Pneumatische Leitungen/Anschl üsse pr üfen.</li> </ul>                                                                                           |
| 208       | ¢                 | Geringer Zuluftdruck          | <ul> <li>→ Zuluftdruckversorgung prüfen.</li> <li>→ Druckregler prüfen.</li> <li>→ Pneumatische Leitungen/Anschlüsse prüfen.</li> </ul>                                                               |
| 209       | Ŷ                 | Drucksensoren ausgefallen     | <ul> <li>→ Zuluftdruck kontrollieren.</li> <li>→ Eingangssignal prüfen.</li> </ul>                                                                                                    |
| 210       | $\ominus$         | Zuluftdruck >10 bar           | <ul> <li>→ Zuluftdruckversorgung pr üfen.</li> <li>→ Druckregler pr üfen.</li> </ul>                                                                                                    |
| 211       | ⇔                 | Notlauf aktiv                 | ➔ Wegmessung prüfen.                                                                                                    |
| 212       | $\Leftrightarrow$ | Reibungsänderung (Mitte)      | Die Reibungsverhältnisse haben sich geän-                                                                                                    |
| 213       | ♦                 | Reibungsänderung (AUF)        | dert.<br>➔ Mechanische Funktion und Aufbau des                                                                                                    |
| 214       | �                 | Reibungsänderung (ZU)         | Stellventils prüfen.                                                                                                    |

1)

| Fehler-ID | Status       | Meldung                                               | Abhilfe                                                                                                    |
|-----------|--------------|-------------------------------------------------------|----------------------------------------------------------------------------------------------------|
| 215       | ÷            | Protokollierung ausgesetzt                            | Die Funktion des Stellungsreglers ist nicht<br>beeinträchtigt. Die Meldung wird nicht mehr<br>angezeigt, sobald der Stellungsregler die<br>Protokollierung wieder aufnimmt.            |
| 222       | $\checkmark$ | Arbeitsbereich in Schließstellung                     | <ul> <li>→ Anbau prüfen.</li> <li>→ Zuluftdruck prüfen.</li> <li>→ Einsatz eines anderen Ventils prüfen.</li> </ul>                                                                    |
| 223       | $\checkmark$ | Arbeitsbereich in maximaler Öff-<br>nung              | <ul> <li>→ Anbau prüfen.</li> <li>→ Zuluftdruck prüfen.</li> <li>→ Einsatz eines anderen Ventils prüfen.</li> </ul>                                                                    |
| 224       | $\checkmark$ | Arbeitsbereich verschiebt sich zur<br>Schließstellung | ➔ Arbeitsbereich überdenken.                                                                                                    |
| 225       | $\checkmark$ | Arbeitsbereich verschiebt sich zur<br>max. Öffnung    | ➔ Arbeitsbereich überdenken.                                                                                                    |
| 226       |              | Beschränkung Stellbereich unten                       | <ul> <li>Pneumatische Anbauten und Verbindun-<br/>gen auf Dichtheit pr</li></ul>                                                                                                    |
| 227       |              | Beschränkung Stellbereich oben                        | <ul> <li>Pneumatische Anbauten und Verbindun-<br/>gen auf Dichtheit prüfen.</li> <li>Zuluftdruck prüfen.</li> <li>Kegelstange auf mechanische Fremdein-<br/>wirkung prüfen.</li> </ul> |
| 232       | $\checkmark$ | Verblockmodul                                         | Verblockmodul hat blockiert. Keine Abhilfe<br>möglich. Fehlermeldung setzt sich zurück,<br>wenn die Bedingungen zum Setzen der Sta-<br>tusmeldungen nicht mehr gegeben sind.           |
| 233       | $\otimes$    | Verblockmodul                                         | → After Sales Service von SAMSON kon-<br>taktieren                                                                                                    |
| 2641      | 1)           | Init: Abbruch (Regelgüte)                             | ➔ Anbau prüfen.                                                                                                    |
| 2643      | 1)           | Init: Drehwinkelbegrenzung                            | <ul> <li>→ Inbetriebnahmeeinstellungen prüfen.</li> <li>→ Anbau prüfen.</li> </ul>                                                                                                    |
| 2644      | 1)           | Init: Niedrige Regelgüte                              | → Anbau prüfen.                                                                                                    |

| Fehler-ID | Status            | Meldung                                           | Abhilfe                                                                                                    |
|-----------|-------------------|---------------------------------------------------|----------------------------------------------------------------------------------------------------|
| 2645      | 1)                | Init: Timeout                                     | <ul> <li>→ Inbetriebnahmeeinstellungen prüfen.</li> <li>→ Anbau prüfen.</li> <li>→ Zuluftdruck prüfen.</li> </ul>       |
| 3331      | 1)                | P3799: Ausfall 2)                                 | <ul> <li>→ Luftqualität prüfen.</li> <li>→ After Sales Service von SAMSON kon-<br/>taktieren</li> </ul>                 |
| 3332      | 1)                | P3799: Bewegung beeinträch-<br>tigt <sup>2)</sup> | <ul> <li>Zuluftdruckversorgung pr üfen.</li> <li>After Sales Service von SAMSON kon-<br/>taktieren</li> </ul>           |
| 3333      | 1)                | P3799: Wartungsbedarf <sup>2)</sup>               | ➔ Zuluftdruckversorgung pr üfen.                                                                                        |
| 3329      | 1)                | P3799: Initialisierungsfehler <sup>2)</sup>       | ➔ After Sales Service von SAMSON kon-<br>taktieren                                                                      |
| 1369      | $\Leftrightarrow$ | AMR-Signal außerhalb Bereich                      | → Anbau prüfen.                                                                                                    |
| 2653      | ⇔                 | Hardwarefehler                                    | <ul> <li>→ Fehler quittieren und Betriebsart AUTO<br/>wählen.</li> <li>→ Stellungsregler neu initialisieren.</li> </ul> |
| 2642      | 1)                | Drehwinkelbegrenzung                              | → Anbau prüfen.                                                                                                    |

1)

| Fehlerbeschreibung                          | Maßnahmen                                                                                                    |
|---------------------------------------------|----------------------------------------------------------------------------------------------------|
| Keine Anzeige auf dem Display               | <ul> <li>→ Elektrischen Anschluss sowie Stromversorgung prüfen.</li> <li>→ Umgebungstemperatur beachten (der Arbeitsbereich des Displays liegt bei Temperaturen von -30 bis +65 °C).</li> </ul>                                                                                                    |
| Antrieb bewegt sich zu langsam              | <ul> <li>Zuluftdruck kontrollieren.</li> <li>Softwaredrossel ausschalten.</li> <li>Einstellung für Vorfilter (Laufzeit) korrigieren.</li> <li>Zweites Pneumatikmodul einbauen.</li> <li>Verrohrungs- bzw. Verschraubungsquerschnitt prüfen.</li> <li>Konfiguration der Anbauteile prüfen.</li> </ul> |
| Antrieb bewegt sich in die falsche Richtung | <ul> <li>→ Kennlinieneinstellung prüfen.</li> <li>→ Einstellung für OUTPUT prüfen.</li> <li>→ Verrohrung prüfen.</li> <li>→ Konfiguration der Anbauteile prüfen.</li> </ul>                                                                                                    |
| Gerät hat starke Leckage                    | <ul> <li>→ Einbau der Pneumatikmodule prüfen.</li> <li>→ Anbau prüfen.</li> <li>→ Dichtungen in den Anschlussplatten prüfen.</li> </ul>                                                                                                    |
| Grenzkontakt arbeitet nicht richtig         | <ul> <li>→ Montage und Verkabelung prüfen.</li> <li>→ Polarität der Signalleitungen prüfen.</li> </ul>                                                                                                    |

 Tabelle 9-3:
 Weitere Fehler und Maßnahmen zur Behebung

# 9.2 Notfallmaßnahmen durchführen

Bei Ausfall der pneumatischen Hilfsenergie entlüftet der Stellungsregler den Antrieb und das Stellventil geht in die vom Antrieb vorgegebene Sicherheitsstellung. Ist in dem Stellungsregler ein Verblockmodul verbaut, nimmt der pneumatische Antrieb in Abhängigkeit von Größe und Druckbereich eine Stellung zwischen Arbeitspunkt und Sicherheitsstellung ein. Somit ist ein sicheres Entlüften des Antriebs nicht gewährleistet.

Bei Ausfall der elektrischen Hilfsenergie be- oder entlüften die pneumatischen Ausgänge des Stellungsreglers. Ist in dem Stellungsregler ein Verblockmodul verbaut, verharrt der pneumatische Antrieb in seiner zuletzt eingenommenen Stellung.

Notfallmaßnahmen der Anlage obliegen dem Anlagenbetreiber.

Tipp Notfallmaßnahmen im Fall einer Störung am Ventil sind in der zugehörigen Ventildokumentation beschrieben.

# 10 Instandhaltung

Die in diesem Kapitel beschriebenen Arbeiten dürfen nur durch Fachpersonal durchgeführt werden, das der jeweiligen Aufgabe entsprechend qualifiziert ist.

### **A** GEFAHR

#### Lebensgefahr durch Zündung einer explosionsfähigen Atmosphäre!

- ➔ Bei Arbeiten am Stellungsregler in explosionsfähiger Atmosphäre die EN 60079-14, VDE 0165 Teil 1 beachten.
- → Arbeiten am Stellungsregler in explosionsfähiger Atmosphäre nur durch Personen durchführen lassen, die eine Ausbildung oder Unterweisung bzw. eine Berechtigung zum Arbeiten an explosionsgeschützten Geräten in explosionsgefährdeten Anlagen haben.

### **A** GEFAHR

Berstgefahr des pneumatischen Antriebs verursacht durch Nutzung des Verblockmoduls!

Vor Arbeiten am Stellungsregler, Antrieb und an weiteren Anbaugeräten:

 Betroffene Anlagenteile und Antrieb drucklos setzen. Auch Restenergien sind zu entladen.

### 

#### Quetschgefahr durch bewegliche Antriebsund Kegelstange am Ventil!

- → Nicht ins Joch greifen, solange die pneumatische Hilfsenergie am Stellungsregler wirksam angeschlossen ist.
- ➔ Vor Arbeiten am Stellungsregler pneumatische Hilfsenergie unterbrechen und verriegeln.
- → Lauf der Antriebs- und Kegelstange nicht durch Einklemmen von Gegenständen im Joch behindern.

Der Stellungsregler wurde von SAMSON vor Auslieferung geprüft.

- Mit der Durchführung nicht beschriebener Instandhaltungs- und Reparaturarbeiten ohne Zustimmung des After Sales Service von SAMSON erlischt die Produktgewährleistung.
- Als Ersatzteile nur Originalteile von SAMSON verwenden, die der Ursprungsspezifikation entsprechen.

### 10.1 Deckelfenster reinigen

#### **HINWEIS**

Beschädigung des Deckelfensters durch unsachgemäßes Reinigen!

Das Deckelfenster besteht aus Makrolon<sup>®</sup> und kann durch abrasive oder lösungsmittelhaltige Reiniger beschädigt werden.

- → Deckelfenster nicht trocken abreiben.
- → Keine chlor- oder alkoholhaltigen, ätzenden, aggressiven oder scheuernden Reinigungsmittel verwenden.
- → Keine Scheuerlappen, Bürsten oder Ähnliches benutzen.

## 10.2 Firmware updaten

Ein Firmware-Update des Stellungsreglers kann über das zuständige Verkaufsbüro bzw. die zuständige Niederlassung beauftragt werden (> www.samsongroup.com > über SAMSON > Vertriebsbüros).

#### Notwendige Angaben

Bei einer Anfrage zum Firmware-Update folgende Informationen angeben:

- Тур
- Serialnummer
- Materialnummer
- derzeitige Firmwareversion
- gewünschte Firmwareversion

### 10.3 Stellungsregler periodisch prüfen

SAMSON empfiehlt zumindest die Prüfungen gemäß Tabelle 10-1.

| Prüfung                                                                                                    | Maßnahmen bei negativem Prüfergebnis                                                                                            |
|----------------------------------------------------------------------------------------------------|----------------------------------------------------------------------------------------------------|
| Einprägungen oder Aufprägungen am Stellungs-<br>regler, Aufkleber und Schilder auf Lesbarkeit und<br>Vollständigkeit prüfen. | Bei beschädigten, fehlenden oder fehlerhaften<br>Schildern oder Aufkleber SAMSON kontaktieren,<br>um diese zu erneuern.         |
|                                                                                                    | Durch Verschmutzung unleserliche Beschriftungen reinigen.                                                                       |
| Anbau des Stellungsreglers und ggf. des Lecka-<br>gesensors auf festen Sitz prüfen.                                          | Lockere Montageschrauben nachziehen.                                                                                            |
| Luftanschlüsse prüfen.                                                                                                    | Lockere Einschraubverschraubungen festziehen.                                                                                   |
|                                                                                                    | Undichte Luftrohre und -schläuche austauschen.                                                                                  |
| Elektrische Versorgungsleitungen prüfen.                                                                                     | Lockere Kabelverschraubungen festziehen.                                                                                        |
|                                                                                                    | Sicherstellen, dass die Litzen in die Klemme ge-<br>schoben sind und lockere Schrauben an den An-<br>schlussklemmen festziehen. |
|                                                                                                    | Beschädigte Leitungen erneuern.                                                                                                 |
| Fehlermeldungen im Display prüfen (erkennbar<br>an den Symbolen 🛞, 🐺, 🛕 und 🔶.                                               | Fehler beheben, vgl. Kap. "Störungen".                                                                                          |

Tabelle 10-1: Empfohlene Prüfungen

# 11 Außerbetriebnahme

Die in diesem Kapitel beschriebenen Arbeiten dürfen nur durch Fachpersonal durchgeführt werden, das der jeweiligen Aufgabe entsprechend qualifiziert ist.

### A GEFAHR

#### Lebensgefahr durch Zündung einer explosionsfähigen Atmosphäre!

- ➔ Bei Arbeiten am Stellungsregler in explosionsfähiger Atmosphäre die EN 60079-14, VDE 0165 Teil 1 beachten.
- → Arbeiten am Stellungsregler in explosionsfähiger Atmosphäre nur durch Personen durchführen lassen, die eine Ausbildung oder Unterweisung bzw. eine Berechtigung zum Arbeiten an explosionsgeschützten Geräten in explosionsgefährdeten Anlagen haben.

### **9** HINWEIS

#### Störung des Prozessablaufs durch Unterbrechung der Regelung!

Montage- und Wartungsarbeiten am Stellungsregler nicht im laufenden Prozess und nur bei geschlossenen Absperreinrichtungen vornehmen.

Um den Stellungsregler außer Betrieb zu nehmen, folgende Schritte ausführen:

- 1. Zuluftdruck und pneumatische Hilfsenergie abstellen und verriegeln.
- Gehäusedeckel des Stellungsreglers öffnen und Leitungen für die elektrische Hilfsenergie abklemmen.

### **A** GEFAHR

#### Berstgefahr des pneumatischen Antriebs verursacht durch Nutzung des Verblockmoduls!

Vor Arbeiten am Stellungsregler, Antrieb und an weiteren Anbaugeräten:

 Betroffene Anlagenteile und Antrieb drucklos setzen. Auch Restenergien sind zu entladen.

# 12 Demontage

Die in diesem Kapitel beschriebenen Arbeiten dürfen nur durch Fachpersonal durchgeführt werden, das der jeweiligen Aufgabe entsprechend qualifiziert ist.

### A GEFAHR

#### Lebensgefahr durch Zündung einer explosionsfähigen Atmosphäre!

- → Bei Arbeiten am Stellungsregler in explosionsfähiger Atmosphäre die EN 60079-14, VDE 0165 Teil 1 beachten.
- → Arbeiten am Stellungsregler in explosionsfähiger Atmosphäre nur durch Personen durchführen lassen, die eine Ausbildung oder Unterweisung bzw. eine Berechtigung zum Arbeiten an explosionsgeschützten Geräten in explosionsgefährdeten Anlagen haben.
- 1. Stellungsregler außer Betrieb nehmen, vgl. Kap. "Außerbetriebnahme".
- 2. Leitungen für die elektrische Hilfsenergie aus dem Stellungsregler entfernen.
- Leitungen f
  ür Zuluftdruck und pneumatische Hilfsenergie abklemmen (nicht erforderlich bei Direktanbau 
  über Verbindungsblock).
- 4. Zum Demontieren die drei Befestigungsschrauben des Stellungsreglers lösen.
### 13 Reparatur

Wenn der Stellungsregler defekt ist, muss er repariert oder ausgetauscht werden.

### **9** HINWEIS

Beschädigung des Stellungsreglers durch unsachgemäße Instandsetzung und Reparatur!

- ➔ Instandsetzungs- und Reparaturarbeiten nicht selbst durchführen.
- → Für Instandsetzungs- und Reparaturarbeiten After Sales Service von SAMSON kontaktieren.

# 13.1 Geräte an SAMSON senden

Defekte Stellungsregler können zur Reparatur an SAMSON gesendet werden.

Beim Rückversand an SAMSON wie folgt vorgehen:

- 1. Stellungsregler außer Betrieb nehmen, vgl. Kap. "Außerbetriebnahme".
- Stellungsregler demontieren, vgl. Kap. "Demontage".
- Weiter vorgehen wie auf der Retouren-Seite im Internet beschrieben, vgl.
   ► www.samsongroup.com > SERVICE > After Sales Service > Retouren

### 14 Entsorgung

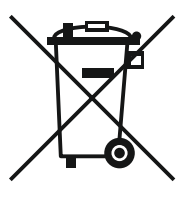

SAMSON ist in Europa registrierter Hersteller, zuständige Institution ▶ https://www.ewrn. org/national-registers/national-registers. WEEE-Reg.-Nr. DE 62194439/FR 025665

- → Bei der Entsorgung lokale, nationale und internationale Vorschriften beachten.
- → Alte Bauteile, Schmiermittel und Gefahrenstoffe nicht dem Hausmüll zuführen.

### ∹∑- Tipp

SAMSON kann auf Kundenwunsch einen Dienstleister mit Zerlegung und Recycling beauftragen.

# 15 Zertifikate

Die nachfolgenden Zertifikate stehen auf den nächsten Seiten zur Verfügung:

- EU-Konformitätserklärung für TROVIS 3797-110
- EU-Baumusterprüfbescheinigung für TROVIS 3797
- IECEx-Zertifikat für TROVIS 3797

Die abgedruckten Zertifikate entsprechen dem Stand bei Drucklegung. Die jeweils aktuellsten Zertifikate liegen im Internet unter dem Produkt ab: > www.samsongroup.com > PRODUKTE > Anbaugeräte > TROVIS 3797

### EU-KONFORMITÄTSERKLÄRUNG ORIGINAL

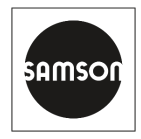

Die alleinige Verantwortung für die Ausstellung dieser Konformitätserklärung trägt der Hersteller.

#### Hersteller:

SAMSON AKTIENGESELLSCHAFT Weismüllerstraße 3 60314 Frankfurt am Main Deutschland

#### Produktbezeichnung:

Intelligenter Stellungsregler TROVIS 3797-110 (PROFINET®) Hardware Version 2.00.xx

Das oben beschriebene Produkt erfüllt die einschlägigen Harmonisierungsrechtsvorschriften der Union:

| EU Richtlinie | Normen / Technische Spezifikationen                                 |
|---------------|---------------------------------------------------------------------|
| 2014/30/EU    | EN 61000-6-2:2005<br>EN 61000-6-3:2007/A1:2011<br>EN 61326-1:2013   |
| 2014/34/EU    | EN 60079-0:2018<br>EN 60079-11:2012<br>IEC TS 60079-47: Edition 1.0 |
| 2011/65/EU    | EN IEC 63000:2018                                                   |

#### Zusatzangaben zu EU Richtlinie 2014/34/EU (ATEX):

Die notifizierte Stelle:

DEKRA Testing and Certification GmbH / Kennnummer 0158 Handwerkstraße 15 70565 Stuttgart Deutschland

hat die EU Baumusterprüfung durchgeführt und die Bescheinigung BVS 21 ATEX E 080 ausgestellt.

#### Unterzeichnet für und im Namen des Herstellers:

Frankfurt am Main, 2024-04-29

Fabio Roma Vice President Smart Products & Components

Jens Bieger

Jens Bieger Director Development Electronics 1

3

4

5

6

7

8

9

# EU-Baumusterprüfbescheinigung

Richtlinie 2014/34/EU des Europäischen Parlaments und des Rates vom 26. Februar 2014

| Nr. der EU-Baumusterprüfbescheinigung: | BVS 21 ATEX E 080 | Ausgabe: 01 |
|----------------------------------------|-------------------|-------------|

- Gerät: Stellungsregler Typ TROVIS 3797
- Hersteller: SAMSON AG
- Anschrift: Weismüllerstraße 3, 60314 Frankfurt am Main, Deutschland
- Die Bauart dieses Produktes sowie die verschiedenen zulässigen Ausführungen sind in der Anlage zu dieser Baumusterprüfbescheinigung festgelegt.

Die Zertifizierungsstelle der DEKRA Testing and Certification GmbH, benannte Stelle Nr. 0158 gemäß Artikel 17 der Richtlinie 2014/34/EU des Europäischen Parlaments und des Rates vom 26. Februar 2014, bescheinigt, dass das Produkt die wesentlichen Gesundheits- und Sicherheitsanforderungen für die Konzeption und den Bau von Produkten zur bestimmungsgemäßen Verwendung in explosionsgefährdeten Bereichen gemäß Anhang II der Richtlinie erfüllt. Die Ergebnisse der Prüfung sind in dem vertraulichen Prüfprotokol/ ØVS PP 21/2142 EU niedergelegt. Diese Ausgabe der EU-Baumusterprüfbescheinigung versetzt die bisherige Ausgabe der EU-Baumusterprüfbescheinigung NS 21 ATEX E 080 Ausgabe 00.

Die Einhaltung der Grundlegenden Sicherheits- und Gesundheitsanforderungen wurde überprüft durch die Einhaltung mit:

EN IEC 60079-0:2018 EN 60079-11:2012 IEC TS 60079-47, Ed. 1.0 Allgemeine Anforderungen Eigensicherheit, "t" Equipment protection by 2-wite intrinsically safe Ethernet concept (2-WISE)

- 10 Falls das Zeichen "X" hinter der Bescheinigungsnummer steht, bedeutet dies, dass das Produkt den unter Punkt 17 dieser Bescheinigung aufgeführten "Besondere Bedingungen für die Installation und den Betrieb" unterliegt.
- 11 Diese EU-Baumusterprüfbescheinigung bezieht sich nur auf den technischen Entwurf des angegebenen Produkts gemäß der Richtlinie 2014/34/EU. Weitere Anforderungen der Richtlinie gelten für den Herstellungsprozess und die Bereitstellung dieses Produkts. Diese sind nicht Gegenstand der Zertifizierung.
- 12 Die Kennzeichnung des Produktes muss die folgenden Angaben enthalten (die Kennzeichnung ist im Anhang als Teil von Punkt 15 angegeben, falls zutreffend):

⟨Ex⟩ II 2G Ex ia IIC T4 Gb

DEKRA Testing and Certification GmbH Bochum, 01.03.2023

Geschäftsführer

DAkks

Seite 1 von 3 zu BVS 21 ATEX E 080 Ausgabe 01 – Jobnumber A 20220689 / 342794600 Dieses Zertifikat darf nur vollständig und unverändert weiterverbreitet werden.

DEKRA Testing and Certification GmbH, Handwerkstraße 15, 70565 Stuttgart Zertifizierungsstelle: Dinnendahtraße 9, 44909 Bochum Telefon +49.234.3696-400, DTC-Certification-body@dekra.com

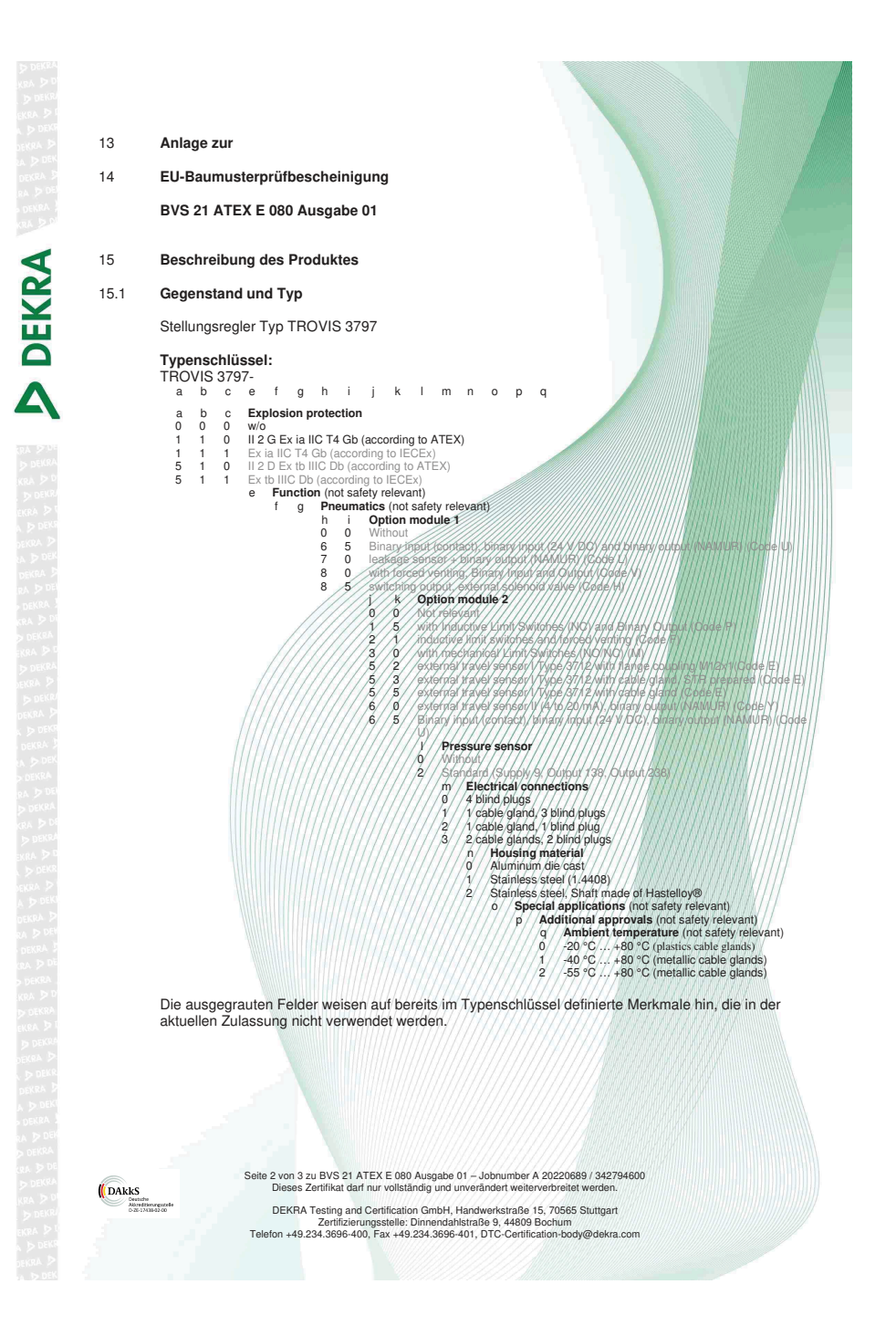

#### 15.2 Beschreibung

Der Stellungsregler TROVIS 3797 ist eine 2-WISE power load, die für den Einsatz in einem 2-WISE-System geeignet ist. Es ist ein einfach- oder doppeltwirkender Stellungsregler zum Anbau an pneumatische Stellventile. Es besteht aus einer berührungslosen Wegsensorik, einem i/p-Wandler und der µC-unterstützten Elektronik. Der Stellungsregler sorgt für eine vorgegebene Zuordnung der Ventilstellung zum Sollwert. Die Ventilstellung wird entweder als Drehwinkel oder als Weg an den Pickup-Hebel übertragen und von dort an den Wegsensor und an den Mikrocontroller weitergeleitet.

Der PID-Algorithmus im Mikrocontroller vergleicht ständig die vom Positionssensor gemessene Ventilstellung mit dem Sollwert der Steuerung. Bei einer Sollwertabweichung bewirkt das Pneumatikmodul, dass der Antrieb entweder entlüftet oder mit Luft befüllt wird. Dadurch wird das Schließglied des Ventils (z. B. Kegel) in die vom Sollwert vorgegebene Position bewegt.

Der Datenaustausch und die elektrische Versorgung der Steuergeräte erfolgt über Ethernet Advanced Physical Layer (APL).

#### Grund für diese Ausgabe

Nur geringfügige Änderungen an der Elektronik wurden durchgeführt. Die verbaute Elektronik erfüllt das Schutzniveau "ia".

#### 15.3 Kenngrößen

**D**EKRA

Die Signalstromkreisklemme 11 (+) / 12 (-) ist ein 2-WISE power bad port mit dem Schutzniveau "Ia" und für den Einsatz in explosionsgefährdeten Bereichen mit Gasen der Gruppe IIC geeignet.

Umgebungstemperaturbereich

-40/°C/≤/Tamb ≤ +80 °C

#### 16 Prüfprotokoll

BVS PP 21.2142 EU, Stand 01.03.2023

#### 17 Einschränkungen für die Verwendung

Keine

#### 18 Wesentliche Gesundheits- und Sicherheitsanforderungen

Erfüllt durch Einhaltung der unter Punkt 9 genannten Anforderungen.

#### 19 Zeichnungen und Unterlagen

Die Zeichnungen und Unterlagen sind in dem vertraulichen Prüfprotokoll gelistet.

DAkks

Seite 3 von 3 zu BVS 21 ATEX E 080 Ausgabe 01 – Jobnumber A 20220689 / 342794600 Dieses Zertifikat darf nur vollständig und unverändert weiterverbreitet werden.

DEKRA Testing and Certification GmbH, Handwerkstraße 15, 70565 Stuttgart Zertifizierungsstelle: Dinnendahstraße 9, 44809 Bochum Telefon 449.234.3696-400, Pax 449.234.3696-401, DTC-Certification-body@dekra.com

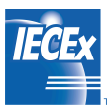

| TN                                                                                                    |                                                                                                    | · · · · · · · · · · · · · · · · · · ·                                                                                       |                      |
|----------------------------------------------------------------------------------------------------|----------------------------------------------------------------------------------------------------|----------------------------------------------------------------------------------------------------|----------------------|
|                                                                                                    | INTERNATIONA<br>IEC Certificat<br>for rules and                                                                               | AL ELECTROTECHNICAL COMMISSIO<br>cion System for Explosive Atmospheres<br>I details of the IECEx Scheme visit www.iecex.com | N                    |
| Certificate No.:                                                                                            | IECEx BVS 21.0083                                                                                                    | Page 1 of 4                                                                                                    | Certificate history: |
| Status:                                                                                                    | Current                                                                                                    | Issue No: 1                                                                                                    | Issue 0 (2021-12-10) |
| Date of Issue:                                                                                              | 2023-03-08                                                                                                    |                                                                                                    |                      |
| Applicant:                                                                                                  | SAMSON AG<br>Weismüllerstraße 3<br>60314 Frankfurt am Main<br>Germany                                                         |                                                                                                    |                      |
| Equipment:                                                                                                  | Positioner type TROVIS 3797                                                                                                   | 7                                                                                                    |                      |
| Optional accessory:                                                                                         |                                                                                                    |                                                                                                    |                      |
| Type of Protection:                                                                                         | Intrinsic Safety "i", 2-wire in                                                                                               | trinsically safe Ethernet concept (2-WISE)                                                                                  |                      |
| Marking:                                                                                                    | Ex ia IIC T4 Gb                                                                                                    |                                                                                                    |                      |
|                                                                                                    |                                                                                                    |                                                                                                    |                      |
| Approved for issue or<br>Certification Body:                                                                | behalf of the IECEx                                                                                                    | Dr Christiane Sultan                                                                                                    |                      |
| Position:                                                                                                   |                                                                                                    | Certification Manager                                                                                                    |                      |
| Signature:<br>(for printed version)                                                                         |                                                                                                    | (! hillar                                                                                                    |                      |
| Date:<br>(for printed version)                                                                              |                                                                                                    | 2023-03-08                                                                                                    |                      |
| <ol> <li>This certificate and st</li> <li>This certificate is not</li> <li>The Status and auther</li> </ol> | chedule may only be reproduced in full<br>transferable and remains the property<br>nticity of this certificate may be verifie | ,<br>of the issuing body.<br>d by visiting www.lecex.com or use of this QR Code.                                            |                      |
| Certificate issued                                                                                          | by:                                                                                                    |                                                                                                    |                      |
| DEKRA Testing<br>Certification Boo<br>Dinnendahlstras<br>44809 Bochum<br>Germany                            | g and Certification GmbH<br>ly<br>se 9                                                                                        |                                                                                                    | DEKRA                |
|                                                                                                    |                                                                                                    |                                                                                                    |                      |

| TECEX                                                                                            | IE                                                                                                    | ECEx Certificate<br>of Conformity                                                                                                    |
|--------------------------------------------------------------------------------------------------|----------------------------------------------------------------------------------------------------|----------------------------------------------------------------------------------------------------|
| Certificate No.:                                                                                 | IECEx BVS 21.0083                                                                                                    | Page 2 of 4                                                                                                    |
| Date of issue:                                                                                   | 2023-03-08                                                                                                    | Issue No: 1                                                                                                    |
| Manufacturer:                                                                                    | SAMSON AG<br>Weismüllerstraße 3<br>60314 Frankfurt am Main<br>Germany                                                                                             |                                                                                                    |
| Manufacturing<br>locations:                                                                      | SAMSON AG<br>Weismüllerstraße 3<br>60314 Frankfurt am Main<br>Germany                                                                                             |                                                                                                    |
| This certificate is issu<br>IEC Standard list bel<br>found to comply with<br>Rules, IECEx 02 and | ued as verification that a sample(s), rep<br>ow and that the manufacture's quality<br>the IECEx Quality system requirements<br>I Operational Documents as amended | esentative of production, was assessed and tested and found to comply with the<br>ystem, relating to the Ex products covered by this certificate, was assessed and<br>.This certificate is granted subject to the conditions as set out in IECEx Scheme |
| <b>STANDARDS</b> :<br>The equipment and a<br>to comply with the fo                               | any acceptable variations to it specified<br>llowing standards                                                                                                    | n the schedule of this certificate and the identified documents, was found                                                                                                    |
| IEC 60079-0:2017<br>Edition:7.0                                                                  | Explosive atmospheres - Part 0: Equi                                                                                                    | oment - General requirements                                                                                                    |
| IEC 60079-11:2011<br>Edition:6.0                                                                 | Explosive atmospheres - Part 11: Equ                                                                                                    | ipment protection by intrinsic safety "i"                                                                                                    |
| IEC TS<br>60079-47:2021<br>Edition:1.0                                                           | Explosive atmospheres – Part 47: Eq                                                                                                    | ipment protection by 2-wire intrinsically safe Ethernet concept (2-WISE)                                                                                                    |
|                                                                                                  | This Certificate <b>does not</b> indicate other than those expre                                                                                                  | compliance with safety and performance requirements<br>ssly included in the Standards listed above.                                                                                                    |
| TEST & ASSESSME<br>A sample(s) of the ed                                                         | ENT REPORTS:<br>quipment listed has successfully met the                                                                                                    | examination and test requirements as recorded in:                                                                                                    |
| Test Report:                                                                                     |                                                                                                    |                                                                                                    |
| DE/BVS/ExTR21.00                                                                                 | 83/01                                                                                                    |                                                                                                    |
| Quality Assessment                                                                               | Report:                                                                                                    |                                                                                                    |
| DE/TUN/QAR06.001                                                                                 | 1/11                                                                                                    |                                                                                                    |
|                                                                                                  |                                                                                                    |                                                                                                    |
|                                                                                                  |                                                                                                    |                                                                                                    |
|                                                                                                  |                                                                                                    |                                                                                                    |
|                                                                                                  |                                                                                                    |                                                                                                    |
|                                                                                                  |                                                                                                    |                                                                                                    |
|                                                                                                  |                                                                                                    |                                                                                                    |
|                                                                                                  |                                                                                                    |                                                                                                    |
|                                                                                                  |                                                                                                    |                                                                                                    |
|                                                                                                  |                                                                                                    |                                                                                                    |

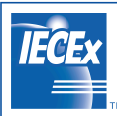

#### Certificate No.: IECEx BVS 21.0083

Page 3 of 4

Date of issue:

2023-03-08

Issue No: 1

#### EQUIPMENT:

Equipment and systems covered by this Certificate are as follows:

#### General product information:

The positioner TROVIS 379 is a 2-WISE power load suitable for use in a 2-WISE system. It is a single or double acting positioner for attachment to pneumatic control valves. It consists of a non-contact travel sensor system, an *lp*-converter and the *JC* supported electronics. The positioner ensures a predetermined assignment of the valve position to the setpoint. The valve position is transmitted either as an angle of rotation or a travel to the pick-up lever, from there to the travel sensor and forwarded it to the microcontroller. The PID algorithm in the microcontroler continuously compares the valve position measured by the position sensor with the setpoint from the construction system. In case of a set point deviation, the pneumatic module causes the actuator to be either vented or filled with air. As a result, the closure member of the valve (e.g. plug) is moved to the position determined by the setpoint.

The data exchange and the electrical supply to the control units are carried out via Ethernet Advanced Physical Layer (APL).

Model type code:

See Annex

Ratings:

The Signal Circuit Terminal 11 (+) / 12 (-) is a 2-WISE power load port with level of protection "ia" and for use in hazardous areas with Group IIC gases.

Ambient temperature range:

-40 °C  $\leq$  T<sub>amb</sub>  $\leq$  +80 °C

SPECIFIC CONDITIONS OF USE: NO

| <b>IEĈE</b> x |    |
|---------------|----|
|               | тм |

#### Certificate No.: IECEx BVS 21.0083

Page 4 of 4

Date of issue:

2023-03-08

Issue No: 1

DETAILS OF CERTIFICATE CHANGES (for issues 1 and above) Only minor changes were made to the electronics. The installed electronics fulfil protection level "ia".

Annex:

BVS\_21\_0083\_Samson\_Annex\_issue1.pdf

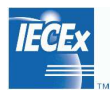

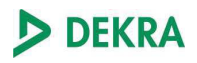

| Certificate No.:                                                                                                    | IECEx E<br>Annex<br>Page 1 o                                                                                                    | 3VS 21.0083 issue No: 1<br>f 1                                                                                                    |
|----------------------------------------------------------------------------------------------------|----------------------------------------------------------------------------------------------------|----------------------------------------------------------------------------------------------------|
| Model type code:                                                                                                    |                                                                                                    |                                                                                                    |
| a b c e f g                                                                                                    | hiik                                                                                                    | lmnopa                                                                                                    |
| a         b         c         Explosion p           0         0         w/o         w/o           1         1         0         U/2 G Ex ial           1         1         1         Ex ial IIC 14           5         1         0         U/2 G Ex to II           5         1         1         Ex to IIIC Db           e         Function         Function           f         g         g | rotection<br>C T4 Gb (according<br>Gb (according to IE<br>IC Db (according to<br>(according to IECE<br>n (not safety releva<br>Pneumatics (not                 | g to ATEX)<br>CEx)<br>> ATEX)<br>>)<br>anti<br>safety relevant)                                                                                                    |
|                                                                                                    | h i Option<br>0 0 Without<br>6 5 Binary ir<br>7 0 leaked<br>8 0 with for<br>8 5 switchin<br>3 0<br>1 5<br>2 1<br>3 0<br>5 2<br>5 3<br>5 3<br>5 5<br>6 0<br>6 5 | module 1         put (contact), binary input (24 V DC) and binary output (NAMUR) (Code U)         sensor + binary output (NAMUR) (Code L)         ed venting, Binary Input and Output (Code V)         g output, etternal sclenoid valve (Code H)         Option module 2         Not relevant         Not relevant         with Inductive Limit Switches (NC) and Binary Output (Code P)         inductive limit switches and forced venting (Code F)         with mechanical Limit Switches (NO/NC) (M)         external travel sensor I Type 3712 with cable gland, STR prepared (Code E)         external travel sensor I Type 3712 with cable gland (Code E)         external travel sensor I Type 3712 with cable gland (Code E)         external travel sensor I Type 3712 with cable gland (Code E)         external travel sensor I (A to 20 mA), binary output (NAMUR) (Code Y)         Binary input (contact), binary input (24 V DC), binary output (NAMUR) (Code Y)         Binary input (contact), binary input (24 V DC), binary output (NAMUR) (Code Y)         Binary input (contact), binary input (24 V DC), binary output (NAMUR) (Code Y)         Binary input (contact), binary input (24 V DC), binary output (NAMUR) (Code Y)         Binary input (Supply 9, Output 138, Output 238)         m       Electrical connections         0       4 bind plugs         1       cable gland, 3 bind plugs |

The grayed-out fields indicate features that have already been defined in the type code but are not used in the current approval.

# 16 Anhang A (Konfigurationshinweise)

### 16.1 Bedienung am Gerät, mit TROVIS-VIEW oder per DD und FDI-Paket

### Struktur der Hauptansicht

| Ansichtsnummer            | Beschreibung                                             |
|---------------------------|----------------------------------------------------------|
| 0.1 1)                    | Anzeige der Ventilposition in Winkelgrad                 |
| 0.2                       | Anzeige der Ventilposition in %                          |
| 0.15                      | Anzeige der Regelabweichung in %                         |
| 0.20                      | Anzeige des Zuluftdrucks in bar                          |
| <b>0.30</b> <sup>2)</sup> | Anzeige des Status am Pneumatikmodul Steckplatz A        |
| <b>0.35</b> <sup>2)</sup> | Anzeige des Status am Status Pneumatikmodul Steckplatz B |
| <b>0.40</b> <sup>2)</sup> | Anzeige des Status am Optionsmodul Steckplatz C          |
| <b>0.45</b> <sup>2)</sup> | Anzeige des Status am Optionsmodul Steckplatz D          |
| 0.50                      | Anzeige der vorliegenden Meldungen                       |
| 0.99                      | 🛠 drücken, um in die Menüansicht zu wechseln.            |

1) Anzeige nur bei nicht initialisiertem Stellungsregler

2) Anzeige nur im Fall eines Fehlerzustands

### 16.1.1 Hauptmenü

### i Info

Die Verfügbarkeit der aufgeführten Menüpunkte und Parameter hängt von der Konfiguration des Stellungsreglers ab.

Die Anzeige einzelner Parameter und Ordner ist abhängig von dem Zustand des Stellungsreglers (initialisiert/nicht initialisiert) und seiner Hard- und Softwarekonfiguration (z. B. eingesetzte Pneumatikmodule, Parametereinstellungen).

Parameter, die in der nachfolgenden Tabelle in der Spalte "Gerät" mit "-" gekennzeichnet sind, werden nur in der SAMSON-Software TROVIS-VIEW oder DD/DTM/EDD mit der angegebenen Benutzerebene "Vor Ort: Schreiben" und/oder "Diagnose" angezeigt.

| Menü                             | Anzeige im<br>Gerät | Vor-Ort:<br>Schreiben | Integration | Einstellbereich/Werte [Werkseinstellung]/Beschreibung                                                                                                    |
|----------------------------------|---------------------|-----------------------|-------------|----------------------------------------------------------------------------------------------------|
| Hauptmenü                        | •                   | •                     | •           |                                                                                                    |
| Aktuelle Betriebsart             | -                   | •                     | •           | Anzeige der aktuellen Betriebsart des Stellungsreglers                                                                                                    |
| Gewünschte<br>Betriebsart        | 1                   | •                     | •           | <ul> <li>→ AUTO, SAFE, [MAN]</li> <li>Wahl der Betriebsart:         <ul> <li>AUTO: Automatikbetrieb</li> <li>SAFE: Sicherheitsstellung</li> <li>MAN: Handbetrieb</li> </ul> </li> <li>Die Umschaltung von Automatik- auf Handbetrieb erfolgt druck-<br/>stoßfrei.</li> <li>Dieser Parameter wird bei einem initialisiertem Stellungsregler<br/>und bei einem nicht mit der Initialisierungsart MAN initialisier-<br/>tem Stellungsregler angezeigt.</li> </ul> |
| Sollwert (Steuerung)             | 2                   | •                     | •           | → -90,0 bis 90,0° [-30°]<br>Eingabe des Sollwerts für die Betriebsart Steuerung. Die Anzei-<br>ge in Winkelgrad ist nicht absolut und dient der Orientierung.<br>Info: Die Betriebsart Steuerung ist bei nicht initialisierten Stel-<br>lungsregler aktiv.                                                                                                    |
| Zielbetriebsart<br>(AOFB)        | -                   | _                     | •           | <ul> <li>→ [AUTO], MAN, Out of Service</li> <li>Wahl der gewünschten Betriebsart im Actuator Output Function<br/>Block</li> <li>Bedienung über PROFINET®:</li> <li>TARGET_BLOCK_MODE im Actuator Output Function Block</li> </ul>                                                                                                    |
| Aktuelle Betriebsart<br>(AOFB)   | -                   | -                     | •           | Angabe der aktuellen Betriebsart im Actuator Output Function<br>Block<br><b>Bedienung über PROFINET®:</b><br>CURRENT_MODE im Actuator Output Function Block                                                                                                    |
| Gewünschte Betriebs-<br>art (PB) | -                   | _                     | •           | → [AUTO], Out of Service<br>Wahl der gewünschten Betriebsart im Physical Block<br>Bedienung über PROFINET®:<br>TARGET_MODE im Physical Block                                                                                                    |
| Aktuelle Betriebsart<br>(PB)     | -                   | -                     | •           | Angabe der aktuellen Betriebsart im Physical Block<br>Bedienung über PROFINET®:<br>CURRENT_MODE im Physical Block                                                                                                    |
| Ventilposition                   | -                   | •                     | •           | Anzeige der Ventilposition in %                                                                                                    |
| Hand-Sollwert (MAN)              | 3                   | •                     | •           | <ul> <li>→ -25,0 bis 125,0 % [0,0 %]</li> <li>Einstellung des Sollwerts für den Handbetrieb (MAN) mit Dreh-/<br/>Druckknopf, angezeigt wird bei initialisiertem Gerät der mo-<br/>mentane Hub/Winkel in %.</li> <li>Info: Nur bei initialisiertem Stellungsregler, wenn sich der Stel-<br/>lungsregler in der Betriebsart MAN befindet.</li> </ul>                                                                                                    |

| Menü                                                                          | Anzeige im<br>Gerät | Vor-Ort:<br>Schreiben | Integration | Einstellbereich/Werte [Werkseinstellung]/Beschreibung                                                                                                    |
|-------------------------------------------------------------------------------|---------------------|-----------------------|-------------|----------------------------------------------------------------------------------------------------|
| Grund für<br>Sicherheitsstellung                                              | 4                   | •                     | •           | Anzeige der Ursache für den Wechsel des Stellungsreglers in die<br>Sicherheitsstellung. Der Parameter wird angezeigt, wenn sich<br>der Stellungsregler in der Betriebsart Sicherheitsstellung befin-<br>det.<br>Info: Nur bei initialisiertem Stellungsregler, wenn sich der Stel-<br>lungsregler in der Betriebsart SAFE befindet.                                                                                                    |
| Leserichtung ändern<br>bzw. Leserichtung <sup>1)</sup>                        | 5                   | •                     | •           | → [Leserichtung], Bunıµpı,asəq<br>bzw. [Pneumatik rechts], Pneumatik links <sup>1)</sup><br>Auswahl der Leserichtung im Display                                                                                                    |
| Benutzerebene                                                                 | 6                   | -                     | -           | → [Vor Ort: Lesen], Vor Ort: Schreiben<br>Die Konfiguration vor Ort (am Stellungsregler) wird freigegeben<br>(verfällt automatisch nach 5 min ohne Bedienhandlung).                                                                                                    |
| Inbetriebnahme                                                                | 7                   | •                     | •           |                                                                                                    |
| Antrieb                                                                       | 7.1                 | •                     | •           | → [Hubantrieb], Schwenkantrieb, Hubantrieb (Experte)<br>Wahl der Antriebsart:<br>Hubantrieb: Die Stiftposition in mm kann über Parameter 7.2<br>aus vorgegebenen Werten gewählt werden.<br>Schwenkantrieb: Die Stiftposition "90°" kann über Parameter<br>'Stiftposition bei Schwenkantrieb' gewählt werden.<br>Hubantrieb (Experte): Stufenlose Einstellmöglichkeiten für Stiftpo-<br>sition (Parameter 7.4) und Nennbereich (Parameter 7.12). |
| Stiftposition bei<br>Hubantrieb bzw.<br>Stiftposition <sup>1)</sup>           | 7.2                 | •                     | •           | → [keine], 17, 25, 35, 50, 70, 100, 200 und 300 mm<br>Auswahl einer vorgegebenen Stiftposition, vgl. Hubtabellen im<br>Kap. "Montage"<br>Info: Nur mit 'Antrieb' = "Hubantrieb".                                                                                                    |
| Stiftposition bei<br>Schwenkantrieb bzw.<br>Stiftposition <sup>1)</sup>       | 7.3                 | •                     | •           | → [90°], kein Hebel<br>Auswahl der Stiftposition · Einstellung "kein Hebel" nicht wählen<br>Info: Nur mit 'Antrieb' = "Schwenkantrieb"                                                                                                    |
| Stiftposition bei<br>Hubantrieb (Experte)<br>bzw. Stiftposition <sup>1)</sup> | 7.4                 | •                     | •           | → [10] bis 655 mm<br>Stufenlose Einstellung der Stiftposition<br>Info: Nur mit 'Antrieb' = "Hubantrieb (Experte)".                                                                                                    |
| Stiftposition                                                                 | 7.5                 | •                     | •           | → [keine], 17, 25, 35, 50, 70, 100, 200 und 300 mm<br>Eingabe der aktuellen Stiftposition des Abtaststifts. Die Stiftpositi-<br>on ist abhängig vom Nennhub des Hubantriebs, vgl. Kap. "In-<br>betriebnahme und Konfiguration".<br>Info: Nur mit 'Antrieb' = "Hubantrieb"                                                                                                    |
| Stiftposition                                                                 | 7.6                 | •                     | •           | → [90°], kein Hebel<br>Eingabe der aktuellen Stiftposition des Abtaststifts. Die Stiftposition ist abhängig vom Nennwinkel des Schwenkantriebs, vgl.<br>Kap. "Inbetriebnahme und Konfiguration".<br>Info: Nur mit 'Antrieb' = "Schwenkantrieb"                                                                                                    |

| Menü                                                                      | Anzeige im<br>Gerät | Vor-Ort:<br>Schreiben | Integration | Einstellbereich/Werte [Werkseinstellung]/Beschreibung                                                                                                    |
|---------------------------------------------------------------------------|---------------------|-----------------------|-------------|----------------------------------------------------------------------------------------------------|
| Stiftposition                                                             | 7.7                 | •                     | •           | → [10] bis 655 mm<br>Eingabe der aktuellen Stiftposition des Abtaststifts. Die Stiftposition ist abhängig vom Nennhub des Hubantriebs, vgl. Kap. "In-<br>betriebnahme und Konfiguration". Info: Nur mit 'Antrieb' = "Hubantrieb (Experte)"                                                                                          |
| Nennbereich bei<br>Hubantrieb bzw.<br>Nennbereich <sup>1)</sup>           | 7.10                | •                     | •           | → 14,0 bis 70,7 mm<br>Stufenlose Einstellung des Nennbereichs in mm<br>Der Einstellbereich ist abhängig von der unter 'Stiftposition bei<br>Hubantrieb' eingestellten Stiftposition.<br>Info: Nur mit 'Antrieb' = "Hubantrieb".                                                                                                    |
| Nennbereich bei<br>Schwenkantrieb bzw.<br>Nennbereich <sup>1)</sup>       | 7.11                | •                     | •           | → 24,0 bis 100,0° [90°]<br>Stufenlose Einstellung des Nennbereichs in Grad<br>Der Einstellbereich ist abhängig von der unter 'Stiftposition bei<br>Schwenkantrieb' eingestellten Stiftposition.<br>Info: Nur mit 'Antrieb' = "Schwenkantrieb".                                                                                      |
| Nennbereich bei<br>Hubantrieb (Experte)<br>bzw. Nennbereich <sup>1)</sup> | 7.12                | •                     | •           | → [3,6] bis 999,0 mm<br>Stufenlose Einstellung des Nennbereichs in mm<br>Der Einstellbereich ist abhängig von der unter 'Stiftposition bei<br>Hubantrieb (Experte)' eingestellten Stiftposition.<br>Info: Nur mit 'Antrieb' = "Hubantrieb (Experte)".                                                                               |
| Maximaler<br>Nennbereich                                                  | 7.16                | •                     | •           | Anzeige des maximal möglichen Nennbereichs<br>Info: Nur bei mit 'Initialisierungsart' = "NOM" initialisiertem<br>Stellungsregler und 'Stiftposition bei Hubantrieb' ≠ "Keine"                                                                                                    |
| Ermittelter<br>Nennbereich                                                | 7.17                | •                     | •           | Anzeige des ermittelten Nennbereichs bei Schwenkantrieben<br>Info: Nur bei mit 'Initialisierungsart' = "MAX" initialisiertem Stel-<br>lungsregler und "Stiftposition bei Schwenkantrieb' ≠ "kein He-<br>bel"                                                                                                    |
| Fehlerposition                                                            | 7.20                | •                     | •           | <ul> <li>→ [Schließen], Öffnen</li> <li>Wahl der Sicherheitsstellung</li> <li>Schließen: Bei Ausfall der Hilfsenergie wird das Ventil geschlossen.</li> <li>Öffnen: Bei Ausfall der Hilfsenergie wird das Ventil voll geöffnet.</li> <li>Bedienung über PROFINET®:</li> <li>ACTUATOR_ACTION im Actuator Transducer Block</li> </ul> |

| Menü                           | Anzeige im<br>Gerät | Vor-Ort:<br>Schreiben | Integration | Einstellbereich/Werte [Werkseinstellung]/Beschreibung                                                                                                    |
|--------------------------------|---------------------|-----------------------|-------------|----------------------------------------------------------------------------------------------------|
| Initialisierungsart            | 7.24                | •                     | •           | <ul> <li>→ [MAX], NOM, MAN, SUB</li> <li>Wahl der Initialisierungsart:</li> <li>MAX: Weg/Winkel des Drosselkörpers von der Schließstellung bis zum gegenüberliegenden Anschlag im Antrieb</li> <li>NOM: Weg/Winkel des Drosselkörpers gemessen von der Schließstellung bis zum angegebenen Nennhub</li> <li>MAN: Manuell gewählter Bereich</li> <li>SUB: Ersatzabgleich, ohne Initialisierungslauf</li> <li>Einzelheiten zu den Initialisierungsarten vgl. Kap. "Inbetriebnahme und Konfiguration"</li> </ul> |
| Sollwert (Steuerung)           | 7.28                | •                     | •           | → [-90,0] bis 90,0°<br>Sollwert für die Initialisierung mit der Initialisierungsart MAN.<br>Die Anzeige in Winkelgrad ist nicht absolut und dient der Ori-<br>entierung.<br>Info: Nur mit 'Initialisierungsart' = "MAN".                                                                                                    |
| Ventilposition 1<br>übernehmen | 7.29                | •                     | •           | → Bestätigen der ersten Endlage des Ventils, vgl. Kap. "Inbe-<br>triebnahme und Konfiguration" Info: Nur mit 'Initialisierungsart' = "MAN".                                                                                                    |
| 1. Ventilposition              | 7.30                | •                     | •           | Anzeige der ersten Endlage des Ventils (Hebellage in Winkel-<br>grad)<br>Info: Nur mit 'Initialisierungsart' = "MAN".                                                                                                    |
| Ventilposition 2<br>übernehmen | 7.31                | •                     | •           | → Bestätigen der zweiten Endlage des Ventils, vgl. Kap. "Inbe-<br>triebnahme und Konfiguration" Info: Nur mit 'Initialisierungsart' = "MAN".                                                                                                    |
| 2. Ventilposition              | 7.32                | •                     | •           | Anzeige der zweiten Endlage des Ventils (Hebellage in Winkel-<br>grad)<br>Info: Nur mit 'Initialisierungsart' = "MAN".                                                                                                    |
| Aktuelle Ventilposition        | 7.35                | •                     | •           | Anzeige der aktuellen Ventilposition<br><b>Info:</b> Nur mit 'Initialisierungsart' = "SUB".                                                                                                    |
| Drehrichtung                   | 7.36                | •                     | •           | <ul> <li>→ linksdrehend, [rechtsdrehend]</li> <li>Drehrichtung des Hebels für die Initialisierungsart SUB festlegen,<br/>Beispiel:</li> <li>Das Ventil schließt, wenn die Kegelstange nach unten fährt, der<br/>Hebel des Stellungsreglers dreht sich bei dieser Bewegung ge-<br/>gen den Uhrzeigersinn (Blickrichtung auf das Display, Pneuma-<br/>tikmodul rechts) → Einstellung: linksdrehend</li> <li>Info: Nur mit 'Initialisierungsart' = "SUB".</li> </ul>                                             |

| Menü                                              | Anzeige im<br>Gerät | Vor-Ort:<br>Schreiben | Integration | Einstellbereich/Werte [Werkseinstellung]/Beschreibung                                                                                                    |
|---------------------------------------------------|---------------------|-----------------------|-------------|----------------------------------------------------------------------------------------------------|
| Anbaugerät                                        | 7.50                | •                     | •           | → [Kein Gerät], Schnellentlüfter, Schnelles Belüften<br>Angabe, ob im Hook-up ein Anbaugerät zum schnellen Entlüften<br>oder schnellen Belüften verbaut wurde. Der Parameter wird ggf.<br>während der Initialisierung zurückgesetzt, wenn der Stellungs-<br>regler eine externe Schnellentlüftungs- bzw. Schnellbelüftungs-<br>funktion erkannt hat.                                            |
| Output P3799 primär                               | 7.53                | •                     | •           | → [OUTPUT 138], OUTPUT 238<br>Wahl des Primärausgangs, auf den sich die Diagnose und die<br>Ventilsignatur beziehen, vgl. Kap. "Inbetriebnahme und Konfigu-<br>ration"                                                                                                    |
| Druckgrenze                                       | 7.58                | •                     | •           | <ul> <li>→ 2,5 bis 10 bar [7,0 bar]</li> <li>Eingabe des Werts für die Druckbegrenzung in bar.</li> <li>Bei doppeltwirkenden Antrieben (Sicherheitsstellung AIR TO OPEN) darf die Druckbegrenzung nicht aktiviert werden.</li> </ul>                                                                                                    |
| Automatische Soft-<br>waredrosseleinstel-<br>lung | 7.62                | •                     | •           | <ul> <li>Intro: Nur bei Stellungsregiern mit Drucksensoren.</li> <li>→ [Aktiv], Nicht aktiv</li> <li>Ist diese Einstellung aktiv, wird die Softwaredrossel automatisch während der Initialisierung eingestellt.</li> <li>Die automatische Softwaredrosseleinstellung darf nicht aktiviert werden, wenn am Stellventil ein pneumatischer Volumenstromverstärker/Booster angebaut ist.</li> </ul> |
| Softwaredrossel<br>(Belüften)                     | 7.64                | •                     | •           | → 25 bis [100 %]<br>Über die Softwaredrossel wird die Luftlieferung an die Größe<br>des Antriebs angepasst. Ist die automatische Softwaredrossel<br>nicht aktiv, muss die Softwaredrossel manuell eingestellt werden,<br>vgl. Kap. "Inbetriebnahme und Konfiguration"                                                                                                    |
| Softwaredrossel<br>(Entlüften)                    | 7.65                | •                     | •           | → 25 bis [100 %]<br>Über die Softwaredrossel wird die Luftlieferung an die Größe<br>des Antriebs angepasst. Ist die automatische Softwaredrossel<br>nicht aktiv, muss die Softwaredrossel manuell eingestellt werden,<br>vgl. Kap. "Inbetriebnahme und Konfiguration"                                                                                                    |
| Initialisierung mit<br>Ventilsignatur             | 7.68                | •                     | •           | → [Ja], Nein<br>Nach einer erfolgreichen Initialisierung wird die Ventilsignatur<br>aufgenommen. Dabei wird der Stelldruck in Abhängigkeit zur<br>Ventilstellung aufgezeichnet und als Referenzwert im Stellungs-<br>regler gespeichert.                                                                                                    |
| Initialisierung starten                           | 7.75                | •                     | •           | ➔ Bestätigen zum Starten der Initialisierung<br>Während der Initialisierung durchfährt das Ventil den<br>Hubbereich.                                                                                                    |
| Initialisierung stoppen                           | -                   | •                     | •           | ➔ Bestätigen zum Stoppen der Initialisierung                                                                                                    |

| Menü                                       | Anzeige im<br>Gerät | Vor-Ort:<br>Schreiben | Integration | Einstellbereich/Werte [Werkseinstellung]/Beschreibung                                                                                                    |
|--------------------------------------------|---------------------|-----------------------|-------------|----------------------------------------------------------------------------------------------------|
| Nullpunktabgleich<br>starten               | 7.76                | -                     | •           | ➔ Bestätigen zum Starten des Nullpunktabgleichs<br>Während des Nullpunktabgleichs durchfährt das Ventil den<br>Hubbereich.                                                                                                    |
| Ergebnis der letzten<br>Initialisierung    | 7.83                | •                     | •           | Anzeige, ob die letzte Initialisierung erfolgreich war. Bei nicht<br>erfolgreicher Initialisierung wird der Grund für den Abbruch der<br>Initialisierung angezeigt                                                                                                    |
| Ergebnis des letzten<br>Nullpunktabgleichs | 7.84                | •                     | •           | Anzeige, ob der letzte Nullpunktabgleich erfolgreich war. Bei<br>nicht erfolgreichem Nullpunkabgleich wird der Grund für den<br>Abbruch des Nullpunkabgleichs angezeigt                                                                                                    |
| Ergebnis der letzten<br>Ventilsignatur     | 7.85                | •                     | •           | Anzeige, ob die letzte Ventilsignatur erfolgreich war. Bei nicht<br>erfolgreicher Aufnahme der Ventilsignatur wird der Grund für<br>den Abbruch der Ventilsignatur-Aufnahme angezeigt.                                                                                                    |
| Fortschritt Initialisie-<br>rung           | -                   | -                     | •           | Zeigt den Fortschritt der Initialisierung in Prozent an.                                                                                                    |
| Initialisierungsschritt                    | 7.34                | -                     | •           | Zeigt bei laufender Initialisierung den aktuellen Initialisierungs-<br>schritt an                                                                                                    |
| Zustand Initialisierung                    | -                   | •                     | •           | Anzeige, ob die Initialisierung aktiv oder inaktiv ist                                                                                                    |
| Zustand<br>Nullpunktabgleich               | -                   | •                     | •           | Anzeige, ob der Nullpunktabgleich aktiv oder inaktiv ist                                                                                                    |
| Initialisierung<br>rücksetzen              | -                   | -                     | •           | → Bestätigen zum Rücksetzen der Initialisierung                                                                                                    |
| Aktuelle<br>Initialisierung                | -                   | -                     | •           | Nach erfolgreicher Initialisierung werden in den folgenden Para-<br>metern die Werte und Einstellungen aufgelistet, die der Initiali-<br>sierung zugrunde liegen.                                                                                                    |
| Initialisierungsart                        | -                   | _                     | •           | Nach einer gestarteten Initialisierung werden in den folgenden<br>Parametern die Werte und Einstellungen aufgelistet, die der Initi-<br>alisierung zugrunde liegen. Im Gegensatz zum Ordner [Gültige<br>Initialisierung] erfolgt die Auflistung der Werte hier, auch wenn<br>die Initialisierung nicht erfolgreich war. |
| Antrieb                                    | -                   | -                     | •           | Anzeige des für die Initialisierung vorgegebenen Parameters<br>'Antrieb' [7.1]                                                                                                    |
| Stiftposition                              | -                   | -                     | •           | Anzeige des für die Initialisierung vorgegebenen Parameters<br>'Stiftposition' [7.5, 7.6 oder 7.7]                                                                                                    |
| Sicherheitsstellung                        | -                   | -                     | •           | Anzeige des für die Initialisierung vorgegebenen Parameters<br>'Sicherheitsstellung' [7.20]                                                                                                    |
| Output P3799 primär                        | -                   | -                     | •           | Anzeige des für die Initialisierung vorgegebenen Parameters<br>'Output P3799 primär' [7.53]                                                                                                    |
| Druckgrenze                                | -                   | -                     | •           | Anzeige des für die Initialisierung vorgegebenen Parameters<br>'Druckgrenze' [7.58]                                                                                                    |

| Menü                       | Anzeige im<br>Gerät | Vor-Ort:<br>Schreiben | Integration | Einstellbereich/Werte [Werkseinstellung]/Beschreibung                                               |
|----------------------------|---------------------|-----------------------|-------------|----------------------------------------------------------------------------------------------------|
| Totzeit (Belüften)         | -                   | -                     | •           | Anzeige der Totzeit für das Belüften bei der Initialisierung in ms                                  |
| T63 (Belüften)             | -                   | -                     | •           | Anzeige der bei der Initialisierung ermittelten Belüftungszeit<br>beim Sprung von 0 auf 63 % in ms  |
| T86 (Belüften)             | -                   | -                     | •           | Anzeige der bei der Initialisierung ermittelten Belüftungszeit<br>beim Sprung von 0 auf 86 % in ms  |
| T98 (Belüften)             | 7.95.70             | •                     | •           | Anzeige der bei der Initialisierung ermittelten Belüftungszeit<br>beim Sprung von 0 auf 98 % in ms  |
| Totzeit (Entlüften)        | -                   | -                     | •           | Anzeige der Totzeit für das Entlüften bei der Initialisierung in ms                                 |
| T63 (Entlüften)            | -                   | -                     | •           | Anzeige der bei der Initialisierung ermittelten Entlüftungszeit<br>beim Sprung von 0 auf 63 % in ms |
| T86 (Entlüften)            | -                   | -                     | •           | Anzeige der bei der Initialisierung ermittelten Entlüftungszeit<br>beim Sprung von 0 auf 86 % in ms |
| T98 (Entlüften)            | -                   | -                     | •           | Anzeige der bei der Initialisierung ermittelten Entlüftungszeit<br>beim Sprung von 0 auf 98 % in ms |
| Drehrichtung               | -                   | -                     | •           | Anzeige des für die Initialisierung vorgegebenen Parameters<br>'Drehrichtung' [7.36]                |
| Nennbereich<br>(optimiert) | -                   | -                     | •           | Anzeige des Nennbereichs der mit aktivierter, geschwindigkeits-<br>basierter Endlage gemessen wurde |
| Ermittelter<br>Nennbereich | -                   | -                     | •           | Anzeige des bei der Initialisierung ermittelten Nennbereichs bei<br>Schwenkantrieben                |
| Zeitstempel                | -                   | -                     | •           | Zeitangabe, wann die Initialisierung durchgeführt wurde                                             |
| Temperatur                 | -                   | -                     | •           | Anzeige der bei der Initialisierung ermittelten Geräteinnentem-<br>peratur                          |
| Zuluftdruck                | -                   | -                     | •           | Anzeige des bei der Initialisierung ermittelten Zuluftdrucks                                        |
| Tote Zone I-Anteil         | -                   | -                     | •           | Anzeige der bei der Initialisierung ermittelten toten Zone des<br>I-Anteils                         |
| Kp (Belüften)              | -                   | -                     | •           | Anzeige der bei der Initialisierung ermittelten Regelverstärkung des P-Anteils für das Belüften     |
| Ki (Belüften)              | -                   | -                     | •           | Anzeige der bei der Initialisierung ermittelten Regelverstärkung<br>des I-Anteils für das Belüften  |
| Kd (Belüften)              | -                   | -                     | •           | Anzeige der bei der Initialisierung ermittelten Regelverstärkung<br>des D-Anteils für das Belüften  |
| Kp (Entlüften)             | -                   | -                     | •           | Anzeige der bei der Initialisierung ermittelten Regelverstärkung<br>des P-Anteils für das Entlüften |
| Ki (Entlüften)             | -                   | -                     | •           | Anzeige der bei der Initialisierung ermittelten Regelverstärkung des I-Anteils für das Entlüften    |
| Kd (Entlüften)             | -                   | -                     | •           | Anzeige der bei der Initialisierung ermittelten Regelverstärkung<br>des D-Anteils für das Entlüften |

| Menü                                              | Anzeige im<br>Gerät | Vor-Ort:<br>Schreiben | Integration | Einstellbereich/Werte [Werkseinstellung]/Beschreibung                                                                                                    |
|---------------------------------------------------|---------------------|-----------------------|-------------|----------------------------------------------------------------------------------------------------|
| Ausschaltzeit<br>Großsignal (Belüften)            | -                   | -                     | •           | Anzeige des bei der Initialisierung vorgegebenen Parameters<br>'Ausschaltzeit Großsignal (Belüften)' [8.7.45]                                                                                                    |
| Ausschaltzeit<br>Großsignal (Entlüften)           | -                   | -                     | •           | Anzeige des bei der Initialisierung vorgegebenen Parameters<br>'Ausschaltzeit Großsignal (Entlüften)' [8.7.46]                                                                                                    |
| P3799 B:<br>Regelungsart                          | -                   | -                     | •           | Anzeige der Regelungsart des Pneumatikmoduls B                                                                                                    |
| Anbaugerät                                        | -                   | -                     | •           | Anzeige des für die Initialisierung vorgegebenen Parameters<br>'Anbaugerät' [7.50]                                                                                                    |
| Automatische Soft-<br>waredrosseleinstel-<br>lung | -                   | -                     | •           | Anzeige des für die Initialisierung vorgegebenen Parameters<br>'Automatische Softwaredrosseleinstellung' [7.62]                                                                                                    |
| Softwaredrossel (Be-<br>lüften)                   | -                   | -                     | •           | Anzeige des für die Initialisierung vorgegebenen Parameters<br>'Softwaredrossel (Belüften)' [7.64].                                                                                                    |
| Softwaredrossel (Ent-<br>lüften)                  | -                   | -                     | •           | Anzeige des für die Initialisierung vorgegebenen Parameters<br>'Softwaredrossel (Entlüften)' [7.65].                                                                                                    |
| Positionssensor                                   | -                   | -                     | •           | Anzeige, welche Art von Positionssensor im Stellungsregler verbaut ist                                                                                                    |
| Gültige Initialisierung                           | 7.95                | •                     | •           | Nach einer gestarteten Initialisierung werden in den folgenden<br>Parametern die Werte und Einstellungen aufgelistet, die der Initi-<br>alisierung zugrunde liegen. Im Gegensatz zum Ordner [Gültige<br>Initialisierung] erfolgt die Auflistung der Werte hier, auch wenn<br>die Initialisierung nicht erfolgreich war. |
| Antrieb                                           | 7.95.1              | •                     | •           | Anzeige des für die Initialisierung vorgegebenen Parameters<br>'Antrieb' [7.1]                                                                                                    |
| Stiftposition                                     | 7.95.5              | •                     | •           | Anzeige des für die Initialisierung vorgegebenen Parameters<br>'Stiftposition' [7.5, 7.6 oder 7.7]                                                                                                    |
| Softwaredrossel<br>(Entlüften)                    | 7.95.12             | -                     | •           | Anzeige des für die Initialisierung vorgegebenen Parameters<br>'Softwaredrossel (Entlüften)' [8.7.32]                                                                                                    |
| Softwaredrossel<br>(Belüften)                     | 7.95.13             | -                     | •           | Anzeige des für die Initialisierung vorgegebenen Parameters<br>'Softwaredrossel (Belüften)' [8.7.30]                                                                                                    |
| Minimale Laufzeit<br>AUF                          | 7.95.15             | -                     | •           | Anzeige des bei der Konfiguration vorgebenen Parameters<br>'Laufzeit AUF' [8.1.20]<br><b>Bedienung über PROFINET®:</b><br>ACT_STROKE_TIME_INC im Actuator Transducer Block                                                                                                    |
| Minimale Laufzeit ZU                              | 7.95.16             | -                     | •           | Anzeige des bei der Konfiguration vorgebenen Parameters<br>'Laufzeit ZU' [8.1.22]<br>Bedienung über PROFINET®:<br>ACT_STROKE_TIME_DEC im Actuator Transducer Block                                                                                                    |

| Menü                                                                         | Anzeige im<br>Gerät | Vor-Ort:<br>Schreiben | Integration | Einstellbereich/Werte [Werkseinstellung]/Beschreibung                                                            |
|------------------------------------------------------------------------------|---------------------|-----------------------|-------------|----------------------------------------------------------------------------------------------------|
| Sicherheitsstellung                                                          | 7.95.20             | -                     | •           | Anzeige des für die Initialisierung vorgegebenen Parameters 'Si-<br>cherheitsstellung' [7.20].                   |
| Gültige Initialisie-<br>rungsart bzw. Initiali-<br>sierungsart <sup>1)</sup> | 7.95.24             | -                     | •           | Anzeige des für die letzte gültige Initialisierung vorgegebenen<br>Parameters 'Initialisierungsart' [7.24]       |
| Anbaugerät                                                                   | 7.95.50             | -                     | •           | Anzeige des für die Initialisierung vorgegebenen Parameters<br>'Anbaugerät' [7.50]                               |
| Output P3799 primär                                                          | -                   | -                     | •           | Anzeige des für die Initialisierung vorgegebenen Parameters<br>'Output P3799 primär' [7.20]                      |
| Druckgrenze                                                                  | 7.95.58             | •                     | •           | Anzeige des für die Initialisierung vorgegebenen Parameters<br>'Druckgrenze' [7.58]                              |
| Automatische Soft-<br>waredrosseleinstel-<br>lung                            | 7.95.62             | -                     | •           | Anzeige des für die Initialisierung vorgegebenen Parameters<br>'Automatische Softwaredrosseleinstellung' [7.62]  |
| Totzeit (Belüften)                                                           | -                   | -                     | •           | Anzeige der Totzeit für das Belüften/Öffnen bei der Initialisie-<br>rung in ms                                   |
| T63 (Belüften)                                                               | -                   | -                     | •           | Anzeige der bei der Initialisierung ermittelten Belüftungszeit/<br>Öffnungszeit beim Sprung von 0 auf 63 % in ms |
| T86 (Belüften)                                                               | -                   | -                     | •           | Anzeige der bei der Initialisierung ermittelten Belüftungszeit/<br>Öffnungszeit beim Sprung von 0 auf 86 % in ms |
| Totzeit (Entlüften)                                                          | -                   | -                     | •           | Anzeige der Totzeit für das Entlüften/Schließen bei der Initiali-<br>sierung in ms                               |
| T63 (Entlüften)                                                              | -                   | -                     | •           | Anzeige der bei der Initialisierung ermittelten Entlüftungszeit/<br>Schließzeit beim Sprung von 0 auf 63 % in ms |
| T86 (Entlüften)                                                              | -                   | -                     | •           | Anzeige der bei der Initialisierung ermittelten Entlüftungszeit/<br>Schließzeit beim Sprung von 0 auf 86 % in ms |
| Drehrichtung                                                                 | -                   | -                     | •           | Anzeige des für die Initialisierung vorgegebenen Parameters<br>'Drehrichtung' [7.36]                             |
| Nennbereich<br>(optimiert)                                                   | -                   | -                     | •           | Anzeige des Nennbereichs der mit aktivierter, geschwindigkeits-<br>basierter Endlage gemessen wurde              |
| Ermittelter<br>Nennbereich                                                   | -                   | -                     | •           | Anzeige des bei der Initialisierung ermittelten Nennbereichs bei<br>Schwenkantrieben                             |
| Zeitstempel                                                                  | -                   | -                     | •           | Zeitangabe, wann die Initialisierung durchgeführt wurde                                                          |
| Temperatur                                                                   | -                   | -                     | •           | Anzeige der bei der Initialisierung ermittelten Geräteinnentem-<br>peratur                                       |
| Zuluftdruck                                                                  | -                   | -                     | •           | Anzeige des bei der Initialisierung ermittelten Zuluftdrucks                                                     |

| Menü                                              | Anzeige im<br>Gerät | Vor-Ort:<br>Schreiben | Integration | Einstellbereich/Werte [Werkseinstellung]/Beschreibung                                                                                     |
|---------------------------------------------------|---------------------|-----------------------|-------------|----------------------------------------------------------------------------------------------------|
| Tote Zone I-Anteil                                | -                   | -                     | •           | Anzeige der bei der Initialisierung ermittelten toten Zone des<br>I-Anteils                                                               |
| Kp (Belüften)                                     | 7.95.82             | •                     | •           | Anzeige der bei der Initialisierung ermittelten Regelverstärkung des P-Anteils für das Belüften                                           |
| Ki (Belüften)                                     | 7.95.83             | •                     | •           | Anzeige der bei der Initialisierung ermittelten Regelverstärkung<br>des I-Anteils für das Belüften                                        |
| Kd (Belüften)                                     | 7.95.84             | •                     | •           | Anzeige der bei der Initialisierung ermittelten Regelverstärkung<br>des D-Anteils für das Belüften                                        |
| Kp (Entlüften)                                    | 7.95.89             | •                     | •           | Anzeige der bei der Initialisierung ermittelten Regelverstärkung<br>des P-Anteils für das Entlüften                                       |
| Ki (Entlüften)                                    | 7.95.90             | •                     | •           | Anzeige der bei der Initialisierung ermittelten Regelverstärkung<br>des I-Anteils für das Entlüften                                       |
| Kd (Entlüften)                                    | 7.95.91             | •                     | •           | Anzeige der bei der Initialisierung ermittelten Regelverstärkung<br>des D-Anteils für das Entlüften                                       |
| Ausschaltzeit<br>Großsignal (Belüften)            | -                   | -                     | •           | Anzeige des bei der Initialisierung vorgegebenen Parameters<br>'Ausschaltzeit Großsignal (Belüften)' [8.7.45]                             |
| Ausschaltzeit<br>Großsignal (Entlüften)           | -                   | -                     | •           | Anzeige des bei der Initialisierung vorgegebenen Parameters<br>'Ausschaltzeit Großsignal (Entlüften)' [8.7.46]                            |
| P3799 B:<br>Regelungsart                          | -                   | -                     | •           | Zeigt an, in welcher Regelungsart das 2. Pneumatikmodul ver-<br>wendet wird (z. B. Booster bei Verwendung von zwei Pneuma-<br>tikmodulen) |
| Anbaugerät                                        | -                   | -                     | •           | Anzeige des für die Initialisierung vorgegebenen Parameters<br>'Anbaugerät' [7.50].                                                       |
| Automatische Soft-<br>waredrosseleinstel-<br>lung | -                   | -                     | •           | Anzeige des für die Initialisierung vorgegebenen Parameters<br>'Automatische Softwaredrosseleinstellung' [7.62].                          |
| Softwaredrossel (Be-<br>lüften)                   | -                   | -                     | •           | Anzeige des für die Initialisierung vorgegebenen Parameters<br>'Softwaredrossel (Belüften)' [7.64].                                       |
| Softwaredrossel<br>(Entlüften)                    | -                   | -                     | •           | Anzeige des für die Initialisierung vorgegebenen Parameters<br>'Softwaredrossel (Entlüften)' [7.65].                                      |
| Positionssensor                                   | -                   | -                     | •           | Anzeige, welche Art von Positionssensor im Stellungsregler verbaut ist                                                                    |
| Konfiguration                                     | 8                   | •                     | •           |                                                                                                    |
| Sprache                                           | -                   | -                     | •           | → [Keine], DE, EN, FR<br>Sprache, in der die Informationen im Display des Stellungsreg-<br>lers angezeigt werden                          |

| Menü                                    | Anzeige im<br>Gerät | Vor-Ort:<br>Schreiben | Integration | Einstellbereich/Werte [Werkseinstellung]/Beschreibung                                                                                                    |
|-----------------------------------------|---------------------|-----------------------|-------------|----------------------------------------------------------------------------------------------------|
| Verhalten bei Ausfall<br>der Wegmessung | -                   | -                     | •           | <ul> <li>→ [Notlauf], Sicherheitsstellung</li> <li>Auswahl, wie sich der Stellungsregler verhalten soll, wenn die</li> <li>Wegmessung ausfällt.</li> <li>Notlauf: Stellungsregler verhält sich wie ein nicht initialisierter<br/>Stellungsregler (Steuerung)</li> <li>Sicherheitsstellung: Der Stellungsregler verfährt das Ventil in<br/>die definierte Sicherheitsstellung, vgl. Parameter 7.20</li> </ul>                                                                                                    |
| Passwort aktivieren                     | -                   | -                     | •           | Vor-Ort-Schreiben: Anzeige, ob das Passwort aktiv oder inaktiv<br>ist<br>Diagnose: Aktivieren/Deaktivieren des Passworts für die Sper-<br>rung der Vor-Ort-Bedienung                                                                                                    |
| Passwort ändern                         | -                   | -                     | •           | <ul> <li>→ 0000 bis 9999, [1234]</li> <li>→ Eingabe des Passworts</li> </ul>                                                                                                    |
| Sollwertverarbeitung                    | 8.1                 | •                     | •           |                                                                                                    |
| Kennlinie                               | 8.1.9               | •                     | •           | → [Linear], Gleichprozentig, Gleichprozentig invers, Stellklappe gleichprozentig, Drehkegel linear, Drehkegel gleichprozentig, Kugelsegment linear, Kugelsegment gleichprozentig, Benutzerdefiniert<br>Auswahl der Kennlinie, vgl. Kap. 16.3                                                                                                    |
| x-Bereich Anfang                        | 8.1.12              | •                     | •           | <ul> <li>→ [0,0] bis 99,0 %</li> <li>Anfangswert für den Hub/Drehwinkel im Nenn- oder Arbeitsbereich</li> <li>Der Arbeitsbereich ist der tatsächliche Weg/Winkel des Stellventils und wird vom x-Bereich Anfang und x-Bereich Ende begrenzt. Im Normalfall sind Arbeitsbereich und Nennbereich identisch. Der Nennbereich kann durch den x-Bereich Anfang und das x-Bereich Ende auf den Arbeitsbereich eingeschränkt werden.</li> <li>Wert wird angezeigt oder muss eingegeben werden. Die Kennlinie wird angepasst. Die Differenz zwischen x-Bereich Anfang und x-Bereich Ende muss mindestens 1 % betragen.</li> </ul>                                                                                     |
| x-Bereich Ende                          | 8.1.13              | •                     | •           | <ul> <li>→ 1,0 bis [100,0 %]</li> <li>Endwert für den Hub/Drehwinkel im Nenn- oder Arbeitsbereich<br/>Wert wird angezeigt oder muss eingegeben werden.</li> <li>Die Kennlinie wird angepasst.</li> <li>Beispiel: Als Anwendung für einen geänderten Arbeitsbereich<br/>gilt z. B. der eingeschränkte Bereich für ein zu groß ausgelegtes<br/>Stellventil. Bei dieser Funktion wird der ganze Auflösungsbereich<br/>des Sollwerts auf die neuen Grenzen umgerechnet.</li> <li>0 % auf der Anzeige entsprechen der eingestellten unteren<br/>Grenze und 100 % der eingestellten oberen Grenze.</li> <li>Die Differenz zwischen x-Bereich Anfang und x-Bereich Ende<br/>muss mindestens 1 % betragen.</li> </ul> |

| Menü                                              | Anzeige im<br>Gerät | Vor-Ort:<br>Schreiben | Integration | Einstellbereich/Werte [Werkseinstellung]/Beschreibung                                                                                                    |
|---------------------------------------------------|---------------------|-----------------------|-------------|----------------------------------------------------------------------------------------------------|
| Laufzeit AUF                                      | 8.1.20              | •                     | •           | <ul> <li>→ [0,0] bis 10000,0 s</li> <li>Zeit, die das Stellventil benötigt, um den Arbeitsbereich bei stei-<br/>genden Sollwert zu durchfahren.</li> <li>Bei manchen Anwendungen ist es ratsam, die Laufzeit des An-<br/>triebs zu begrenzen, um einen zu schnellen Eingriff in den lau-<br/>fenden Prozess zu vermeiden.</li> </ul>                                                                                                    |
| Laufzeit ZU                                       | 8.1.22              | •                     | •           | → [0,0] bis 10000,0 s<br>Zeit, die das Stellventil benötigt, um den Arbeitsbereich bei öff-<br>nenden Sollwert zu durchfahren.                                                                                                    |
| Hub/Sekunde<br>(steigend)                         | 8.1.25              | -                     | -           | → 1,0 bis 100,0 % [10,0 %]<br>Gewünschte Hubänderung in % pro Sekunde                                                                                                    |
| Hub/Sekunde<br>(fallend)                          | 8.1.27              | -                     | -           | → 1,0 bis 100,0 % [10,0 %]<br>Gewünschte Hubänderung in % pro Sekunde                                                                                                    |
| Endlage unten                                     | 8.1.40              | •                     | •           | → [Aktiv], Nicht aktiv<br>Aktivierung/Deaktivierung des Parameters 'Endlage w <='<br>Ein Dichtschließen des Ventils ist nur gewährleistet mit 'Endlage<br>unten' = "Aktiv".                                                                                                    |
| Endlage w <=                                      | 8.1.41              | •                     | •           | → 0,0 bis 49,0 % [1,0 %]<br>Nähert sich der Sollwert w bis auf den eingestellten Prozentsatz<br>an den Endwert, der zum Schließen des Ventils führt, wird der<br>Antrieb spontan vollständig entlüftet (bei AIR TO OPEN) oder<br>belüftet (bei AIR TO CLOSE). Die Aktion führt immer zum maxi-<br>malen Dichtschließen des Ventils.<br>Info: Parameter nur aktiv mit 'Endlage unten' = "Aktiv"                                                                                                    |
| Endlage oben                                      | 8.1.44              | •                     | •           | → Aktiv, [Nicht aktiv]<br>Aktivierung/Deaktivierung des Parameters 'Endlage w >='<br>Für Dreiwegeventile muss gelten: 'Endlage oben' = "Aktiv".                                                                                                    |
| Endlage w >=                                      | 8.1.45              | •                     | •           | <ul> <li>→ 51,0 bis 100,0 % [99,0 %]</li> <li>Nähert sich der Sollwert w bis auf den eingestellten Prozentsatz<br/>an den Endwert, der zum Öffnen des Ventils führt, wird der An-<br/>trieb spontan vollständig belüftet (bei AIR TO OPEN) oder entlüf-<br/>tet (bei AIR TO CLOSE). Die Aktion führt bei fehlerfrei arbeiten-<br/>dem Ventil zu einem maximalen Auffahren des Ventils.</li> <li>Beispiel: Für Dreiwege-Ventile den Parameter 'Endlage w &gt;=' auf<br/>99 % stellen.</li> <li>Info: Parameter nur aktiv mit 'Endlage oben' = "Aktiv"</li> </ul> |
| Anfangswert Soll-<br>wertskalierung <sup>2)</sup> | -                   | -                     | •           | Anzeige des definierten Anfangswerts des Sollwertbereichs<br><b>Bedienung über PROFINET®:</b><br>PV_SCALE im Actuator Output Function Block (Anfangswert)                                                                                                    |

| Menü                                                 | Anzeige im<br>Gerät | Vor-Ort:<br>Schreiben | Integration | Einstellbereich/Werte [Werkseinstellung]/Beschreibung                                                                                                    |
|------------------------------------------------------|---------------------|-----------------------|-------------|----------------------------------------------------------------------------------------------------|
| Endwert Sollwertska-<br>lierung <sup>2)</sup>        | -                   | -                     | •           | Anzeige des definierten Endwerts des Sollwertbereichs<br>Bedienung über PROFINET®:<br>PV_SCALE im Actuator Output Function Block (Endwert)                                           |
| Dezimalstellen Soll-<br>wertskalierung <sup>2)</sup> | -                   | -                     | •           | Anzeige der definierten Dezimalstellen des Sollwertbereichs<br>Bedienung über PROFINET®:<br>PV_SCALE im Actuator Output Function Block (Dezimalstellen)                              |
| Einheit Sollwertskalie-<br>rung <sup>2)</sup>        | -                   | -                     | •           | Anzeige der definierten Einheit des Sollwertbereichs<br><b>Bedienung über PROFINET®:</b><br>PV_SCALE im Actuator Output Function Block (Einheit)                                     |
| Anfangswert Aus-<br>gangswertskalierung              | -                   | -                     | •           | Anzeige des definierten Anfangswerts des Hub-/Drehwinkelbe-<br>reichs<br><b>Bedienung über PROFINET®:</b><br>OUT_SCALE im Actuator Output Function Block (Anfangswert)               |
| Endwert Ausgangs-<br>wertskalierung                  | -                   | -                     | •           | Anzeige des definierten Endwerts des Hub-/Drehwinkelbereichs<br>Bedienung über PROFINET®:<br>OUT_SCALE im Actuator Output Function Block (Endwert)                                   |
| Dezimalstellen Aus-<br>gangswertskalierung           | -                   | -                     | •           | Anzeige der definierten Dezimalstellen des Hub-/Drehwinkelbe-<br>reichs<br>Bedienung über PROFINET®:<br>OUT_SCALE im Actuator Output Function Block (Dezimalstellen)                 |
| Einheit Ausgangs-<br>wertskalierung                  | -                   | -                     | •           | Anzeige der definierten Einheit des Hub-/Drehwinkelbereichs<br>Bedienung über PROFINET®:<br>OUT_SCALE im Actuator Output Function Block (Einheit)                                    |
| Bewegungsrichtung                                    | -                   | -                     | •           | Anzeige der vorgegebenen Bewegungsrichtung (Zuordnung von<br>Sollwert zu Regelgröße)<br>Bedienung über PROFINET®:<br>INCREASE_CLOSE im Actuator Output Function Block (Einheit)      |
| Grenze der diskreten<br>Ventilposition "Zu"          | 8.1.12              | -                     | •           | → 0,0 bis 49,9 % [5,0 %]<br>Einstellung der Schließstellung bei nicht initialisiertem Stellungs-<br>regler (diskrete Auswertung)                                                     |
| Grenze der diskreten<br>Ventilposition "Auf"         | 8.1.13              | -                     | •           | → 50,0 bis 100,0 % [95,0 %]<br>Einstellung der Offenstellung bei nicht initialisiertem Stellungs-<br>regler (diskrete Auswertung)                                                    |
| Identifikation                                       | 8.2                 | •                     | •           |                                                                                                    |
| Stellungsregler                                      | 8.2.1               | •                     | •           |                                                                                                    |
| Artikelcode                                          | -                   | -                     | •           | Anzeige des Artikelcodes des Stellungsreglers. Mithilfe des Arti-<br>kelcodes kann die Ausführung des Stellungsreglers identifiziert<br>werden, vgl. Kap. "Kennzeichnungen am Gerät" |
| Zertifizierung                                       | -                   | -                     | •           | Zeigt an, ob der Stellungsregler eine gültige Ex-Zulassung hat                                                                                                    |

| Menü                                              | Anzeige im<br>Gerät | Vor-Ort:<br>Schreiben | Integration | Einstellbereich/Werte [Werkseinstellung]/Beschreibung                                                                                                    |
|---------------------------------------------------|---------------------|-----------------------|-------------|----------------------------------------------------------------------------------------------------|
| Auftragsnummer/<br>Position                       | -                   | -                     | •           | Anzeige der Auftragsnummer/Position des Stellungsreglers (Be-<br>treiberangabe bei Bestellung)                                                                                                    |
| Stellgeräte-ID                                    | -                   | -                     | •           | Anzeige der Stellgeräte-ID, an der der Stellungsregler angebaut ist (Betreiberangabe bei Bestellung)                                                                                                    |
| Firmwareversion                                   | 8.2.1.5             | •                     | •           | Anzeige der Firmwareversion des Stellungsreglers                                                                                                    |
| Hardwareversion                                   | 8.2.1.6             | •                     | •           | Anzeige der Hardwareversion des Stellungsreglers                                                                                                    |
| Seriennummer                                      | 8.2.1.7             | •                     | •           | Anzeige der Serialnummer des Stellungsreglers                                                                                                    |
| Bestellcode                                       | -                   | -                     | •           | Anzeige des Stellungsregler-Bestellcodes<br>Bedienung über PROFINET®:<br>OrderID im Physical Block                                                                                                    |
| Varianten-ID der<br>Baugruppe<br>Elektronikträger | -                   | -                     | •           | Anzeige der Materialnummer der Baugruppe des Elektronikträ-<br>gers im Stellungsregler                                                                                                    |
| Gerätekennzeichen                                 | -                   | -                     | •           | Anzeige des Gerätekennzeichens zur Identifizierung des Stell-<br>ventils und seiner Aufgabe/Funktion (Teil der Messstellennum-<br>mer)<br>Bedienung über PROFINET®:<br>IM_Tag_Function im Physical Block |
| Messstellennummer                                 | -                   | -                     | •           | Anzeige der Messstellennummer zur Identifizierung des Stellven-<br>tils und seiner Aufgabe/Funktion<br><b>Bedienung über PROFINET®:</b><br>IM_Tag_Function im Physical Block                             |
| Hersteller                                        | -                   | -                     | •           | Anzeige des Stellungsregler-Herstellers<br><b>Bedienung über PROFINET®:</b><br>DEVICE_Man_ID im Physical Block                                                                                           |
| Konfigurationszähler                              | -                   | -                     | •           | Anzeige der Anzahl an Konfigurationsänderungen von stati-<br>schen Parametern<br><b>Bedienung über PROFINET®:</b><br>IM_Revision_Counter im Physical Block                                               |
| Profil                                            | -                   | -                     | •           | Anzeige der Profilinformation<br>TROVIS 3797 ID: 0xB310, Profil ID: 0x9700<br><b>Bedienung über PROFINET®:</b><br>IM_Profile_ID im Physical Block                                                        |
| Profilspezifischer<br>Blocktyp                    | -                   | -                     | •           | Anzeige des profilspezifischen Blocktyps<br>Bedienung über PROFINET®:<br>IM_Profile_Counter im Physical Block                                                                                            |
| Beschreibung                                      | -                   | -                     | •           | Eingabemöglichkeit für einen benutzerdefinierten Text<br>Bedienung über PROFINET®:<br>IM_Descriptor im Physical Block                                                                                    |

| Menü                          | Anzeige im<br>Gerät | Vor-Ort:<br>Schreiben | Integration | Einstellbereich/Werte [Werkseinstellung]/Besch                                                                                                  | reibung                                     |
|-------------------------------|---------------------|-----------------------|-------------|----------------------------------------------------------------------------------------------------|---------------------------------------------|
| Installationsdatum            | -                   | -                     | •           | Anzeige des Installationsdatums<br>Bedienung über PROFINET®:<br>IM_Date im Physical Block                                                       |                                             |
| Letzte Änderung               | -                   | -                     | •           | Anzeige des Zeitpunkts der letzten Änderung ein<br>Parameters<br>Bedienung über PROFINET®:<br>LATEST_CHANGE im Physical Block                   | es statischen                               |
| Textfeld 1                    | -                   | -                     | •           |                                                                                                    |                                             |
| Textfeld 2                    | -                   | -                     | •           |                                                                                                    |                                             |
| Textfeld 3                    | -                   | -                     | •           | Freie Textfelder zur Eingabe von Informationen zu                                                                                               | um Stellungs-                               |
| Textfeld 4                    | -                   | -                     | •           | regler, zum Stellgerät und/oder zur Messstelle (m                                                                                               | nax. 32 Zei-                                |
| Textfeld 5                    | -                   | _                     | •           | chony                                                                                                    |                                             |
| Ventil                        | -                   | -                     | •           |                                                                                                    |                                             |
| Hersteller des Ventils        | _                   | _                     | •           | Möglichkeit zur Eingabe des Ventilherstellers (ma                                                                                               | x 32 7eichen)                               |
| Beschreibung                  | -                   | _                     | •           | Möglichkeit zur Beschreibung des Ventils (max. 3                                                                                                | 2 Zeichen)                                  |
| Ventiltyp                     | -                   | -                     | •           | ➔ Hubventil, Schieberventil, Schwenkarmatur,<br>Teildrehung, Sonstige, [-/-]                                                                    |                                             |
| Nennweiten-Norm               | -                   | -                     | •           | ➔ DIN, ANSI, IG, JIS, BS, Sonstige (mm),<br>Sonstige (in), [-/-]                                                                                |                                             |
| Nennweite DN                  | -                   | -                     | •           | → [0,0] bis 65535,0                                                                                                    |                                             |
| Fließrichtung                 | -                   | -                     | •           | → Ventil öffnend, Ventil schließend, Wech-<br>selnd, [-/-]                                                                                      |                                             |
| Max. Zyklengrenze             | -                   | -                     | •           | → 0 bis 100000000, [1000000]                                                                                                    |                                             |
| Druckentlastung               | -                   | -                     | •           | → Ohne, Mit (PTFE), Mit (Graphit), Sonstige,<br>[-/-]                                                                                           | Möglichkeit                                 |
| Dichtkante<br>(Leckageklasse) | -                   | -                     | •           | → Metallisch dichtend, Eingeschliffen, Weich<br>dichtend, Nickeldichtung, PTFE, PEEK,<br>UHMWPE, FFKM, UHMWPE (Polyethylen),<br>Sonstige, [-/-] | zur Eingabe<br>von Ventilin-<br>formationen |
| Sitzdurchmesser Ventil        | -                   | -                     | •           | → [0,0] bis 600,0 mm                                                                                                    |                                             |
| Kvs-Wert                      | -                   | -                     | •           | → [0,0] bis 10000,00                                                                                                    |                                             |
| Kvs-Einheit                   | -                   | -                     | •           | ➔ Kv-Wert, Tv, Sonstige, [-/-]                                                                                                    |                                             |
| Kegeltyp                      | -                   | -                     | •           | ➔ Parabol, V-Port, Sonstige, [-/-]                                                                                                    |                                             |
| Ventilkennlinie               | -                   | -                     | •           | ➔ Linear, Gleichprozentig, Inhärent, Sonstige,<br>[-/-]                                                                                         |                                             |
| Geräuschminderung             | -                   | -                     | •           | ➔ Keine, St I, St II, St III, Sonstige, [-/-]                                                                                                   |                                             |

| Menü                        | Anzeige im<br>Gerät | Vor-Ort:<br>Schreiben | Integration | Einstellbereich/Werte [Werkseinstellung]/Besch                                                                                                    | reibung                                                                                                    |
|-----------------------------|---------------------|-----------------------|-------------|----------------------------------------------------------------------------------------------------|----------------------------------------------------------------------------------------------------|
| Antrieb                     | -                   | -                     | •           |                                                                                                    |                                                                                                    |
| Hersteller Antrieb          | -                   | -                     | •           | Möglichkeit zur Eingabe des Antriebsherstellers (<br>chen)                                                                                                    | max. 32 Zei-                                                                                                    |
| Beschreibung                | -                   | -                     | •           | Möglichkeit zur Beschreibung des Antriebs (max.                                                                                                    | 32 Zeichen)                                                                                                    |
| Bewegungstyp                | -                   | -                     | •           | ➔ Hubbewegung, Schwenkbewegung,<br>Sonstige, [-/-]                                                                                                    |                                                                                                    |
| Wirkungsweise               | -                   | -                     | •           | ➔ Einfachwirkend, Doppeltwirkend, Sonstige,<br>[-/-]                                                                                                    | A.W. 19 1.1. 19                                                                                                   |
| Antriebsart                 | -                   | -                     | •           | ➔ Pneumatisch (Membran), Pneumatisch (Kolben), Hydraulisch, Elektrisch, Sonstige, [-/-]                                                                                                    | Moglichkeit<br>zur Eingabe<br>von Antrieb-                                                                        |
| Antriebswirkfläche          | -                   | -                     | •           | → [0] bis 65535 cm <sup>2</sup>                                                                                                    | sinformatio-                                                                                                    |
| Stelldruckbereich<br>Anfang | -                   | -                     | •           | → [0,0] bis 65535,0 bar                                                                                                    | nen                                                                                                    |
| Stelldruckbereich<br>Ende   | -                   | -                     | •           | → [0,0] bis 65535,0 bar [1,0 bar]                                                                                                    |                                                                                                    |
| Sicherheitsstellung         | -                   | -                     | •           | → Schließend (ATO), Öffnend (ATC), Sonstige,<br>[-/-]                                                                                                    | Möglichkeit<br>zur Eingabe                                                                                        |
| Versorgungsdruck            | -                   | -                     | •           | → [0,0] bis 14,0 bar                                                                                                    | von Antrieb-<br>sinformatio-<br>nen                                                                               |
| Weitere Anbaugeräte         | -                   | -                     | •           |                                                                                                    |                                                                                                    |
| Hersteller                  | -                   | -                     | •           | Möglichkeit zur Eingabe des Anbaugeräteherstel<br>32 Zeichen)                                                                                                    | lers (max.                                                                                                    |
| Beschreibung                | -                   | -                     | •           | Möglichkeit zur Beschreibung des Anbaugeräte (<br>chen)                                                                                                    | max. 32 Zei-                                                                                                    |
| Regelparameter              | 8.7                 | •                     | •           |                                                                                                    |                                                                                                    |
| Aktivierung I-Anteil        | 8.7.1               | •                     | •           | → [Aktiv] (PID), Nicht aktiv (PD)<br>Das Regelverhalten kann zwischen PD- und PID-F<br>schaltet werden.<br>Der I-Anteil des PID-Reglers ist nach einer erfolgr<br>sierung immer aktiviert und kann über diesen Par<br>träglich deaktiviert werden. Nach Deaktivierung<br>Stellungsregler nur noch als PD-Regler. Dadurch v<br>kleine Regelabweichungen langsamer oder gar r<br>gelt. Der I-Anteil sollte dann aktiviert werden, we<br>genaue Regelung erforderlich ist. | Regler umge-<br>eichen Initiali-<br>ambeir nach-<br>arbeitet der<br>werden sehr<br>nicht ausgere-<br>nn eine sehr |

| Menü                                  | Anzeige im<br>Gerät | Vor-Ort:<br>Schreiben | Integration | Einstellbereich/Werte [Werkseinstellung]/Beschreibung                                                                                                    |
|---------------------------------------|---------------------|-----------------------|-------------|----------------------------------------------------------------------------------------------------|
| Tote Zone I-Anteil                    | 8.7.2               | •                     | •           | <ul> <li>→ [0,1] bis 100,0 %</li> <li>Tote Zone des I-Anteils der Regelung.</li> <li>Befindet sich die Regelabweichung innerhalb dieser Toten Zone, wird der I-Anteil der Regelung deaktiviert.</li> <li>Liegt die Ventilposition wieder außerhalb des beschriebenen Bereiches, wird der I-Anteil wieder aktiviert.</li> <li>Die Anpassung erfolgt automatisch während der Regelung (abhängig von der Reibung).</li> </ul>                                                                                                    |
| I-Anteilabschaltung<br>obere Endlage  | 8.7.3               | •                     | •           | → 0 bis 25 % [1,0 %]<br>Befindet sich die Ventilposition oberhalb dieser Grenze, wird der<br>I-Anteil der Regelung deaktiviert.<br>Kommt es um die obere Endlage zu einer bleibenden Regeldiffe-<br>renz (z. B. erhöhte Reibung, Endlage kann nicht erreicht wer-<br>den), wird der I-Anteil nicht weiter in die Regelung mit einbezo-<br>gen. Liegt die Ventilposition wieder außerhalb des beschriebe-<br>nen Bereichs, wird der I-Anteil wieder aktiviert.<br>Beispiel: Wird dieser Parameter auf 1 % gesetzt, wird der I-An-<br>teil für Ventilpositionen >99 % deaktiviert.  |
| I-Anteilabschaltung<br>untere Endlage | 8.7.4               | •                     | •           | → 0 bis 25 % [1,0 %]<br>Befindet sich die Ventilposition unterhalb dieser Grenze, wird<br>der I-Anteil der Regelung deaktiviert.<br>Kommt es um die untere Endlage zu einer bleibenden Regeldif-<br>ferenz (z. B. erhöhte Reibung, Endlage kann nicht erreicht wer-<br>den), wird der I-Anteil nicht weiter in die Regelung mit einbezo-<br>gen. Liegt die Ventilposition wieder außerhalb des beschriebe-<br>nen Bereichs, wird der I-Anteil wieder aktiviert.<br>Beispiel: Wird dieser Parameter auf 1 % gesetzt, wird der I-An-<br>teil für Ventilpositionen <1 % deaktiviert. |
| Kp (Belüften)                         | 8.7.15              | •                     | •           | → [3,5] bis 100<br>Einstellung der Regelverstärkung des P-Anteils für das Belüften<br>Bei der Initialisierung des Stellungsreglers werden die Parameter<br>des PID-Reglers optimal eingestellt. Sollten unzulässige Schwin-<br>gungen in der Ventilposition auftreten, kann eine Reduzierung<br>von Kp nach einer Initialisierung zu einer Verbesserung führen.<br>Die korrekte Wirkung des I- und D-Anteils sind nach einer An-<br>passung von Kp zu prüfen.                                                                                                    |
| Ki (Belüften)                         | 8.7.16              | •                     | •           | → 0,1 bis 3,0 [0,8]<br>Einstellung der Regelverstärkung des I-Anteils für das Belüften<br>Bei der Initialisierung des Stellungsreglers werden die Parameter<br>des PID-Reglers optimal eingestellt. Sollte im ausgeregelten Zu-<br>stand die Regeldifferenz zu groß sein, kann eine Erhöhung von<br>Ki zu einer Verbesserung führen.<br>Die korrekte Wirkung des P- und D-Anteils sind nach einer An-<br>passung von Ki zu prüfen.                                                                                                    |

| Menü                          | Anzeige im<br>Gerät | Vor-Ort:<br>Schreiben | Integration | Einstellbereich/Werte [Werkseinstellung]/Beschreibung                                                                                                    |
|-------------------------------|---------------------|-----------------------|-------------|----------------------------------------------------------------------------------------------------|
| Kd (Belüften)                 | 8.7.17              | •                     | •           | → 0,5 bis 100,0 [20,0]<br>Einstellung der Regelverstärkung des D-Anteils für das Belüften<br>Bei der Initialisierung des Stellungsreglers werden die Parameter<br>des PID-Reglers optimal eingestellt. Sollten unzulässige Schwin-<br>gungen in der Ventilposition auftreten, kann eine Erhöhung von<br>Kd nach einer Initialisierung zu einer Verbesserung führen.<br>Die korrekte Wirkung des P- und I-Anteils sind nach einer An-<br>passung von Kp zu prüfen.  |
| Kp (Entlüften)                | 8.7.22              | •                     | •           | → [3,5] bis 100,0<br>Einstellung der Regelverstärkung des P-Anteils für das Entlüften<br>Bei der Initialisierung des Stellungsreglers werden die Parameter<br>des PID-Reglers optimal eingestellt. Sollten unzulässige Schwin-<br>gungen in der Ventilposition auftreten, kann eine Reduzierung<br>von Kp nach einer Initialisierung, zu einer Verbesserung führen.<br>Die korrekte Wirkung des I- und D-Anteils sind nach einer An-<br>passung von Kp zu prüfen.  |
| Kî (Entlüften)                | 8.7.23              | •                     | •           | → 0,1 bis 3,0 [0,8]<br>Einstellung der Regelverstärkung des I-Anteils für das Entlüften<br>Bei der Initialisierung des Stellungsreglers werden die Parameter<br>des PID-Reglers optimal eingestellt. Sollte im ausgeregelten Zu-<br>stand die Regeldifferenz zu groß sein, kann eine Erhöhung von<br>Ki zu einer Verbesserung führen.<br>Die korrekte Wirkung des P- und D-Anteils sind nach einer An-<br>passung von Ki zu prüfen.                                |
| Kd (Entlüften)                | 8.7.24              | •                     | •           | → 0,5 bis 100,0 [20,0]<br>Einstellung der Regelverstärkung des D-Anteils für das Entlüften<br>Bei der Initialisierung des Stellungsreglers werden die Parameter<br>des PID-Reglers optimal eingestellt. Sollten unzulässige Schwin-<br>gungen in der Ventilposition auftreten, kann eine Erhöhung von<br>Kd nach einer Initialisierung zu einer Verbesserung führen.<br>Die korrekte Wirkung des P- und I-Anteils sind nach einer An-<br>passung von Kp zu prüfen. |
| Softwaredrossel<br>(Belüften) | 8.7.30              | •                     | •           | → 25 bis 100 %<br>Einstellung der Volumenstrombegrenzung in % des Pneumatik-<br>moduls in Steckplatz A beim Belüften<br>Der Volumenstrom der Pneumatikmodule in Richtung belüften<br>wird auf den angegebenen Wert reduziert. Bei kleinen Antrie-<br>ben kann eine Reduzierung des Volumenstroms zu höherer Re-<br>gelgüte führen.                                                                                                    |

| Menü                                        | Anzeige im<br>Gerät | Vor-Ort:<br>Schreiben | Integration | Einstellbereich/Werte [Werkseinstellung]/Beschreibung                                                                                                    |
|---------------------------------------------|---------------------|-----------------------|-------------|----------------------------------------------------------------------------------------------------|
| Softwaredrossel (Ent-<br>lüften)            | 8.7.32              | •                     | •           | → 25 bis 100 %<br>Einstellung der Volumenstrombegrenzung in % des Pneumatik-<br>moduls in Steckplatz A beim Entlüften<br>Der Volumenstrom der Pneumatikmodule in Richtung entlüften<br>wird auf den angegebenen Wert reduziert. Bei kleinen Antrie-<br>ben kann eine Reduzierung des Volumenstroms zu höherer Re-<br>gelgüte führen.                                                                                                    |
| Einschaltschwelle<br>Großsignal (Belüften)  | 8.7.35              | •                     | •           | <ul> <li>→ 1,0 bis 100,0 % [5,0 %]</li> <li>Dieser Parameter kann nach einer erfolgreichen Initialisierung<br/>eingestellt werden.</li> <li>Für kleinere Regeldifferenzen beim Belüften unterhalb der Ein-<br/>schaltschwelle ist das Kleinsignalverhalten aktiv. Überschreitet<br/>die Regeldifferenz beim Belüften die Einschaltschwelle, wird das<br/>Großsignalverhalten eingeschaltet.</li> <li>Ist diese Grenze zu gering gewählt, wird bei kleinen Regeldiffe-<br/>renzen das Großsignal eingeschaltet. Dies kann zu unerwünsch-<br/>ten Schwingungen führen.</li> </ul>  |
| Einschaltschwelle<br>Großsignal (Entlüften) | 8.7.36              | •                     | •           | <ul> <li>→ 1,0 bis 100,0 % [5,0 %]</li> <li>Dieser Parameter kann nach einer erfolgreichen Initialisierung<br/>eingestellt werden.</li> <li>Für kleinere Regeldifferenzen beim Entlüften unterhalb der Ein-<br/>schaltschwelle ist das Kleinsignalverhalten aktiv. Überschreitet<br/>die Regeldifferenz beim Belüften die Einschaltschwelle, wird das<br/>Großsignalverhalten eingeschaltet.</li> <li>Ist diese Grenze zu gering gewählt, wird bei kleinen Regeldiffe-<br/>renzen das Großsignal eingeschaltet. Dies kann zu unerwünsch-<br/>ten Schwingungen führen.</li> </ul> |
| Ausschaltzeit<br>Großsignal (Belüften)      | 8.7.45              | •                     | •           | → [0] bis 32767 ms<br>Zeit in ms bis zum Abschalten des Großsignalverhaltens (Belüften)<br>Wird die erwartete Zeit beim Belüften bis zum Erreichen des<br>Sollwerts, unter Berücksichtigung der aktuellen Geschwindigkeit,<br>unterschritten, schaltet das Großsignalverhalten ab.<br>Die Zeit wird während der Initialisierung optimal auf Sprünge<br>von 50 % im mittleren Hubbereich eingestellt.<br>Ist diese Zeit zu gering gewählt, kann es zu Überschwingern<br>kommen. Ist diese Zeit zu groß gewählt, wird das Großsignal-<br>verhalten nicht optimal genutzt.          |

| Menü                                    | Anzeige im<br>Gerät | Vor-Ort:<br>Schreiben | Integration | Einstellbereich/Werte [Werkseinstellung]/Beschreibung                                                                                                    |
|-----------------------------------------|---------------------|-----------------------|-------------|----------------------------------------------------------------------------------------------------|
| Ausschaltzeit<br>Großsignal (Entlüften) | 8.7.46              | •                     | •           | <ul> <li>→ [0] bis 32767 ms</li> <li>Zeit in ms bis zum Abschalten des Großsignalverhaltens (Entlüften)</li> <li>Wird die erwartete Zeit beim Entlüften bis zum Erreichen des Sollwerts, unter Berücksichtigung der aktuellen Geschwindigkeit, unterschritten, schaltet das Großsignalverhalten ab.</li> <li>Die Zeit wird während der Initialisierung optimal auf Sprünge von 50 % im mittleren Hubbereich eingestellt.</li> <li>Ist diese Zeit zu gering gewählt, kann es zu Überschwingern kommen. Ist diese Zeit zu groß gewählt, wird das Großsignalverhalten nicht optimal genutzt.</li> </ul>                                                                                                    |
| Endlage (optimiert)                     | 8.7.70              | •                     | •           | <ul> <li>→ [Aktiv], Nicht aktiv</li> <li>Dieser Parameter betrifft nur die belüftete Endlage bei gewählter</li> <li>Initialisierungsart MAX und einem Antrieb mit Wirkrichtung</li> <li>ATO (Air to open). In allen anderen Fällen ist diese Funktion de-<br/>aktiviert.</li> <li>Während der Initialisierung werden über eine Analyse der Be-<br/>wegungsgeschwindigkeit eine optimale und eine mechanische</li> <li>Endlage ermittelt. Ist der Abstand gering genug, wird die opti-<br/>mierte Endlage verwendet.</li> <li>Diese Funktion sollte nur dann aktiviert werden, wenn eine me-<br/>chanische Verformung des Antriebs explizit gewünscht wird. In<br/>dem Fall führt das zu einer höheren Regeldifferenz in der Endla-<br/>ge und verschlechtert so die Regelgüte.</li> </ul> |
| Regelung EXPERT Öff-<br>nen             | 8.7.90              | •                     | •           | Einstellbereich/Wert: Einstellparameter zur Verbesserung der<br>Reglung bei Störungen im Betrieb mit kleinen Antrieben.                                                                                                    |
| Regelung EXPERT<br>Schließen            | 8.7.91              | •                     | •           | Einstellbereich/Wert: Einstellparameter zur Verbesserung der<br>Reglung bei Störungen im Betrieb mit kleinen Antrieben.                                                                                                    |
| Optionen Slots                          |                     |                       |             |                                                                                                    |
| Schalter ZWE                            | 8.10.1              | •                     | •           | Anzeige, ob der Stellungsregler über eine Zwangsentlüftung ver-<br>fügt und an welchem Slot die Zwangsentlüftung angeschlossen<br>ist                                                                                                    |
| P3799 A: Status                         | 8.10.2              | •                     | •           | Statusanzeige des Pneumatikmoduls an Steckplatz A                                                                                                    |
| Identifikation                          | -                   | •                     | •           | Funktionsanzeige des Pneumatikmoduls an Steckplatz A<br>→ [Unbekannt], Doppeltwirkend, Einfachwirkend OUTPUT 138,<br>Einfachwirkend OUTPUT 238, Verblockmodul                                                                                                    |
| P3799 B: Status                         | 8.10.8              | •                     | •           | Statusanzeige des Pneumatikmoduls an Steckplatz B                                                                                                    |
| Identifikation                          | -                   | •                     | •           | Funktionsanzeige des Pneumatikmoduls an Steckplatz B<br>→ [Unbekannt], Doppeltwirkend, Einfachwirkend OUTPUT 138,<br>Einfachwirkend OUTPUT 238, Verblockmodul                                                                                                    |

| Menü                             | Anzeige im<br>Gerät | Vor-Ort:<br>Schreiben | Integration | Einstellbereich/Werte [Werkseinstellung]/Beschreibung                                                                                                    |
|----------------------------------|---------------------|-----------------------|-------------|----------------------------------------------------------------------------------------------------|
| Status Z3799 C                   | -                   | •                     | •           | → Kein Modul gesteckt<br>Parameter beim Stellungsregler TROVIS 3797 ohne Funktion                                                                                                    |
| Status Z3799 D                   | -                   | •                     | •           | → Kein Modul gesteckt<br>Parameter beim Stellungsregler TROVIS 3797 ohne Funktion                                                                                                    |
| Drucksensoren                    | 8.10.46             | •                     | •           |                                                                                                    |
| Drucksensoren ver-<br>baut       | 8.10.46.1           | •                     | •           | Angabe, ob der Stellungsregler über Drucksensoren verfügt oder nicht                                                                                                    |
| Drucksensoren<br>vorhanden       | -                   | •                     | •           | Angabe, ob der Stellungsregler über Drucksensoren verfügt oder nicht                                                                                                    |
| OUTPUT 138: Druck                | 8.10.46.2           | •                     | •           | Druck in bar am Ausgang Output 138 des Stellungsreglers<br>Info: Nur mit 'Drucksensoren vorhanden' = "Ja"                                                                                                    |
| OUTPUT 238: Druck                | 8.10.46.3           | •                     | •           | Druck in bar am Ausgang Output 238 des Stellungsreglers<br>Info: Nur mit 'Drucksensoren vorhanden' = "Ja"                                                                                                    |
| Zuluftdruck                      | 8.10.46.4           | •                     | •           | Zuluftdruck in bar am Eingang Supply 9<br>Info: Nur mit 'Drucksensoren vorhanden' = "Ja"                                                                                                    |
| Block-Konfiguration              | 8.30                | •                     | •           |                                                                                                    |
| Stellungsregler                  | -                   | -                     | •           |                                                                                                    |
| Aktuelle Betriebsart             | -                   | -                     | •           | Anzeige der Betriebsart des Stellungsreglers                                                                                                    |
| Gewünschte Betriebs-<br>art      | -                   | -                     | •           | → SAFE, [AUTO], MAN<br>Zielbetriebsart des Stellungsreglers                                                                                                    |
| Physical Block                   | 8.30.3              | -                     | •           |                                                                                                    |
| Sprache                          | -                   | -                     | •           | <ul> <li>→ Zeichenfolge mit max. 2 Zeichen</li> <li>Eingabemöglichkeit für einen benutzerdefinierten Text (empfohlen Sprachkürzel nach ISO 639-1, z. B. de, en)</li> <li>Bedienung über PROFINET®:</li> <li>LANGUAGE im Physical Block</li> </ul>                                                                                                    |
| Gewünschte Betriebs-<br>art (PB) | -                   | -                     | •           | <ul> <li>→ [AUTO], Out of Service</li> <li>Zielbetriebsart des Physical Blocks: Die aktuelle Betriebsart<br/>(CURRENT_MODE) folgt direkt der Zielbetriebsart (TARGET_<br/>MODE). Gerätealarme werden in der Betriebsart "Out of Service" (Außer Betrieb) unterdrückt.</li> <li>Bedienung über PROFINET®:</li> <li>TARGET_MODE im Physical Block</li> </ul> |
| Menü                                       | Anzeige im<br>Gerät | Vor-Ort:<br>Schreiben | Integration | Einstellbereich/Werte [Werkseinstellung]/Beschreibung                                                                                                    |
|--------------------------------------------|---------------------|-----------------------|-------------|----------------------------------------------------------------------------------------------------|
| Aktuelle Betriebsart<br>(PB)               | -                   | -                     | •           | Anzeige der aktuellen Betriebsart des Physical Blocks<br>Bedienung über PROFINET®:<br>CURRENT_MODE im Physical Block                                                                                                    |
| Start-up-Einstellungen                     | 8.30.3.4            | •                     | •           | Anzeige der Gültigkeit von Inbetriebnahmeeinstellungen (Para-<br>metereinstellung über PROFINET®-Bedienung)<br>Bedienung über PROFINET®:<br>STARTUP_PARAM_VALIDITY im Physical Block                                                                                                    |
| Quittierungsart bei<br>Parameteränderungen | -                   | -                     | •           | <ul> <li>→ [Automatische Quittierung nach 20 Sekunden], Manuelle<br/>Quittierung</li> <li>Einstellung, ob Parameteränderungen automatisch übernommen<br/>werden oder manuell bestätigt werden sollen</li> <li>Bedienung über PROFINET®:</li> <li>UPDATE_EVENT_MODE im Physical Block</li> </ul> |
| Parameteränderung<br>quittieren            | -                   | -                     | •           | Manuelle Bestätigung einer Parameteränderung<br>Info: Nur wirksam mit 'Quittierungsart bei Parameteränderun-<br>gen' = "Manuell"                                                                                                    |
| Alarmverzögerung                           | -                   | -                     | •           | <ul> <li>→ [0] bis 65535 s</li> <li>Filter für kurze Alarmereignisse. Ein Alarmereignis muss mindestens für die Zeit 'Alarmverzögerung' aktiv sein, um ein Diagnoseereignis zu erzeugen.</li> <li>Bedienung über PROFINET®:<br/>ALARM_DELAY im Physical Block</li> </ul>                        |
| Bestellcode                                | -                   | -                     | •           | Anzeige des Stellungsregler-Bestellcodes<br><b>Bedienung über PROFINET®:</b><br>OrdertD im Physical Block                                                                                                    |
| Firmwareversion                            | 8.30.3.10           | •                     | •           | Anzeige der Firmwareversion des Stellungsreglers<br><b>Bedienung über PROFINET®:</b><br>SOFTWARE_REVISION im Physical Block                                                                                                    |
| Hardwareversion                            | 8.30.3.11           | •                     | •           | Anzeige der Hardwareversion des Stellungsreglers<br><b>Bedienung über PROFINET®:</b><br>HARDWARE_REVISION im Physical Block                                                                                                    |
| Gerätekennzeichen                          | -                   | -                     | •           | → Zeichenfolge mit max. 32 Zeichen<br>Eingabemöglichkeit für einen benutzerdefinierten Text<br>Bedienung über PROFINET <sup>®</sup> :<br>IM_Tag_Function im Physical Block                                                                                                    |
| Hersteller                                 | -                   | -                     | •           | Anzeige des Stellungsregler-Herstellers<br>Bedienung über PROFINET®:<br>DEVICE_Man_ID im Physical Block                                                                                                    |
| Seriennummer                               | 8.30.3.16           | •                     | •           | Anzeige der Serialnummer des Stellungsreglers<br><b>Bedienung über PROFINET®:</b><br>IM_Serial_Number im Physical Block                                                                                                    |

| Menü                              | Anzeige im<br>Gerät | Vor-Ort:<br>Schreiben | Integration | Einstellbereich/Werte [Werkseinstellung]/Beschreibung                                                                                                    |
|-----------------------------------|---------------------|-----------------------|-------------|----------------------------------------------------------------------------------------------------|
| Gerätestandort                    | -                   | -                     | •           | → Zeichenfolge mit max. 32 Zeichen<br>Eingabemöglichkeit für einen benutzerdefinierten Text<br>Bedienung über PROFINET®:<br>IM_Tag_Location im Physical Block                                                                                                    |
| Konfigurationszähler              | -                   | -                     | •           | Anzeige der Anzahl an Konfigurationsänderungen von stati-<br>schen Parametern<br><b>Bedienung über PROFINET®:</b><br>IM_Revision_Counter im Physical Block                                                                                                    |
| Profil                            | -                   | -                     | •           | Anzeige der Profilinformation<br>TROVIS 3797 ID: 0xB310, Profil ID: 0x9700<br><b>Bedienung über PROFINET®:</b><br>IM_Profile_ID im Physical Block                                                                                                    |
| Profilspezifischer<br>Blocktyp    | -                   | -                     | •           | Anzeige des profilspezifischen Blocktyps<br><b>Bedienung über PROFINET®:</b><br>IM_Profile_Counter im Physical Block                                                                                                    |
| Beschreibung                      | -                   | -                     | •           | → Zeichenfolge mit max. 54 Zeichen<br>Eingabemöglichkeit für einen benutzerdefinierten Text<br>Bedienung über PROFINET <sup>®</sup> :<br>IM_Descriptor im Physical Block                                                                                                    |
| Installationsdatum                | -                   | -                     | •           | → Zeichenfolge mit max. 16 Zeichen<br>Vorausgefüllte Datumsanzeige kann überschrieben werden<br>Bedienung über PROFINET <sup>®</sup> :<br>IM_Date im Physical Block                                                                                                    |
| Letzte Änderung                   | -                   | -                     | •           | → Zeichenfolge mit max. 16 Zeichen<br>Vorausgefüllte Datumsanzeige kann überschrieben werden<br>Bedienung über PROFINET®:<br>LATEST_CHANGE im Physical Block                                                                                                    |
| Schreibschutz                     | 8.30.3.35           | •                     | •           | <ul> <li>→ [Deaktiviert], Hardware-Schreibschutz aktiviert, Passwort-Schreibschutz aktiviert</li> <li>Aktivierung/Deaktiviertung des Schreibschutzes</li> <li>Info: Die Zielbetriebsart und der Ausgangswert sind vom Schreibschutz nicht betroffen.</li> <li>Bedienung über PROFINET®:</li> <li>WRITE_PROTECTION im Physical Block</li> </ul> |
| Actuator Output<br>Function Block | 8.30.4              | •                     | •           |                                                                                                    |
| Zielbetriebsart<br>(AOFB)         | -                   | -                     | •           | <ul> <li>→ [AUTO], MAN, Out of Service</li> <li>Wahl der gewünschten Betriebsart im Actuator Output Function<br/>Block</li> <li>Bedienung über PROFINET®:</li> <li>AOFAB_TARGET_BLOCK_MODE im Actuator Output Function<br/>Block</li> </ul>                                                                                                    |

| Menü                                              | Anzeige im<br>Gerät | Vor-Ort:<br>Schreiben | Integration | Einstellbereich/Werte [Werkseinstellung]/Beschreibung                                                                                                    |
|---------------------------------------------------|---------------------|-----------------------|-------------|----------------------------------------------------------------------------------------------------|
| Aktuelle Betriebsart<br>(AOFB)                    | -                   | -                     | •           | Angabe der aktuellen Betriebsart im Actuator Output Function<br>Block<br>Bedienung über PROFINET®:<br>AOFAB_CURRENT_BLOCK_MODE im Actuator Output Function<br>Block                                                                                                    |
| Einheit Istwert                                   | -                   | -                     | •           | Anzeige der Istwert-Einheit<br><b>Bedienung über PROFINET®:</b><br>READBACK_UNITS im Actuator Output Function Block                                                                                                    |
| Messstellennummer                                 | -                   | -                     | •           | Anzeige der Messstellennummer zur Identifizierung des Stellven-<br>tils und seiner Aufgabe/Funktion (Parametereinstellung über<br>PROFINET®-Bedienung)<br><b>Bedienung über PROFINET®:</b><br>IM_Tag_Function (AOFB) im Actuator Output Function Block                                                                                                 |
| Freigabe lokale Be-<br>dienung                    | 3.30.4.6            | •                     | •           | Anzeige, ob lokale Bedienung erlaubt oder nicht erlaubt ist (Pa-<br>rametereinstellung über PROFINET®-Bedienung)<br>Bedienung über PROFINET®:<br>LOCAL_OP_ENA im Actuator Output Function Block<br>Info: Bei einem Kommunikationsausfall, der länger als 30 Se-<br>kunden dauert, wird die lokale Bedienung automatisch freigege-<br>ben.              |
| Simulation                                        | 8.30.4.9            | •                     | •           | → [Nein], Ja<br>Simulationsfreigabe<br>Bedienung über PROFINET <sup>®</sup> :<br>SIMULATE_ENABLE im Actuator Output Function Block                                                                                                    |
| Simulationswert                                   | 8.30.4.10           | •                     | •           | Eingabe des Simulationswerts für die aktuelle Ventilstellung<br>→ [0,0 %]; Wertebereich ist nicht beschränkt<br>Bedienung über PROFINET®:<br>SIMULATE_VALUE im Actuator Output Function Block                                                                                                    |
| Simulierter Status                                | 8.30.4.11           | •                     | •           | <ul> <li>→ BAD - maintenance alarm, BAD - function check / local override, UNCERTAIN - maintenance demanded, UNCERTAIN - process related, no maintenance, [GOOD - ok}</li> <li>Eingabe des simulierten Status für die aktuelle Ventilstellung</li> <li>Bedienung über PROFINET®:</li> <li>SIMULATE_STATUS im Actuator Output Function Block</li> </ul> |
| Endwert Sollwertska-<br>lierung <sup>2)</sup>     | -                   | -                     | •           | Anzeige des definierten Endwerts des Sollwertbereichs (Parame-<br>tereinstellung über PROFINET®-Bedienung)<br>Bedienung über PROFINET®:<br>PV_SCALE im Actuator Output Function Block (Endwert)                                                                                                    |
| Anfangswert Soll-<br>wertskalierung <sup>2)</sup> | -                   | -                     | •           | Anzeige des definierten Anfangswerts des Sollwertbereichs (Pa-<br>rametereinstellung über PROFINET®-Bedienung)<br><b>Bedienung über PROFINET®:</b><br>PV_SCALE im Actuator Output Function Block (Anfangswert)                                                                                                    |

| Menü                                                 | Anzeige im<br>Gerät | Vor-Ort:<br>Schreiben | Integration | Einstellbereich/Werte [Werkseinstellung]/Beschreibung                                                                                                    |
|------------------------------------------------------|---------------------|-----------------------|-------------|----------------------------------------------------------------------------------------------------|
| Einheit Sollwertskalie-<br>rung <sup>2)</sup>        | -                   | -                     | •           | Anzeige der definierten Einheit des Sollwertbereichs (Parameter-<br>einstellung über PROFINET®-Bedienung)<br>Bedienung über PROFINET®:<br>PV_SCALE im Actuator Output Function Block (Einheit)                                                                                                    |
| Dezimalstellen Soll-<br>wertskalierung <sup>2)</sup> | -                   | -                     | •           | Anzeige der definierten Dezimalstellen des Sollwertbereichs (Pa-<br>rametereinstellung über PROFINET®-Bedienung)<br><b>Bedienung über PROFINET®:</b><br>PV_SCALE im Actuator Output Function Block (Dezimalstellen)                                                                                                    |
| Endwert Ausgangs-<br>wertskalierung                  | -                   | -                     | •           | Anzeige des definierten Endwerts des Hub-/Drehwinkelbereichs<br>(Parametereinstellung über PROFINET®-Bedienung)<br>Bedienung über PROFINET®:<br>OUT_SCALE im Actuator Output Function Block (Endwert)                                                                                                    |
| Anfangswert Aus-<br>gangswertskalierung              | -                   | -                     | •           | Anzeige des definierten Anfangswerts des Hub-/Drehwinkelbe-<br>reichs (Parametereinstellung über PROFINET®-Bedienung)<br>Bedienung über PROFINET®:<br>OUT_SCALE im Actuator Output Function Block (Anfangswert)                                                                                                    |
| Einheit Ausgangs-<br>wertskalierung                  | -                   | -                     | •           | Anzeige der definierten Einheit des Hub-/Drehwinkelbereichs<br>(Parametereinstellung über PROFINET®-Bedienung)<br><b>Bedienung über PROFINET®:</b><br>OUT_SCALE im Actuator Output Function Block (Einheit)                                                                                                    |
| Dezimalstellen Aus-<br>gangswertskalierung           | -                   | -                     | •           | Anzeige der definierten Dezimalstellen des Hub-/Drehwinkelbe-<br>reichs (Parametereinstellung über PROFINET®-Bedienung)<br>Bedienung über PROFINET®:<br>OUT_SCALE im Actuator Output Function Block (Dezimalstellen)                                                                                                    |
| Bewegungsrichtung                                    | -                   | -                     | •           | Anzeige der vorgegebenen Bewegungsrichtung (Zuordnung von<br>Sollwert zu Regelgröße) (Parametereinstellung über PROFI-<br>NET®-Bedienung)<br><b>Bedienung über PROFINET®:</b><br>INCREASE_CLOSE im Actuator Output Function Block (Einheit)                                                                                                    |
| Sicherheitsverhalten                                 | _                   | -                     | •           | <ul> <li>→ Fester Wert, Letzter gültiger Wert, [Fehlerposition]</li> <li>Vorgabe des Sicherheitsverhaltens (Reaktion auf die Erkennung<br/>eines Fehlers des in der aktuellen Betriebsart gültigen Sollwerts<br/>nach Ablauf der Verzögerungszeit (FSAFE_TIME)):</li> <li>Fester Wert: Regeln auf den Wert FSAFE_VALUE (einstellbar<br/>bei der Bedienung über PROFINET®)</li> <li>Letzter gültiger Wert: Regeln auf den letzten gültigen Sollwert<br/>(der Status des Ausgangswerts (OUT) wird auf UNCERTAIN<br/>gesetzt)</li> <li>Fehlerposition: Der Antrieb nimmt die im Parameter ACTOR_<br/>ACTION definierte Sicherheitsstellung ein (der Status des<br/>Ausgangswerts (OUT) wird auf BAD gesetzt)</li> <li>Bedienung über PROFINET®:<br/>FSAFE_TYPE im Actuator Output Function Block</li> </ul> |

| Menü                                                       | Anzeige im<br>Gerät | Vor-Ort:<br>Schreiben | Integration | Einstellbereich/Werte [Werkseinstellung]/Beschreibung                                                                                                    |
|------------------------------------------------------------|---------------------|-----------------------|-------------|----------------------------------------------------------------------------------------------------|
| Verzögerungszeit                                           | -                   | -                     | •           | <ul> <li>→ [0,0] bis 3600 s</li> <li>Zeit von der Erkennung eines Fehlers des in der aktuellen Betriebsart gültigen Sollwerts bis zum Auslösen des Sicherheitsverhaltens: Wenn nach Ablauf der Verzögerungszeit der Fehler weiterhin anliegt, wird das Sicherheitsverhalten (FSAFE_TYPE) ausgelöst.</li> <li>Bedienung über PROFINET®:</li> <li>FSAFE_TIME im Actuator Output Function Block</li> </ul> |
| Sollwert                                                   | 8.30.4.24           | •                     | •           | Anzeige der gewünschte Position des Stellventils innerhalb des<br>Nennbereichs im Automatikbetrieb (Parametereinstellung über<br>PROFINET®-Bedienung)<br><b>Bedienung über PROFINET®:</b><br>SP Value im Actuator Output Function Block                                                                                                    |
| Status Sollwert                                            | 8.30.4.25           | •                     | •           | Statusanzeige des Sollwerts<br><b>Bedienung über PROFINET®:</b><br>SP Value im Actuator Output Function Block                                                                                                    |
| Ausgangswert AO-<br>Block                                  | 8.30.4.26           | •                     | •           | Anzeige des Ausgangswerts des Actuator Output Function<br>Blocks<br><b>Bedienung über PROFINET®:</b><br>OUT Value im Actuator Output Function Block                                                                                                    |
| Status Ausgangswert<br>AO-Block                            | 8.30.4.27           | •                     | •           | Statusanzeige des Ausgangswerts des Actuator Output Function<br>Blocks<br>Bedienung über PROFINET®:<br>OUT Status im Actuator Output Function Block                                                                                                    |
| Sollwertabweichung<br>(Sollposition – Ventil-<br>position) | -                   | -                     | •           | Anzeige der Regeldifferenz in %<br><b>Bedienung über PROFINET®:</b><br>SETP_DEVIATION im Actuator Output Function Block                                                                                                    |
| Istwert                                                    | -                   | -                     | •           | Anzeige des Istwerts<br><b>Bedienung über PROFINET®:</b><br>READBACK Value im Actuator Output Function Block                                                                                                    |
| Status Istwert                                             | -                   | -                     | •           | Statusanzeige des Istwerts<br><b>Bedienung über PROFINET®:</b><br>READBACK Status im Actuator Output Function Block                                                                                                    |
| Diskrete Ventilposition                                    | -                   | -                     | •           | Anzeige der diskreten Ventilstellung (Sollwert bei nicht initiali-<br>siertem Stellungsregler)<br><b>Bedienung über PROFINET®:</b><br>POS_D Value im Actuator Output Function Block                                                                                                    |
| Status diskrete Ventil-<br>position                        | -                   | -                     | •           | Statusanzeige der diskreten Ventilstellung<br><b>Bedienung über PROFINET®:</b><br>POS_D Status im Actuator Output Function Block                                                                                                    |

| Menü                                             | Anzeige im<br>Gerät | Vor-Ort:<br>Schreiben | Integration | Einstellbereich/Werte [Werkseinstellung]/Beschreibung                                                                                                    |
|--------------------------------------------------|---------------------|-----------------------|-------------|----------------------------------------------------------------------------------------------------|
| Unterstützte Rückle-<br>se-Information           | -                   | -                     | •           | Anzeige der unterstützen Rücklese-Information(en) (Parameter-<br>einstellung über PROFINET®-Bedienung)<br>Bedienung über PROFINET®:<br>CHECK_BACK_MASK im Actuator Output Function Block                                                                                                    |
| Rücklese-Information<br>CB_FAIL_SAFE             | -                   | -                     | •           | <ul> <li>Sicherheitsstellung: Die Sicherheitsstellung wurde ausgelöst.</li> <li>Mögliche Ursachen: <ul> <li>Betriebsart SAFE ausgewählt,</li> <li>Aktives Sicherheitsverhalten durch einen Kommunikationsausfall</li> <li>Aktives Sicherheitsverhalten durch einen Sollwert (SP) mit Status BAD</li> </ul> </li> <li>Bedienung über PROFINET®:</li> <li>CHECK_BACK Bit0 im Actuator Output Function Block</li> </ul> |
| Rücklese-Information<br>CB_REQ_LOC_OP            | -                   | -                     | •           | Gewünschte Betriebsart MAN oder SAFE<br>Bedienung über PROFINET®:<br>CHECK_BACK Bit1 im Actuator Output Function Block                                                                                                    |
| Rücklese-Information<br>CB_LOCAL_OP              | -                   | -                     | •           | Aktuelle Betriebsart MAN oder SAFE<br>Bedienung über PROFINET®:<br>CHECK_BACK Bit2 im Actuator Output Function Block                                                                                                    |
| Rücklese-Information<br>CB_OVERRIDE              | -                   | -                     | •           | Zwangsentlüftung aktiv<br>Bedienung über PROFINET®:<br>CHECK_BACK Bit3 im Actuator Output Function Block                                                                                                    |
| Rücklese-Information<br>CB_DISC_DIR              | -                   | -                     | •           | Es besteht eine bleibende Regelabweichung<br><b>Bedienung über PROFINET®:</b><br>CHECK_BACK Bit4 im Actuator Output Function Block                                                                                                    |
| Rücklese-Information<br>CB_SIMULATE              | -                   | -                     | •           | Simulation der Ventilstellung aktiv<br><b>Bedienung über PROFINET®:</b><br>CHECK_BACK Bit11 im Actuator Output Function Block                                                                                                    |
| Rücklese-Information<br>CB_PST_RESTRICTED        | -                   | -                     | •           | Teilhubtest (PST) konnte nicht ausgeführt werden<br><b>Bedienung über PROFINET®:</b><br>CHECK_BACK Bit12 im Actuator Output Function Block                                                                                                    |
| Rücklese-Information<br>CB_NOT_READY_RE-<br>MOTE | -                   | -                     | •           | Es besteht keine zyklische Kommunikation zur Steuerung<br><b>Bedienung über PROFINET®:</b><br>CHECK_BACK Bit13 im Actuator Output Function Block                                                                                                    |
| Rücklese-Information<br>CB_SELFTEST              | -                   | -                     | •           | Initialisierung oder Diagnosefunktion aktiv<br>Bedienung über PROFINET®:<br>CHECK_BACK Bit15 im Actuator Output Function Block                                                                                                    |
| Rücklese-Information<br>CB_PST_FAILED            | -                   | -                     | •           | Letzter Teilhubtest (PST) wurde mit einem Fehler beendet<br><b>Bedienung über PROFINET®:</b><br>CHECK_BACK Bit22 im Actuator Output Function Block                                                                                                    |

| Menü                                | Anzeige im<br>Gerät | Vor-Ort:<br>Schreiben | Integration | Einstellbereich/Werte [Werkseinstellung]/Beschreibung                                                                                                    |
|-------------------------------------|---------------------|-----------------------|-------------|----------------------------------------------------------------------------------------------------|
| Actuator Output<br>Transducer Block | 8.30.5              | •                     | •           |                                                                                                    |
| Aktuelle Betriebsart<br>(TB)        | -                   | _                     | •           | Anzeige der aktuellen Betriebsart des Actuator Transducer Block<br>Bedienung über PROFINET®:<br>TB_CURRENT_BLOCK_MODE im Actuator Output Transducer<br>Block                                                                                                    |
| Sollposition                        | -                   | _                     | •           | Anzeige der aktuellen Sollposition (Sollwert) in der Einheit des<br>Parameters OUT_SCALE<br>Bedienung über PROFINET®:<br>POSITIONING_VALUE im Actuator Output Transducer Block                                                                                                    |
| Status Sollposition                 | -                   | -                     | •           | Statusanzeige der aktuellen Sollposition (Sollwert)<br>Bedienung über PROFINET®:<br>POSITIONING_VALUE im Actuator Output Transducer Block                                                                                                    |
| Ventilposition                      | -                   | -                     | •           | Anzeige der aktuellen Istposition (Istwert) des Stellventils in der<br>Einheit des Parameters OUT_SCALE<br><b>Bedienung über PROFINET®:</b><br>FEEDBACK_VALUE im Actuator Output Transducer Block                                                                                                    |
| Status Ventilposition               | -                   | -                     | •           | Statusanzeige der aktuellen Istposition (Istwert) des Stellventils<br>Bedienung über PROFINET®:<br>FEEDBACK_VALUE im Actuator Output Transducer Block                                                                                                    |
| Selbstkalibrierung                  | 8.30.5.3            | •                     | •           | <ul> <li>→ [Keine Reaktion], Nullpunkabgleich starten, Initialisierung<br/>starten, Laufenden Prozess stoppen</li> <li>Starten der Selbstkalibrierung des Stellungsreglers</li> <li>Bedienung über PROFINET®:</li> <li>SELF_CALIB_CMD im Actuator Output Transducer Block</li> </ul>                                 |
| Status Selbstkalibrie-<br>rung      | 8.30.5.4            | •                     | •           | Statusanzeige der Selbstkalibrierung nach Start der Selbstkali-<br>brierung mit SELF_CALIB_CMD<br>Bedienung über PROFINET®:<br>SELF_CALIB_STATUS im Actuator Output Transducer Block                                                                                                    |
| Minimale Laufzeit ZU                | 8.30.5.5            | •                     | •           | Anzeige der Zeit, die das System Stellungsregler, Antrieb und<br>Ventil benötigt, um den Nennhub/Nennwinkel in Richtung des<br>schließenden Ventils (0-%-Position) zu durchfahren (gemessen<br>während der Initialisierung).<br>Bedienung über PROFINET®:<br>ACT_STROKE_TIME_DEC im Actuator Output Transducer Block |
| Minimale Laufzeit<br>AUF            | 8.30.5.6            | •                     | •           | Anzeige der Zeit, die das System Stellungsregler, Antrieb und<br>Ventil benötigt, um den Nennhub/Nennwinkel in Richtung des<br>öffnenden Ventils (100-%-Position) zu durchfahren (gemessen<br>während der Initialisierung).<br>Bedienung über PROFINET®:<br>ACT_STROKE_TIME_INC im Actuator Output Transducer Block  |

| Menü              | Anzeige im<br>Gerät | Vor-Ort:<br>Schreiben | Integration | Einstellbereich/Werte [Werkseinstellung]/Beschreibung                                                                                                    |
|-------------------|---------------------|-----------------------|-------------|----------------------------------------------------------------------------------------------------|
| Endlagenmodus     | -                   | -                     | •           | <ul> <li>→ [Ventilhub in Richtung öffnend/schließend]</li> <li>Fahrwegabhängige Abschaltung (getrennt für jede Bewegungsrichtung)</li> <li>Bedienung über PROFINET®:</li> <li>SETP_CUTOFF_MODE im Actuator Output Transducer Block</li> </ul>                                                                                                    |
| Maximale Laufzeit | -                   | -                     | •           | Anzeige der während der Initialisierung ermittelten Laufzeitbe-<br>grenzung<br><b>Bedienung über PROFINET®:</b><br>ACT_TRAV_TIME im Actuator Output Transducer Block                                                                                                    |
| x-Bereich Anfang  | 8.30.5.15           | •                     | •           | <ul> <li>→ [0,0] bis 99,0 %</li> <li>Anfangswert für den Hub/Drehwinkel im Nenn- oder Arbeitsbereich</li> <li>Bedienung über PROFINET®:</li> <li>TRAVEL_LIM_LOW im Actuator Output Transducer Block</li> </ul>                                                                                                    |
| x-Bereich Ende    | 8.30.5.16           | •                     | •           | → 1,0 bis [100,0 %]<br>Endwert für den Hub/Drehwinkel im Nenn- oder Arbeitsbereich<br>Bedienung über PROFINET®:<br>TRAVEL_LIM_UP im Actuator Output Transducer Block                                                                                                    |
| Laufzeit AUF      | 8.30.5.17           | •                     | •           | <ul> <li>→ [0,0] bis 10000 s</li> <li>Gewünschte Laufzeit zum Durchfahren des Stellbereichs in Richtung 100-%-Position</li> <li>Bedienung über PROFINET®:</li> <li>TRAVEL_RATE_INC im Actuator Output Transducer Block</li> </ul>                                                                                                    |
| Laufzeit ZU       | 8.30.5.18           | •                     | •           | <ul> <li>→ [0,0] bis 10000 s</li> <li>Gewünschte Laufzeit zum Durchfahren des Stellbereichs in Richtung 0-%-Position</li> <li>Bedienung über PROFINET®:</li> <li>TRAVEL_RATE_DEC im Actuator Output Transducer Block</li> </ul>                                                                                                    |
| Endlage w <=      | 8.30.5.19           | •                     | •           | <ul> <li>→ 0,0 bis 49,0 %, [1,0 %]</li> <li>Endlage unten [%]</li> <li>Unterschreitet der Sollwert den eingegebenen Wert, wird das Ventil in Richtung der Endlage, die 0 % des Sollwerts entspricht, gefahren. Dies geschieht bei elektropneumatischen Antrieben durch vollständiges Be- bzw. Entlüften des Antriebs (entsprechend der Sicherheitsstellung).</li> <li>Bedienung über PROFINET®:</li> <li>SETUP_CUTOFF_DEC im Actuator Output Transducer Block</li> </ul> |

| Menü                                      | Anzeige im<br>Gerät | Vor-Ort:<br>Schreiben | Integration | Einstellbereich/Werte [Werkseinstellung]/Beschreibung                                                                                                    |
|-------------------------------------------|---------------------|-----------------------|-------------|----------------------------------------------------------------------------------------------------|
| Endlage w >=                              | 8.30.5.20           | •                     | •           | <ul> <li>→ 50,0 bis 100,0 %, [99,0 %]</li> <li>Endlage oben in %</li> <li>Überschreitet der Sollwert den eingegebenen Wert, wird das Ventil in Richtung der Endlage, die 100 % des Sollwerts entspricht, gefahren. Dies geschieht bei elektropneumatischen Antrieben durch vollständiges Be- bzw. Entlüften des Antriebs (entsprechend der Sicherheitsstellung).</li> <li>Bedienung über PROFINET®:</li> <li>SETUP_CUTOFF_INC im Actuator Output Transducer Block</li> </ul> |
| Fehlerposition                            | 8.30.5.22           | •                     | •           | <ul> <li>→ [Nicht vorbelegt], Öffnen, Schließen, Aktuelle Position<br/>Sicherheitsstellung des an das Stellventil angebauten Antriebs<br/>bei Ausfall der Hilfsenergie.</li> <li>Bedienung über PROFINET®:<br/>ACTUATOR_ACTION im Actuator Output Transducer Block</li> </ul>                                                                                                    |
| Ventiltyp                                 | -                   | -                     | •           | <ul> <li>Beschreibung des Ventils</li> <li>→ Hubventil, Schieberventil, Schwenkarmatur, Teildrehung,<br/>[Sonstige]</li> <li>Bedienung über PROFINET®:</li> <li>VALVE_TYPE im Actuator Output Transducer Block</li> </ul>                                                                                                    |
| Grenzwert Weginteg-<br>ral                | 8.30.5.25           | •                     | •           | <ul> <li>→ 1 bis 90000 * 1000, [1000 * 1000]</li> <li>Grenzwert Wegintegral</li> <li>Überschreitet das Wegintegral den Grenzwert, dann wird die<br/>Statusmeldung 'Wegintegral überschritten' gesetzt.</li> <li>Bedienung über PROFINET®:</li> <li>TOTAL_VALVE_TRAVEL_LIM im Actuator Output Transducer<br/>Block</li> </ul>                                                                                                    |
| Wegintegral                               | 8.30.5.26           | •                     | •           | Anzeige des aufsummierten Doppelhubs<br>Bedienung über PROFINET®:<br>TOTAL_VALVE_TRAVEL im Actuator Output Transducer Block                                                                                                    |
| PROFINET <sup>®</sup> -Kommu-<br>nikation | 8.31                | •                     | •           |                                                                                                    |
| MAC-Adresse                               | 8.31.2              | •                     | •           | Bedienung über PROFINET®:<br>MAC_ADDRESS im Physical Block                                                                                                    |
| IPv4-Adresse                              | 8.31.9              | •                     | •           | <ul> <li>→ 0.0.0.0 bis 255.255.255.255</li> <li>Internet-Protokoll-Adresse, die dem Stellungsregler zur Unterstützung von TCP/IP zugewiesen wurde.</li> <li>Bedienung über PROFINET®:</li> <li>IPv4_ADDRESS im Physical Block</li> </ul>                                                                                                    |

| Menü                           | Anzeige im<br>Gerät | Vor-Ort:<br>Schreiben | Integration | Einstellbereich/Werte [Werkseinstellung]/Beschreibung                                                                                                    |
|--------------------------------|---------------------|-----------------------|-------------|----------------------------------------------------------------------------------------------------|
| IPv4-Subnetzmaske              | 8.31.6              | •                     | •           | <ul> <li>→ 0.0.0.0 bis 255.255.255.255</li> <li>Die Subnetzmaske wird verwendet, um die Bits der Netzwerkkennung von den Bits der Hostkennung zu trennen.</li> <li>Bedienung über PROFINET®:</li> <li>IPv4_SUBNET_MASK im Physical Block</li> </ul>                                  |
| IPv4-Standard-Gate-<br>way     | -                   | •                     | •           | <ul> <li>→ 0.0.0.0 bis 255.255.255.255</li> <li>Die Subnetzmaske wird verwendet, um die Bits der Netzwerkkennung von den Bits der Hostkennung zu trennen.</li> <li>Bedienung über PROFINET<sup>®</sup>:</li> <li>IPv4_DEFAULT_GATEWAY im Physical Block</li> </ul>                   |
| PROFINET®-Geräte-<br>name      | -                   | •                     | •           | Bedienung über PROFINET®:<br>NAME_OF_STATE im Physical Block                                                                                                    |
| Link State                     | -                   | •                     | •           | <ul> <li>LS_UNKNOWN</li> <li>LS_DOWN</li> <li>LS_AUTO_NEGOTATION_RUNNING</li> <li>LS_1000/BIT_FULL_DUPLEX</li> <li>LS_100/BIT_FULL_DUPLEX</li> <li>LS_100/BIT_FULL_DUPLEX</li> <li>LS_100/BIT_FULL_DUPLEX</li> <li>LS_100/BIT_HALF_DUPLEX</li> <li>LS_100/BIT_HALF_DUPLEX</li> </ul> |
| Sollwert Function<br>Block Out | -                   | •                     |             | Anzeige des Stellwerts in %<br>Vom Analog Actuator Function Block aus dem SETPOINT be-<br>rechneter Stellwert für den Transducer Block                                                                                                    |
| Sicherheit                     | 8.40                | •                     | •           |                                                                                                    |
| Freigabe lokale Be-<br>dienung | 8.40.3              | •                     | •           | Gibt an, ob die Vor-Ort-Bedienung freigegeben ist                                                                                                    |
| Schreibschutz                  | 8.40.5              | •                     | •           | Gibt an, ob ein Schreibschutz aktiviert ist                                                                                                    |
| Passwort aktivieren            |                     | •                     | •           | Gibt an, ob die Parametrierung passwortgeschützt ist                                                                                                    |
| Passwort ändern                |                     | •                     | •           | → 0000 bis 9999                                                                                                    |

<sup>1)</sup> Abweichende Bezeichnung in der SAMSON-Software TROVIS-VIEW und DD/DTM/EDD.

<sup>2)</sup> Über die Skalierung (PV\_SCALE/OUT\_SCALE) kann im Stellungsregler dem von der Steuerung kommunizierten Sollwert eine physikalische Einheit beigemessen und im Wertebereich angepasst werden. Die Ventilstellung, die im Parameter READBACK kommuniziert wird, folgt ebenfalls dieser Skalierung.

| Menü                                | Anzeige im<br>Gerät | Vor-Ort:<br>Schreiben | Diagnose | Einstellbereich/Werte [Werkseinstellung]/Beschreibung                                                                                                    |
|-------------------------------------|---------------------|-----------------------|----------|----------------------------------------------------------------------------------------------------|
| Prozesswerte                        | 10                  | •                     | •        |                                                                                                    |
| Ventilposition                      | 10.1                | •                     | •        | Anzeige der Ventilposition in %                                                                                                    |
| Diskrete Ventilposition             | 10.2                | •                     | •        | Anzeige der diskreten Ventilstellung (Sollwert bei nicht initiali-<br>siertem Stellungsregler)<br><b>Bedienung über PROFINET®:</b><br>POS_D Value im Actuator Output Function Block                                                     |
| Status diskrete Ventil-<br>position | -                   | -                     | •        | Statusanzeige der diskreten Ventilstellung<br><b>Bedienung über PROFINET®:</b><br>POS_D Status im Actuator Output Function Block                                                                                                    |
| Sollwert                            | 10.10               | •                     | •        | Anzeige der gewünschte Position des Stellventils innerhalb des<br>Nennbereichs im Automatikbetrieb (Parametereinstellung über<br>PROFINET®-Bedienung)<br><b>Bedienung über PROFINET®:</b><br>SP Value im Actuator Output Function Block |
| Hand-Sollwert (MAN)                 | 10.11               | •                     | •        | Anzeige des Sollwerts für den Handbetrieb (MAN) in %                                                                                                    |
| Sollwert nach Vorfilter             | 10.13               | •                     | •        | Anzeige des eingestellten Sollwerts nach der Sollwertverarbei-<br>tung (Split-Range, Dichtschließfunktion)                                                                                                    |
| Festwert über Binä-<br>reingang     | 10.16               | -                     | •        | <b>Info:</b> Parameter wird bei Firmwareversion 2.00.xx nicht ausgewertet.                                                                                                    |
| Festwert über Binä-<br>reingang     | 10.17               | •                     | •        | <b>Info:</b> Parameter wird bei Firmwareversion 2.00.xx nicht ausgewertet.                                                                                                    |
| Status Sollwert                     | 10.20               | •                     | •        | Statusanzeige des Sollwerts<br><b>Bedienung über PROFINET®:</b><br>SP Value im Actuator Output Function Block                                                                                                    |
| Ausgangswert AO-<br>Block           | 10.25               | •                     | •        | Anzeige des Ausgangswerts des Actuator Output Function<br>Blocks<br><b>Bedienung über PROFINET®:</b><br>OUT Value im Actuator Output Function Block                                                                                     |
| Status Ausgangswert<br>AO-Block     | 10.26               | •                     | •        | Statusanzeige des Ausgangswerts des Actuator Output Function<br>Blocks<br>Bedienung über PROFINET®:<br>OUT Status im Actuator Output Function Block                                                                                     |
| Ventilposition                      | -                   | -                     | •        | Anzeige der aktuellen Istposition (Istwert) des Stellventils in der<br>Einheit des Parameters OUT_SCALE<br><b>Bedienung über PROFINET®:</b><br>FEEDBACK_VALUE im Actuator Output Transducer Block                                       |
| Status Ventilposition               | -                   | -                     | •        | Statusanzeige der aktuellen Istposition (Istwert) des Stellventils<br>Bedienung über PROFINET®:<br>FEEDBACK_VALUE im Actuator Output Transducer Block                                                                                   |

## 16.1.2 Aufrufbare Prozesswerte

| Menü                                  | Anzeige im<br>Gerät | Vor-Ort:<br>Schreiben | Diagnose | Einstellbereich/Werte [Werkseinstellung]/Beschreibung                                                                                                    |
|---------------------------------------|---------------------|-----------------------|----------|----------------------------------------------------------------------------------------------------|
| lstwert                               | 10.28               | •                     | •        | Anzeige des Istwerts<br><b>Bedienung über PROFINET®:</b><br>READBACK Value im Actuator Output Function Block                                                                                                    |
| Status Istwert                        | 10.29               | •                     | •        | Statusanzeige des Istwerts<br>Bedienung über PROFINET®:<br>READBACK Status im Actuator Output Function Block                                                                                                    |
| Regelabweichung                       | 10.30               | •                     | •        | Anzeige der Regelabweichung in %                                                                                                    |
| Aktuelle Betriebsart                  | 10.35               | •                     | •        | Anzeige der aktuellen Betriebsart                                                                                                    |
| Grund für<br>Sicherheitsstellung      | 10.38               | •                     | •        | Begründung, warum der Stellungsregler in die Sicherheits-<br>stellung gefahren ist                                                                                                    |
| OUTPUT 138: Druck                     | 10.45               | •                     | •        | Anzeige des Drucks in bar am Ausgang Output 138 des Stel-<br>lungsreglers                                                                                                    |
| OUTPUT 238: Druck                     | 10.46               | •                     | •        | Anzeige des Drucks in bar am Ausgang Output 238 des Stel-<br>lungsreglers                                                                                                    |
| Zuluftdruck                           | 10.47               | •                     | •        | Anzeige des Zuluftdrucks in bar am Eingang Supply 9                                                                                                    |
| Gerätetemperatur                      | 10.55               | •                     | •        | Anzeige der Gerätetemperatur in °C                                                                                                    |
| Rücklese-Information<br>CB_FAIL_SAFE  | -                   | -                     | •        | <ul> <li>Sicherheitsstellung: Die Sicherheitsstellung wurde ausgelöst.</li> <li>Mögliche Ursachen: <ul> <li>Betriebsart SAFE ausgewählt</li> <li>Aktives Sicherheitsverhalten durch einen Kommunikationsausfall</li> <li>Aktives Sicherheitsverhalten durch einen SP mit Status BAD</li> </ul> </li> <li>Bedienung über PROFINET®:</li> <li>CHECK_BACK Bit0 im Actuator Output Function Block</li> </ul> |
| Rücklese-Information<br>CB_REQ_LOC_OP | -                   | -                     | •        | Gewünschte Betriebsart MAN oder SAFE<br>Bedienung über PROFINET®:<br>CHECK_BACK Bit1 im Actuator Output Function Block                                                                                                    |
| Rücklese-Information<br>CB_LOCAL_OP   | -                   | -                     | •        | Aktuelle Betriebsart MAN oder SAFE<br>Bedienung über PROFINET®:<br>CHECK_BACK Bit2 im Actuator Output Function Block                                                                                                    |
| Rücklese-Information<br>CB_OVERRIDE   | -                   | -                     | •        | Zwangsentlüftung aktiv<br>Bedienung über PROFINET®:<br>CHECK_BACK Bit3 im Actuator Output Function Block                                                                                                    |
| Rücklese-Information<br>CB_DISC_DIR   | -                   | -                     | •        | Es besteht eine bleibende Regelabweichung<br>Bedienung über PROFINET®:<br>CHECK_BACK Bit4 im Actuator Output Function Block                                                                                                    |
| Rücklese-Information<br>CB_SIMULATE   | -                   | -                     | •        | Simulation der Ventilstellung aktiv<br>Bedienung über PROFINET®:<br>CHECK_BACK Bit11 im Actuator Output Function Block                                                                                                    |

| Menü                                             | Anzeige im<br>Gerät | Vor-Ort:<br>Schreiben | Diagnose | Einstellbereich/Werte [Werkseinstellung]/Beschreibung                                                                                              |
|--------------------------------------------------|---------------------|-----------------------|----------|----------------------------------------------------------------------------------------------------|
| Rücklese-Information<br>CB_PST_RESTRICTED        | -                   | -                     | •        | Teilhubtest (PST) konnte nicht ausgeführt werden<br><b>Bedienung über PROFINET®:</b><br>CHECK_BACK Bit12 im Actuator Output Function Block         |
| Rücklese-Information<br>CB_NOT_READY_RE-<br>MOTE | -                   | -                     | •        | Es besteht keine zyklische Kommunikation zu einer Steuerung<br>Bedienung über PROFINET®:<br>CHECK_BACK Bit13 im Actuator Output Function Block     |
| Rücklese-Information<br>CB_SELFTEST              | -                   | -                     | •        | Initialisierung oder Diagnosefunktion aktiv<br>Bedienung über PROFINET®:<br>CHECK_BACK Bit1 <i>5</i> im Actuator Output Function Block             |
| Rücklese-Information<br>CB_PST_FAILED            | -                   | -                     | •        | Letzter Teilhubtest (PST) wurde mit einem Fehler beendet<br><b>Bedienung über PROFINET®:</b><br>CHECK_BACK Bit22 im Actuator Output Function Block |

## 16.1.3 Diagnose/Wartung

| Menü                                     | Anzeige im<br>Gerät | Vor-Ort:<br>Schreiben | Diagnose | Einstellbereich/Werte [Werksein | nstellung]/Beschreibung                                                   |
|------------------------------------------|---------------------|-----------------------|----------|---------------------------------|---------------------------------------------------------------------------|
| Statusklassifikation                     | -                   | -                     | •        | Details vgl. Kap. "Störung"     |                                                                           |
| Sammelstatus                             | -                   | -                     | •        | [Höchste Klassifikation]        |                                                                           |
| Inbetriebnahme                           | -                   | -                     | •        | [Höchste Klassifikation]        |                                                                           |
| Initialisierung                          | -                   | -                     | •        | [Höchste Klassifikation]        |                                                                           |
| Init: Falsche<br>Betriebsart             | -                   | -                     | •        | [Keine Meldung]                 |                                                                           |
| Init: Hub zu klein                       | -                   | -                     | •        | [Wartungsbedarf]                |                                                                           |
| Init: Nennhub nicht<br>erreicht          | -                   | -                     | •        | [Wartungsbedarf]                |                                                                           |
| Init: Keine Bewegung                     | -                   | -                     | •        | [Wartungsbedarf]                |                                                                           |
| Init: Stiftposition                      | -                   | -                     | •        | [Wartungsbedarf]                |                                                                           |
| Init: Abbruch<br>(Regelgüte)             | -                   | -                     | •        | [Höchste Klassifikation]        |                                                                           |
| Init: Niedrige<br>Regelgüte              | -                   | -                     | •        | [Höchste Klassifikation]        | ➔ Keine Meldung, Wartungs<br>bedarf, Außerhalb der                        |
| Init: Regler nicht<br>initialisiert      | -                   | -                     | •        | [Außerhalb der Spezifikation]   |                                                                           |
| Init: Externer Abbruch                   | -                   | -                     | •        | [Wartungsbedarf]                | Spezifikation, Funktions-                                                 |
| Init: Drehwinkelbe-<br>grenzung          | -                   | -                     | •        | [Höchste Klassifikation]        | kontrolle, Ausfall, Höchste<br>Klassifikation<br>Details vgl. ► EB 8389-4 |
| Init: Timeout                            | -                   | -                     | •        | [Höchste Klassifikation]        |                                                                           |
| Nullpunktabgleichs-<br>fehler            | -                   | -                     | •        | [Höchste Klassifikation]        | J. J. J. J. J. J. J. J. J. J. J. J. J. J                                  |
| Zeitüberschreitung<br>Nullpunkterkennung | -                   | -                     | •        | [Wartungsbedarf]                |                                                                           |
| Nullpunktabgleich:<br>Verschiebung >>    | -                   | -                     | •        | [Wartungsbedarf]                |                                                                           |
| Zyklische Kommuni-<br>kation nicht aktiv | -                   | -                     | •        | [Keine Meldung]                 |                                                                           |
| Konfiguration                            | -                   | -                     | •        | [Höchste Klassifikation]        |                                                                           |
| P3799: Kombination<br>ungültig           | -                   | -                     | •        | [Ausfall]                       |                                                                           |
| Kein Pneumatikmodul<br>vorhanden         | -                   | -                     | •        | [Ausfall]                       |                                                                           |
| Drucksensoren<br>ausgefallen             | -                   | -                     | •        | [Wartungsbedarf]                |                                                                           |

| Menü                                 | Anzeige im<br>Gerät | Vor-Ort:<br>Schreiben | Diagnose | Einstellbereich/Werte [Werkseir | nstellung]/Beschreibung                                                                                |  |
|--------------------------------------|---------------------|-----------------------|----------|---------------------------------|----------------------------------------------------------------------------------------------------|--|
| Z3799: Kombination<br>ungültig       | -                   | -                     | •        | [Wartungsbedarf]                | ➔ Keine Meldung, Wartungs-<br>bedarf, Außerhalb der                                                    |  |
| Schalter ZWE falsch                  | -                   | -                     | •        | [Ausfall]                       | Spezifikation, Funktions-<br>kontrolle, Ausfall, Höchste<br>Klassifikation<br>Details vgl. ► EB 8389-4 |  |
| Slot C.1: Binärein-<br>gang aktiv    | -                   | -                     | •        | [Keine Meldung]                 |                                                                                                    |  |
| Slot C.2: Binärein-<br>gang aktiv    | -                   | -                     | •        | [Keine Meldung]                 |                                                                                                    |  |
| Slot C.3: Binärein-<br>gang aktiv    | -                   | -                     | •        | [Keine Meldung]                 |                                                                                                    |  |
| Slot D.1: Binärein-<br>gang aktiv    | -                   | -                     | •        | [Keine Meldung]                 |                                                                                                    |  |
| Slot D.2: Binärein-<br>gang aktiv    | -                   | -                     | •        | [Keine Meldung]                 |                                                                                                    |  |
| Slot D.3: Binärein-<br>gang aktiv    | -                   | -                     | •        | [Keine Meldung]                 |                                                                                                    |  |
| Fehler externer Positi-<br>onssensor | -                   | -                     | •        | [Wartungsbedarf]                |                                                                                                    |  |
| Prozesswerte                         | -                   | -                     | •        | [Höchste Klassifikation]        |                                                                                                    |  |
| Betriebsart ungleich<br>AUTO         | -                   | -                     | •        | [Keine Meldung]                 |                                                                                                    |  |
| Fail Safe Funktion<br>aktiv          | -                   | -                     | •        | [Höchste Klassifikation]        |                                                                                                    |  |
| Zwangsentlüftung<br>ZWE              | -                   | -                     | •        | [Ausfall]                       | ➔ Keine Meldung, Wartungs-                                                                             |  |
| Testlauf aktiv                       | -                   | -                     | •        | [Funktionskontrolle]            | bedarf, Außerhalb der                                                                                  |  |
| Notlauf aktiv                        | -                   | -                     | •        | [Wartungsbedarf]                | Spezifikation, Funktions-                                                                              |  |
| Verblockmodul                        | -                   | -                     | •        | [Keine Meldung]                 | Kontrolle, Austall, Hochste                                                                            |  |
| Diagnose Stellventil                 | -                   | -                     | •        | [Höchste Klassifikation]        | Rassinkanon                                                                                            |  |
| Kein Zuluftdruck                     | -                   | -                     | •        | [Außerhalb der Spezifikation]   | Details vgl. 🕨 EB 8389-4                                                                               |  |
| Geringer Zuluftdruck                 | -                   | -                     | •        | [Wartungsbedarf]                |                                                                                                    |  |
| Zuluftdruck > 10 bar                 | -                   | -                     | •        | [Außerhalb der Spezifikation]   |                                                                                                    |  |
| Reibungsänderung<br>(AUF)            | -                   | -                     | •        | [Keine Meldung]                 |                                                                                                    |  |
| Reibungsänderung<br>(Mitte)          | -                   | -                     | •        | [Keine Meldung]                 |                                                                                                    |  |

| Menü                                     | Anzeige im<br>Gerät | Vor-Ort:<br>Schreiben | Diagnose | Einstellbereich/Werte [Werkseir | nstellung]/Beschreibung                            |  |
|------------------------------------------|---------------------|-----------------------|----------|---------------------------------|----------------------------------------------------|--|
| Reibungsänderung<br>(ZU)                 | -                   | -                     | •        | [Keine Meldung]                 |                                                    |  |
| PST                                      | -                   | -                     | •        | [Höchste Klassifikation]        |                                                    |  |
| PST: Abbruchkriterium<br>erfüllt         | -                   | -                     | •        | [Wartungsbedarf]                |                                                    |  |
| PST: Startkriterium<br>nicht erfüllt     | -                   | -                     | •        | [Keine Meldung]                 |                                                    |  |
| FST                                      | -                   | -                     | •        | [Höchste Klassifikation]        |                                                    |  |
| FST: Abbruchkriterium<br>erfüllt         | -                   | -                     | •        | [Wartungsbedarf]                |                                                    |  |
| FST: Startkriterium<br>nicht erfüllt     | -                   | -                     | •        | [Keine Meldung]                 |                                                    |  |
| Pneumatikmodul A<br>(P3799 A)            | -                   | -                     | •        | [Höchste Klassifikation]        |                                                    |  |
| P3799: Ausfall                           | -                   | -                     | •        | [Höchste Klassifikation]        |                                                    |  |
| P3799: Bewegung<br>beeinträchtigt        | -                   | -                     | •        | [Höchste Klassifikation]        | → Keine Meldung, Wartungs-                         |  |
| P3799:<br>Wartungsbedarf                 | -                   | -                     | •        | [Höchste Klassifikation]        | bedarf, Außerhalb der<br>Spezifikation, Funktions- |  |
| P3799:<br>Initialisierungsfehler         | -                   | -                     | •        | [Höchste Klassifikation]        | kontrolle, Ausfall, Höchste<br>Klassifikation      |  |
| Pneumatikmodul B<br>(P3799 B)            | -                   | -                     | •        | [Höchste Klassifikation]        | Details vgl. ► EB 8389-4                           |  |
| P3799: Ausfall                           | -                   | -                     | •        | [Höchste Klassifikation]        |                                                    |  |
| P3799: Bewegung<br>beeinträchtigt        | -                   | -                     | •        | [Höchste Klassifikation]        |                                                    |  |
| P3799:<br>Wartungsbedarf                 | -                   | -                     | •        | [Höchste Klassifikation]        |                                                    |  |
| P3799:<br>Initialisierungsfehler         | -                   | -                     | •        | [Höchste Klassifikation]        |                                                    |  |
| AMR-Signal<br>außerhalb Bereich          | -                   | -                     | •        | [Wartungsbedarf]                |                                                    |  |
| Hardwarefehler                           | -                   | -                     | •        | [Höchste Klassifikation]        |                                                    |  |
| Grenzwert Weginteg-<br>ral überschritten | -                   | -                     | •        | [Wartungsbedarf]                |                                                    |  |
| Untere Endlage<br>verschoben             | -                   | -                     | •        | [Wartungsbedarf]                |                                                    |  |
| Obere Endlage<br>verschoben              | -                   | -                     | •        | [Wartungsbedarf]                |                                                    |  |

| Menü                                                       | Anzeige im<br>Gerät | Vor-Ort:<br>Schreiben | Diagnose | Einstellbereich/Werte [Werksein                                           | nstellung]/Beschreibung                                  |
|------------------------------------------------------------|---------------------|-----------------------|----------|---------------------------------------------------------------------------|----------------------------------------------------------|
| Dynamischer Belas-<br>tungsfaktor über-<br>schritten       | -                   | -                     | •        | [Wartungsbedarf]                                                          |                                                          |
| Regelabweichung                                            | -                   | -                     | •        | [Wartungsbedarf]                                                          |                                                          |
| Drehwinkelbegren-<br>zung                                  | -                   | -                     | •        | [Höchste Klassifikation]                                                  |                                                          |
| Min. Grenztempera-<br>tur unterschritten                   | -                   | -                     | •        | [Außerhalb der Spezifikation]                                             |                                                          |
| Max. Grenztempera-<br>tur überschritten                    | -                   | -                     | •        | [Außerhalb der Spezifikation]                                             |                                                          |
| Protokollierung<br>ausgesetzt                              | -                   | -                     | •        | [Wartungsbedarf]                                                          | ➔ Keine Meldung, Wartungs-<br>bedarf, Außerhalb der      |
| Arbeitsbereich in<br>Schließstellung                       | -                   | -                     | •        | [Keine Meldung]                                                           | Spezifikation, Funktions-<br>kontrolle, Ausfall, Höchste |
| Arbeitsbereich in<br>maximaler Öffnung                     | -                   | -                     | •        | [Keine Meldung]                                                           | Klassifikation                                           |
| Arbeitsbereich<br>verschiebt sich zur<br>Schließrichtung   | -                   | -                     | •        | [Keine Meldung]                                                           | Defails vgl. ▶ EB 8389-4                                 |
| Arbeitsbereich<br>verschiebt sich zur<br>maximalen Öffnung | -                   | -                     | •        | [Keine Meldung]                                                           |                                                          |
| Beschränkung<br>Stellbereich unten                         | -                   | -                     | •        | [Keine Meldung]                                                           |                                                          |
| Beschränkung<br>Stellbereich oben                          | -                   | -                     | •        | [Keine Meldung]                                                           |                                                          |
| Verblockmodul                                              | -                   | -                     | •        | [Ausfall]                                                                 |                                                          |
| Gerätezustand                                              | 12.3                | •                     | •        |                                                                           |                                                          |
| Statusmeldungen                                            | 12.3.2              | •                     | •        | Meldungen, die angezeigt werde                                            | en können: vgl. Kap. 16.1.4                              |
| Protokollierung                                            | -                   | -                     | •        |                                                                           |                                                          |
| OUTPUT 138: Druck                                          | 12.3.16             | •                     | •        | Anzeige des Drucks in bar am Ausgang Output 138 des Stel-<br>lungsreglers |                                                          |
| OUTPUT 238: Druck                                          | 12.3.17             | •                     | •        | Anzeige des Drucks in bar am A<br>lungsreglers                            | Ausgang Output 238 des Stel-                             |
| Zuluftdruck                                                | 12.3.18             | •                     | •        | Anzeige des Zuluftdrucks in bar                                           | am Eingang Supply 9                                      |
| Min. Zuluftdruck                                           | -                   | -                     | •        | Anzeige des niedrigsten gemess                                            | enen Zuluftdrucks                                        |
| Zeitstempel min.<br>Zuluftdruck                            | -                   | -                     | •        | Zeitangabe, wann der niedrigste<br>treten ist                             | e gemessene Zuluftdruck aufge-                           |
| Max. Zuluftdruck                                           | -                   | -                     | •        | Anzeige des höchsten gemessen                                             | en Zuluftdrucks                                          |

| Menü                                                   | Anzeige im<br>Gerät | Vor-Ort:<br>Schreiben | Diagnose | Einstellbereich/Werte [Werkseinstellung]/Beschreibung                                                                                                    |
|--------------------------------------------------------|---------------------|-----------------------|----------|----------------------------------------------------------------------------------------------------|
| Zeitstempel max.<br>Zuluftdruck                        | -                   | -                     | •        | Zeitangabe, wann der höchsten gemessene Zuluftdruck aufgetreten ist                                                                                                    |
| Dynamischer<br>Belastungsfaktor                        | -                   | -                     | •        | Anzeige der Beanspruchung des Balgs und/oder der Packung                                                                                                    |
| Wegintegral                                            | 12.3.40             | •                     | •        | Aufsummierter Ventildoppelhub                                                                                                    |
| Protokollierung zu-<br>rücksetzen                      | -                   | -                     | •        | Rücksetzen der Protokollierung                                                                                                    |
| Betriebsstundenzähler                                  | 12.3.60             | •                     | •        | Anzeige im Format d:hh:mm:ss                                                                                                    |
| Temperatur                                             |                     |                       |          |                                                                                                    |
| Gerätetemperatur                                       | -                   | -                     | •        | Anzeige der Innentemperatur im Stellungsreglers                                                                                                    |
| Max.<br>Gerätetemperatur                               | 12.3.50             | •                     |          | Anzeige Wert in °C<br>Dient zur Fehlerüberwachung bei Überschreiten der zulässigen<br>Umgebungstemperaturen.<br>Info: In der Benutzerebene "Diagnose" befindet sich dieser Para-<br>meter im Ordner [Temperatur].  |
| Min.<br>Gerätetemperatur                               | 12.3.52             | •                     |          | Anzeige Wert in °C<br>Dient zur Fehlerüberwachung bei Unterschreiten der zulässigen<br>Umgebungstemperaturen.<br>Info: In der Benutzerebene "Diagnose" befindet sich dieser Para-<br>meter im Ordner [Temperatur]. |
| Min. Grenztemperatur                                   | -                   | -                     | •        | Eingabe der Grenztemperatur für die Meldung 'Min. Grenztem-<br>peratur'<br>Info: Der Parameter befindet sich im Ordner [Temperatur].                                                                               |
| Max.<br>Grenztemperatur                                | -                   | -                     | •        | Eingabe der Grenztemperatur für die Meldung 'Max. Grenztem-<br>peratur'<br>Info: Der Parameter befindet sich im Ordner [Temperatur].                                                                               |
| Gerät eingeschaltet<br>seit letzter<br>Initialisierung | -                   | -                     | •        | Anzeige der Einschaltdauer des Stellungsregler, gemessen ab<br>der letzten Initialisierung                                                                                                    |
| Gerät in Regelung                                      | -                   | -                     | •        | Anzeige der Dauer des Regelbetriebs des Stellungsreglers                                                                                                    |
| Gerät in Regelung seit<br>letzter Initialisierung      | -                   | -                     | •        | Anzeige der Dauer des Regelbetriebs des Stellungsreglers, ge-<br>messen ab der letzten Initialisierung                                                                                                    |
| Gerät in Betriebsart<br>MAN                            | -                   | -                     | •        | Anzeige der Dauer des Handbetriebs des Stellungsreglers                                                                                                    |
| Anzahl<br>Initialisierungen                            | 12.3.65             | •                     | •        | Anzahl der erfolgreichen Ventilinitialisierungen                                                                                                    |
| Anzahl<br>Nullpunktabgleiche                           | 12.3.66             | •                     | •        | Anzahl der durchgeführten Nullpunktabgleiche                                                                                                    |

| Menü                                           | Anzeige im<br>Gerät | Vor-Ort:<br>Schreiben | Diagnose | Einstellbereich/Werte [Werkseinstellung]/Beschreibung                                                                     |
|------------------------------------------------|---------------------|-----------------------|----------|----------------------------------------------------------------------------------------------------|
| Beobachtungsfunkti-<br>onen                    | 12.5                | •                     | •        |                                                                                                    |
| Histogramme                                    |                     |                       |          |                                                                                                    |
| Histogramme<br>rücksetzen                      | -                   | -                     | •        | → Bestätigen, um alle Histogramme zurückzusetzen.                                                                         |
| Ventilstellung                                 | -                   | -                     | •        | → Ordner öffnen, um das Histogramm einsehen zu können.<br>Details vgl. Diagnoseanleitung ► EB 8389-4                      |
| Regelabweichung                                | -                   | -                     | •        | → Ordner öffnen, um das Histogramm einsehen zu können.<br>Details vgl. Diagnoseanleitung ► EB 8389-4                      |
| Lastwechsel                                    | -                   | -                     | •        | → Ordner öffnen, um das Histogramm einsehen zu können.<br>Details vgl. Diagnoseanleitung ► EB 8389-4                      |
| Endlagenverlauf                                | -                   | -                     | •        |                                                                                                    |
| Schwellwert Endla-<br>genverschiebung          | -                   | -                     | •        | Eingabe des Grenzwerts der Endlagenänderung für die Meldun-<br>gen 'Unterer Endlagenverlauf' und 'Oberer Endlagenverlauf' |
| Unterer Endlagenver-<br>lauf                   | -                   | -                     | •        |                                                                                                    |
| Zeitstempel                                    | -                   | -                     | •        | Anzeige des Zeitpunkts, an dem der untere Endlagenverlauf auf-<br>genommen wurde                                          |
| Temperatur                                     | -                   | -                     | •        | Anzeige der Innentemperatur im Stellungsregler zum Zeitpunkt<br>der Aufnahme des unteren Endlagenverlaufs                 |
| Oberer Endlagenver-<br>lauf                    | -                   | -                     | •        |                                                                                                    |
| Zeitstempel                                    | -                   | -                     | •        | Anzeige des Zeitpunkts, an dem der obere Endlagenverlauf auf-<br>genommen wurde                                           |
| Temperatur                                     | -                   | -                     | •        | Anzeige der Innentemperatur im Stellungsregler zum Zeitpunkt<br>der Aufnahme des oberen Endlagenverlaufs                  |
| Zuluftdruckverlauf                             | -                   | -                     | •        | Info: Werte werden nur bei Stellungsreglern mit Drucksensoren angezeigt.                                                  |
| Schwellwert neue<br>Aufnahme Zuluftdruck       | -                   | -                     | •        | Eingabe des Grenzwerts der Zuluftdruck-Änderung für die Auf-<br>nahme des Zuluftdruckverlaufs                             |
| Zeitstempel                                    | -                   | -                     | •        | Anzeige des Zeitpunkts, an dem der Zuluftdruckverlauf aufge-<br>nommen wurde                                              |
| Zuluftdruck bei der<br>letzten Initialisierung | -                   | -                     | •        | Anzeige des bei der letzten Initialisierung aufgenommenen Zu-<br>luftdrucks                                               |
| Zuluftdruckverlauf<br>rücksetzen               | -                   | -                     | •        | ➔ Bestätigen, um den Zuluftdruckverlauf zurückzusetzen                                                                    |

| Menü                                                 | Anzeige im<br>Gerät | Vor-Ort:<br>Schreiben | Diagnose |
|------------------------------------------------------|---------------------|-----------------------|----------|
| Ventilsignatur                                       | 12.5.6              | •                     | •        |
| Referenzaufnahme<br>starten                          | 12.5.6.1            | •                     | •        |
| Test stoppen                                         | -                   | •                     | •        |
| Status Ventilsignatur                                | -                   | -                     | •        |
| Beobachtung                                          | -                   | -                     | •        |
| Reibung                                              | -                   | -                     | •        |
| Ergebnis der letzten<br>Ventilsignatur               | 12.5.6.4            | •                     | •        |
| Zeitstempel                                          | -                   | -                     | •        |
| Ermittelter<br>Federbereichsanfang                   | -                   | -                     | •        |
| Ermitteltes<br>Federbereichsende                     | -                   | -                     | •        |
| Min. Hysterese                                       | -                   | -                     | •        |
| Max. Hysterese                                       | -                   | -                     | •        |
| Durchschnittliche<br>Hysterese                       | -                   | -                     | •        |
| Druck-Beobachtungs-<br>werte rücksetzen              | -                   | -                     | •        |
| Testfunktionen                                       | 12.8                | •                     | •        |
| Teilhubtest (PST)                                    | 12.8.1              | •                     | •        |
| PST starten                                          | 12.8.1.1            | •                     | •        |
| Test stoppen                                         | -                   | •                     | •        |
| Zeit bis nächste<br>Ausführung                       | -                   | -                     | •        |
| Ergebnis bzw.<br>Ergebnis letzter Test <sup>1)</sup> | 12.8.1.5            | •                     | •        |
| Teststatus                                           | 12.8.1.6            | •                     | •        |
| Anzahl erfolgreicher<br>Tests                        | -                   | -                     | •        |
| Anzahl<br>abgebrochener Tests                        | -                   | -                     | •        |
| Anzahl fehlerhafter<br>Startkriterien                | -                   | -                     | •        |

| Einstellbereich/Werte [Werkseinstellung]/Beschreibung                                                              |
|----------------------------------------------------------------------------------------------------|
| Info: Nur bei Stellungsreglern mit Drucksensoren                                                                   |
| → Bestätigen zum Starten der Referenzaufnahme                                                                      |
| → Bestätigen zum Stoppen der Referenzaufnahme                                                                      |
| Zeigt an, ob die Ventilsignatur gültig oder ungültig ist                                                           |
| → Ordner öffnen, um das Diagramm einsehen zu können. De-<br>tails vgl. Diagnoseanleitung ► EB 8389-4               |
| → Ordner öffnen, um das Diagramm einsehen zu können. De-<br>tails vgl. Diagnoseanleitung ► EB 8389-4               |
| → Bestätigen zur Anzeige des Status der letzten Ventilsignatur                                                     |
| Anzeige, wann die Referenz aufgenommen wurde                                                                       |
| Anzeige des Stelldrucks p <sub>out</sub> bei minimaler Belüftung                                                   |
| Anzeige des Stelldrucks $p_{out}$ bei maximaler Belüftung                                                          |
| Anzeige der minimalen Hysterese (minimale Stelldruckdifferenz<br>bezogen auf den Federbereich)                     |
| Anzeige der maximalen Hysterese (maximale Stelldruckdifferenz<br>bezogen auf den Federbereich)                     |
| Anzeige der durchschnittlichen Hysterese (durchschnittliche Stell-<br>druckdifferenz bezogen auf den Federbereich) |
| → Bestätigen, um die Beobachtungswerte zurückzusetzen                                                              |
|                                                                                                    |
|                                                                                                    |
| ➔ Bestätigen zum Starten des Tests                                                                                 |
| ➔ Bestätigen zum Stoppen des Tests                                                                                 |
| Dauer bis zum Start des nächsten zeitgesteuerten PST                                                               |
| ➔ Bestätigen zur Anzeige des Status des letzten Teilhubtests<br>(PST)                                              |
| Anzeige, ob der Test aktiv ist oder nicht                                                                          |
| Anzeige der seit dem letzten Rücksetzen des Tests erfolgreich durchgeführten Tests                                 |
| Anzeige der seit dem letzten Rücksetzen des Tests abgebroche-<br>nen Tests                                         |
| Anzeige der fehlerhaften Startkriterien. Die Startkriterien werden<br>im Ordner [Konfiguration] festgelegt.        |
|                                                                                                    |

| <b>M</b>                                                              | vnzeige im<br>}erät | 'or-Ort:<br>chreiben | liagnose | Plant III. and I. Out at Date land at 170 and all and                                                                                                    |
|-----------------------------------------------------------------------|---------------------|----------------------|----------|----------------------------------------------------------------------------------------------------|
| Menu                                                                  | ₹0                  | > v                  |          | Einstelibereich/ werte [werkseinstellung]/ Beschreibung                                                                                                    |
| Abbruch:<br>x-Überwachung                                             | 12.8.1.10           | •                    | •        | Anzeige Wert in %, Abbruch bei über- oder unterschreiten<br><b>Info:</b> In der Benutzerebene "Diagnose" befindet sich dieser Para-<br>meter im Ordner [Konfiguration]. |
| Konfiguration                                                         | -                   | -                    | •        | Details vgl. Diagnoseanleitung 🕨 EB 8389-4                                                                                                    |
| Berichte und<br>Diagramme                                             | -                   | -                    | •        | Details vgl. Diagnoseanleitung 🕨 EB 8389-4                                                                                                    |
| Vollhubtest (FST)                                                     | 12.8.2              |                      |          |                                                                                                    |
| FST starten                                                           | 112.8.2.1           | •                    | •        | ➔ Bestätigen zum Starten des Tests                                                                                                    |
| Test stoppen                                                          | -                   | •                    | •        | ➔ Bestätigen zum Stoppen des Tests                                                                                                    |
| Ergebnis bzw.<br>Ergebnis letzter Test <sup>1)</sup>                  | 12.8.2.5            | •                    | •        | ➔ Bestätigen zur Anzeige des Status des letzten Vollhubtests<br>(FST)                                                                                                   |
| Teststatus                                                            | 12.8.2.6            | •                    | •        | Anzeige, ob der Test aktiv ist oder nicht                                                                                                    |
| Anzahl erfolgreicher<br>Tests                                         | -                   | -                    | •        | Anzeige, der seit dem letzten Rücksetzen des Tests erfolgreich<br>durchgeführten Tests                                                                                  |
| Anzahl<br>abgebrochener Tests                                         | -                   | -                    | •        | Anzeige, der seit dem letzten Rücksetzen des Tests abgebroche-<br>nen Tests                                                                                             |
| Anzahl fehlerhafter<br>Testkriterien                                  | -                   | -                    | •        | Anzeige der fehlerhaften Startkriterien. Die Startkriterien werden<br>im Ordner [Konfiguration] festgelegt.                                                             |
| Konfiguration                                                         | -                   | -                    | •        | Details vgl. Diagnoseanleitung ► EB 8389-4                                                                                                    |
| Berichte und<br>Diagramme                                             | -                   | -                    | •        | Details vgl. Diagnoseanleitung 🕨 EB 8389-4                                                                                                    |
| Tote Zone                                                             | 12.8.3              |                      |          |                                                                                                    |
| Tote-Zone-Test starten                                                | 12.8.3.1            | •                    | •        | ➔ Bestätigen zum Starten des Tests                                                                                                    |
| Test stoppen                                                          | -                   | •                    | •        | ➔ Bestätigen zum Stoppen des Tests                                                                                                    |
| Ergebnis bzw.<br>Ergebnis letzter Test <sup>1)</sup>                  | 12.8.3.5            | •                    | •        | → Bestätigen zur Anzeige des Status des letzten Tote-Zone-Tests                                                                                                    |
| Teststatus                                                            | -                   | •                    | •        | Anzeige, ob der Test aktiv ist oder nicht                                                                                                    |
| Konfiguration                                                         | -                   | -                    | •        | Details vgl. Diagnoseanleitung 🕨 EB 8389-4                                                                                                    |
| Berichte und<br>Diagramme                                             | -                   | -                    | •        | Details vgl. Diagnoseanleitung 🕨 EB 8389-4                                                                                                    |
| Ventilsignatur                                                        | 12.8.4              |                      |          | Info: Nur bei Stellungsreglern mit Drucksensoren                                                                                                    |
| Wiederholungstest<br>starten                                          | 12.8.4.1            | •                    | •        | ➔ Bestätigen zum Starten des Tests                                                                                                    |
| Test stoppen                                                          | -                   | •                    | •        | ➔ Bestätigen zum Stoppen des Tests                                                                                                    |
| Ergebnis bzw.<br>Ergebnis der letzten<br>Ventilsignatur <sup>1)</sup> | 12.8.4.5            | •                    | •        | ➔ Bestätigen zur Anzeige des Status des Wiederholungstests<br>der Ventilsignatur                                                                                        |
| Status Ventilsignatur                                                 | -                   | -                    | •        | Zeigt an, ob die Ventilsignatur gültig oder ungültig ist                                                                                                    |

| Menü                      | Anzeige im<br>Gerät | Vor-Ort:<br>Schreiben | Diagnose | Einstellbereich/Werte [Werkseinstellung]/Beschreibung |
|---------------------------|---------------------|-----------------------|----------|-------------------------------------------------------|
| Berichte und<br>Diagramme | -                   | -                     | •        | Details vgl. Diagnoseanleitung ► EB 8389-4            |

<sup>1)</sup> Abweichende Bezeichnung in der SAMSON-Software TROVIS-VIEW und DD/DTM/EDD.

### 16.1.4 Diagnose: Statusmeldungen

Aktive Meldungen werden auch im Hauptansicht angezeigt (Ansichtsnummer: 0.50)

| Menü                                                           | Anzeige im<br>Gerät | Vor-Ort:<br>Schreiben | Diagnose | Einstellbereich/Werte [Werkseinstellung]/Beschreibung             |
|----------------------------------------------------------------|---------------------|-----------------------|----------|-------------------------------------------------------------------|
| Diagnose/Wartung                                               | 10                  | •                     | •        |                                                                   |
| Gerätezustand                                                  | 10.1                | •                     | •        |                                                                   |
| Statusmeldungen                                                | 10.1.1              | •                     | •        |                                                                   |
| Sammelstatus                                                   | 10.1.1.1            | •                     | •        | Statusanzeige                                                     |
| Inbetriebnahme                                                 | 10.1.1.2            | -                     | •        | Statusanzeige                                                     |
| Initialisierungsfehler                                         | 10.1.1.3            | • 1)                  | •        | Statusanzeige                                                     |
| Falsche Betriebsart                                            | 10.1.1.4            | • 1)                  | •        | Falsche Betriebsart ist eingestellt.                              |
| bzw. Init: Falsche<br>Betriebsart <sup>2)</sup>                | 10.1.1.5            | • 1)                  | -        | → Bestätigen, um Mitteilung zu löschen.                           |
| Hub zu klein bzw.                                              | 10.1.1.6            | • 1)                  | •        | Der ermittelte Hub liegt unter dem Grenzwert.                     |
| Init: Hub zu klein <sup>2)</sup>                               | 10.1.1.7            | • 1)                  | -        | Bestätigen, um Mitteilung zu löschen.                             |
| Nennhub nicht er-                                              | 10.1.1.8            | • 1)                  | •        | Der ermittelte Nennhub ist kleiner als der Wert laut Einstellung. |
| reicht bzw. Init:<br>Nennhub nicht er-<br>reicht <sup>2)</sup> | 10.1.1.9            | • 1)                  | -        | → Bestätigen, um Mitteilung zu löschen.                           |
| Keine Bewegung                                                 | 10.1.1.10           | • 1)                  | •        | Mögliche Ursache: Ventilblockade.                                 |
| bzw. Init: Keine<br>Bewegung <sup>2)</sup>                     | 10.1.1.11           | • 1)                  | -        | → Bestätigen, um Mitteilung zu löschen.                           |
| Stiftposition bzw.                                             | 10.1.1.12           | • 1)                  | •        | Die eingestellte Stiftposition passt nicht zum Nennhub.           |
| Init: Stittposition <sup>2)</sup>                              | 10.1.1.13           | • 1)                  | -        | → Bestätigen, um Mitteilung zu löschen.                           |
| Abbruch Regelgüte                                              | 10.1.1.14           | • 1)                  | •        | Regelkriterien werden nicht erfüllt.                              |
| bzw. Init: Abbruch<br>(Regelgüte) <sup>2)</sup>                | 10.1.1.15           | • 1)                  | -        | → Bestätigen, um Mitteilung zu löschen.                           |

| Menü                                                                                   | Anzeige im<br>Gerät | Vor-Ort:<br>Schreiben | Diagnose | Einstellbereich/Werte [Werkseinstellung]/Beschreibung                                                                      |
|----------------------------------------------------------------------------------------|---------------------|-----------------------|----------|----------------------------------------------------------------------------------------------------|
| Niedriege Regelgüte<br>bzw. Init: Niedrige                                             | 10.1.1.16           | • 1)                  | •        | Regelkriterien werden nicht erfüllt, Stellungsregler bleibt be-<br>triebsbereit.                                           |
| Regelgüte <sup>2)</sup>                                                                | 10.1.1.17           | • 1)                  | -        | → Bestätigen, um Mitteilung zu löschen.                                                                                    |
| Regler nicht initiali-<br>siert bzw. Init: Regler<br>nicht initialisiert <sup>2)</sup> | 10.1.1.18           | • 1)                  | •        | Initialisierung ist erforderlich.                                                                                          |
| Externer Abbruch Ini-                                                                  | 10.1.1.19           | • 1)                  | •        | Initialisierung wurde abgebrochen.                                                                                         |
| Externer Abbruch <sup>2)</sup>                                                         | 10.1.1.20           | • 1)                  | -        | ➔ Bestätigen, um Mitteilung zu löschen.                                                                                    |
| Drehwinkelbegren-                                                                      | 10.1.1.21           | • 1)                  | •        | Der maximal zulässige Drehwinkel (±30°) wurde überschritten.                                                               |
| winkelbegrenzung <sup>2)</sup>                                                         | 10.1.1.22           | • 1)                  | -        | → Bestätigen, um Mitteilung zu löschen.                                                                                    |
| Timeout bzw.<br>Init: Timeout <sup>2)</sup>                                            | 10.1.1.23           | • 1)                  | •        | Die Initialisierung dauert zu lange.<br>Mögliche Ursache: Ventilblockade.                                                  |
|                                                                                        | 10.1.1.24           | • 1)                  | -        | ➔ Bestätigen, um Mitteilung zu löschen.                                                                                    |
| Nullpunktabgleichs-<br>fehler                                                          | 10.1.1.25           | • 1)                  | •        | Die Initialisierung dauert zu lange.<br>Mögliche Ursache: Ventilblockade.                                                  |
| Zeitüberschreitung<br>Nullpunkterkennung                                               | 10.1.1.26           | • 1)                  | •        | Der Nullpunktabgleich dauert zu lange.<br>Mögliche Ursache: Kein Zuluftdruck oder Blockade der An-<br>triebs-/Kegelstange. |
|                                                                                        | 10.1.1.27           | • 1)                  | -        | ➔ Bestätigen, um Mitteilung zu löschen.                                                                                    |
| Nullpunktabgleich:<br>Verschiebung >>                                                  | 10.1.1.28           | • 1)                  | •        | Der Nullpunkt hat sich verschoben.<br>Mögliche Ursache: Verschleiß an Sitz und Kegel                                       |
| Konfiguration                                                                          | 10.1.1.29           | • 1)                  | •        | Statusanzeige                                                                                                    |
| Kein Pneumatikmodul<br>vorhanden                                                       | 10.1.1.31           | • 1)                  | •        | Meldung, wenn kein Pneumatikmodul eingesetzt wurde (es muss<br>mindestens ein Pneumatikmodul eingesetzt werden).           |
| Ausfall Drucksensoren                                                                  | 10.1.1.32           | • 1)                  | •        | Keine Kommunikation mit Drucksensoren mehr, Defekt der<br>Drucksensoren.                                                   |
|                                                                                        | 10.1.1.33           | • 1)                  | •        | ➔ Bestätigen, um Mitteilung zu löschen.                                                                                    |
| Schalter ZWE falsch                                                                    | 10.1.1.35           | • 1)                  | •        | Schalter ZWE ist nicht richtig eingestellt, vgl. Kap. "Montage".                                                           |
| Prozesswerte                                                                           | 10.1.1.43           | • 1)                  | •        | Statusanzeige                                                                                                    |
| Betriebsart ungleich<br>AUTO                                                           | 10.1.1.44           | • 1)                  | •        | Aktuelle Betriebsart ist nicht AUTO.                                                                                       |
| Testlauf aktiv                                                                         | 10.1.1.46           | • 1)                  | •        | Eine Testfunktion wird ausgeführt.                                                                                         |
| Notlauf aktiv                                                                          | 10.1.1.47           | • 1)                  | •        | Notlauf ist aktiv, mögliche Ursache: Wegmessung funktioniert nicht.                                                        |

| Menü                                 | Anzeige im<br>Gerät | Vor-Ort:<br>Schreiben | Diagnose | Einstellbereich/Werte [Werkseinstellung]/Beschreibung        |
|--------------------------------------|---------------------|-----------------------|----------|--------------------------------------------------------------|
| Verblockmodul<br>geschaltet          | 10.1.1.48           | • 1)                  | •        | Statusanzeige                                                |
| Diagnose Stellventil                 | 10.1.1.49           | • 1)                  | •        | Statusanzeige                                                |
| Reibungsänderung<br>(AUF)            | 10.1.1.50           | • 1)                  | •        | Reibungsverhältnisse im Bereich AUF haben sich geändert.     |
| Reibungsänderung<br>(MITTE)          | 10.1.1.51           | • 1)                  | •        | Reibungsverhältnisse im Bereich MITTE haben sich geändert.   |
| Reibungsänderung<br>(ZU)             | 10.1.1.52           | • 1)                  | •        | Reibungsverhältnisse im Bereich ZU haben sich geändert.      |
| Ventilsignatur                       | 10.1.1.53           | • 1)                  | •        | Bedingungen für erfolgreiche Ventilsignatur nicht erfüllt.   |
| tehlgeschlagen                       | 10.1.1.54           | • 1)                  | •        | Bestätigen, um Mitteilung zu löschen.                        |
| Kein Zuluftdruck                     | 10.1.1.55           | • 1)                  | •        | Zuluftdruck ist nicht vorhanden.                             |
| Geringer Zuluftdruck                 | 10.1.1.56           | • 1)                  | •        | Zuluftdruck ist zu gering.                                   |
| Zuluftdruck >10 bar                  | 10.1.1.57           | • 1)                  | •        | Zuluftdruck ist zu groß.                                     |
| PST                                  | 10.1.1.58           | • 1)                  | •        | Statusanzeige                                                |
| PST: Abbruchkriterium<br>erfüllt     | 10.1.1.59           | • 1)                  | •        | Teilhubtest (PST) bricht ab.                                 |
| PST: Startkriterium<br>nicht erfüllt | 10.1.1.60           | • 1)                  | •        | Teilhubtest (PST) startet nicht.                             |
| FST                                  | 10.1.1.61           | • 1)                  | •        | Statusanzeige                                                |
| FST: Abbruchkriterium<br>erfüllt     | 10.1.1.62           | • 1)                  | •        | Vollhubtest (FST) bricht ab.                                 |
| FST: Startkriterium<br>nicht erfüllt | 10.1.1.63           | • 1)                  | •        | Vollhubtest (FST) startet nicht.                             |
| Pneumatikmodul A<br>(P3799 A)        | 10.1.1.64           | • 1)                  | •        | Statusanzeige                                                |
| P3799: Ausfall                       | 10.1.1.65           | • 1)                  | •        | Fehler im Pneumatikmodul, evtl. Austausch erforderlich.      |
|                                      | 10.1.1.66           | • 1)                  | •        | ➔ Bestätigen, um Mitteilung zu löschen.                      |
| P3799: Bewegung                      | 10.1.1.67           | • 1)                  | •        | Mögliche Ursache: kein Zuluftdruck, interner Fehler, Defekt. |
| beeinfrachtigt                       | 10.1.1.68           | • 1)                  | •        | → Bestätigen, um Mitteilung zu löschen.                      |
| P3799:                               | 10.1.1.69           | • 1)                  | •        | Mögliche Ursache: Reibungsverhältnisse haben sich geändert.  |
| Wartungsbedart                       | 10.1.1.70           | • 1)                  | •        | → Bestätigen, um Mitteilung zu löschen.                      |
| P3799:                               | 10.1.1.71           | • 1)                  | •        | Bedingungen für Initialisierung nicht erfüllt.               |
| Initialisierungstehler               | 10.1.1.72           | • 1)                  | •        | → Bestätigen, um Mitteilung zu löschen.                      |

| Menü                                                                                                 | Anzeige im<br>Gerät | Vor-Ort:<br>Schreiben | Diagnose | Einstellbereich/Werte [Werkseinstellung]/Beschreibung                                                   |
|----------------------------------------------------------------------------------------------------|---------------------|-----------------------|----------|----------------------------------------------------------------------------------------------------|
| Pneumatikmodul B<br>(P3799 B)                                                                        | 10.1.1.73           | • 1)                  | •        | Statusanzeige                                                                                           |
| P3799: Ausfall                                                                                       | 10.1.1.74           | • 1)                  | •        | Fehler im Pneumatikmodul, evtl. Austausch erforderlich.                                                 |
|                                                                                                    | 10.1.1.75           | • 1)                  | •        | → Bestätigen, um Mitteilung zu löschen.                                                                 |
| P3799: Bewegung                                                                                      | 10.1.1.76           | • 1)                  | •        | Mögliche Ursache: kein Zuluftdruck, interner Fehler, Defekt.                                            |
| beeinfrachtigt                                                                                       | 10.1.1.77           | • 1)                  | •        | → Bestätigen, um Mitteilung zu löschen.                                                                 |
| P3799:                                                                                               | 10.1.1.78           | • 1)                  | •        | Mögliche Ursache: Reibungsverhältnisse haben sich geändert.                                             |
| Wartungsbedart                                                                                       | 10.1.1.79           | • 1)                  | •        | → Bestätigen, um Mitteilung zu löschen.                                                                 |
| P3799:                                                                                               | 10.1.1.80           | • 1)                  | •        | Bedingungen für Initialisierung nicht erfüllt.                                                          |
| Initialisierungstehler                                                                               | 10.1.1.81           | • 1)                  | •        | → Bestätigen, um Mitteilung zu löschen.                                                                 |
| AMR-Signal                                                                                           | 10.1.1.82           | • 1)                  | •        | Wegmessung ist fehlerhaft.                                                                              |
| außerhalb Bereich                                                                                    | 10.1.1.83           | • 1)                  | •        | → Bestätigen, um Mitteilung zu löschen.                                                                 |
| Hardwarefehler                                                                                       | 10.1.1.84           | • 1)                  | •        | Interner Gerätefehler, Klemmen des Initialisierungstasters (INIT),<br>After Sales Service kontaktieren. |
| Grenzwert Weginteg-<br>ral überschritten                                                             | 10.1.1.85           | • 1)                  | •        | Grenzwert des absoluten Wegintegrals überschritten.                                                     |
| Untere Endlage<br>verschoben                                                                         | 10.1.1.86           | • 1)                  | •        | Mögliche Ursache: Anbaulage oder Hubabgriff des Stellungs-<br>reglers ist verrutscht.                   |
|                                                                                                    | 10.1.1.87           | • 1)                  | •        | ➔ Bestätigen, um Mitteilung zu löschen.                                                                 |
| Obere Endlage<br>verschoben                                                                          | 10.1.1.88           | • 1)                  | •        | Mögliche Ursache: Anbaulage oder Hubabgriff des Stellungs-<br>reglers ist verrutscht.                   |
|                                                                                                    | 10.1.1.89           | • 1)                  | •        | ➔ Bestätigen, um Mitteilung zu löschen.                                                                 |
| Dyn. Belastungsfaktor<br>überschritten bzw.<br>Dynamischer Belas-<br>tungsfaktor aktiv <sup>2)</sup> | 10.1.1.90           | • 1)                  | •        | Grenzwert ist überschritten, evtl. Packungswechsel am Ventil er-<br>forderlich.                         |
| Regelabweichung                                                                                      | 10.1.1.91           | • 1)                  | •        | Regelkreis gestört, das Stellventil folgt nicht mehr in den tolerier-<br>baren Zeiten der Regelgröße.   |
| Min. Grenztempera-<br>tur unterschritten                                                             | 10.1.1.97           | • 1)                  | •        | Warnmeldung ohne Auswirkung auf die Funktion des Stellungs-<br>reglers.                                 |
| Max. Grenztempera-<br>tur überschritten                                                              | 10.1.1.98           | • 1)                  | •        | Warnmeldung ohne Auswirkung auf die Funktion des Stellungs-<br>reglers.                                 |
| Drehwinkelbegren-<br>zung                                                                            | 10.1.1.99           | • 1)                  | •        | Der maximal zulässige Drehwinkel (±30°) wurde überschritten<br>(nur in Betriebsart Steuerung).          |
|                                                                                                    | 10.1.1.100          | • 1)                  | •        | ➔ Bestätigen, um Mitteilung zu löschen.                                                                 |

| Menü                                                       | Anzeige im<br>Gerät | Vor-Ort:<br>Schreiben | Diagnose | Einstellbereich/Werte [Werkseinstellung]/Beschreibung                                                                                                    |
|------------------------------------------------------------|---------------------|-----------------------|----------|----------------------------------------------------------------------------------------------------|
| Protokollierung                                            | 10.1.1.101          | • 1)                  | •        | Es konnten nicht alle Protokolleinträge geschrieben werden.                                                                                                    |
| ausgesetzt                                                 | 10.1.1.102          | • 1)                  | •        | → Bestätigen, um Mitteilung zu löschen.                                                                                                    |
| Arbeitsbereich in<br>Schließstellung                       | 10.1.1.103          | • 1)                  | •        | Das Ventil verbleibt in der Schließstellung.<br>Mögliche Ursache: Kein Zuluftdruck oder Blockade der An-<br>triebs-/Kegelstange.                                                                                     |
| Arbeitsbereich in<br>maximaler Öffnung                     | 10.1.1.104          | • 1)                  | •        | Das Ventil verbleibt in der maximalen Öffnung.<br>Mögliche Ursache: Kein Zuluftdruck oder Blockade der An-<br>triebs-/Kegelstange.                                                                                   |
| Arbeitsbereich<br>verschiebt sich zur<br>Schließrichtung   | 10.1.1.105          | • 1)                  | •        | Der Arbeitsbereich hat sich in Richtung Schließstellung verscho-<br>ben.<br>Mögliche Ursache: Ventil falsch ausgelegt                                                                                                |
| Arbeitsbereich<br>verschiebt sich zur<br>maximalen Öffnung | 10.1.1.106          | • 1)                  | •        | Der Arbeitsbereich hat sich in Richtung der maximalen Öffnung<br>verschoben.<br>Mögliche Ursache: Ventil falsch ausgelegt.                                                                                           |
| Beschränkung<br>Stellbereich unten                         | 10.1.1.107          | • 1)                  | •        | Die Ventilposition beschränkt sich auf den unteren Stellbereich.<br>Mögliche Ursache: Kein Zuluftdruck oder Blockade der An-<br>triebs-/Kegelstange.                                                                 |
| Beschränkung<br>Stellbereich oben                          | 10.1.1.108          | • 1)                  | •        | Die Ventilposition beschränkt sich auf den oberen Stellbereich.<br>Mögliche Ursache: Kein Zuluftdruck oder Blockade der An-<br>triebs-/Kegelstange.                                                                  |
| Fehler Verblockmodul                                       | 10.1.1.111          | • 1)                  | •        | Das Verblockmodul ist defekt.                                                                                                    |
| Allgemeine<br>Diagnose(n)                                  | 12.3.2              | •                     | •        |                                                                                                    |
| Fehler im<br>Sensorelement                                 | 12.3.2.1            | •                     | •        | Sensorausfall<br>Wird gesetzt, wenn einer der nachfolgenden Sensoren ausfällt:<br>Drucksensor, Temperatursensor, Feuchtigkeitssensor, Wegaufneh-<br>mer (AMR-Sensor)                                                 |
| Fehler im<br>Aktorelement                                  | 12.3.2.2            | •                     | •        | Am Ventil ist ein Fehler aufgetreten.<br>Mögliche Ursache: Blockade der Antriebs-/Kegelstange                                                                                                    |
| Parametrierfehler                                          | 12.3.2.3            | •                     | •        | Wird gesetzt, wenn:<br>– Zwangsentlüftung nicht korrekt konfiguriert ist.<br>– Unzulässige Kombination von Pneumatik-Modulen<br>– Kein Pneumatik-Modul installiert ist<br>– Ungültige Kombination von Optionsmodulen |
| Fehler in<br>Auswerteelektronik                            | 12.3.2.4            | •                     | •        | Hardwarefehler (führt zum Ausfall)                                                                                                    |
| Unzulässige Umge-<br>bungstemperatur                       | 12.3.2.5            | •                     | •        | Die Temperatur in Stellungsreglernähe ist zu hoch oder zu nied-<br>rig.                                                                                                    |
| Hilfsenergie fehlt                                         | 12.3.2.6            | •                     | •        | Ausfall der pneumatischen Hilfsenergie                                                                                                    |

| Menü                                                           | Anzeige im<br>Gerät | Vor-Ort:<br>Schreiben | Diagnose | Einstellbereich/Werte [Werkseinstellung]/Beschreibung                                                                                                    |
|----------------------------------------------------------------|---------------------|-----------------------|----------|----------------------------------------------------------------------------------------------------|
| Kommunikation<br>gestört                                       | 12.3.2.7            | •                     | •        | Die Ethernet-Kommunikation zur Steuerung ist gestört.<br>Mögliche Ursache: Die Internetverbindung ist unterbrochen.                                                                    |
| Ventildiagnose                                                 | 12.3.3              | •                     | •        |                                                                                                    |
| Sprungantwort-Diag-<br>nose                                    | 12.3.3.1            | •                     | •        | Teilhubtest (PST) fehlgeschlagen                                                                                                    |
| Fehler in pneumati-<br>scher Einheit                           | 12.3.3.2            | •                     | •        | Das Pneumatikmodul ist nicht richtig gesteckt oder ist defekt.                                                                                                    |
| Stellungsregler-Tem-<br>peratur außerhalb<br>der Spezifikation | 12.3.3.3            | •                     | •        | Durch Umgebungstemperatur oder Prozesswärme ist die im Ge-<br>häuse gemessene Temperatur außerhalb der zulässigen Gren-<br>zen                                                         |
| Statusmeldung<br>Betriebsart                                   | 12.3.3.4            | •                     | •        | Für die gewählte Aktion ist die falsche Betriebsart eingestellt.                                                                                                    |
| Unzulässige dynami-<br>sche Belastung                          | 12.3.3.5            | •                     | •        | Die Beanspruchung des Balgs/der Packung ist zu hoch, bei-<br>spielsweise durch übermäßigen Verschleiß der Bauteile.                                                                    |
| Montagefehler                                                  | 12.3.3.6            | •                     | •        | Der Stellungsregler ist falsch montiert.                                                                                                    |
| Wegzähler Weginte-<br>gral                                     | 12.3.3.7            | •                     | •        | Das Wegintegral (aufsummierter Doppelhub) hat den 'Gren-<br>zwert Wegintegral' (12.1.20) überschritten.                                                                                |
| Bleibende Regelab-<br>weichung                                 | 12.3.3.8            | •                     | •        | Der Regelkreis ist gestört. Das Stellventil folgt nicht mehr in tole-<br>rierbaren Zeiten der Regelgröße.                                                                              |
| Null- und Endpunkt-<br>verschiebung                            | 12.3.3.9            | •                     | •        | Der Nullpunkt bzw. Endpunkt hat sich aufgrund von Verschmut-<br>zungen an oder Verschleiß von Sitz und Kegel verschoben.                                                               |
| Auswertung interner<br>Signale                                 | 12.3.3.10           | •                     | •        | Die Funktion des Stellungsregler wird durch EM-Störungen be-<br>einträchtigt.                                                                                                    |
| Zuluftdruck außerhalb<br>der Spezifikation                     | 12.3.3.11           | •                     | •        | Der Zuluftdruck ist zu gering oder zu hoch.                                                                                                    |
| Veränderte Reibung                                             | 12.3.3.12           | •                     | •        | Die Reibung hat sich erhöht, beispielsweise durch eingeschränk-<br>te Bewegungsfreiheit an der Antriebsstange.                                                                         |
| Histogramm Ventilpo-<br>sition                                 | 12.3.3.13           | •                     | •        | Das Histogramm Ventilstellung weist auf eine Verschiebung des<br>Stellbereichs hin. Grund können veränderte Prozessbedingungen<br>oder Verschleißerscheinungen an Sitz und Kegel sein. |
| Leckage Sitz/Kegel<br>aus der Spezifikation                    | 12.3.3.14           | •                     | •        | Aufgrund von Verschleißerscheinungen an Sitz und Kegel kommt<br>es zu einer inneren Leckage.<br>Info: Parameter wird bei Firmwareversion 1.00.xx nicht ausge-<br>wertet.               |
| Wegerfassung fehler-<br>haft                                   | 12.3.3.15           | •                     | •        | Die Ventilposition kann nicht zuverlässig ermittelt werden. Mög-<br>licherweise ist der Anbau des Stellungsreglers fehlerhaft (fal-<br>scher Hebel oder falsche Stiftposition).        |

Anzeige nur, wenn sie aktiv ist.
 Abweichende Bezeichnung in der SAMSON-Software TROVIS-VIEW und DD/DTM/EDD.

## 16.1.5 Rücksetzfunktionen

| Menü                                    | Anzeige im<br>Gerät | Vor-Ort:<br>Schreiben | Diagnose | Einstellbereich/Werte [Werkseinstellung]/Beschreibung                                                                                       |
|-----------------------------------------|---------------------|-----------------------|----------|----------------------------------------------------------------------------------------------------|
| Rücksetzfunktionen                      | 14                  | •                     | •        | Vorgehen zum Rücksetzen des Stellungsreglers, vgl. Kap. "Be-<br>trieb"                                                                      |
| Diagnose rücksetzen                     | 14.1                | •                     | •        | Rücksetzen von allen Diagnosefunktionen inkl. der Diagramme und Histogramme.                                                                |
| Rücksetzen (Standard)                   | 14.2                | •                     | •        | Rücksetzen des Stellungsreglers auf Auslieferungszustand, an-<br>triebs- und ventilspezifische Einstellungen bleiben erhalten.              |
| Rücksetzen (erweitert)                  | 14.3                | •                     | •        | Alle Parameter werden auf den Auslieferungszustand zurückge-<br>setzt.                                                                      |
| Neustart                                | 14.6                | •                     | •        | Der Stellungsregler wird runtergefahren und neu gestartet.                                                                                  |
| Rücksetzen läuft                        | -                   | •                     | •        | Zeigt an, ob die Rücksetzfunktion aktiv ist oder nicht                                                                                      |
| Berichte rücksetzen                     | 14.10               | •                     | -        |                                                                                                    |
| PST-Berichte löschen                    | 14.10.1             | •                     | •        | Die Berichte und Diagramme aller gespeicherten Teilhubtests werden gelöscht.                                                                |
| FST-Berichte löschen                    | 14.10.2             | •                     | •        | Die Berichte und Diagramme aller gespeicherten Vollhubtests werden gelöscht.                                                                |
| Daten Tote Zone<br>rücksetzen           | -                   | -                     | •        | Die Berichte, Messwerte und Diagramme des Tote-Zone-Tests<br>werden gelöscht.                                                               |
| Endlagenverlauf<br>rücksetzen           | -                   | -                     | •        | Die Messwerte des unteren und oberen Endlagenverlaufs wer-<br>den gelöscht.                                                                 |
| Histogramme<br>rücksetzen               | -                   | -                     | •        | Die Meswerte und Archivwerte der Histogramme (Ventilstellung,<br>Regelabweichung und Lastwechsel) werden gelöscht.                          |
| Initialisierung<br>rücksetzen           | 14.15               | •                     | •        | Alle Parameter der Inbetriebnahme-Einstellungen werden zu-<br>rückgesetzt. Im Anschluss ist eine erneute Initialisierung erforder-<br>lich. |
| Protkollierung<br>rücksetzen            | -                   | -                     | •        | Ereignisse und Meldungen, die in die Protokollierung aufgenom-<br>men wurden, werden gelöscht.                                              |
| Druck-Beobachtungs-<br>werte rücksetzen | -                   | -                     | •        | Messwerte, die durch die Beobachtungsfunktion Ventilsignatur<br>aufgenommen wurde, werden gelöscht.                                         |
| Zuluftdruckverlauf<br>rücksetzen        | -                   | -                     | •        | Die Messwerte des Zuluftdruckverlaufs werden zurückgesetzt.                                                                                 |
| Applikation<br>rücksetzen               | -                   | •                     | •        | Rücksetzen des Stellungsreglers auf Auslieferungszustand, an-<br>triebs- und ventilspezifische Einstellungen bleiben erhalten.              |
| Kommunikation<br>rücksetzen             | -                   | •                     | •        | Rücksetzen der Konfigurationsparameter zur PROFINET®-Konfi-<br>guration (Gerätename, IPv4-Adresse und IPv4-Subnetzmaske)                    |

## 16.2 Bedienung über PROFINET®

# 16.2.1 Physical Block

| Parameter                | Einstellbereich/Werte [Werkseinstellung]/Beschreibung                                                                                                    |
|--------------------------|----------------------------------------------------------------------------------------------------|
| CURRENT_MODE             | Aktuelle Betriebsart des Physical Block · nur Anzeige                                                                                                    |
| IM_Tag_Function          | Gerätekennzeichen zur Identifizierung des Stellungsreglers und seiner Funktion/Auf-<br>gabe                                                                                                    |
| TARGET_MODE              | Zielbetriebsart:<br>– Automatisch (Automatic)<br>– Außer Betrieb (Out of service)<br>Die aktuelle Betriebsart (CURRENT_MODE) folgt direkt der Zielbetriebsart (TARGET_<br>MODE). Gerätealarme werden in der Betriebsart "Außer Betrieb" unterdrückt.                                                      |
| OrderID                  | Bestellcode des Stellungsreglers · nur Anzeige                                                                                                    |
| SOFTWARE_REVISION        | Firmwareversion des Stellungsreglers · nur Anzeige<br>Software-Identifikation des Stellungsreglers gemäß NAMUR-Empfehlung NE 53                                                                                                    |
| HARDWARE_REVISION        | Hardwareversion des Stellungsreglers · nur Anzeige                                                                                                    |
| DEVICE_Man_ID            | Hersteller des Stellungsreglers · nur Anzeige<br>Für SAMSON-Stellungsregler TROVIS 3797: 0x0042                                                                                                    |
| DeviceType               | Gerätetyp (TROVIS 3797) · nur Anzeige                                                                                                    |
| IM_Serial_Number         | Serialnummer · nur Anzeige                                                                                                    |
| DIAGNOSIS                | Detaillierte Informationen über den Stellungsregler, bitweise codiert · nur Anzeige<br>Es sind mehrere Meldungen gleichzeitig möglich.                                                                                                    |
| LIST_IDENT_NUM_SUP       | Liste von Identifikationsnummern der unterstützten Geräte · nur Anzeige                                                                                                    |
| IM_Tag_Location          | Kennzeichnung zur Identifizierung des Stellungsreglerstandorts · nur Anzeige                                                                                                    |
| IM_Revision_Counter      | Konfigurationszähler · nur Anzeige<br>Der Konfigurationszähler zählt die Änderungen von statischen Parametern. Statische<br>Parameter sind Parameter, die nicht durch den Prozess geändert werden.                                                                                                    |
| IM_Profile_ID            | Profilinformationen · nur Anzeige<br>– TROVIS 3797 ID: 0xB310<br>– Profil ID: 0x9700                                                                                                    |
| IM_Profile_Specific_Type | Profilspezifischer Blocktyp · nur Anzeige                                                                                                    |
| RESET                    | <ol> <li>Application Reset: Rücksetzen des Stellungsreglers auf Auslieferungszustand, an-<br/>triebs- und ventilspezifische Einstellungen bleiben erhalten.</li> <li>Neustart des Stellungsreglers</li> <li>Rücksetzen der Kommunikation: Gerätename, IPv4-Adresse und IPv4-Subnetz-<br/>maske</li> </ol> |
| IM_Descriptor            | Beschreibung (benutzerdefinierter Text)                                                                                                    |
| LANGUAGE                 | Sprache der Texte im Stellungsreglerdisplay · nur Anzeige                                                                                                    |
| IM_Date                  | Installationsdatum · nur Anzeige                                                                                                    |

| Parameter              | Einstellbereich/Werte [Werkseinstellung]/Beschreibung                                                                                                    |
|------------------------|----------------------------------------------------------------------------------------------------|
| STARTUP_PARAM_VALIDITY | <ul> <li>Gültigkeit von Inbetriebnahmeeinstellungen</li> <li>0: Inbetriebnahmeparameter werden nicht akzeptiert</li> <li>1: Nur Einheiten</li> <li>2: Profil-Inbetriebnahmeparameter und herstellerspezifische Inbetriebnahmeparameter werden akzeptiert</li> </ul>                                                                                                    |
| IPv4_ADDRESS           | IPv4-Adresse<br>Internet-Protokoll-Adresse, die dem Stellungsregler zur Unterstützung von TCP/IP zu-<br>gewiesen wurde.                                                                                                    |
| IPv4_SUBNET_MASK       | IPv4-Subnetzmaske<br>Die Subnetzmaske wird verwendet, um die Bits der Netzwerkkennung von den Bits<br>der Hostkennung zu trennen.                                                                                                    |
| IPv4_DEFAULT_GATEWAY   | IPv4-Standard-Gateway<br>Das Standard-Gateway ist der Knoten in einem PROFINET-Netzwerk, von dem ange-<br>nommen wird, dass er weiß, wie er Pakete an andere Netzwerke weiterleiten kann.<br>Dies ist die Standard-Routeneinstellung (die auf das Standard-Gateway verweist), die<br>festlegt, wohin Pakete für IP-Adressen, für die das Gerät keine spezifische Route ermit-<br>teln kann, gesendet werden sollen. |
| NAME_OF_STATION        | PROFINET-Gerätename                                                                                                    |
| MAC_ADDRESS            | MAC-Adresse                                                                                                    |
| WRITE_PROTECTION       | Schreibschutz aktiv/nicht aktiv                                                                                                    |
| ALARM_DELAY            | Alarmverzögerung [s]<br>Filter für kurze Alarmereignisse. Ein Alarmereignis muss mindestens für die Zeit<br>ALARM_DELAY aktiv sein, um ein Diagnoseereignis zu erzeugen.<br>ALARM_DELAY wird bei den nachfolgenden Ereignissen nicht berücksichtigt:<br>- DIA_COLDSTART<br>- DIA_COLDSTART<br>- DIA_WARMSTART<br>- DIA_UPDATE_EVENT<br>- EXTENSION_AVAILABLE                                                        |
| UPDATE_EVENT_ACK       | Parameteränderungen quittieren<br>0: Parameteränderungen werden automatisch übernommen (ohne manuelle Quittie-<br>rung)<br>1: Parameteränderungen müssen vor Übernahme manuell quittiert werden                                                                                                    |
| UPDATE_EVENT_MODE      | Quittierungsart bei Parameteränderungen<br>Enthält die Konfiguration für das Verhalten des Aktualisierungsereignisflags in allen<br>Statusbytes aller Werte mit zyklischem (Cyc) Attribut, die das Gerät dem Host zur Ver-<br>fügung stellt.                                                                                                    |
| NE107_COMMON           | Allgemeine Diagnose<br>Gemeinsame Gerätediagnose, bitweise codiert.<br>Die stellventilspezifische Diagnose befindet sich im Parameter NE107_ACT_EL_PNEU                                                                                                    |
| LINK_NE107_COMMON      | Allgemeinen Diagnosestatus zuordnen<br>Definiert die Reaktion des Stellventils bei stellventilspezifischen Diagnoseereignissen.                                                                                                    |
| LATEST_CHANGE          | Zeitpunkt der letzten Änderung eines statischen Parameters · nur Anzeige                                                                                                    |

| Parameter      | Einstellbereich/Werte [Werkseinstellung]/Beschreibung                                                                                                    |
|----------------|----------------------------------------------------------------------------------------------------|
| NE107_STATUS   | Sammelstatus des Stellungsreglers · nur Anzeige<br>0: OK<br>1: Wartungsbedarf/Wartungsanforderung<br>2: Außerhalb der Spezifikation<br>3: Funktionskontrolle<br>4: Ausfall |
| STARTUP_RECORD | Inbetriebnahmeparameter                                                                                                    |

# 16.2.2 Actuator Output Function Block

| Parameter       | Einstellbereich/Werte [Werkseinstellung]/Beschreibung                                                                                                    |
|-----------------|----------------------------------------------------------------------------------------------------|
| CURRENT_MODE    | Aktuelle Betriebsart des Actuator Output Function Block · nur Anzeige                                                                                                    |
| IM_Tag_Function | Messstellennummer zur Identifizierung des Stellventils und seiner Aufgabe/Funktion                                                                                                    |
| TARGET_MODE     | Zielbetriebsart:<br>- Automatisch (Automatic)<br>- Manuell (Manual)<br>- Außer Betrieb (Out of service)<br>Die aktuelle Betriebsart (CURRENT_MODE) folgt direkt der Zielbetriebsart (TARGET_<br>MODE). Gerätealarme werden in der Betriebsart "Außer Betrieb" unterdrückt.                                                                                                    |
| SP              | Sollwert [Einheit von PV_SCALE]<br>Gewünschte Position des Stellventils innerhalb des Nennbereichs im Automatikbetrieb                                                                                                    |
| PV_SCALE        | Sollwertbereich, definiert durch:<br>– Endwert<br>– Anfangswert<br>– Einheit<br>– Dezimalstellen                                                                                                    |
| READBACK        | Istwert · nur Anzeige<br>Ventilstellung bezogen auf den in PV_SCALE definierten Sollwertbereich                                                                                                    |
| FSAFE_TIME      | Verzögerungszeit [s]<br>Zeit von der Erkennung eines Fehlers des in der aktuellen Betriebsart gültigen Soll-<br>werts bis zum Auslösen des Sicherheitsverhaltens: Wenn nach Ablauf der Verzöge-<br>rungszeit der Fehler weiterhin anliegt, wird das Sicherheitsverhalten (FSAFE_TYPE)<br>ausgelöst.                                                                                                    |
| FSAFE_TYPE      | Sicherheitsverhalten<br>Reaktion auf die Erkennung eines Fehlers des in der aktuellen Betriebsart gültigen<br>Sollwerts nach Ablauf der Verzögerungszeit (FSAFE_TIME)<br>O: Regeln auf den Wert FSAFE_VALUE (Parameter OUT wird auf UNCERTAIN gesetzt)<br>1: Regeln auf den letzten gültigen Sollwert (Parameter OUT wird auf UNCERTAIN ge-<br>setzt)<br>2: Der Antrieb nimmt im Parameter ACTOR_ACTION (vgl. Actuator Transducer Block)<br>definierte Sicherheitsstellung ein (Parameter OUT wird auf BAD gesetzt) |
| FSAFE_VALUE     | Sollwert für Sicherheitsverhalten bei Einstellung FSAFE_TYPE = 0                                                                                                    |

### Anhang A (Konfigurationshinweise)

| Parameter        | Einstellbereich/Werte [Werkseinstellung]/Beschreibung                                                                                                    |
|------------------|----------------------------------------------------------------------------------------------------|
| POS_D            | Diskrete Ventilstellung · nur Anzeige<br>0: nicht initialisiert<br>1: geschlossen<br>2: geöffnet<br>3: Zwischenstellung                                                                                                   |
| SETP_DEVIATION   | Regeldifferenz [%] · nur Anzeige<br>Sollwert – Istwert                                                                                                    |
| CHECK_BACK       | Rücklese-Information(en)<br>Detaillierte Informationen zum Stellungsregler, bitweise codiert<br>Es kann mehr als eine Mitteilung vorliegen.                                                                               |
| CHECK_BACK_MASK  | Unterstützte Rücklese-Information(en)<br>Definition der unterstützen Informationsbits der Rücklese-Information(en) (CHECK_<br>BACK)<br>0: nicht unterstützt<br>1: unterstützt                                             |
| INCREASE_CLOSE   | Bewegungsrichtung (Zuordnung von Sollwert zu Regelgröße)<br>– steigend/steigend<br>– steigend/fallend                                                                                                    |
| OUT              | Stellwert [mm], [grad] oder [%] · nur Anzeige<br>Vom Analog Actuator Function Block aus dem SETPOINT berechneter Stellwert für den<br>Transducer Block                                                                    |
| OUT_SCALE        | Hub-/Drehwinkelbereich, definiert durch:<br>– Endwert<br>– Anfangswert<br>– Einheit<br>– Dezimalstellen<br>Eine nichtlineare Kennlinie wird an den reduzierten Hub angepasst.<br>Maximalwert für oberen Wert = Nennhub    |
| READBACK_UNITS   | Einheit des Istwerts (READBACK)                                                                                                    |
| TARGET_MODE      | Zielbetriebsart<br>– Automatisch (Automatic)<br>– Manuell (Manual)<br>– Außer Betrieb (Out of service)                                                                                                    |
| local_op_ena     | Freigabe lokale Bedienung<br>0: lokale Bedienung gesperrt<br>1: lokale Bedienung freigegeben<br>Bei einem Kommunikationsausfall, der länger als 30 Sekunden dauert, wird die lokale<br>Bedienung automatisch freigegeben. |
| SIMULATE_ENABLE  | Simulationsfreigabe<br>0: Simulation deaktiviert<br>1: Simulation aktiviert                                                                                                    |
| SIMULATE_VALUE   | Simulationswert für die aktuelle Ventilstellung (READBACK) · nur Anzeige                                                                                                    |
| SIMULATE_STATUS  | Simulierter Status für die aktuelle Ventilstellung (READBACK) · nur Anzeige                                                                                                    |
| PROCESS_VARIABLE | Codierung für den Istwert                                                                                                    |

| Parameter      | Einstellbereich/Werte [Werkseinstellung]/Beschreibung                    |
|----------------|--------------------------------------------------------------------------|
| STARTUP_RECORD | Inbetriebnahmeparameter<br>- FSAFE_TIME<br>- FSAFE_TYPE<br>- FSAFE_VALUE |

## 16.2.3 Actuator Transducer Block

| Parameter           | Einstellbereich/Werte [Werkseinstellung]/Beschreibung                                                                                                    |
|---------------------|----------------------------------------------------------------------------------------------------|
| CURRENT_MODE        | Aktuelle Betriebsart des Actuator Transducer Block · nur Anzeige                                                                                                    |
| ACTUATOR_ACTION     | Sicherheitsstellung des an das Stellventil angebauten Antriebs bei Ausfall der Hilfse-<br>nergie:<br>0: nicht initialisiert<br>1: öffnen (100 %)<br>2: schließen (0 %)                                                                                                    |
| ACTUATOR_TYPE       | Art des an das Stellventil angebauten Antriebs:<br>0: elektropneumatisch<br>1: elektrisch<br>2: elektrohydraulisch<br>3: andere                                                                                                    |
| ACT_STROKE_TIME_DEC | Minimale Laufzeit ZU [s] · nur Anzeige<br>Zeit, die das System Stellungsregler, Antrieb und Ventil benötigt, um den Nennhub/<br>Nennwinkel in Richtung des schließenden Ventils (0-%-Position) zu durchfahren (ge-<br>messen während der Initialisierung)                                                            |
| ACT_STROKE_TIME_INC | Minimale Laufzeit AUF [s] · nur Anzeige<br>Zeit, die das System Stellungsregler, Antrieb und Ventil benötigt, um den Nennhub/<br>Nennwinkel in Richtung des öffnenden Ventils (100-%-Position) zu durchfahren (ge-<br>messen während der Initialisierung)                                                            |
| ACT_TRAV_TIME       | Maximale Laufzeit [s] · nur Anzeige<br>Die Laufzeitbegrenzung wird vom Stellungsregler während der Initialisierung ermittelt.                                                                                                    |
| DEADBAND            | Tote Zone I-Anteil                                                                                                    |
| FEEDBACK_VALUE      | Aktuelle Ist<br>position (Istwert) des Stellventils in der Einheit des Parameters<br>$\mbox{OUT\_SCALE}$ $\cdot$ nur Anzeige                                                                                                    |
| POSITIONING_VALUE   | Aktuelle Sollposition (Sollwert) in der Einheit des Parameters $\mbox{OUT\_SCALE} \cdot \mbox{nur Anzeige}$                                                                                                    |
| SELF_CALIB_CMD      | Starten der Selbstkalibrierung des Stellungsreglers                                                                                                    |
| SELF_CALIB_STATUS   | Status Selbstkalibrierung nach Start der Selbstkalibrierung mit SELF_CALIB_CMD $\cdot$ nur Anzeige                                                                                                    |
| SETP_CUTOFF_DEC     | Endlage unten [%]<br>Unterschreitet der Sollwert den eingegebenen Wert, wird das Ventil in Richtung der<br>Endlage, die 0 % des Sollwerts entspricht, gefahren.<br>Dies geschieht bei elektropneumatischen Antrieben durch vollständiges Be- bzw. Ent-<br>lüften des Antriebs (entsprechend der Sicherheitsstellung) |

### Anhang A (Konfigurationshinweise)

| Parameter              | Einstellbereich/Werte [Werkseinstellung]/Beschreibung                                                                                                    |
|------------------------|----------------------------------------------------------------------------------------------------|
| SETP_CUTOFF_INC        | Endlage oben [%]<br>Überschreitet der Sollwert den eingegebenen Wert, wird das Ventil in Richtung der<br>Endlage, die 100 % des Sollwerts entspricht, gefahren.<br>Dies geschieht bei elektropneumatischen Antrieben durch vollständiges Be- bzw. Ent-<br>lüften des Antriebs (entsprechend der Sicherheitsstellung) |
| SETP_CUTOFF_MODE       | Endlagenmodus<br>Fahrwegabhängige Abschaltung (getrennt für jede Bewegungsrichtung)<br>0: drehmomentabhängig in Richtung AUF und ZU<br>3: hubabhängig in Richtung AUF und ZU                                                                                                    |
| TOTAL_VALVE_TRAVEL     | Aufsummierter Ventildoppelhub · nur Anzeige                                                                                                    |
| Total_valve_travel_lim | Grenzwert Wegintegral<br>Überschreitet das Wegintegral den Grenzwert, dann wird die Statusmeldung 'Wegin-<br>tegral überschritten' gesetzt                                                                                                    |
| TRAVEL_LIM_LOW         | x-Bereich Anfang [%]<br>Anfangswert für den Hub/Drehwinkel im Nenn- oder Arbeitsbereich<br>Der Nenn-/Arbeitsbereich wird im Parameter OUT_SCALE eingestellt.                                                                                                    |
| TRAVEL_LIM_UP          | x-Bereich Ende [%]<br>Endwert für den Hub/Drehwinkel im Nenn- oder Arbeitsbereich<br>Der Nenn-/Arbeitsbereich wird im Parameter OUT_SCALE eingestellt.                                                                                                    |
| TRAVEL_RATE_DEC        | Laufzeit ZU [s]<br>Gewünschte Laufzeit zum Durchfahren des Stellbereichs in Richtung 0-%-Position                                                                                                    |
| TRAVEL_RATE_INC        | Laufzeit AUF [s]<br>Gewünschte Laufzeit zum Durchfahren des Stellbereichs in Richtung 100-%-Position                                                                                                    |
| VALVE_TYPE             | Ventiltyp:<br>0: Hubventil, Schieberventil<br>1: Schwenkarmatur, Teildrehung<br>2: Schwenkarmatur, Mehrfachdrehung                                                                                                    |
| NE107_ACT_EL_PNEU      | Detaillierte Diagnoseinformationen zum Antrieb · nur Anzeige                                                                                                    |
| LINK_NE107_ACT_EL_PNEU | Statuszuordnung der Ventil-/Antriebsdiagnosen · nur Anzeige                                                                                                    |

### 16.3 Kennlinenauswahl

Im Folgenden sind die unter Menüpunkt 8.1.9 wählbaren Kennlinien grafisch dargestellt.

#### i Info

Die individuelle Definition der Kennlinie (benutzerdefinierte Kennlinie) kann nur über eine Bediensoftware (z. B. SAMSON-Software TROVIS-VIEW oder DD/DTM/EDD) erfolgen.

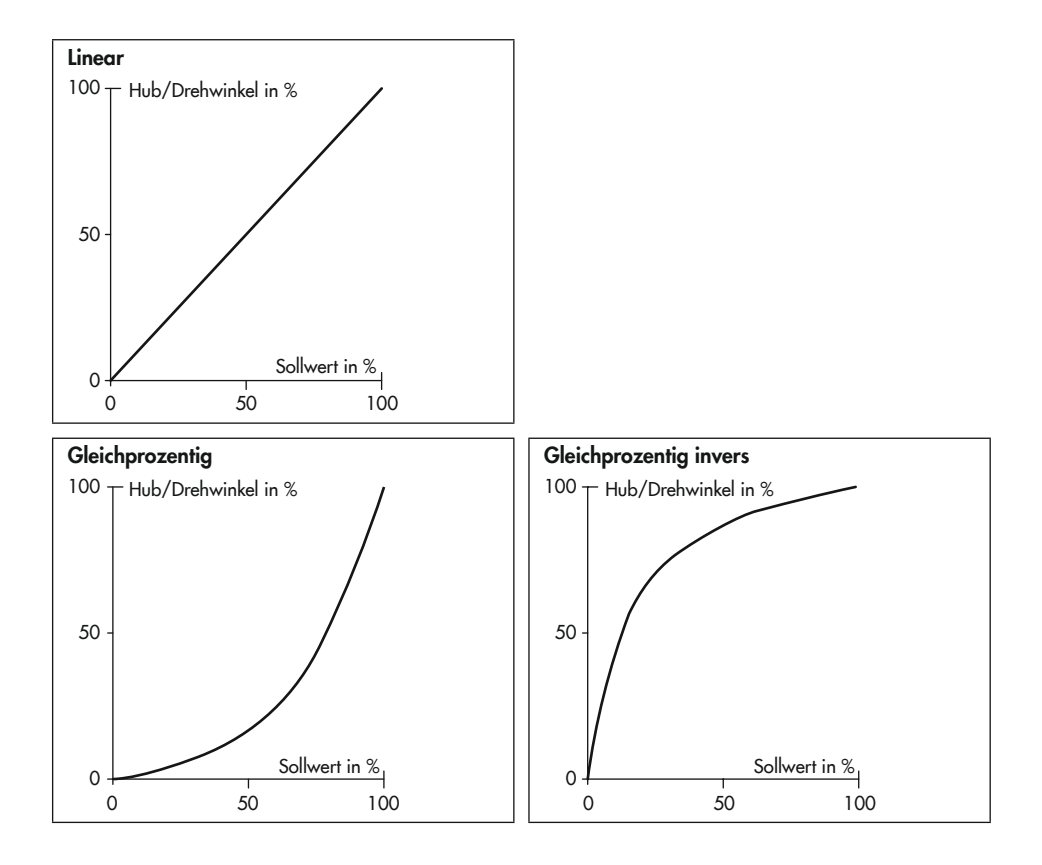

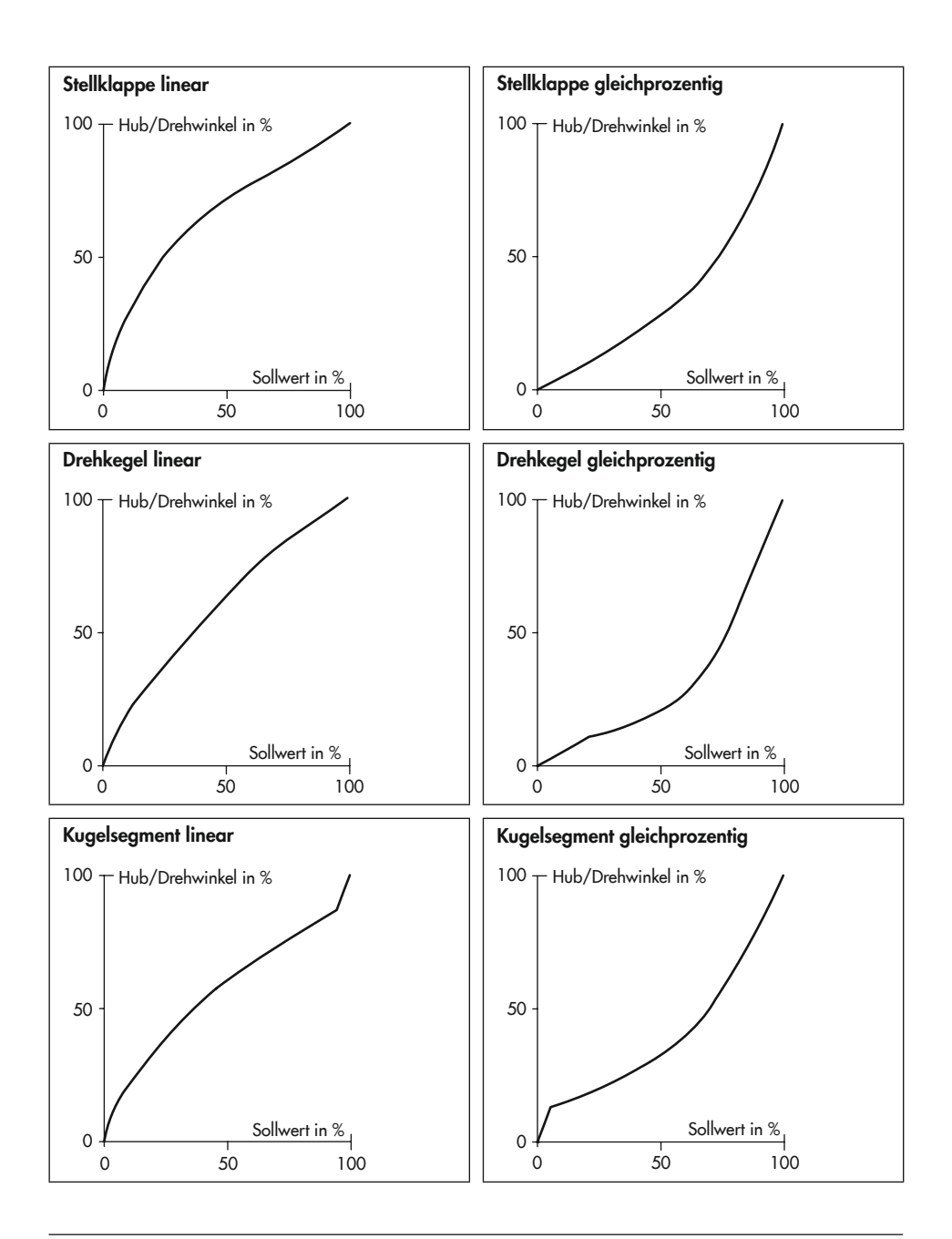
## 17 Anhang B

## 17.1 Service

Für Instandhaltungs- und Reparaturarbeiten sowie bei Auftreten von Funktionsstörungen oder Defekten kann der After Sales Service zur Unterstützung hinzugezogen werden.

Der After Sales Service ist über die E-Mail-Adresse aftersalesservice@samsongroup.com erreichbar.

## Adressen der SAMSON AG und deren Tochtergesellschaften

Die Adressen der SAMSON AG und deren Tochtergesellschaften sowie von Vertretungen und Servicestellen stehen im Internet unter www.samsongroup.com oder in einem SAMSON-Produktkatalog zur Verfügung.

## Notwendige Angaben

Bei Rückfragen und zur Fehlerdiagnose fol-gende Informationen angeben:

- Auftrags- und Positionsnummer
- Model-Nr., Materialnummer, Serialnummer, Firmwareversion, vgl. Kap. "Kennzeichnungen am Gerät"

EB 8497

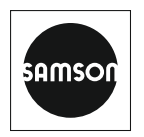

SAMSON AKTIENGESELLSCHAFT Weismüllerstraße 3 · 60314 Frankfurt am Main Telefon: +49 69 4009-0 · Telefax: +49 69 4009-1507 E-Mail: samson@samsongroup.com · Internet: www.samsongroup.com